# brother.

# PROGRAMVAREHÅNDBOK

DCP-8070D DCP-8085DN MFC-8370DN MFC-8380DN MFC-8480DN MFC-8880DN MFC-8890DW

Ikke alle modeller er tilgjengelige i alle land.

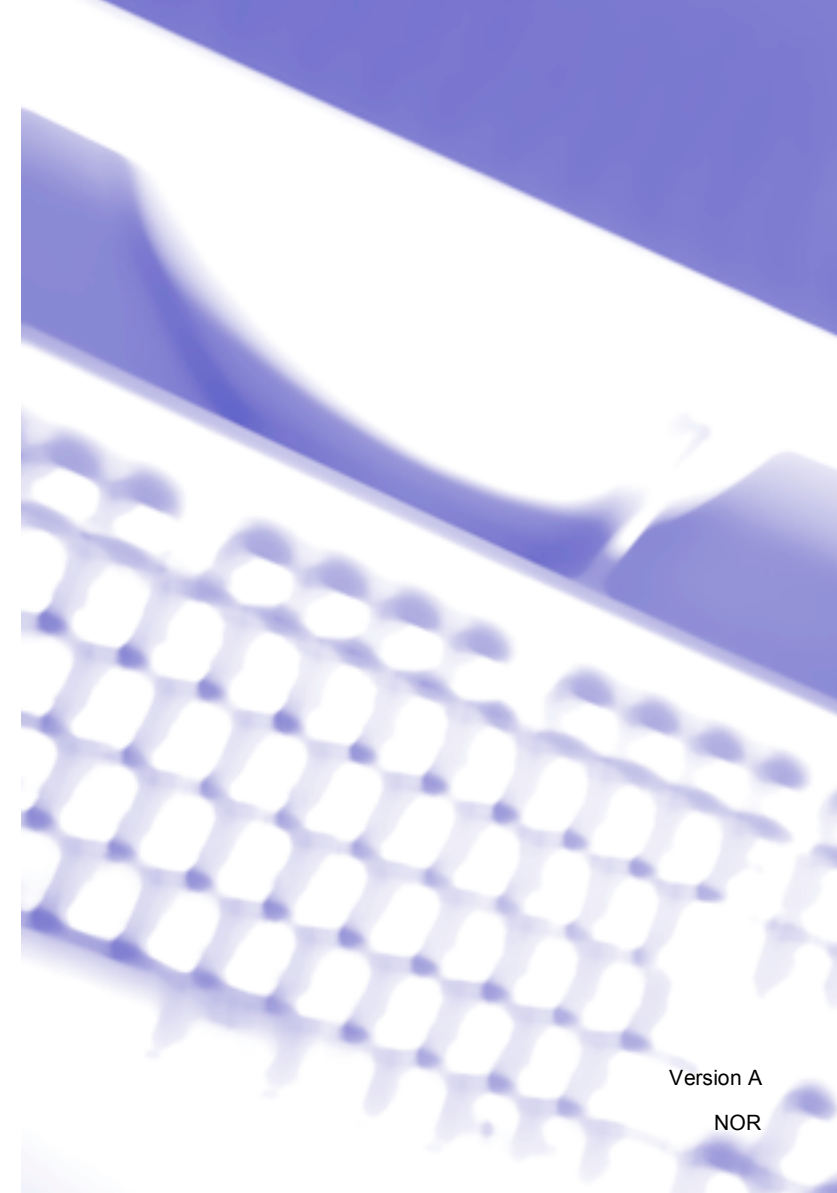

# Varemerker

Brother-logoen er et registrert varemerke for Brother Industries, Ltd.

Brother er et registrert varemerke for Brother Industries, Ltd.

Multi-Function Link er et registrert varemerke for Brother International Corporation.

Windows Vista enten et registrert varemerke eller et varemerke for Microsoft Corporation i USA og andre land.

Microsoft, Windows, Windows Server og Internet Explorer er registrerte varemerker for Microsoft Corporation i USA og/eller andre land.

Apple, Macintosh, Safari og TrueType er varemerker for Apple Inc., som er registrert i USA og andre land.

Adobe, Flash, Illustrator, PageMaker, Photoshop, PostScript og PostScript 3 er enten registrerte varemerker eller varemerker for Adobe Systems Incorporated i USA og/eller andre land.

Epson er et registrert varemerke og FX-80 og FX-850 er varemerker for Seiko Epson Corporation.

IBM er enten registrerte varemerker for International Business Machines Corporation i USA og/eller andre land.

Nuance, Nuance-logoen, PaperPort og ScanSoft er varemerker eller registrerte varemerker for Nuance Communications, Inc. eller dets datterselskaper i USA og/eller andre land.

CoreIDRAW, Paint Shop Pro og WordPerfect er varemerker eller registrerte varemerker for Corel Corporation og/eller deres datterselskaper i Canada, USA og/eller andre land.

Alle selskaper som har programvare nevnt ved navn i denne håndboken, har en egen programvarelisens for de programmer de har eiendomsretten til.

Alle andre varemerker er eiendommen til deres respektive eiere.

# Innholdsfortegnelse

# Avsnitt I Windows<sup>®</sup>

| Uts | krift                                                                               | 2  |
|-----|-------------------------------------------------------------------------------------|----|
| E   | Bruke Brother-skriverdriveren                                                       | 2  |
| ç   | Skrive ut et dokument                                                               | 3  |
| -   | Fosidia utskrift                                                                    | 4  |
|     | Veiledning for utskrift på begge sider av papiret                                   | 4  |
|     | Automatisk tosidig utskrift                                                         | 4  |
|     | Manuell tosidig utskrift                                                            | 4  |
| ę   | Samtidig skanning, utskrift og faksing                                              | 4  |
| ι   | Jtskriftstaster                                                                     | 5  |
|     | Avbrvt jobb                                                                         | 5  |
|     | Sikker-tast                                                                         | 5  |
|     | Støtte for emulering med skrivere                                                   | 6  |
|     | Skrive ut listen over innebygde skrifttyper                                         | 7  |
|     | Skrive ut listen for skriverkonfigurasion                                           | 7  |
|     | Testutskrift                                                                        | 7  |
|     | Tosidig                                                                             | 8  |
|     | Gjenopprette standard skriverinnstillinger                                          | 8  |
| ç   | Statusovervåkning                                                                   | 9  |
| _   | Overvåke maskinens status                                                           | 9  |
| ç   | Skriverdriverinnstillinger                                                          | 10 |
| F   | Funksjoner i Windows <sup>®</sup> -skriverdriveren                                  | 11 |
| ł   | Kategorien Grunnleggende                                                            | 11 |
| -   | Papirstørrelse                                                                      | 12 |
|     | Papirretning                                                                        | 12 |
|     | Kopier                                                                              | 12 |
|     | Medietype                                                                           | 12 |
|     | Oppløsning                                                                          | 13 |
|     | Utskriftsinnstillinger                                                              | 13 |
|     | Flersideutskrift                                                                    | 13 |
|     | Tosidig/hefte                                                                       | 14 |
|     | Papirkilde                                                                          | 16 |
| ł   | Kategorien Avansert                                                                 | 17 |
| •   | Bruk vannmerke                                                                      | 19 |
|     | Vannmerkeinnstilling                                                                | 19 |
|     | Topp-/bunntekstutskrift                                                             | 21 |
|     | Tonersparemodus                                                                     | 21 |
|     | Sikker utskrift                                                                     | 21 |
|     | Administrator                                                                       | 22 |
|     | Brukerautentisering (Ikke tilgiengelig for DCP-8070D, MFC-8370DN og MFC-8380DN)     | 22 |
|     | Andre skrivervala.                                                                  | 23 |
| ٦   | Filbehør-kategori.                                                                  | 24 |
| ę   | Støtte                                                                              |    |
| F   | Funksioner i BR-Script3-skriverdriveren (PostScript <sup>®</sup> 3™ språkemulerina) |    |
|     | Utskriftsinnstillinger.                                                             |    |
|     | Avanserte valg                                                                      | 30 |
|     | Kategorien Porter                                                                   | 32 |
|     | ······································                                              |    |

# 2 Skanning

| Skanne et dokument ved hjelp av TWAIN-driveren                                                    |    |
|---------------------------------------------------------------------------------------------------|----|
| Skanne et dokument til PC-en                                                                      |    |
| Prøveskanne for å beskjære et parti du vil skanne                                                 | 35 |
| Innstillinger i dialogboksen for skanneroppsett                                                   |    |
| Skanne dokumenter ved hjelp av WIA-driveren (Windows <sup>®</sup> XP/Windows Vista <sup>®</sup> ) | 40 |
| WIA-kompatibilitet                                                                                | 40 |
| Skanne et dokument til PC-en                                                                      | 40 |
| Prøveskanne for å beskjære et parti du vil skanne ved hjelp av skannerglassplaten                 | 42 |
| Skanne dokumenter med WIA-driveren (Windows Fotogalleri og Windows Skann og faks)                 | 45 |
| Skanne et dokument til PC-en                                                                      | 45 |
| Prøveskanne for å beskjære et parti du vil skanne ved hjelp av skannerglassplaten                 | 46 |
| Bruke Skanne-tasten (for USB-kabel eller parallellkabel)                                          |    |
| Skanne til USB                                                                                    |    |
| Skanne til e-post                                                                                 |    |
| Skanne til bilde                                                                                  |    |
| Skanne til OCR                                                                                    | 54 |
| Skanne til fil                                                                                    |    |
| Bruke ScanSoft™ PaperPort™ 11SE med OCR fra NUANCE™                                               |    |
| Vise objekter                                                                                     |    |
| Ordne objekter i mapper                                                                           |    |
| Hurtigkoblinger til andre brukerprogrammer                                                        |    |
| ScanSoft™ PaperPort™ 11SE med OCR gjør det mulig å konvertere bildetekst til redigerbar tekst     |    |
| Du kan importere objekter fra andre brukerprogrammer                                              |    |
| Eksportere objekter til andre formater                                                            |    |
| Avinstallere ScanSoft™ PaperPort™ 11SE med OCR                                                    |    |
| ·                                                                                                 |    |

## 3 ControlCenter3

| Bruke ControlCenter3                           | 60 |
|------------------------------------------------|----|
| Skifte brukergrensesnitt                       | 62 |
| Slå av av funksjonen for automatisk innlasting | 62 |
| SKANNING                                       | 63 |
| Filtype                                        | 64 |
| Bilde (eksempel: Microsoft <sup>®</sup> Paint) | 64 |
| OCR (tekstbehandlingsprogram)                  | 66 |
| E-post                                         | 67 |
| Fil                                            | 68 |
| BRUKERDEFINERT SKANNING                        | 69 |
| Filtype                                        | 70 |
| Tilpasse en brukerdefinert knapp               | 71 |
| KOPIERING                                      | 76 |
| PC-FAX (bare MFC-modeller)                     | 78 |
| Send                                           | 79 |
| Motta / Se mottatte fakser                     | 79 |
| Adressebok                                     | 80 |
| oppsett                                        | 80 |
| OPPSETT FOR INNRETNING                         | 81 |
| Fjernoppsett (bare MFC-modeller)               | 82 |
| Hurtig-oppringing (bare MFC-modeller)          | 83 |
| Statusovervåkning                              | 83 |
| Brukermanual                                   |    |
|                                                |    |

# 4 Nettverksskanning (For modeller med innebygd nettverk)

|   | Før bruk av nettverksskanning                                              | 85  |
|---|----------------------------------------------------------------------------|-----|
|   | Nettverks -lisens                                                          | 85  |
|   | Konfigurere nettverksskanning                                              | 86  |
|   | Bruke Skanne-tasten                                                        | 89  |
|   | Skanne til e-post (PC)                                                     | 90  |
|   | Skann til E-post (e-postserver) (MFC-8880DN og MFC-8890DW)                 | 91  |
|   | Skanne til bilde                                                           | 93  |
|   | Skanne til OCR                                                             | 94  |
|   | Skanne til fil                                                             | 95  |
|   | Skann til FTP (Ikke tilgjengelig for DCP-8070D)                            | 96  |
|   | Skann til nettverk (Ikke tilgjengelig for DCP-8070D)                       | 99  |
|   | Slik setter du en ny standard for filstørrelsen                            |     |
|   | (For Skann til e-post (e-postserver), Skann til FTP og Skann til nettverk) | 102 |
|   | Slik setter du en ny standard for den tosidige skanningsmodusen            |     |
|   | (kun for Skann til e-post (e-postserver))                                  | 103 |
|   | Maksimal kapasitet for ADF-utskuff (DCP-8070D, MFC-8370DN og MFC-8380DN)   |     |
| 5 | Fjernoppsett (bare MFC-modeller)                                           | 104 |
|   | Fiernoppsett                                                               |     |
|   |                                                                            |     |
| 6 | Brother PC-FAX programvare (bare MFC-modeller)                             | 106 |
|   | PC-FAX-sending                                                             | 106 |
|   | Oppsett av brukerinformasjon                                               | 106 |
|   | Oppsett for sending                                                        | 107 |
|   | Sette opp en faksforside                                                   | 108 |
|   | Angi forsideinformasjon                                                    | 109 |
|   | Sende en fil som en PC-FAX med brukergrensesnittet Faksstil                | 109 |
|   | Sende en fil som en PC-FAX med brukergrensesnittet Enkel stil              | 110 |
|   | Adressebok                                                                 | 112 |
|   | Brother Adressebok                                                         | 113 |
|   | Legge til et medlem i adresseboken                                         | 113 |
|   | Oppsett for Hurtigvalg                                                     |     |
|   | Sette opp en gruppe for gruppesending                                      |     |
|   | Redigere medlemsinformasjon                                                |     |
|   | Slette et medlem eller en gruppe                                           |     |
|   | Eksportere adresseboken                                                    |     |
|   | Importere til adresseboken                                                 |     |
|   | PC-FAX-mottak                                                              |     |
|   | Aktivere PC-FAKS-mottak pa maskinen din                                    |     |
|   | Kjøre mottaksprogrammet Brother PC-FAX på PC-en                            |     |
|   | Sette opp datamaskinen                                                     |     |
|   | Kontigurere mottaksinnstillingene for nettverks-PC-FAX                     |     |
|   | vise nye PC-FAX-melainger                                                  | 123 |
| 7 | Brannmurinnstillinger (for nettverksbrukere)                               | 124 |
|   | Før du benytter Brother-programvaren                                       | 124 |

| Før du benytter Brother-programvaren |     |
|--------------------------------------|-----|
| Windows <sup>®</sup> XP SP2          |     |
| Windows Vista <sup>®</sup>           | 126 |

# Avsnitt II Apple Macintosh

# 8 Skrive ut og fakse

| Utskriftstaster                                                                     |     |
|-------------------------------------------------------------------------------------|-----|
| Avbryt jobb                                                                         |     |
| Sikker-tast                                                                         | 130 |
| Støtte for emulering med skrivere                                                   | 131 |
| Skrive ut listen over innebygde skrifttyper                                         |     |
| Skrive ut listen for skriverkonfigurasjon                                           |     |
| Testutskrift                                                                        |     |
| Tosidig                                                                             |     |
| Gjenopprette standard skriverinnstillinger                                          |     |
| Statusovervåkning                                                                   |     |
| Oppdatering av maskinens status                                                     |     |
| Skjule eller vise vinduet                                                           | 134 |
| Avslutte vinduet                                                                    |     |
| Internett-basert styring (kun nettverkstilkobling)                                  |     |
| Funksjoner i skriverdriveren (Macintosh)                                            |     |
| Velge alternativer for utskriftsformat                                              |     |
| Velge skrivervalg                                                                   |     |
| Faksforside (for Mac OS X 10.4.x eller senere)                                      | 138 |
| Papirinnmating                                                                      | 138 |
| Layout                                                                              | 139 |
| Sikker utskrift                                                                     | 140 |
| Utskriftsinnstillinger                                                              | 141 |
| Fjerne skriverdriver for Macintosh                                                  | 145 |
| Bruke BR-Script3-skriverdriveren (Post Script <sup>®</sup> 3™ språkemulering)       | 146 |
| Funksjoner i BR-Script3-skriverdriveren (PostScript <sup>®</sup> 3™ språkemulering) | 152 |
| Utskriftsformat                                                                     | 152 |
| Velge alternativer for utskriftsformat                                              | 152 |
| Forside (for Mac OS X 10.4.x eller senere)                                          | 154 |
| Layout                                                                              | 154 |
| Sikker utskrift (kun Mac OS X 10.5.x)                                               | 156 |
| Skriverfunksjoner                                                                   | 157 |
| Sende en faks (kun MFC-modeller)                                                    | 161 |
| Macintosh                                                                           | 161 |
| Dra et vCard fra Mac OS X Adressebok-programmet                                     |     |
| (Mac OS X 10.3.9 til 10.4.x)                                                        |     |
| Bruke adressepanelet i Mac OS X 10.5.x                                              |     |
|                                                                                     |     |

# 9 Skanning

| Olympic of the Maniphank       | 407 |
|--------------------------------|-----|
| Skanning fra Macintosh         |     |
| Skanne et bilde til Macintosh  |     |
| Skanne et tosidig dokument     |     |
| Prøveskanne et bilde           |     |
| Innstillinger i Skannervinduet |     |

| Bruke Skanne-tasten (for USB-kabel) | 173 |
|-------------------------------------|-----|
| Skanne til USB                      | 175 |
| Skanne til e-post                   | 178 |
| Skanne til bilde                    | 178 |
| Skanne til OCR                      | 179 |
| Skanne til fil                      | 180 |
| Bruke Presto! PageManager           | 181 |
| Funksjoner                          | 181 |
| Systemkrav for Presto! PageManager  | 181 |
| NewSoft kundestøtte                 | 181 |

## 10 ControlCenter2

#### 184

| 184 |
|-----|
|     |
|     |
|     |
|     |
| 189 |
| 190 |
| 191 |
| 192 |
| 193 |
| 193 |
| 194 |
|     |
|     |
| 197 |
| 198 |
| 200 |
| 200 |
| 201 |
| 201 |
|     |

# 11 Nettverksskanning

| Før bruk av nettverksskanning                                              | 202 |
|----------------------------------------------------------------------------|-----|
| Konfigurere nettverksskanning                                              | 202 |
| Bruke Scan-tasten                                                          | 204 |
| Skann til e-post (PC)                                                      | 204 |
| Skann til E-post (e-postserver) (MFC-8880DN og MFC-8890DW)                 | 205 |
| Skanne til bilde                                                           | 208 |
| Skanne til OCR                                                             | 209 |
| Skanne til fil                                                             | 210 |
| Skann til FTP (Ikke tilgjengelig for DCP-8070D)                            | 211 |
| Skann til nettverk (Ikke tilgjengelig for DCP-8070D)                       | 215 |
| Slik setter du en ny standard for filstørrelsen                            |     |
| (For Skann til e-post (e-postserver), Skann til FTP og Skann til nettverk) | 218 |
| Slik setter du en ny standard for den tosidige skanningsmodusen            |     |
| (kun for Skann til e-post (e-postserver))                                  | 219 |
| Maksimal kapasitet for ADF-utskuff (DCP-8070D, MFC-8370DN og MFC-8380DN)   | 219 |
|                                                                            |     |

| 12 | Fjernoppsett (bare MFC-modeller) | 220 |
|----|----------------------------------|-----|
|    | Fjernoppsett                     |     |
| Α  | Stikkordliste                    | 222 |

# Avsnitt I

# Windows®

| Utskrift                                       | 2   |
|------------------------------------------------|-----|
| Skanning                                       | 33  |
| ControlCenter3                                 | 60  |
| Nettverksskanning                              |     |
| (For modeller med innebygd nettverk)           | 85  |
| Fjernoppsett (bare MFC-modeller)               | 104 |
| Brother PC-FAX programvare (bare MFC-modeller) | 106 |
| Brannmurinnstillinger (for nettverksbrukere)   | 124 |
|                                                |     |

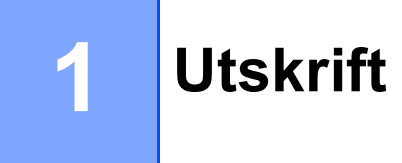

# 🖉 Merk

- Skjermbildene som vises i dette avsnittet er fra Windows<sup>®</sup> XP. Skjermbildene på din PC kan variere avhengig av hvilket operativsystem du kjører.
- Hvis din PC er beskyttet bak en brannmur, og det ikke er mulig å skrive ut, kan det være nødvendig å konfigurere brannmuren slik at den tillater kommunikasjon gjennom port nummer 137. (Se *Brannmurinnstillinger (for nettverksbrukere)* på side 124.)

# **Bruke Brother-skriverdriveren**

En skriverdriver er programvare som oversetter data fra det formatet datamaskinen bruker til det formatet en bestemt skriver krever, ved hjelp av et skriverkommandospråk, eller sidebeskrivelsesspråk.

Du finner skriverdriverne på den medfølgende CD-platen. Installer driverne ved å følge *Hurtigstartguiden*. Den nyeste skriverdriveren kan også lastes ned fra Brother Solutions Center:

#### http://solutions.brother.com/

#### Windows<sup>®</sup>-utskrift

Skriverdriverne for Microsoft<sup>®</sup> Windows<sup>®</sup> 2000 Professional/XP/XP Professional x64 Edition/ Windows Vista<sup>®</sup>/Windows Server<sup>®</sup> 2003 <sup>1</sup> /Windows Server<sup>®</sup> 2008 <sup>1</sup> er tilgjengelige på CD-ROM-platen som fulgte med Brother-enheten. Det er enkelt å installere dem i Windows<sup>®</sup> ved hjelp av installasjonsprogrammet som følger med. Driverne støtter vår unike kompresjonsmodus for raskere utskriftshastighet i Windows<sup>®</sup>-applikasjoner, og lar deg sette opp ulike skriverinnstillinger, inkludert økonomisk utskriftsmodus og egendefinerte papirstørrelser.

<sup>1</sup> Windows Server<sup>®</sup> 2003 og Windows Server<sup>®</sup> 2008 er kun tilgjengelige for nettverksutskrift.

# Skrive ut et dokument

Skrive ut et dokument 1 Når maskinen mottar data fra datamaskinen, begynner den å skrive ut ved å plukke opp papir fra papirmagasinet. Papirmagasinet kan mate ut mange ulike typer papir og konvolutter. (Se *Brukermanualen* for å få informasjon om papirmagasinet og anbefalt papir.)

Velg kommandoen Skriv ut fra programmet ditt.

Hvis andre skrivere er installert på datamaskinen din, velger du **Brother MFC-XXXX** eller **DCP-XXXX** Printer\* som ønsket skriverdriver fra menyen Skriv ut eller Utskriftsinnstillinger i programvaren, og klikk deretter OK for å starte utskriften.

\*(XXXX er navnet på din modell. Hvis du bruker LAN-kabel eller en parallellkabel til å koble til maskinen, vises det lokale nettverket eller LPT i skriverdriverens navn.)

Merk
 Parallelt grensesnitt støttes ikke for Windows Vista<sup>®</sup>.
 (Macintosh) Se *Funksjoner i skriverdriveren (Macintosh)* på side 136.
 2 Datamaskinen din sender nå data til maskinen.

3 Når maskinen er ferdig med å skrive ut alle dataene, vises maskinens status i displayet.

🖉 Merk

Du kan velge papirstørrelse og papirretning i brukerprogrammet.

Hvis brukerprogrammet ikke støtter den egendefinerte papirstørrelsen, velger du den nærmeste papirstørrelse oppover.

Juster deretter utskriftsområdet ved å endre høyre- og venstremargen i brukerprogrammet.

# **Tosidig utskrift**

Den medfølgende skriverdriveren støtter tosidig (dupleks) utskrift.

## Veiledning for utskrift på begge sider av papiret

- Hvis papiret er tynt, kan det hende det blir krøllete.
- Hvis papiret er krøllete, snur du bunken, retter det ut og plasserer det tilbake i papirmagasinet eller magasinet for manuell mating.
- Hvis papiret ikke mates riktig, kan det hende det blir krøllete. Ta ut papiret, rett det ut og snu bunken.
- Når du bruker funksjonen for manuell tosidig utskrift, kan det oppstå papirstopp, eller det kan hende at utskriftskvaliteten ikke blir tilfredsstillende.

Se *Papirstopp* i *Brukermanualen* hvis papirstopp oppstår. Se *Forbedre utskriftskvaliteten* i *Brukermanualen* hvis du har problemer med Utskriftskvaliteten.

## Automatisk tosidig utskrift

- Bruk A4, Letter, Papir i Legal-format eller Folio når du bruker automatisk tosidig (dupleks) utskrift.
- Kontroller at bakdekslet er lukket.
- Kontroller at skuffen for tosidig utskrift er korrekt satt inn i skriveren.
- Hvis papiret er krøllete, må du rette det ut og legge det ned i papirmagasinet igjen.
- Bruk vanlig papir eller tynt papir. IKKE bruk brev-papir.

## Manuell tosidig utskrift

Maskinen skriver ut alle sidene med partall først på én side av arket. Deretter vises en dialogboks der Windows<sup>®</sup>-driveren ber deg om å legge inn papiret på nytt. Før du legger inn papiret igjen må du rette bunken godt inn slik at du unngår papirstopp. Det anbefales at du ikke bruker meget tynt eller tykt papir.

# Samtidig skanning, utskrift og faksing

Maskinen kan skrive ut fra datamaskinen mens den sender eller mottar en faks i minnet eller mens den skanner et dokument inn i datamaskinen. Faksforsendelser stanser ikke under PC-utskrift. Men mens maskinen kopierer eller mottar en faks på papir, stanses PC-utskriften midlertidig og gjenopptas når kopieringen eller faksmottaket er ferdig.

# Utskriftstaster

# Avbryt jobb

Trykk på **Job Cancel** for å avbryte den aktuelle utskriftsjobben. Du kan tømme skriverminnet for gjenværende data ved å trykke på **Job Cancel**. For å avbryte flerutskriftsjobber, hold nede denne tasten til LCD-en viser Avb. jobb (Alle).

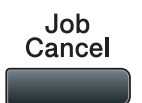

#### Sikker-tast

Sikrede data er passordbeskyttet. Kun de som kjenner passordet vil kunne skrive ut dataene. Maskinen vil ikke skrive ut sikrede data før passordet blir tastet inn. Når dokumentet er skrevet ut, blir dataene slettet fra minnet. For å bruke denne funksjonen, må du ha angitt passordet ditt i dialogboksen for skriverdriveren. Hvis du slår av strømbryteren, slettes de sikrede dataene som er lagret i minnet.

#### 1) Trykk Secure/Direct.

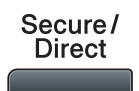

Merk Hvis Ingen data lagr. vises i displayet, finnes det ingen sikrede data i minnet.
2 Trykk på ▲ eller ▼ for å velge brukernavn. Trykk OK. Displayet viser de sikrede jobbene for dette navnet.
3 Trykk på ▲ eller ▼ for å velge jobben. Trykk OK.
4 Skriv inn passordet, og trykk på OK.
5 For å skrive ut dataen trykker du på ▲ eller ▼ for å velge Print, trykker på OK og oppgir antall kopier. Trykk OK. Maskinen skriver ut dataene. Slett de sikre dataene ved å trykke på ▲ eller ▼ og velge Slette. Trykk OK.
1 Merk Kontroller at ingen USB flash-minnestasjon er satt i.

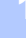

## Støtte for emulering med skrivere

Skriveren din vil motta utskriftskommandoer i et utskriftsspråk eller emulering. Forskjellige operativsystemer og applikasjoner vil sende utskriftskommandoene på forskjellige språk. Maskinen din kan motta utskriftskommandoer i mange forskjellige emuleringer, og har en innstilling for automatisk emuleringsvalg. Når maskinen mottar data fra datamaskinen, velges riktig emuleringsmodus automatisk. Standardinnstillingen er Auto.

Maskinen din har følgende emuleringsmoduser. Du kan endre innstillingen ved hjelp av kontrollpanelet eller en nettleser.

HP LaserJet-modus

HP LaserJet-modus (eller HP-modus) er emuleringsmodusen som denne skriveren støtter PCL6-språket til Hewlett-Packard LaserJet-laserskrivere i. Mange programmer støtter denne typen laserskriver. Hvis du bruker denne modusen, fungerer skriveren optimalt med disse programmene.

BR-Script 3-modus

BR-Script er et originalt Brother-språk for sidebeskrivelse og en tolk for PostScript<sup>®</sup>-språkemulering. Denne skriveren støtter PostScript<sup>®</sup>3™. BR-Script-tolken i denne skriveren gir deg kontroll over tekst og grafikk på siden.

Hvis du trenger teknisk informasjon om PostScript<sup>®</sup>-kommandoer, kan du se følgende håndbøker:

- Adobe Systems Incorporated. PostScript<sup>®</sup> Language Reference, 3. utgave. Addison-Wesley Professional, 1999. ISBN: 0-201-37922-8
- Adobe Systems Incorporated. PostScript<sup>®</sup> Language Program Design. Addison-Wesley Professional, 1988. ISBN: 0-201-14396-8
- Adobe Systems Incorporated. PostScript<sup>®</sup> Language Tutorial and Cookbook. Addison-Wesley Professional, 1985. ISBN: 0-201-10179-3
- EPSON FX-850 og IBM<sup>®</sup> Proprinter XL-modus

EPSON FX-850 og IBM Proprinter XL-modusene er emuleringsmodusene som denne skriveren støtter for å møte industristandarden for punktmatriseskrivere. Noen programmer støtter disse emuleringene for punktmatriseskrivere. Bruk disse emuleringsmodusene slik at skriveren din fungerer bra når du skriver ut fra disse programmene.

#### Velge emuleringsmodus

For MFC-modeller, trykk på Menu, 4, 1.
 For DCP-modeller, trykk på Menu, 3, 1.

2 Trykk på ▲ eller V for å velge Auto(EPSON), Auto(IBM), HP LaserJet, IBM Proprinter, Epson FX-850 eller BR-Script 3. Trykk OK.

#### 3 Trykk Stop/Exit.

#### 🖉 Merk

Vi anbefaler at du angir emuleringsinnstillingen med programmet ditt eller nettverksserveren. Hvis innstillingen ikke fungerer som den skal, velger du ønsket emuleringsmodus manuelt med knappene på maskinens kontrollpanel.

# Skrive ut listen over innebygde skrifttyper

Du kan skrive ut en liste over maskinens innebygde skrifttyper for å se hvordan hver enkelt skrifttype ser ut før du foretar endelig valg.

- For MFC-modeller, trykk på Menu, 4, 2, 1. For DCP-modeller, trykk på Menu, 3, 2, 1.
- 2) Trykk på ▲ eller V for å velge 1.HP LaserJet eller 2.BR-Script 3. Trykk OK.
- 3 Trykk Start. Maskinen skriver ut listen.
- 4 Trykk Stop/Exit.

## Skrive ut listen for skriverkonfigurasjon

Du kan skrive ut en liste over gjeldende skriverinnstillinger.

- For MFC-modeller, trykk på **Menu**, **4**, **2**, **2**. For DCP-modeller, trykk på **Menu**, **3**, **2**, **2**.
- 2 Trykk Start. Maskinen skriver ut innstillingene.
- 3 Trykk Stop/Exit.

### Testutskrift

Hvis du har problemer med utskriftskvaliteten, kan skrive ut en testutskrift.

For MFC-modeller, trykk på Menu, 4, 2, 3. For DCP-modeller, trykk på Menu, 3, 2, 3.

- 2 Trykk Start.
- 3 Trykk Stop/Exit.
- 🖉 Merk

Hvis problemet vises på utskriften, se Forbedre utskriftskvaliteten i Brukermanualen.

# Tosidig

Du kan velge om automatisk utskrift på begge sider av papiret skal aktiveres. Innstillingen i skriverdriveren prioriteres over innstillingen på kontrollpanelet.

- For MFC-modeller, trykk på Menu, 4, 3. For DCP-modeller, trykk på Menu, 3, 3.

2 Trykk på ▲ eller V for å velge Av, På (lang kant) eller På (kort kant). Trykk OK.

Trykk Stop/Exit. 3

## Gjenopprette standard skriverinnstillinger

Du kan gjenopprette skriverens fabrikkinnstillinger.

- For MFC-modeller, trykk på Menu, 4, 4. For DCP-modeller, trykk på Menu, 3, 4.
- 2 For å gjenopprette standardinnstillingene, trykk på ▲ eller V for å velge 1.Reset. Trykk OK. Trykk på ▲ eller V for å velge 2. Stopp for å avslutte uten å foreta endringer. Trykk OK.
- 3 Trykk Stop/Exit.

# Statusovervåkning

Statusovervåkning er et konfigurerbart programverktøy for overvåking av statusen til én eller flere enheter, som gjør at du kan få umiddelbar varsling om feilmeldinger som at det er tomt for papir eller papirstopp.

| Status | overvåkning                                     | X |
|--------|-------------------------------------------------|---|
| 3      | Brother MFC-XXXX Printer<br>USB001<br>Klar      |   |
|        | Besøk nettstedet for<br>originale forbruksvarer |   |

Du kan kontrollere enhetsstatusen når som helst ved å dobbeltklikke på ikonet i oppgavebrettet eller velge **Statusovervåkning** i **Start/Alleprogrammer/Brother/MFC-XXXX** (eller **DCP-XXXX**) på PC-en.

Det finnes også en lenke til websiden **Brother originalrekvisita**. Klikk på **Besøk nettstedet for originale forbruksvarer**-knappen for mer informasjon om original/ekte Brotherrekvisita.

## 🖉 Merk

For mer informasjon om bruk av programvaren for Statusovervåkning, høyreklikker du på **Statusovervåkning**-ikonet og velger **Hjelp**.

## Overvåke maskinens status

Statusovervåkingsikonet vil skifte farge, avhengig av maskinens status.

Grønt ikon betyr normal standbystatus.

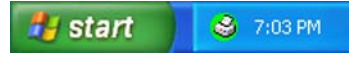

Gult ikon angir en advarsel.

| 🛃 start | 😂 7:01 PM |
|---------|-----------|
|---------|-----------|

Rødt ikon angir at det har oppstått en utskriftsfeil.

| 🛃 start 🔰 | 😂 6:43 PM |
|-----------|-----------|
|-----------|-----------|

Systemovervåkningen kan plasseres i oppgavebrettet eller på skrivebordet.

Merk

- Du kan kontrollere enhetsstatusen når som helst ved å dobbeltklikke på ikonet i oppgavebrettet eller velge Statusovervåkning i Start/Alleprogrammer/Brother/MFC-XXXX (eller DCP-XXXX) på datamaskinen.
- For mer informasjon om bruk av programvaren for Statusovervåkning-programvaren, høyreklikker du på Statusovervåkning-ikonet og velger Hjelp.

Utskrift

# Skriverdriverinnstillinger

# Merk

(Macintosh) Se Skrive ut og fakse på side 130.

Du kan endre de følgende skriverinnstillingene når du skriver ut fra datamaskinen.

- Papirstørrelse
- Orientering
- Kopier
- Medietype
- Oppløsning
- Skriv ut innstillinger
- Flersideutskrift
- Tosidig / hefte
- Papirkilde
- Skalering <sup>1</sup>
- Omvendt rekkefølge
- Bruk vannmerke<sup>1</sup>
- Topp-/bunntekstutskrift <sup>1</sup>
- Tonersparemodus
- Sikker utskrift<sup>1</sup>
- Administrator<sup>1</sup>
- Brukergodkjenning<sup>1</sup>
- Makro<sup>1</sup>

1

- Tetthetsjustering
- Forbedre utskrift

Disse innstillingene er ikke tilgjengelig med BR-script-driveren for Windows®.

# Funksjoner i Windows<sup>®</sup>-skriverdriveren

Hvis du vil ha mer informasjon, kan du se **Hjelp**-teksten i skriverdriveren.

#### Merk

- Skjermbildene som vises i dette avsnittet er fra Windows<sup>®</sup> XP. Skjermbildene på datamaskinen varierer fra operativsystem til operativsystem.
- Du kan åpne Utskriftsinnstillinger-dialogboksen ved å klikke på Utskriftsinnstillinger... i Genereltkategorien til Egenskaper-dialogboksen.

# Kategorien Grunnleggende

Du kan også endre innstillingene ved å klikke på illustrasjonen til venstre for kategorien **Grunnleggende**.

| Utskriftsinnstillinger Brother MFC     | - XXXX Printer                 | C Brother                            |
|----------------------------------------|--------------------------------|--------------------------------------|
| NOCHER MFC-XXXX                        |                                | ● SolutionsCenter                    |
|                                        | Grunnleggende Avansert         |                                      |
|                                        | Papirstørrelse                 | A4                                   |
|                                        | Orientering                    | ⊙ Ståend <u>e</u> ◯ <u>Ligg</u> ende |
|                                        | <u>K</u> opier                 | 1 🗢 🗆 Sorter(🔀)                      |
|                                        | Medietype                      | Vanlig papir                         |
|                                        | <u>O</u> ppløsning             | 600 dpi 🔍                            |
| Papirstørrelse : A4                    | Skriv <u>u</u> t innstillinger | Generelt 🔽 🗸                         |
| 210 x 297 mm<br>(8.3 x 11.7 tommer)    |                                | Manuelle innstillinger               |
| Medietype : Vanlig papir<br>Konier : 1 | Flersideutskrift               | Normal                               |
| Oppløsning : 600 dpi                   | Siderekkefølge( <u>C</u> )     | Høyre og så ned                      |
| Tosidig / hefte : Ingen                | Kantlinje                      | V                                    |
| Vannmerke : Av                         | Tosidig / hefte                | Ingen 🗸                              |
| Sikker utskrift : Av                   |                                | Tosidige ignstillinger               |
|                                        | Papirkilde                     |                                      |
|                                        | Eørste side                    | Automatisk valg                      |
|                                        | Andre sider(Q)                 | Samme som første side 🛛 🗸            |
|                                        |                                |                                      |
|                                        |                                | Standard                             |
| Statte                                 |                                |                                      |
|                                        | OK Avi                         | oryt <u>B</u> ruk <u>Hj</u> elp      |

- 1 Velge Papirstørrelse, Orientering, Kopier, Medietype, Oppløsning og Skriv ut innstillinger (1).
- 2 Velge Flersideutskrift og Tosidig / hefte innstillingen (2).
- 3 Velg Papirkilde (3).
- 4 Klikk på OK for å bruke de valgte innstillingene. For å gå tilbake til standardinnstillingene, klikk på Standard og deretter på OK.

# Papirstørrelse

Velg papirstørrelsen du bruker fra rullegardinmenyen.

# Papirretning

Retningen dokumentet skrives ut i velges i Papirretning (Stående eller Liggende).

| Orientering |  |
|-------------|--|
| _           |  |

💽 Ståend<u>e</u> 🛛 🔘 Liggende

| Stående (Vertikal) | Liggende (Horisontal) |  |
|--------------------|-----------------------|--|
|                    |                       |  |

# Kopier

Valget Kopier stiller inn antall eksemplarer som skrives ut.

#### Sorter

Når **Sorter** er krysset av, skrives en fullstendig versjon av dokumentet ditt ut, og den skrives deretter ut på nytt i henhold til antall kopier som du valgte. Hvis **Sorter** ikke er krysset av, skrives hver side ut i henhold til antall valgte kopier før neste side av dokumentet skrives ut.

| <u>K</u> opier | 2 🔷 🔽 Sorter(X) | 12 12 |
|----------------|-----------------|-------|
| <u>K</u> opier | 2 🛟 🔲 Sorter(X) | 1122  |

## **Medietype**

Du kan velge følgende medietyper for maskinen. Velg ønsket medietype for å få best utskriftskvalitet.

| Vanlig papir | Tynt papir | Tykt papir | Tykkere papir | Fint papir | Transparenter |
|--------------|------------|------------|---------------|------------|---------------|
| Konvolutter  | Tykk konv. | Tynn konv. | Resirkulert   |            |               |
|              |            |            | papir         |            |               |

#### Merk 🖗

- Når du bruker vanlig papir, velger du **Vanlig papir**. Når du bruker tyngre papir, konvolutter eller grovt papir, velger du **Tykt papir** eller **Tykkere papir**. For fint papir, velger du **Fint papir**.
- Når du bruker konvolutter, velger du Konvolutter. Hvis toneren ikke festes godt nok på konvolutten når du har valgt Konvolutter, velg Tykk konv.. Hvis konvolutten blir krøllete når Konvolutter er valgt, velger du Tynn konv.. (Se Brukermanualen for informasjon om utskrift på konvolutter.)

# Oppløsning

Du kan velge mellom følgende oppløsninger:

- 300 dpi
- 600 dpi
- HQ 1200
- 1200 dpi

#### Merk 🖗

Hvis du bruker 1200 dpi-innstillingen for høykvalitet (1200 x 1200 dpi), vil utskriftshastigheten være tregere.

# Utskriftsinnstillinger

Du kan endre utskriftsinnstillingene manuelt.

Generelt

Dette er et utskriftsmodus for generell utskrift av dokumenter.

Grafikk

Dette er den beste modusen for utskrift av dokumenter som inneholder grafikk.

Kontordokument

Dette er den beste modusen for å skrive ut office-dokumenter som inneholder både tabeller og tekst.

Tekst

Dette er den beste modusen for utskrift av tekstdokumenter.

Manuell

Du kan endre innstillingene manuelt ved å velge **Manuell** og klikke på **Manuelle innstillinger...**-knappen. Du kan velge lysstyrke, kontrast og andre innstillnger.

# Flersideutskrift

Med alternativet Flersideutskrift kan du redusere bildestørrelsen for en side, slik at flere sider får plass på ett ark, eller du kan øke bildestørrelsen og skrive ut én side fordelt på flere ark.

#### Siderekkefølge

Hvis du har valgt alternativet N på 1, kan du velge å skrive ut sidene i rekkefølge fra rullegardinlisten.

#### Kantlinje

Når man skriver ut flere sider på ett ark med funksjonen Flersideutskrift, kan du velge å ha en hel ramme, stiplet ramme eller ingen ramme rundt hver side på arket.

| Flersideutskrift          | 2i1               | * |
|---------------------------|-------------------|---|
| Siderekkefølge( <u>C)</u> | Venstre til høyre | * |
| Kantlinje                 |                   | ~ |

# Tosidig/hefte

1 Legg papiret i papirmagasinet eller MP-skuffen.

#### 2 (Windows-skriverdriver)

- 1 Åpne Egenskaper-dialogboksen i skriverdriveren.
- 2 Fra kategorien Generelt, klikk på Utskriftsinnstillinger-ikonet.
- 3 Fra Tosidig / hefte-rullegardinslisten i Grunnleggende-kategorien, velger du Tosidig.
- 4 Klikk på Tosidige innstillinger....
- 5 Kontroller at Bruk tosidigenhet er valgt.
- 6 Klikk på OK. Skriveren skriver automatisk ut på begge sider av papiret.

#### (BR-Script skriverdriver)

- 1 Åpne Egenskaper-dialogboksen i skriverdriveren.
- 2 Fra kategorien Generelt, klikk på Utskriftsinnstillinger-ikonet.
- 3 Fra Oppsett-kategorien, velg Papirretning, Skriv ut på begge sider og Siderekkefølge.
- 4 Klikk på **OK**. Skriveren skriver automatisk ut på begge sider av papiret.

#### Ingen

Deaktiver tosidig utskrift.

#### Tosidig

Bruk denne funksjonen når du vil skrive ut på begge sider.

Hvis du velger **Tosidig** og klikker på **Tosidige innstillinger...**-knappen, kan du stille inn følgende innstillinger.

#### • Tosidig modus

#### Bruk tosidigenhet

I denne modusen, skriver skriveren automatisk ut på begge sider av papiret.

#### Tosidig utskrift manuelt

I denne modusen skriver skriveren ut alle sidene med partall først. Deretter stopper skriveren og viser instruksjonene for å legge inn papiret. Når du klikker **OK**, skrives sidene med oddetall ut.

#### Tosidigtype

Det finnes seks innbindingsretninger for tosidig utskrift for hver papirretning.

#### Vend på venstre kant

#### Vend på høyre kant

Vend på øvre kant

Vend på nedre kant

(ikke på baksiden)

| E          |   |   |  |
|------------|---|---|--|
| <u>unn</u> |   |   |  |
| 111        | 2 | 3 |  |

Vend på nedre kant

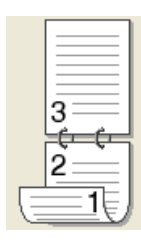

|       |   | 3 |
|-------|---|---|
| 3     | 2 | J |
| <br>- | - | 1 |

Vend på øvre kant (ikke på baksiden)

| 2 |
|---|
| 3 |
|   |
|   |

| 3== |  |
|-----|--|
|     |  |
|     |  |
|     |  |

#### Innbindingsforskyving

Hvis du velger alternativet Innbindingsforskyving, kan du også angi forskyvingen for innbindingen i tommer eller millimeter.

Utskrift

#### Hefte

Bruk denne funksjonen når du vil skrive ut hefter. Brett de utskrevne sidene på midten for å lage hefte.

Hvis du velger **Hefte** og klikker på **Tosidige innstillinger...**-knappen, kan du stille inn følgende innstillinger.

- Tosidig modus
  - Bruk tosidigenhet

I denne modusen, skriver skriveren automatisk ut på begge sider av papiret.

Tosidig utskrift manuelt

I denne modusen skriver skriveren ut alle sidene med partall først. Deretter stopper skriveren og viser instruksjonene for å legge inn papiret. Når du klikker **OK**, skrives sidene med oddetall ut.

Tosidigtype

Det finnes to innbindingsretninger for tosidig utskrift for hver papirretning.

#### Vend på venstre kant

Vend på høyre kant

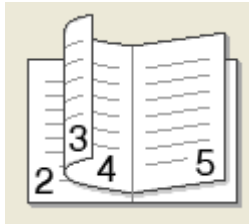

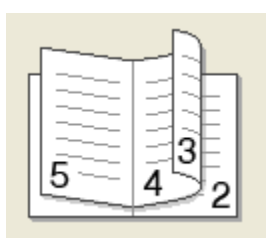

#### Innbindingsforskyving

Hvis du velger alternativet Innbindingsforskyving, kan du også angi forskyvingen for innbindingen i tommer eller millimeter.

# Papirkilde

Du kan velge **Automatisk valg**, **Magasin 1**, **Magasin 2**<sup>12</sup>, **Universalmagasin** eller **Manuell** og angi separate magasiner for utskrift av den første siden og fra side to og utover.

- <sup>1</sup> Ikke tilgjengelig for DCP-8070D og MFC-8370DN.
- <sup>2</sup> Tilgjengelig hvis tilleggsmagasinet er installert.

# **Kategorien Avansert**

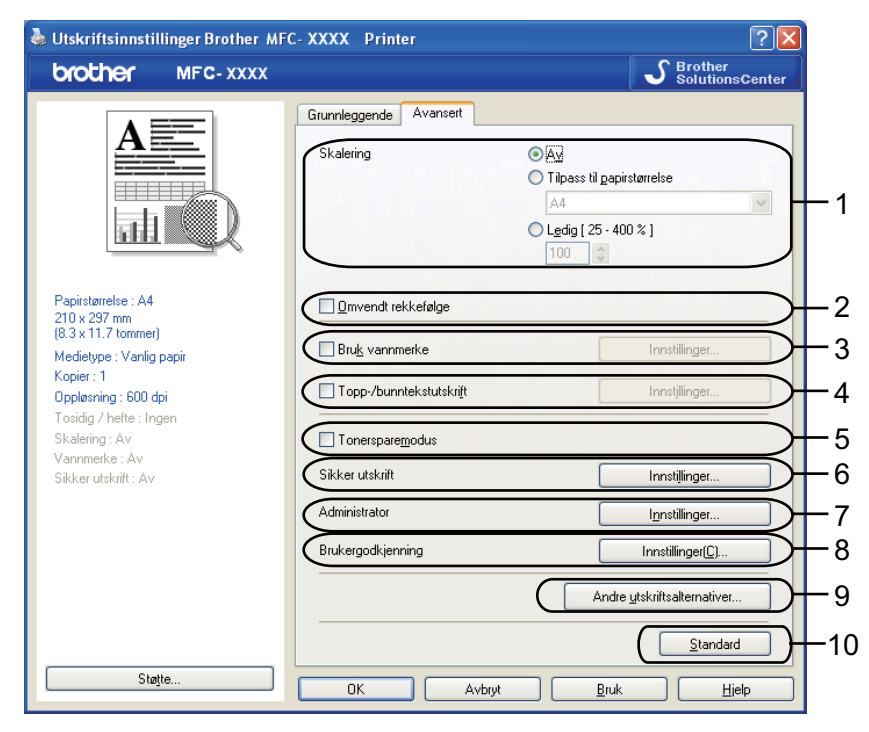

Endre innstillingene i kategorien ved å klikke på ett av de aktuelle ikonene:

- Skalering (1)
- Omvendt rekkefølge (2)
- Bruk vannmerke (3)
- Topp-/bunntekstutskrift (4)
- Tonersparemodus (5)
- Sikker utskrift (6)
- Administrator (7)
- Brukergodkjenning (8)
- Andre utskriftsalternativer (9)
- Standard (10)
- Velg Skalering-innstillingen (1).
  - Merk Av dersom du ønsker å skrive ut dokumentet slik det vises på skjermen.
  - Merk av Tilpass til papirstørrelse dersom du ønsker å forstørre eller forminske dokumentet slik at det passer papirstørrelsen.
  - Merk Ledig dersom du ønsker å endre størrelsen.
- 2) Merk av for **Omvendt rekkefølge** for å snu data fra opp til ned (2).

- Ou kan skrive ut en logo eller tekst som et vannmerke (3) på dokumentet ditt. Du kan velge ett av de forhåndsinnstilte vannmerkene, eller du kan bruke en punktgrafikk- eller tekstfil som du har opprettet.
- 4 Du kan skrive ut datoen og klokkeslettet fra systemklokken på datamaskinen. Du kan velge å begrense utskrift etter PC-påloggingsbrukernavn eller ID-nummer og -navn (4) (se Secure Function Lock 2.0 i Brukerhåndbok for nettverket).
- 5 Du kan spare driftskostnader ved å redusere utskriftsoppløsningen (5).
- 6 Du kan beskytte dokumentet ditt med et passord (6).
- Du kan begrense tilgang til funksjoner som skalering og vannmerke (7). Du må ha administratorrettigheter for å kunne bruke denne funksjonen.
- 8 Du kan oppgi ID- og PIN-nummeret ditt når tilgang til utskrift fra datamaskin er begrenset av Secure Function Lock-funksjonen (8).
- 9 Klikk på Andre utskriftsalternativer for å stille inn flere utskriftsfunksjoner (9).
- 10 Hvis du vil tilbakestille innstillingene til standardverdiene, klikk på **Standard** (10).

# Bruk vannmerke

Du kan plassere logo eller tekst som vannmerke i dokumentet ditt. Du kan velge ett av de forhåndsinnstilte vannmerkene, eller du kan bruke en punktgrafikkfil som du har opprettet. Kryss av for **Bruk vannmerke** og klikk på **Innstillinger...**-knappen.

| 💩 Utskriftsinnstilling                                                                                                    | ger Brother MF( | C-XXXX Printer                                                                              | ? 🛛                                                                                                    |
|----------------------------------------------------------------------------------------------------|-----------------|---------------------------------------------------------------------------------------------|----------------------------------------------------------------------------------------------------|
| brother r                                                                                                    | MFC-XXXX        |                                                                                             | S Brother<br>SolutionsCenter                                                                                   |
|                                                                                                    |                 | Grunnleggende Avansert                                                                      | <ul> <li>A⊻</li> <li>Tilpass ti papirstarrelse</li> <li>A4</li> <li>Ledig [25 - 400 %]</li> <li>100</li> </ul> |
| Papistørrelse : A4<br>210 x 297 mm<br>(8.3 x 11.7 tommer)<br>Medietype : Vanlig pap<br>Kopier : 1<br>Oppløsning : 600 dpi<br>Tosidig / hefte : Ingen<br>Skalering : Av | ir              | Omvendt rekkefølge      Plu <u>k vannmerke</u> Topp-/bunntekstutskrift      Torersparemodus | Innstillinger                                                                                                  |
| Vannmerke : På KONF<br>Sikker utskrift : Av                                                                                                    | IDENSIELT       | Sikker utskrift<br>Administrator<br>Brukergodkjenning                                       | Innatilinger                                                                                                   |
| Støjte                                                                                                    |                 | OK Avbr                                                                                     | Andre ytskiltsalternativer                                                                                     |

# Vannmerkeinnstilling

| Innstillinger for vannmerke                         |                                                                              |                  | ×                                     |
|-----------------------------------------------------|------------------------------------------------------------------------------|------------------|---------------------------------------|
| ROM                                                 | Yelg vannmerke<br>KOPI<br>KLADD<br>✓ Tr <u>a</u> nsparent<br>☐ I konturtekst |                  | Legg til<br><u>R</u> ediger<br>SlettZ |
| S <u>k</u> riv ut vannmerke                         |                                                                              |                  |                                       |
| Pa alle sidene Tilpassede innstillinger Side Littel | Legg til >>                                                                  | Sidg             | Tittel                                |
| ОК                                                  | Avbryt                                                                       | <u>S</u> tandard | <u>H</u> ielp                         |

#### Transparent

Merk av **Transparent** for å skrive bildet som er vannmerket på bakgrunnen av dokumentet ditt. Dersom denne egenskapen ikke er merket av vil vannmerket bli skrevet på toppen av dokumentet ditt.

## I konturtekst

Merk av I konturtekst dersom du kun ønsker å skrive ut en konturtekst av vannmerket. Dette er tilgjengelig når du velger en vannmerketekst.

#### Skriv ut vannmerke

Du kan skrive ut vannmerket på følgende måter.

- På alle sidene
- Bare på første side
- Fra andre side
- Tilpasset

Klikk på **Rediger**-knappen for å endre vannmerkeinnstillingene.

| Rediger vannmerke      |                      |                                 |
|------------------------|----------------------|---------------------------------|
|                        | Vannmerkestil        | ◯ Br <u>u</u> k punktgrafikkfil |
|                        | Tittgl KC            | DNFIDENSIELT                    |
| SIL                    | Tekst                |                                 |
|                        | Te <u>k</u> st       | KONFIDENSIELT                   |
| Tour.                  | Skjift               | Arial                           |
|                        | Sų                   | Normal                          |
| Posisjon               | Størrelse            | 72 🗘                            |
| Automatisk migtstilt   | <u>M</u> ørkhet      | 20 🗘 %                          |
| <u>x[-100 - 100]</u> 0 | Punktgrafikk         |                                 |
| ¥[-100 · 100] 0        |                      |                                 |
| ⊻inkel[0 - 359 *] 45 💲 |                      | Bla giennom                     |
|                        | Skalering ( 25 - 999 | %] <b>100</b> 🗘 %               |
|                        |                      | Avbrut Hielp                    |

Du kan endre vannmerkets størrelse og plassering på siden ved å velge vannmerket, og klikke på **Rediger**knappen. Hvis du vil legge til et nytt vannmerke, klikk på **Legg til**-knappen og velg **Bruk tekst** eller **Bruk punktgrafikkfil** i **Vannmerkestil**.

#### Tittel

Skriv inn en tittel i feltet.

Tekst

Skriv inn vannmerketeksten i Tekst-boksen, og velg Skrift, Stil, Størrelse og Mørkhet.

#### Punktgrafikk

Skriv inn filnavn og plassering av punktgrafikkfil i **Fil**-boksen, eller klikk på **Bla gjennom** for å søke etter filen. Du kan også angi skaleringsstørrelse til bildet.

#### Posisjon

Bruk denne innstillingen dersom du ønsker å kontrollere posisjonen til vannmerket på siden.

## Topp-/bunntekstutskrift

Når denne funksjonen er aktivert, vil den skrive ut dato og tid på dokumentet ditt fra datamaskinens systemklokke og PC-påloggingsbrukernavn eller teksten du angir. Informasjonen kan egendefineres ved å klikke på **Innstillinger...** 

#### ID-utskrift

Hvis du velger **Brukernavn** skrives PC-påloggingsbrukernavnet ditt ut. Hvis du velger **Egendefinert** og skriver inn teksten i den egendefinerte redigeringsboksen, blir den innskrevne teksten skrevet ut.

## Tonersparemodus

Du kan spare driftskostnader ved å skru på **Tonersparemodus**, som reduserer utskriftsoppløsningen (utskriften blir lysere).

#### Merk

- Vi anbefaler ikke **Tonersparemodus** for utskrift av fotografier eller bilder i gråtone.
- Tonersparemodus er ikke tilgjengelig for HQ 1200 og 1200 dpi oppløsningen.

## Sikker utskrift

Sikre dokumenter er dokumenter som er passordbeskyttet når de sendes til maskinen. Bare personer som kjenner passordet kan skrive ut dokumentene. Siden dokumentene er sikret i maskinen, må du angi passordet ved hjelp av maskinens kontrollpanel for å skrive dem ut.

Å sende et sikkert dokument:

- Klikk på Innstillinger... for Sikker utskrift og kryss av for Sikker utskrift.
- 2 Skriv inn passordet ditt og klikk på **OK**.
- 3 For å skrive ut de sikre dokumentene, må du skrive inn passordet ditt fra kontrollpanelet på maskinen. (Se Sikker-tast på side 5.)

#### Merk

Utskrift av flere kopier er ikke tilgjengelige når Sikker utskrift er aktivert.

#### Slette et sikkert dokument:

Du må bruke kontrollpanelet på maskinen for å slette et sikkert dokument. (Se Sikker-tast på side 5.)

# Administrator

Administratorer har mulighet til å begrense tilgang til funksjoner som skalering og vannmerke.

| Innstillinger for administrator   | × |
|-----------------------------------|---|
| Passord •••••                     |   |
| Angi passord Angi                 |   |
| 🔲 Lås <u>k</u> opi                |   |
| 🔲 Flersjde- og skaleringslås      |   |
| 🗌 Lås <u>v</u> annmerke           |   |
| 🔲 Lås for topp-/bunntekstutskrift |   |
|                                   |   |
| OK Avbryt <u>Hj</u> elp           |   |

#### Passord

Skriv inn passordet i denne boksen.

#### Angi passord

Klikk her for å endre passordet.

#### Lås kopi

Sett Antall kopier-valget til én for å forhindre at flere kopier skrives ut.

#### Flerside- og skaleringslås

Lås skaleringen og innstillingen for flere sider slik at ingen flere endringer kan gjøres.

Lås vannmerke

Lås de aktuelle innstillingene for Vannmerke-alternativet for å forhindre at endringer blir gjort.

#### Lås for topp-/bunntekstutskrift

Lås de aktuelle innstillingene for Topp-/bunntekstutskrift-alternativet for å forhindre at endringer blir gjort.

# Brukerautentisering (Ikke tilgjengelig for DCP-8070D, MFC-8370DN og MFC-8380DN)

Hvis du ikke kan bruke Utskrift fra Datamaskin på grunn av Sikker funksjonslås-funksjonen, må du oppgi IDen din og PIN-koden i **Brukergodkjenning**-dialogboksen.

Klikk på Innstillinger... for Brukergodkjenning og oppgi ID-en og PIN-koden din. Hvis PCpåloggingsbrukernavnet ditt er registrert for Sikker funksjonslås, kan du krysse av i Bruk datamaskinens påloggingsnavn-boksen i stedet for å oppgi ID og PIN-kode.

# Merk

- Hvis du vil se informasjon om ID-en din som statusen til de begrensede funksjonene og hvor mange sider til du kan skrive ut, klikk på **Bekreft. Godkjenningsresultat**-dialogboksen vises.
- Hvis du vil at **Bekreft**-dialogboksen skal vises hver gang du skriver ut, kryss av for **Vise utskriftsstatus før du skriver ut**.
- Hvis du vil oppgi ID-en og PIN-koden din hver gang du skriver ut, kryss av for Angi ID-navn/PIN-kode for hver enkelt utskriftsjobb.

## Andre skrivervalg

Du kan stille inn følgende i Skriverfunksjon:

- Makro
- Tetthetsjustering
- Forbedre utskrift

#### Makro

Du kan lagre en side til et dokument til skriverens minne som en makro. Du kan også utføre den lagrede makroen (du kan bruke den lagrede makroen som overlegg for ethvert dokument). Dette vil spare tid og øke utskriftshastigheten for ofte brukt informasjon som skjemaer, firmalogoer, brevhodeformater eller fakturaer.

#### Tetthetsjustering

Øk eller reduser utskriftsoppløsningen.

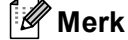

Tetthetsjustering er ikke tilgjengelig når du setter oppløsningen til HQ 1200.

#### Forbedre utskrift

Denne egenskapen lar deg forbedre et problem med utskriftskvaliteten.

#### Redusere papirkrølling

Dersom du velger denne innstillingen kan papirkrøll bli redusert. Dersom du kun skriver ut noen få sider trenger du ikke å velge denne innstillingen. Vi anbefaler at du endrer skriverdriverinnstillingen i Medietype til en tynn innstilling. (For mer informasjon om å redusere papirkrøll, se *Forbedre utskriftskvaliteten* i *Brukermanualen*.)

#### Medietype

Dersom du velger denne innstillingen kan tonerfiksering på papir forbedres. Dersom dette valget ikke forbedrer situasjonen nok, velg **Tykkere papir** i **Medietype**-innstillingene.

# Tilbehør-kategori

# Merk

Fra Start-menyen, velg Kontrollpanel og deretter Skrivere og telefakser<sup>1</sup>. Høyreklikk på Brother MFC-XXXX Printer (Brother DCP-XXXX Printer)-ikonet og velg Egenskaper for å få tilgang til Tilleggsutstyr-kategorien.

<sup>1</sup> **Printers** for Windows<sup>®</sup> 2000.

Når du installerer ekstratilbehør kan du legge til og velge innstillingene deres i **Tilleggsutstyr**-kategorien på følgende måte.

| Generelt Deling Porter Avansert Fargebehandling Tilleggsutstyr                                                                                                    |
|----------------------------------------------------------------------------------------------------|
| Image: Image: |
| Papirkildeinnstilling       Kilde       Papirstørrelse       Magasin 1       Universalmagasin       udefinert       Universalmagasin                                                                                                    |
| - Automatisk registrering                                                                                                    |

#### **Tilgjengelige tilleggsutstyr** (1) (Ikke tilgjengelig for DCP-8070D og MFC-8370DN)

Du kan manuelt legge til og fjern alternativene som er installert på skriveren. Magasininnstillinger samsvarer med de installerte alternativene.

#### Papirkildeinnstilling (2)

Denne funksjonen viser den aktuelle størrelsen på papiret i hvert papirmagasin.

#### Serienummer (3)

Ved å klikke på **Automatisk registrering**, vil skriverdriveren spørre skriveren og vise serienummeret til den. Hvis den ikke mottar informasjonen, viser skjermen "------".

#### Automatisk registrering (4)

Automatisk registrering-funksjonen finner tilbehørsenhetene som er installert og viser de tilgjengelige innstillingene i skriverdriveren. Når du klikker på Automatisk registrering, alternativene som er installert på skriveren vises i Tilgjengelige tilleggsutstyr (1). Du kan manuelt legge til eller fjerne alternativene ved å velge en tilbehørsenhet som du vil legge til eller fjerne, og klikk deretter på Legg til eller Fjern.

## Merk

Funksjonen Automatisk registrering er ikke tilgjengelig i følgende skrivertilfeller:

- Skriveren er slått av med strømbryteren.
- Det finnes en feiltilstand på skriveren.
- Skriveren er i et nettverksdelt miljø.
- Kabelen er ikke korrekt koblet til skriveren.

Utskrift

# **Støtte**

| 🍓 Utskrift             | sinnstillinger Brother MF                                    | C-XXXX Printer                            |                                             |
|------------------------|--------------------------------------------------------------|-------------------------------------------|---------------------------------------------|
| broth                  | NFC-XXXX                                                     |                                           | Solutions                                   |
|                        |                                                              | Grunnleggende Avansert                    |                                             |
|                        | A                                                            | Papirstørrelse                            | A4                                          |
|                        |                                                              | Orientering                               | Stående O Liggende                          |
|                        |                                                              | Kopier                                    | 1 Sorter(X)                                 |
|                        |                                                              | Medietype                                 | Vanlig papir                                |
|                        |                                                              | Oppløsning                                | 600 dpi                                     |
| Papireterr             | alea · AA                                                    | Skriv ut innstillinger                    | Generelt                                    |
| 210 x 297              | 7 mm                                                         |                                           | Manuelle jnnstillinger                      |
| Medietyp               | e : Vanlig papir                                             |                                           |                                             |
| Kopier : 1             |                                                              | Flersideutskrift                          | Normal                                      |
| Oppløsnir<br>Tosidia / | ng : 600 dpi<br>hefte : Ingen                                | Siderekkefølge( <u>C</u> )                | Høyre og så ned                             |
| Skalering              | : Av                                                         | Kantlinje                                 |                                             |
| Vannmerk               | ke:Av                                                        | Tosidig / hefte                           | Ingen                                       |
| SIKKELUG               | SKUILL AV                                                    |                                           | Tosidige innstillinger                      |
|                        |                                                              | Papirkilde                                |                                             |
|                        |                                                              | <u>F</u> ørste side                       | Automatisk valg                             |
|                        |                                                              | Andre sider( <u>Q</u> )                   | Samme som første side                       |
|                        |                                                              |                                           |                                             |
|                        | a se ble e s                                                 |                                           | Skriverdriver                               |
| - I C                  | xother                                                       |                                           | Versjon 0.22                                |
|                        |                                                              |                                           | 17 Ukt 2008                                 |
|                        |                                                              |                                           |                                             |
| 1                      | <u></u>                                                      | 1                                         |                                             |
|                        | Solutions Center                                             |                                           |                                             |
| Bro                    | other Solutions Center                                       | 3                                         |                                             |
| Du                     | ı kan koble deg direkte til Int                              | ternett-området for Brother Solut         | tions Center (solutions.brother.com) hvis   |
| du<br>doi              | vil ha oppdatert informasjon<br>kumentasjon for Brother-proj | i om enhetsdrivere, brukerhåndb<br>dukter | oøker, artikler og annen tilgjengelig       |
|                        |                                                              |                                           |                                             |
|                        |                                                              |                                           |                                             |
|                        | Nettsted for originale                                       | forbruksmaterialer                        |                                             |
| Fo                     | rå få best mulia resultat må                                 | du bruker originale forbruksmati          | erialer fra Brother. Besøk vår nettside for |
| me                     | er informasjon.                                              | _                                         |                                             |
|                        |                                                              |                                           |                                             |
|                        | <u>S</u> kriv ut innstillinger                               | ]                                         |                                             |
|                        | Skriv ut skrifter                                            | 1                                         |                                             |
|                        | orany <u>a</u> condition                                     |                                           |                                             |
|                        | Kontroller innstilling                                       | J                                         | ©1993-2008 Brother Industries, Ltd.         |
|                        | <u>0</u> m                                                   | ]                                         | All Rights Reserved.                        |
|                        |                                                              |                                           |                                             |
|                        |                                                              |                                           |                                             |
|                        |                                                              |                                           |                                             |

Klikk på Støtte... i Utskriftsinnstillinger-dialogboksen.

#### Brother Solutions Center (1)

Brother Solutions Center (http://solutions.brother.com/) er et nettsted med informasjon om Brotherproduktet ditt, inklusive svar på vanlige spørsmål (FAQ), brukermanualer, driveroppdateringer og nyttige tips for bruk av skriveren.

#### ■ Nettsted for originale forbruksmaterialer... (2)

Du kan besøke nettstedet vårt for original/ekte Brother-rekvisita ved å klikke på denne knappen.

Utskrift

#### Skriv ut innstillinger (3)

Denne skriver ut sider som viser konfigurasjonen til skriverens interne innstillinger.

#### Skriv ut skrifter (4)

Dette vil skrive ut sider som viser alle de interne innstillingene til skriveren.

#### ■ Kontroller innstilling... (5)

Du kan kontrollere de gjeldende driverinnstillingene.

■ Om... (6)

Denne viser listen over skriverdriverfiler og versjonsinformasjon.

# Funksjoner i BR-Script3-skriverdriveren (PostScript<sup>®</sup> 3™ språkemulering)

Hvis du vil ha mer informasjon, kan du se Hjelp-teksten i skriverdriveren.

## 🖉 Merk

Skjermbildene som vises i dette avsnittet er fra Windows<sup>®</sup> XP. Vinduene på datamaskinen varierer kanskje fra operativsystem til operativsystem.

# Utskriftsinnstillinger

#### 🖉 Merk

Du kan åpne Utskriftsinnstillinger-dialogboksen ved å klikke på Utskriftsinnstillinger... i Genereltkategorien til Egenskaper Brother MFC-XXXX BR-Script3 (eller Egenskaper Brother DCP-XXXX BR-Script3)-dialogboksen.

#### Oppsett-kategori

Du kan endre oppsett ved å velge innstillinger for **Papirretning**, **Skriv ut på begge sider** (Tosidig), **Siderekkefølge** og **Sider per blad**.

| Oppsett Papii/kvalitet                                                                                                    |
|----------------------------------------------------------------------------------------------------|
| Papirretning         ● Stående         ● Liggende         ● Botert, liggende         Skriv ut på begge sider         ● Vend på kortsiden         ● Vend på kortsiden         ● Ingen         Siderekkefølge         ● Siste til siste         ● Siste til første         Sigler per blad: |
|                                                                                                    |

#### Papirretning

Retningen dokumentet skrives ut i velges i Papirretning.

(Stående, Liggende ellerr Rotert, liggende)

#### Skriv ut på begge sider

Hvis du vil bruke tosidig utskrift, velg Vend på kortsiden eller Vend på langsiden.
### Siderekkefølge

Spesifiserer rekkefølgen som sidene i dokumentet skrives ut etter. Første til siste skriver ut dokumentet slik at side 1 er på øverst i stabelen. Siste til første skriver ut dokumentet slik at side 1 er nederst.

### Sider per blad

Velg hvor mange sider som skal vises på hver side av arket.

### ■ Papir/kvalitet-kategori

Velg Papirkilde.

| 💩 Utskriftsinnst    | illinger Brother MFC-XXXX BR-Script3 |
|---------------------|--------------------------------------|
| Oppsett Papir/kv    | alitet                               |
| Valg av skuff—      |                                      |
| <u>P</u> apirkilde: | Velg automatisk 🛛 👻                  |
|                     |                                      |
|                     |                                      |
|                     |                                      |
|                     |                                      |
|                     |                                      |
|                     |                                      |
|                     |                                      |
|                     | Avansert                             |
|                     |                                      |

### • Papirkilde

Du kan velge Velg automatisk, Automatisk valg, Magasin 1, Magasin 2<sup>12</sup>, Universalmagasin eller Manuell mating.

- <sup>1</sup> Ikke tilgjengelig for DCP-8070D og MFC-8370DN.
- <sup>2</sup> Tilgjengelig hvis tilleggsmagasinet er installert.

### Velg automatisk

Innstillingen vil automatisk trekke papir fra enhver papirkilde (magasin eller manuell mating) som har en definert papirstørrelse i skriverdriveren som passer med dokumentet ditt.

#### Automatisk valg

Innstillingen vil automatisk trekke papir fra enhver papirkilde (magasin eller manuell mating) som har en definert papirstørrelse i maskinen som passer med dokumentet ditt.

#### Magasin 1

Denne innstillingen tar papir fra Magasin1.

#### Magasin 2

Denne innstillingen tar papir fra Magasin2. (Tilgjengelig hvis tilleggsmagasin er installert.)

#### Universalmagasin

Denne innstillingen tar papir fra MP-skuffen. Papirstørrelsen må samsvare med den definerte papirstørrelsen.

### Manuell mating

Denne innstillingen tar hvilket som helst papir fra MP-skuffen.

## Avanserte valg

Du får tilgang til **Avanserte alternativer** ved å klikke på **Avansert...**-knappen på **Oppsett**-kategorien eller **Papir/kvalitet**-kategorien.

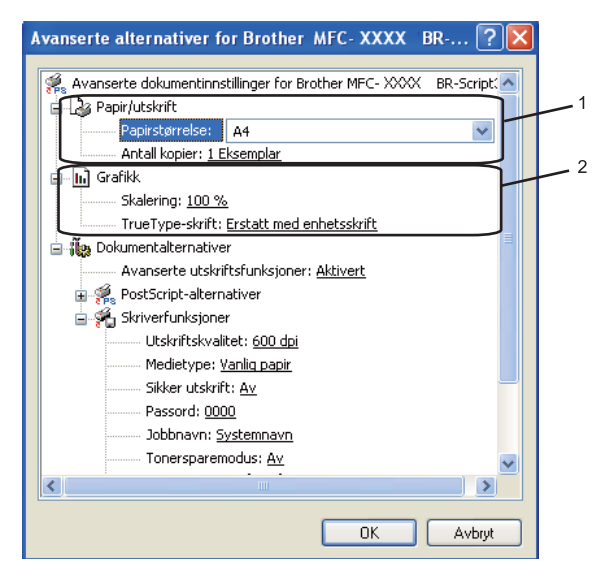

Velge Papirstørrelse og Antall kopier (1).

### Papirstørrelse

Velg papirstørrelsen du bruker fra rullegardinmenyen.

### Antall kopier

Valget Antall kopier stiller inn antall eksemplarer som skrives ut.

2 Stille inn Skalering- og TrueType-skrift-innstillingene (2).

### Skalering

Spesifiserer om dokumentet skal forminskes eller forstørres, og hvor mye.

### TrueType-skrift

Spesifiserer alternativene for TrueType<sup>®</sup>-skrift. Klikk på **Erstatt med enhetsskrift** (standard) for å bruke tilsvarende skriverskrifter ved utskrift av dokumenter som inneholder TrueType-skrifter. Dette muliggjør raskere utskrift, men du kan miste spesielle tegn som ikke støttes av skriverskriften. Klikk på **Last ned som nedlastbar skrift** for å laste ned TrueType-skrifter for utskrift i stedet for å bruke skriverskrifter.

Du kan endre innstillingene ved å velge innstillingen i listen Skriverfunksjoner(3):

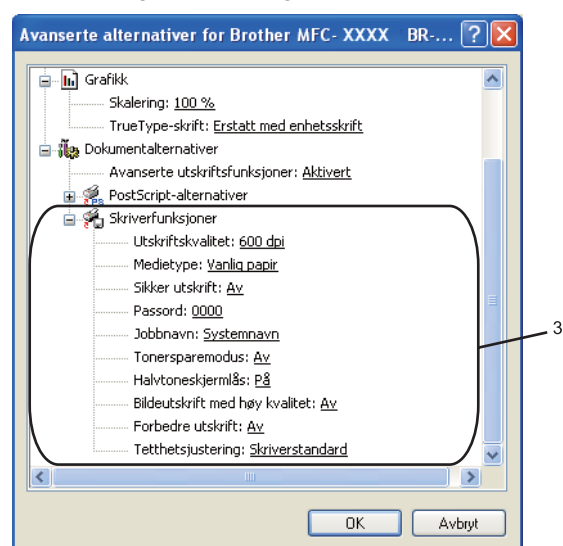

### Utskriftskvalitet

Angir utskriftsoppløsningen.

### Medietype

Du kan velge følgende medietyper for maskinen. Velg ønsket medietype for å få best utskriftskvalitet.

| Vanlig papir  | Tynt papir  | Tykt papir | Tykkere papir | Fint papir        |
|---------------|-------------|------------|---------------|-------------------|
| Transparenter | Konvolutter | Tykk konv. | Tynn konv.    | Resirkulert papir |

### Sikker utskrift

**Sikker utskrift** gjør det mulig å sikre dokumenter som er passordbeskyttet når de sendes til maskinen. Bare personer som kjenner passordet kan skrive ut dokumentene. Siden dokumentene er sikret i maskinen, må du angi passordet ved hjelp av kontrollpanelet for å skrive dem ut. Det sikre dokumentet må ha et Passord og Jobbnavn. Standardinnstillingen er **Av**.

### Passord

Velg passordet for det sikre dokumentet du sendte til maskinen fra rullegardinlisten.

Jobbnavn

Velg Jobbnavn fra rullegardinlisten for det sikre dokumentet du har sendt til maskinen.

### Tonersparemodus

Du kan spare toner ved hjelp av denne funksjonen. Når du stiller inn **Tonersparemodus** til **På**, virker utskriften lysere. Standardinnstillingen er **Av**.

## 🖉 Merk

Vi anbefaler ikke **Tonersparemodus** for **På** for utskrift av fotografier eller bilder i gråtone.

Utskrift

### Halvtoneskjermlås

Forhindrer at andre programmer endrer innstillingene for halvtone. Standardinnstillingen er på.

### Bildeutskrift med høy kvalitet

Du kan øke kvaliteten på bildeutskrift. Hvis du stiller inn **Bildeutskrift med høy kvalitet** til **På**, blir utskriftshastigheten tregere.

### Forbedre utskrift

Denne egenskapen lar deg forbedre et problem med utskriftskvaliteten.

### Redusere papirkrølling

Dersom du velger denne innstillingen kan papirkrøll bli redusert.

Dersom du kun skriver ut noen få sider trenger du ikke å velge denne innstillingen. Endre skriverdriverinnstillingen i **Medietype** til en tynn innstilling. (For mer informasjon om å redusere papirkrøll, se *Forbedre utskriftskvaliteten* i *Brukermanualen*.)

### Forbedre tonerfiksering

Dersom du velger denne innstillingen kan tonerfiksering på papir forbedres. Dersom dette valget ikke forbedrer situasjonen nok, velg **Tykkere papir** i **Medietype**-innstillingene.

### Tetthetsjustering

Øk eller reduser utskriftsoppløsningen.

🖉 Merk

Tetthetsjustering er ikke tilgjengelig når du stiller inn Utskriftskvalitet til HQ 1200.

# **Kategorien Porter**

Hvis du ønsker å endre porten som skriveren din er tilkoblet eller filbanen til nettverksskriveren du bruker, velger du ønsket port.

| ど Egenskape                                                                                                    | r Brother               | MFC- XX       | XX BR-S    | cript3             | ? 🗙          |
|----------------------------------------------------------------------------------------------------|-------------------------|---------------|------------|--------------------|--------------|
| Generelt Delir                                                                                                    | ng Porter               | Avansert      | Fargebehar | ndling Enhetsinnst | illinger     |
| Brother MFC-XXXX         BR-Script3           Skriv til følgende port(er). Dokumenter vil skrives ut på den første av de merkede portene som er ledin. |                         |               |            |                    |              |
| Port                                                                                                    | Beskrivelse             | •             | Skriver    |                    | ^            |
| COM1: Seriell port      COM2: Seriell port      COM4: Seriell port      COM4: Seriell port      COM4: Seriell port      FILE: Skriv til fil            |                         |               |            |                    |              |
| ✓ USB Virtual printer port fo Brother PC-FAX v.2, Brother                                                                                              |                         |               |            |                    |              |
| Legg til p                                                                                                    | ort                     | <u>S</u> lett | port       | Konfigurer port    |              |
| Aktiver t <u>o</u> v<br>Akti <u>v</u> er skri                                                                                                    | eis støtte<br>verutvalg |               |            |                    |              |
|                                                                                                    |                         |               | ок 🛛       | Avbryt             | <u>B</u> ruk |

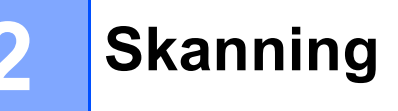

Skannefunksjonene og driverne varierer, avhengig av hvilket operativsystem du bruker. Maskinen bruker en TWAIN-kompatibel driver for skanning av dokumenter fra programmene dine.

■ (Windows<sup>®</sup> XP/ Windows Vista<sup>®</sup>)

To skannerdrivere er installert. En TWAIN-kompatibel skannerdriver (se *Skanne et dokument ved hjelp av TWAIN-driveren* på side 33) og en Windows<sup>®</sup> Imaging Acquisition (WIA)-driver. (Se *Skanne dokumenter ved hjelp av WIA-driveren (Windows<sup>®</sup> XP/Windows Vista<sup>®</sup>*) på side 40.)

## 🖉 Merk

- For ScanSoft<sup>™</sup> PaperPort<sup>™</sup> 11SE, se *Bruke ScanSoft<sup>™</sup> PaperPort<sup>™</sup> 11SE med OCR fra NUANCE<sup>™</sup>* på side 56.
- Hvis PC-en er beskyttet bak en brannmur, og det ikke er mulig å foreta nettverkssøk, kan det være nødvendig å konfigurere brannmuren slik at den tillater kommunikasjon gjennom port nummer 54925 og 137. (Se Brannmurinnstillinger (for nettverksbrukere) på side 124.)

# Skanne et dokument ved hjelp av TWAIN-driveren

Programvaren Brother MFL-Pro Suite inneholder en TWAIN-kompatibel skannerdriver. TWAIN-drivere følger standard universalprotokoll for kommunikasjon mellom skannere og brukerprogrammer. Dette betyr at du ikke bare kan skanne bilder direkte inn i PaperPort<sup>™</sup> 11SE-visningsprogrammet som Brother leverer med maskinen din, men at du også kan skanne bilder direkte inn i hundrevis av andre brukerprogrammer som støtter TWAIN-skanning. Blant disse programmene finner du populære programmer som Adobe<sup>®</sup> Photoshop<sup>®</sup>, Adobe<sup>®</sup> PageMaker<sup>®</sup>, CoreIDRAW<sup>®</sup> og mange andre.

# Skanne et dokument til PC-en

Du kan skanne en hel side på to måter. Du kan enten bruke den automatiske dokumentmateren eller glassplaten.

- Legg i dokumentet.
- Start ScanSoft™ PaperPort™ 11SE som ble installert under installasjonen av MFL-Pro Suite for å skanne et dokument.

# 🖉 Merk

Instruksjonene for skanning i denne håndboken gjelder for bruk av ScanSoft™ PaperPort™ 11SE. Skannetrinnene avhenger av hvilket program du skanner fra.

3 Klikk på Fil, deretter Skann eller hent foto.... Du kan også klikke på Skann eller hent foto-knappen. Skann eller hent foto-vinduet vises på venstre side av skjermen.

Klikk på **Velg**-knappen.

2

```
5 Velg skanneren du bruker fra Tilgjengelige skannere-listen.
```

# Merk

```
Velg TWAIN:TW-Brother MFC-XXXX (TWAIN:TW-Brother DCP-XXXX),
TWAIN:TW-Brother MFC-XXXX LPT (TWAIN:TW-Brother DCP-XXXX LPT) eller
TWAIN:TW-Brother MFC-XXXX LAN (TWAIN:TW-Brother DCP-XXXX LAN).
```

- 6 Kryss av for Vis dialogboks for skanner i Skann eller hent foto-vinduet.
- 7 Klikk på Skann. Dialogboksen for skanneroppsett åpnes.
- 8 Juster om nødvendig disse innstillingene i dialogboksen for skanneroppsett:
  - Skann (bildetype) (1)
  - Oppløsning : (2)
  - Skann Type : (3)
  - Reduser støy (4)
  - Lyshet : (5)
  - **Kontrast** : (6)
  - Dokument størrelse (7)
  - **Tosidig skanning** (8)

(Ikke tilgjengelig for DCP-8070D, MFC-8370DN og MFC-8480DN)

|     | TW-Brother MFC-XXXX Skanner instillinger - 3.X -                            |                                                                    |
|-----|-----------------------------------------------------------------------------|--------------------------------------------------------------------|
| 1—  | Skann:<br>© Eoto<br>© Web<br>© Telst                                        | Prøveskanne<br>Bredde : 210,0 mm<br>2480 Pixler<br>Høyde: 291,0 mm |
| 2—  | Oppløsning:<br>300 x 300 dpi                                                | 3437 Pixler<br>Datastørrelse: 24,3 MB                              |
| 3—  | Skann Type :<br>24-bitters farge                                            | ● <u>m</u> m<br>C <u>T</u> ommer                                   |
| 4—  | Reduser støy                                                                | ΘΘ                                                                 |
| 5 — | Ushet :                                                                     |                                                                    |
| 6 — |                                                                             |                                                                    |
| 7 — | Dokument størrelse           A4 210 x 297 mm (8.3 x 11.                     | Hjel <u>p</u>                                                      |
| 8—  | Cosidig skanning     G. Innbinding p8 langside     C Innbinding p8 kortside | Avbryt                                                             |

2

### 9 Klikk på Start.

Når du er ferdig med å skanne, klikker du på Avbryt for å gå tilbake til PaperPort™ 11SE-vinduet.

### 🖉 Merk

- Når du har valgt dokumentstørrelse, kan du justere skanneområdet ytterligere ved å klikke på det med venstre museknapp og dra. Dette må du gjøre hvis du vil beskjære bildet mens du skanner. (Se *Prøveskanne for å beskjære et parti du vil skanne* på side 35.)
- · For modeller som støtter tosidig skanning

Du kan ikke tilpasse skanneområdet.

Du kan ikke bruke papir i Legal-format for tosidig skanning.

Du kan ikke bruke **Prøveskanne**-knappen for å forhåndsvise et bilde.

# Prøveskanne for å beskjære et parti du vil skanne

Du kan forhåndsvise bildet og beskjære uønskede deler før skanning ved hjelp av **Prøveskanne**-knappen.

Når du er fornøyd med forhåndsvisningen, klikker du **Start**-knappen i dialogboksen for skanneroppsett for å skanne bildet.

1) Følg trinnene fra **1)** til **7)** for *Skanne et dokument til PC-en* på side 33.

Velg innstillingene for Skann (Bildetype), Oppløsning :, Skann Type :, Lyshet :, Kontrast : og Dokument størrelse, som nødvendig.

### Merk

Prøveskanne er ikke tilgjengelig hvis du velger Tosidig skanning.

### 3 Klikk på **Prøveskanne**.

Hele bildet skannes inn i PC-en og vises i skanneområdet (1) i dialogboksen for skanneroppsett.

| Skann:<br>Web<br>Tejst<br>Spelasing :<br>300 x 300 dpi<br>Sigan Type :<br>24-biters farge<br>Reduser stay<br>Uythet :<br> | TW-Brother MFC-XXXX Skanr | er instillinger - 3.X -                                                                                                    |  |
|----------------------------------------------------------------------------------------------------|---------------------------|----------------------------------------------------------------------------------------------------|--|
| C Innbinding på langsde     Avoryc                                                                                        | Skann:                    | Pgøveskanne<br>Bredde : 210,0 mm<br>2480 Pixler<br>Høyde: 291,0 mm<br>3437 Pixler<br>Døtastørrelse : 24,3 MB<br>© mm<br>© Jommer<br>Jommer<br>Qtart<br>gtart<br>Hjelg<br>Stagdard<br>Avbryt |  |

4 Trykk og hold nede venstre museknapp og dra den over den delen du ønsker å skanne.

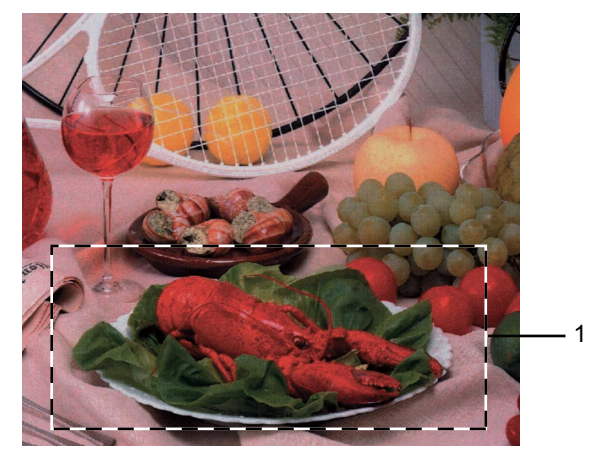

### 1 Skanneområde

| Ø Merk                                                                                                    |
|----------------------------------------------------------------------------------------------------|
| Du kan forstørre bildet ved hjelp av 🕂-ikonet og deretter bruke 🔍-ikonet til å gjenopprette bildet opprinnelig format.                 |
| 5 Legg i dokumentet igjen.                                                                                                    |
| Ø Merk                                                                                                    |
| Hopp over dette trinnet dersom du la dokumentet på skannerglasset i trinn ①.                                                           |
| 6 Klikk på Start.<br>Denne gangen vises bare det valgte området av dokumentet i vinduet i PaperPort™ 11SE (eller i programmets vindu). |
|                                                                                                    |

7 I PaperPort™ 11SE-vinduet kan du bruke de tilgjengelige alternativene for å finjustere bildet.

# Innstillinger i dialogboksen for skanneroppsett

### Bildetype

Velg type digitalbilde fra **Foto**, **Web** eller **Tekst**. **Oppløsning** og **Skann Type** endres for hver standardinnstilling.

Standardinnstillingene vises i tabellen nedenfor:

| Bildetype |                                                                                 | Oppløsning                 | Skann type   |
|-----------|---------------------------------------------------------------------------------|----------------------------|--------------|
| Foto      | Bruk denne innstillingen når du skal skanne fotografier.                        | $300 	imes 300 	ext{ dpi}$ | 24bit Farge  |
| Web       | Bruk denne innstillingen hvis det skannede bildet skal publiseres på Internett. | 100 × 100 dpi              | 24bit Farge  |
| Tekst     | Bruk denne innstillingen når du skal skanne tekstdokumenter.                    | 200 × 200 dpi              | Svart & hvit |

### Oppløsning

Du kan velge en skanningsoppløsning fra rullegardinslisten **Oppløsning**. Høyere oppløsninger bruker mer minne og har lengre overføringstid, men gir et finere skannet bilde. Tabellen nedenfor viser oppløsningene du kan velge og de tilgjengelige fargene.

| Oppløsning                   | Svart & hvit/<br>Grå (feilspredning) | 256 farger | Ekte grå/24-biters farge |
|------------------------------|--------------------------------------|------------|--------------------------|
| 100 × 100 dpi                | Ja                                   | Ja         | Ja                       |
| $150 	imes 150 	ext{ dpi}$   | Ja                                   | Ja         | Ja                       |
| $200 	imes 200 	ext{ dpi}$   | Ja                                   | Ja         | Ja                       |
| $300 	imes 300 	ext{ dpi}$   | Ja                                   | Ja         | Ja                       |
| $400 	imes 400 	ext{ dpi}$   | Ja                                   | Ja         | Ja                       |
| 600	imes 600 dpi             | Ja                                   | Ja         | Ja                       |
| 1200 × 1200 dpi              | Ja                                   | Nei        | Ja                       |
| $2400 	imes 2400 	ext{ dpi}$ | Ja                                   | Nei        | Ja                       |
| 4800 × 4800 dpi              | Ja                                   | Nei        | Ja                       |
| 9600 × 9600 dpi              | Ja                                   | Nei        | Ja                       |
| 19200 × 19200 dpi            | Ja                                   | Nei        | Ja                       |

### Skann type

### Svart & hvit

Brukes til tekst eller strektegninger.

### Grå (feilspredning)

Brukes til fotografier eller grafikk. (Feiloppretting er en metode for å lage simulerte grå bilder uten å bruke ekte grå punkter. Svarte punkter er plassert i et bestemt mønster for å gi en grå effekt.)

Ekte grå

Brukes til fotografier eller grafikk. Denne modusen er mer nøyaktig fordi den bruker opptil 256 gråtoner.

256 farger

Bruker opp til 256 farger til å skanne inn bildet.

24-biters farge

Bruker opp til 16,8 millioner farger til å skanne inn bildet.

Selv om **24-biters farge** gir bilder med mest nøyaktig farge, blir bildefilen omtrent tre ganger større enn en fil opprettet med **256 farger**. Den krever mest minne og bruker lengst overføringstid.

### Redusere støy

Med dette valget kan du forbedre og forsterke kvaliteten på skannede bilder. Innstillingen **Reduser støy** er tilgjengelig når du bruker **24-biters farge**, og skanner oppløsninger på 300 x 300 dpi, 400 x 400 dpi eller 600 x 600 dpi.

### Lyshet

Juster denne innstillingen (-50 til 50) for å få det beste bildet. Standardverdien er 0, som representerer et gjennomsnitt.

Du kan angi **Lyshet** ved å dra glidebryteren mot høyre eller venstre for å gjøre bildet lysere eller mørkere. Du kan også skrive inn en verdi i boksen for å angi nivået.

Hvis det skannede bildet er for lyst, velger du en svakere **Lyshet** og skanner dokumentet på nytt. Hvis bildet er for mørkt, velger du en kraftigere **Lyshet** og skanner dokumentet på nytt.

## 🖉 Merk

Lysstyrke-innstillingen er kun tilgjengelig når Svart & hvit, Grå (feilspredning) eller Ekte grå er valgt.

### Kontrast

Du kan øke eller redusere **Kontrast**-nivået ved å dra glidebryteren mot venstre eller høyre. En økning fremhever mørke og lyse områder i bildet, mens en reduksjon avdekker flere detaljer i grå områder. Du kan også skrive inn en verdi i boksen for å angi **Kontrast**.

# 🖉 Merk

Kontrast-innstillingen er kun tilgjengelig når Grå (feilspredning) eller Ekte grå er valgt.

Når du skanner fotografier eller andre bilder som skal brukes i en tekstbehandler eller et annet grafikkprogram, bør du prøve ulike innstillinger for kontrast og oppløsning for å se hva som dekker behovene best.

### Dokument størrelse

Velg ett av følgende formater:

- A4 210 × 297 mm
- JIS B5 182 × 257 mm
- Letter 215,9 x 279,4 mm
- Legal 215,9 x 355,6 mm (For DCP-8070D, MFC-8370DN og MFC-8380DN, er tilgjengelig med automatiske dokumentmateren.)
- A5 148 x 210 mm
- Executive 184,1 x 266,7 mm
- Visittkort 90 x 60 mm

Vil du skanne visittkort, velger du størrelsen **Visittkort**, og deretter legger du visittkortet med forsiden ned midt på venstre del av skannerglassplaten, som angitt av førerne på maskinen.

- Foto 1 10 x 15 cm
- Indeksbilde 2 127 x 203.2 mm
- Foto L 89 x 127 mm
- Foto 2L 13 x 18 cm
- Postkort 1 100 x 148 mm
- Postkort 2 (Dobbel) 148 x 200 mm

Skanning

Brukerdefinert

Hvis du velger Brukerdefinert som størrelsen, vises Brukerdefinert Dokumentstørrelse-dialogboksen.

| B | Brukerdefinert Dokumentstørrelse |                |  |  |
|---|----------------------------------|----------------|--|--|
|   | Brukerdefinert Dokumentstørrels  | e <u>N</u> avn |  |  |
|   |                                  | *              |  |  |
|   | <u>B</u> redde [ 8,9 · 215,9 ]   | 210            |  |  |
|   | <u>H</u> øyde [ 8,9 – 355,6 ]    | 297            |  |  |
|   | Enhet 💿 <u>m</u> m               | O tommer       |  |  |
|   |                                  | <u>S</u> lett  |  |  |
|   |                                  |                |  |  |
|   | <u>OK</u> <u>A</u> vbryt         | Hjelp          |  |  |

Oppgi Navn, Bredde og Høyde for dokumentet.

Du kan velge mm eller tommer som måleenhet for bredde og høyde.

• Du kan se den faktiske papirstørrelsen på skjermen.

| Prøveskanne                    |  |  |  |  |
|--------------------------------|--|--|--|--|
| Bredde : 210,0 mm              |  |  |  |  |
| 2480 Pixler<br>Høvde: 291.0 mm |  |  |  |  |
| 3437 Pixler                    |  |  |  |  |
| Datastørrelse: 24,3 MB         |  |  |  |  |

- Bredde : viser bredden på skanneområdet.
- Høyde : viser høyden på skanneområdet.
- **Datastørrelse**: viser tilnærmet datastørrelse i punktgrafikkformat. Størrelsen vil ikke være den samme for andre filformater, som JPEG.
- Brukerdefinert (bruker kan justere fra  $8,9 \times 8,9$  mm til  $215,9 \times 355,6$  mm.)

39

# Skanne dokumenter ved hjelp av WIA-driveren (Windows<sup>®</sup> XP/Windows Vista<sup>®</sup>)

# WIA-kompatibilitet

For Windows<sup>®</sup> XP/Windows Vista<sup>®</sup> kan du velge Windows<sup>®</sup> Image Acquisition (WIA) for å skanne bilder fra maskinen. Du kan skanne bilder direkte inn i PaperPort<sup>™</sup> 11SE-visningsprogrammet som ble levert med skanneren din, eller du kan skanne bilder direkte inn i et hvilket som helst annet brukerprogram som støtter WIA- eller TWAIN-skanning.

# Merk

- Windows<sup>®</sup> 2000/XP støtter ikke tosidig skanning i WIA-driveren.
- Tosidig skanning er ikke tilgjengelig for papir i Legal-format.

# Skanne et dokument til PC-en

Du kan skanne en hel side på to måter. Du kan enten bruke den automatiske dokumentmateren eller glassplaten.

Hvis du ønsker å skanne og deretter beskjære en del av siden etter at du har prøveskannet dokumentet, må du bruke glassplaten. (Se *Prøveskanne for å beskjære et parti du vil skanne ved hjelp av skannerglassplaten* på side 42.)

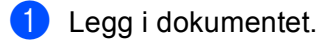

Start ScanSoft™ PaperPort™ 11SE som ble installert under installasjonen av MFL-Pro Suite for å skanne et dokument.

### 🖉 Merk

Instruksjonene for skanning i denne håndboken gjelder for bruk av ScanSoft™ PaperPort™ 11SE. Skannetrinnene avhenger av hvilket program du skanner fra.

Klikk på Fil, deretter Skann eller hent foto.... Du kan også klikke på Skann eller hent foto-knappen. Skann eller hent foto-vinduet vises på venstre side av skjermen.

4 Klikk på **Velg**-knappen.

Velg skanneren du bruker fra **Tilgjengelige skannere**-listen.

🖉 Merk

Velg WIA:Brother MFC-XXXX (WIA:Brother DCP-XXXX), WIA:Brother MFC-XXXX LPT (WIA:Brother DCP-XXXX LPT) eller WIA:Brother MFC-XXXX LAN (WIA:Brother DCP-XXXX LAN).

6 Kryss av for Vis dialogboks for skanner i Skann eller hent foto-vinduet.

### 7 Klikk på Skann. Dialogboksen for skanneroppsett åpnes.

8 Juster om nødvendig disse innstillingene i dialogboksen for skanneroppsett:

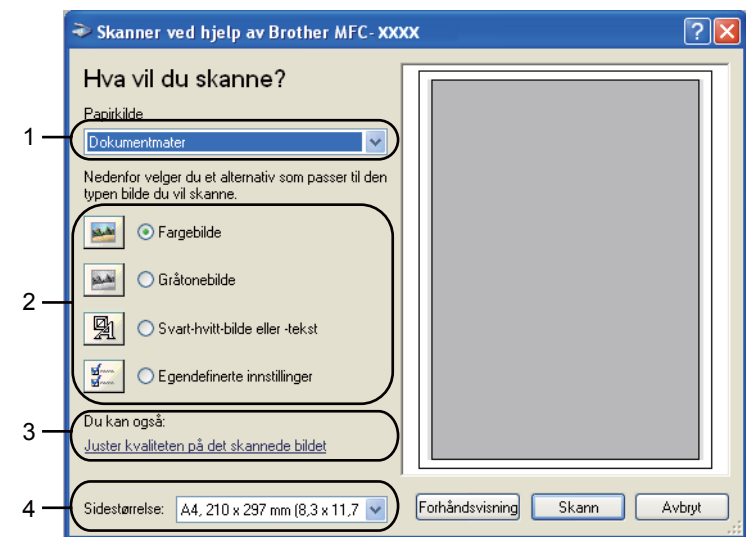

- 1 Papirkilde
- 2 Bildetype
- 3 Juster kvaliteten på det skannede bildet
- 4 Sidestørrelse
- 9 Velg Dokumentmater fra Papirkilde-rullegardinslisten (1).
- 10 Velg bildetypen (2).
- 1 Velg Sidestørrelse fra rullegardinslisten (4).
- Hvis du må stille inn avanserte innstillinger, klikk på Juster kvaliteten på det skannede bildet (3). Du kan velge Lysstyrke, Kontrast, Oppløsning og Bildetype fra Avanserte egenskaper. Klikk på OK etter at du har valgt en innstilling.

| Avanserte egenskape        | r                        | ? 🛛          |
|----------------------------|--------------------------|--------------|
| Avanserte egenskaper       | Lysstyrke:<br>Kontrast:  |              |
| Oppløsning (ppt):<br>100 🛟 | Bildetype:<br>Fargebilde | Tilbakestill |
|                            |                          | OK Avbryt    |

# 🖉 Merk

Skanneroppløsningen kan settes så høyt som 1200 dpi.

Hvis du vil velge høyere oppløsning enn 1200 dpi, bruker du skannerverktøyet. (Se *Skannerverktøy* på side 43.)

Klikk på Skann-knappen i dialogboksen Skanne. Maskinen begynner å skanne dokumentet.

# Prøveskanne for å beskjære et parti du vil skanne ved hjelp av skannerglassplaten

**Forhåndsvisning**-knappen brukes til å forhåndsvise bilder slik at du kan skjære bort eventuelle uønskede deler. Når du er fornøyd med forhåndsvisningen, klikker du **Skann**-knappen i dialogboksen Skanne for å skanne bildet.

🚺 Følg trinnene fra 🌒 til 🕜 for Skanne et dokument til PC-en på side 40.

2 Velg Planskanner i Papirkilde-rullegardinslisten (1).

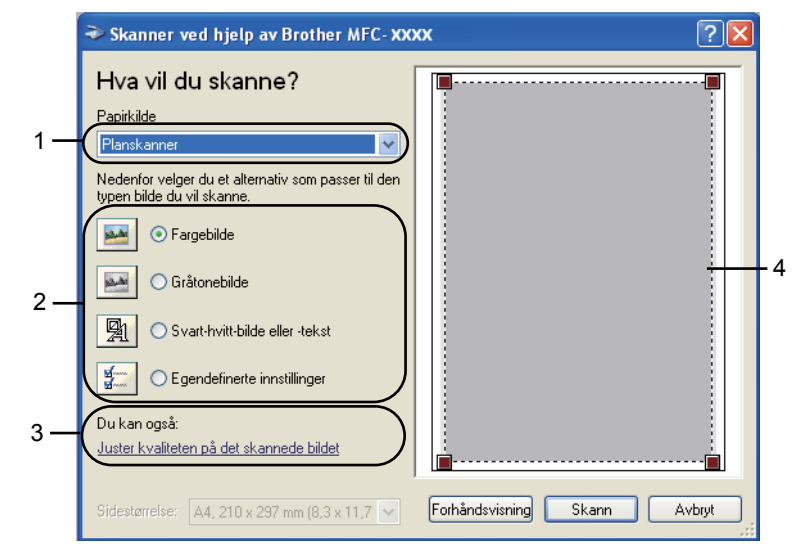

- 1 Papirkilde
- 2 Bildetype
- 3 Juster kvaliteten på det skannede bildet
- 4 Skanneområde

3 Velg bildetypen (2).

🕨 Klikk på **Forhåndsvisning**.

Hele bildet skannes inn i PC-en og vises i skanneområdet (4).

5 Trykk og hold nede venstre museknapp og dra den over den delen du ønsker å skanne.

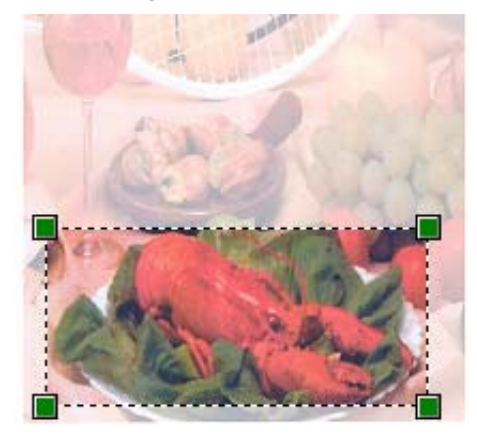

6 Hvis du må stille inn avanserte innstillinger, klikk på Juster kvaliteten på det skannede bildet (3). Du kan velge Lysstyrke, Kontrast, Oppløsning og Bildetype fra Avanserte egenskaper. Klikk på OK etter at du har valgt en innstilling.

| Avanserte egenskaper 🛛 💽 🔀 |                          |                        |  |  |
|----------------------------|--------------------------|------------------------|--|--|
| Avanseite egenskaper       | Lysstyrke:<br>Kontrast:  |                        |  |  |
| Oppløsning (ppt):          | Bildetype:<br>Fargebilde |                        |  |  |
|                            |                          | Tilbakestill OK Avbryt |  |  |

✓ Klikk på Skann-knappen i dialogboksen Skanne. Maskinen begynner å skanne dokumentet. Denne gangen vises bare det valgte området av dokumentet i vinduet i PaperPort<sup>™</sup> 11SE (eller i programmets vindu).

### Skannerverktøy

Skannerverktøyet brukes til å konfigurere WIA-skannerdriveren til høyere oppløsninger enn 1200 dpi, og til å endre papirstørrelse. Hvis du vil velge Legal-format som standardformat, kan du endre innstillingen med dette verktøyet. Du må starte datamaskinen på nytt for at de nye innstillingene skal aktiveres.

Kjøre verktøyet

Du kan kjøre verktøyet ved å velge Skanner verktøy i Start/Alle programmer/Brother/MFC-XXXX (eller DCP-XXXX) (hvor XXXX modellnavnet ditt)/Skannerinnstillinger/Skanner verktøy.

| 🕏 Skanner verktøy        |             |               |
|--------------------------|-------------|---------------|
| WIA-enhet                | Brother N   | 1FC- XXXX 🔽   |
| Maks. oppløsning (dpi) – |             |               |
| C 600×600                | • 1200×1200 | C 2400x2400   |
| C 4800×4800              | C 9600×9600 | C 19200×19200 |
| Maks. skannestørrelse –  |             |               |
| A4/Letter C Legal        |             |               |
|                          | OK.         | Avbryt        |

## Merk

Hvis du skanner dokumentet med en høyere oppløsning enn 1200 dpi, kan filen bli svært stor. Forsikre deg om at du har nok ledig minne- og harddiskkapasitet for den aktuelle filstørrelsen for bildet du prøver å skanne. Hvis du ikke har nok minne eller harddiskplass, kan PC-en fryse, og du kan miste filen.

# 🖉 Merk

(Windows Vista<sup>®</sup>) Skjermbildet **Brukerkontokontroll** vises, gjør følgende.

• Brukere med administratortilgang: Klikk Tillat.

| Brukerkontokontroll                                                                                |  |  |
|----------------------------------------------------------------------------------------------------|--|--|
| 👔 Et uidentifisert program ønsker tilgang til datamaskinen                                         |  |  |
| Ikke kjør dette programmet hvis du ikke hvor det kommer fra, eller har brukt det før.              |  |  |
| BrScUtil.exe<br>Uidentifisert utgiver                                                              |  |  |
| Avbryt<br>Jeg vet ikke hvor dette programmet kommer fra, eller hva det brukes<br>til.              |  |  |
| Iillat<br>Jeg stoler på dette programmet. Jeg vet hvor det kommer fra, eller har<br>brukt det før. |  |  |
| S Detaljer                                                                                         |  |  |
| Brukerkontokontroll bidrar til å stoppe uautoriserte endringer på datamaskinen.                    |  |  |

• Brukere som ikke har administratortilgang: Skriv inn administratorpassordet og klikk **OK**.

| Brukerkontokontroll                                                                   |  |  |
|---------------------------------------------------------------------------------------|--|--|
| 🕐 Et uidentifisert program ønsker tilgang til datamaskinen                            |  |  |
| Ikke kjør dette programmet hvis du ikke hvor det kommer fra, eller har brukt det før. |  |  |
| BrScUtil.exe<br>Uidentifisert utgiver                                                 |  |  |
| Skriv inn et administratorpassord, og klikk deretter OK for å fortsette.              |  |  |
| User                                                                                  |  |  |
| Detaljer     OK     Avbryt                                                            |  |  |
| Brukerkontokontroll bidrar til å stoppe uautoriserte endringer på datamaskinen.       |  |  |

# Skanne dokumenter med WIA-driveren (Windows Fotogalleri og Windows Skann og faks)

# Skanne et dokument til PC-en

Du kan skanne en hel side på to måter. Du kan enten bruke den automatiske dokumentmateren eller glassplaten.

Hvis du ønsker å skanne og deretter beskjære en del av siden etter at du har prøveskannet dokumentet, må du bruke glassplaten. (Se *Prøveskanne for å beskjære et parti du vil skanne ved hjelp av skannerglassplaten* på side 46.)

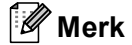

- Tosidig skanning støttes ikke av DCP-8070D, MFC-8370DN og MFC-8480DN.
- Tosidig skanning er ikke tilgjengelig for papir i Legal-format.

1 Legg i dokumentet.

- Åpne ønsket program for å skanne dokumentet.
- Gjør ett av følgende:
  - (Windows Fotogalleri)

Klikk på Fil, deretter Importer fra kamera eller skanner....

- (Windows Skann og faks)
   Klikk på Fil, Ny, deretter Skann....
- 4 Velg ønsket skanner.
- 5 Klikk på Importer. Dialogboksen Ny skanning vises.

6 Juster om nødvendig disse innstillingene i skannerdialogboksen.

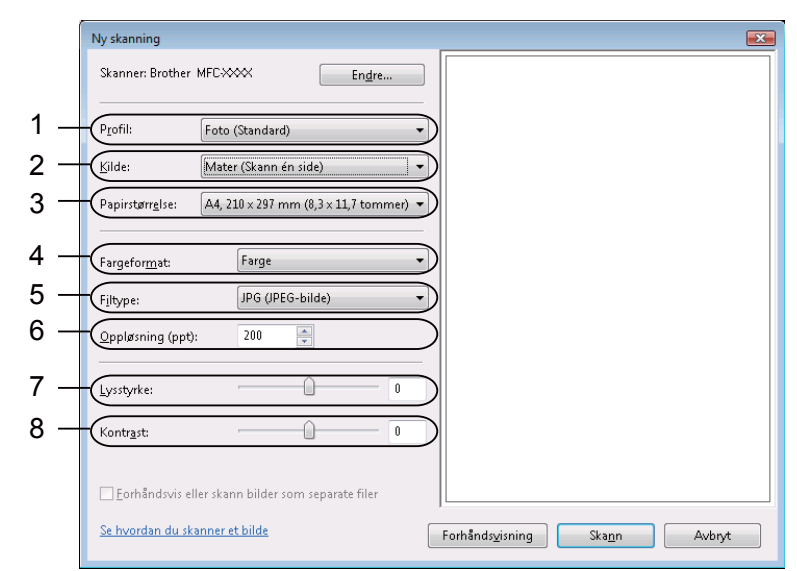

- 1 Profil
- 2 Kilde
- 3 Papirstørrelse
- 4 Fargeformat
- 5 Filtype
- 6 **Oppløsning**
- 7 Lysstyrke
- 8 Kontrast

🖉 Merk

Skanneroppløsningen kan settes så høyt som 1200 dpi.

Hvis du vil velge høyere oppløsning enn 1200 dpi, bruker du skannerverktøyet.

Klikk på **Skann**-knappen i dialogboksen Skanne. Maskinen begynner å skanne dokumentet.

# Prøveskanne for å beskjære et parti du vil skanne ved hjelp av skannerglassplaten

**Forhåndsvisning**-knappen brukes til å forhåndsvise bilder slik at du kan skjære bort eventuelle uønskede deler. Når du er fornøyd med forhåndsvisningen, klikker du **Skann**-knappen i dialogboksen Skanne for å skanne bildet.

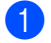

Følg trinnene fra 1 til 6 for Skanne et dokument til PC-en på side 45.

Legg dokumentet på skannerglassplaten med forsiden ned.

3 Velg Planskanner i Kilde-rullegardinslisten. Juster om nødvendig disse innstillingene i skannerdialogboksen.

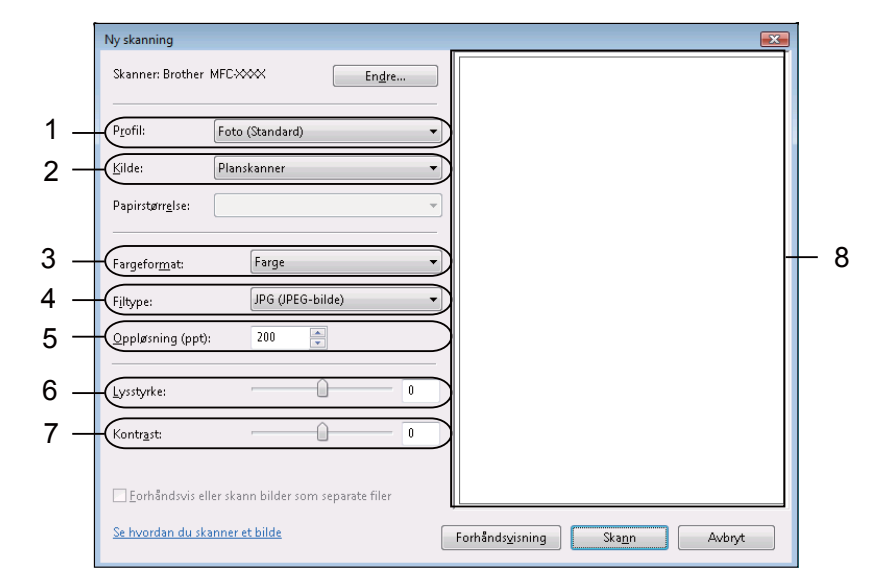

- 1 Profil
- 2 Kilde
- 3 Fargeformat
- 4 Filtype
- 5 Oppløsning
- 6 Lysstyrke
- 7 Kontrast
- 8 Skanneområde

4 Klikk på Forhåndsvisning. Hele bildet skannes inn i PC-en og vises i skanneområdet (8).

5 Trykk og hold nede venstre museknapp og dra den over den delen du ønsker å skanne.

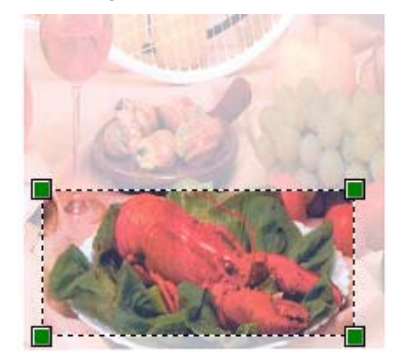

6 Klikk på Skann-knappen i dialogboksen Skanne. Maskinen begynner å skanne dokumentet. Denne gangen vises bare det valgte området av dokumentet i programmets vindu.

# Bruke Skanne-tasten (for USB-kabel eller parallellkabel)

# 🖗 Merk

- Parallelt grensesnitt støttes ikke for Windows Vista<sup>®</sup>.
- Hvis du benytter Skann-tasten når du er koblet til et nettverk, se *Nettverksskanning (For modeller med innebygd nettverk)* på side 85.
- Hvis LCD-skjermen viser feilmeldinger under skanning, se *Feilsøking* eller *Feil- og vedlikeholdsmeldinger* i *Brukernanual*.

Du kan bruke (Scan) på kontrollpanelet til å skanne dokumenter inn i et tekstbehandlings-, grafikk- eller e-postprogram eller til en mappe på datamaskinen.

Før du kan bruke (Scan) på kontrollpanelet, må du installere Brother MFL-Pro Suite og koble maskinen til PC-en. Hvis du installerte MFL-Pro Suite fra den medfølgende CD-ROM-platen, er de korrekte driverne og

ControlCenter3 installert. Skanne med (Scan) følger konfigurasjonen i kategorien Enhetsknapp i ControlCenter3. (Se *SKANNING* på side 63.) Du finner opplysninger om hvordan du konfigurerer

skanneinnstillingene på ControlCenter3 og hvordan du skal kjøre ønsket program med (Scan), se Bruke ControlCenter3 på side 60.

# 🖉 Merk

- Hvis du vil skanne et dokument med den tosidige skanningsfunksjonen, må du legge dokumentet i den automatiske dokumentmateren og deretter velge 2sidig (L)kant eller 2sidig (S)kant, avhengig av dokumentlayouten.
- Velg dokumentlayouten fra følgende tabell:

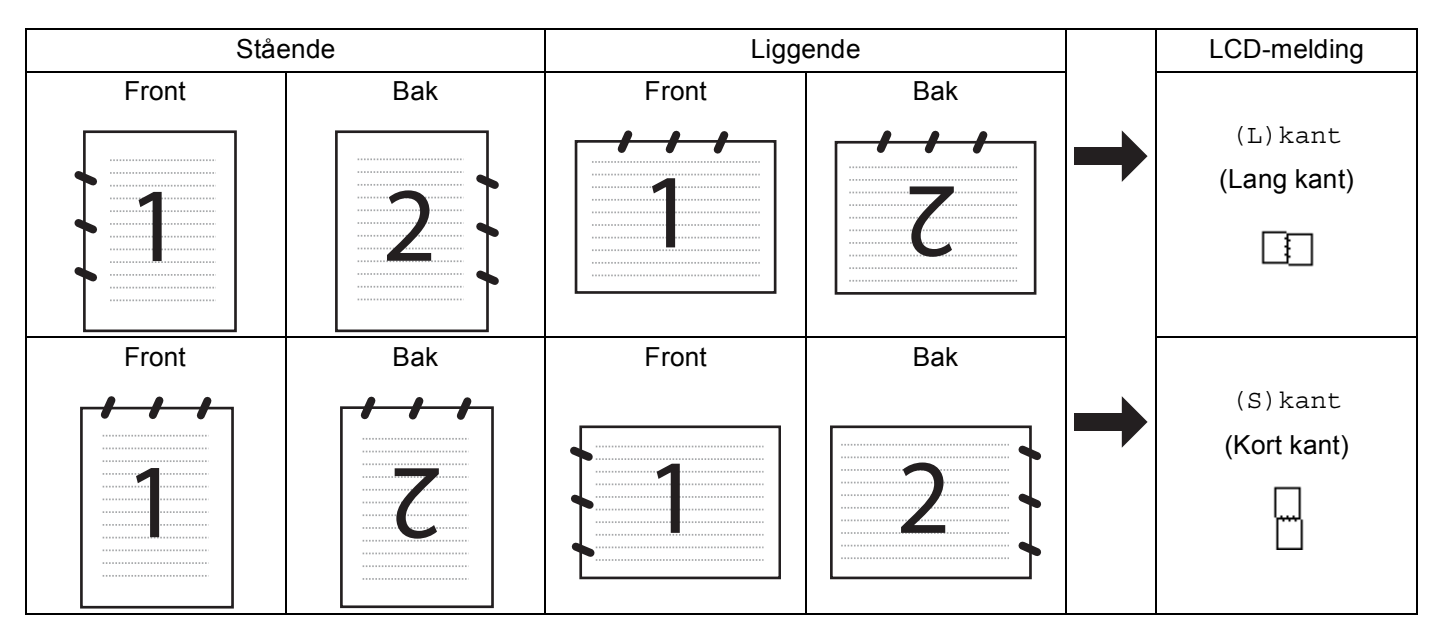

### Tabell for dokumentlayout

- Tosidig skanning støttes ikke av DCP-8070D, MFC-8370DN og MFC-8480DN.
- Tosidig skanning er kun tilgjengelig fra den automatiske dokumentmateren.
- Tosidig skanning er ikke tilgjengelig for papir i Legal-format.
- XPS-filformatet er tilgjengelig for Windows Vista<sup>®</sup> eller når du bruker programmer som støtter XML Paper Specification-filer.

# Skanne til USB

Du kan skanne svart-hvite og farge dokumenter direkte til en USB flash-minnestasjon. Svart-hvite dokumenter lagres i TIFF (\*.TIF), PDF (\*.PDF) eller Secure PDF (\*.PDF)-filformater. Farge dokumenter lagres i JPEG (\*.JPG), PDF (\*.PDF), Secure PDF (\*.PDF) eller XPS (\*.XPS) filformater. De standard filnavnene er basert på den aktuelle datoen. Du kan endre fargen, kvaliteten og filnavnet.

| Oppløsning      | Alternativer for filformat    |  |
|-----------------|-------------------------------|--|
| Farge 100 ppt   | PDF / Secure PDF / JPEG / XPS |  |
| Farge 200 ppt   | PDF / Secure PDF / JPEG / XPS |  |
| Farge 300 dpi   | PDF / Secure PDF / JPEG / XPS |  |
| Farge 600 dpi   | PDF / Secure PDF / JPEG / XPS |  |
| Grå 100 dpi     | PDF / Secure PDF / JPEG / XPS |  |
| Grå 200 dpi     | PDF / Secure PDF / JPEG / XPS |  |
| Grå 300 dpi     | PDF / Secure PDF / JPEG / XPS |  |
| S/H 200 dpi     | PDF / Secure PDF / TIFF       |  |
| S/H 200x100 dpi | PDF / Secure PDF / TIFF       |  |

- Plasser en USB flash-minnestasjon i maskinen.
- 2 Legg i dokumentet.
- 3 🛛 Trykk på 🛛 📤 🛛 (Scan).
- Trykk på ▲ eller V for å velge Skann til USB. Trykk OK.

Hvis maskinen din ikke støtter tosidig skanning, går du videre til trinn (6). Hvis maskinen din støtter tosidig skanning, går du videre til trinn (6).

- 5 Trykk på ▲ eller V for å velge 1sidig, 2sidig (L)kant eller 2sidig (S)kant. Trykk OK.
- 6 Velg ett av alternativene nedenfor.
  - For a endre innstillingen, velg Endre innst.. Trykk på OK, og gå til trinn 🕢.
  - For å starte skanningen med innstillingene du stilte inn i funksjonsmenyen (For MFC-modeller, Menu, 5, 2 og For DCP-modeller, Menu, 4, 2), velg Start skanning. Trykk på OK, og gå til trinn ().
- Trykk på ▲ eller ▼ for å velge kvaliteten som du vil ha. Trykk OK.

### 🖉 Merk

- Hvis du velger farge eller grått i oppløsningsinnstillingen, kan du ikke velge TIFF.
- Hvis du velger monokrom i oppløsningsinnstillingen, kan du ikke velge JPEG.
- Hvis du velger Secure PDF, blir du bedt om å oppgi et firesifret passord ved bruk av tallene 1-9 før du kan starte skanningen.
- 9 Filnavnet settes automatisk. Men du kan oppgi hvilket som helst navn med talltastaturet. Du kan kun endre de første 6 sifrene i filnavnet. Trykk OK.

### Merk

Trykk på Clear/Back for å slette bokstavene som du skrev inn.

10 Trykk på Start for å starte skanningen.

# FORSIKTIG

LCD-skjermen viser Leser mens dataen leses av. IKKE koble fra strømledningen eller USB flashminnestasjonen fra maskinen mens dataen leses av. Du kan miste dataen din eller skade USB flashminnestasjonen.

### Endre standard filstørrelse

Du kan sette din egen standardinnstilling for filstørrelsen. For en høyere kvalitetsskanning, velg den store filstørrelsen. For en mindre filstørrelse, velg den mindre filstørrelsen.

- 🚺 Trykk Menu, 1.
- 2 Trykk på ▲ eller ▼ for å velge Dokumentskann.. Trykk OK.
- 3 Trykk på 🛦 eller 🖲 for å velge Filstørrelse. Trykk OK.
- 4 Trykk på ▲ eller ▼ for å velge 1.Farge eller 2.Gråtone. Trykk OK.
- 5 Trykk på ▲ eller ▼ for å velge Liten, Mellom eller Stor. Trykk OK.
- 6 Trykk Stop/Exit.

### 🖉 Merk

Du kan ikke velge filstørrelsen når du skanner et dokument som svart-hvitt. Svart-hvite dokumenter lagres i TIFF-formatet og dataen komprimeres ikke.

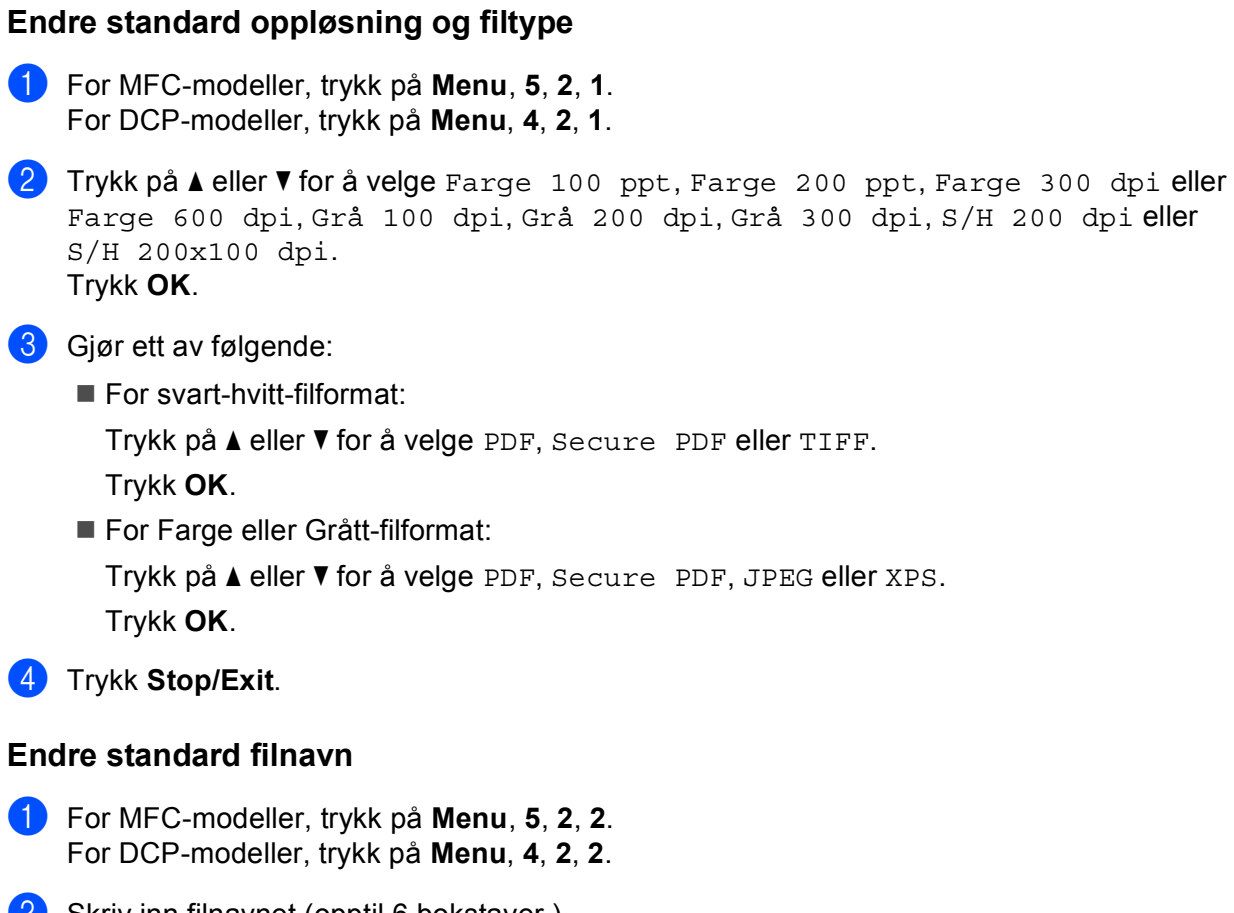

2 Skriv inn filnavnet (opptil 6 bokstaver.) Trykk OK.

### 🖉 Merk

Den første bokstaven kan ikke være et mellomrom.

### 3 Trykk Stop/Exit.

### Forstå feilmeldingene

Når du har blitt kjent med de ulike typene feil som kan oppstå mens du bruker Skann til USB, kan du lett identifisere og feilsøke problemer.

Beskyttet enhet

Denne meldingen vises hvis beskyttelsesbryteren på USB flash-minnestasjonen er på.

Endre filnavn

Denne meldingen vises hvis det allerede finnes en fil på USB flash-minnestasjonen med samme navn som den du prøver å lagre.

For mange filer

Denne meldingen vises hvis for mange filer er lagret på USB flash-minnestasjonen.

Ubrukelig enhet

Denne meldingen vises hvis USB flash-minnestasjonen ikke støttes av Brother-maskinen.

# Skanne til e-post

Du kan skanne svart-hvitt- eller fargedokumenter til e-postprogrammet som filvedlegg. Du kan endre skannekonfigurasjonen. (Se *E-post* på side 67.)

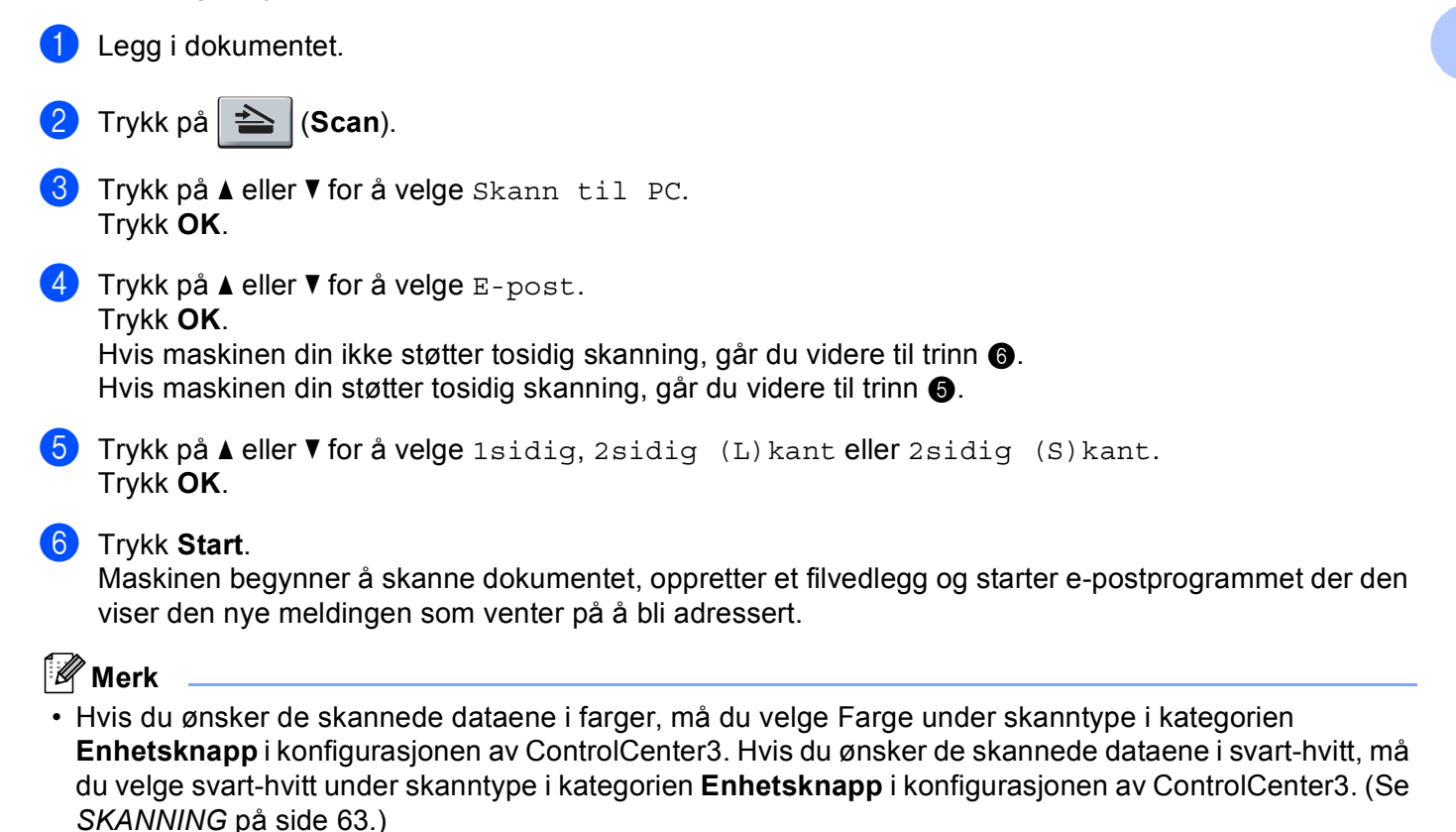

 Hvis du vil endre standard filstørrelse for JPEG, PDF eller Secure PDF, velger du dette med rullefeltet på Enhetsknapp-kategorien i konfigurasjonen av ControlCenter3.

# Skanne til bilde

Du kan skanne et svart-hvitt- eller et fargebilde inn i grafikkprogrammet ditt for å se på det og redigere det. Du kan endre skannekonfigurasjonen. (Se *Bilde (eksempel: Microsoft<sup>®</sup> Paint)* på side 64.)

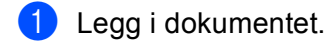

- 2 Trykk på े (Scan).
- 3 Trykk på ▲ eller ▼ for å velge Skann til PC. Trykk OK.
- 4 Trykk på ▲ eller V for å velge Bilde. Trykk OK.

Hvis maskinen din ikke støtter tosidig skanning, går du videre til trinn 6. Hvis maskinen din støtter tosidig skanning, går du videre til trinn 6.

- 5 Trykk på ▲ eller V for å velge 1sidig, 2sidig (L)kant eller 2sidig (S)kant. Trykk OK.
- 6 Trykk Start. Maskinen begynner å skanne.

### Merk

- Hvis du ønsker de skannede dataene i farger, må du velge Farge under skanntype i kategorien Enhetsknapp i konfigurasjonen av ControlCenter3. Hvis du ønsker de skannede dataene i svart-hvitt, må du velge svart-hvitt under skanntype i kategorien Enhetsknapp i konfigurasjonen av ControlCenter3. (Se SKANNING på side 63.)
- Hvis du vil endre standard filstørrelse for JPEG, PDF eller Secure PDF, velger du dette med rullefeltet på **Enhetsknapp**-kategorien i konfigurasjonen av ControlCenter3.

# Skanne til OCR

Hvis dokumentet inneholder tekst, kan du konvertere det med ScanSoft™ PaperPort™ 11SE OCR til en redigerbar tekstfil og deretter vise resultatet i tekstbehandlingsprogrammet ditt, hvor du kan redigere det. Du kan endre Konfigurasjon for Scan. (Se OCR (tekstbehandlingsprogram) på side 66.)

| 1              | Legg i dokumentet.                                                                                                    |
|----------------|----------------------------------------------------------------------------------------------------|
| 2              | Trykk på 놀 (Scan).                                                                                                    |
| 3              | Trykk på <b>▲ eller V for å velge</b> Skann til PC.<br>Trykk <b>OK</b> .                                                                                                    |
| 4              | Trykk på ▲ eller ▼ for å velge OCR.<br>Trykk <b>OK</b> .<br>Hvis maskinen din ikke støtter tosidig skanning, går du videre til trinn ⑥.<br>Hvis maskinen din støtter tosidig skanning, går du videre til trinn ⑤.                                                                                                    |
| 5              | Trykk på <b>A eller V for å velge</b> 1sidig, 2sidig (L)kant <b>eller</b> 2sidig (S)kant.<br>Trykk <b>OK</b> .                                                                                                    |
| 6              | Trykk <b>Start</b> .<br>Maskinen begynner å skanne.                                                                                                    |
|                | <sup>*</sup> Merk                                                                                                    |
| <br> <br> <br> | Hvis du ønsker de skannede dataene i farger, må du velge Farge under skanntype i kategorien<br>Enhetsknapp i konfigurasjonen av ControlCenter3. Hvis du ønsker de skannede dataene i svart-hvitt, må<br>du velge svart-hvitt under skanntype i kategorien Enhetsknapp i konfigurasjonen av ControlCenter3. (Se<br>SKANNING på side 63.) |

2

# Skanne til fil

Du kan skanne en original i svart-hvitt eller i farger til PC-en og lagre den som en fil i ønsket mappe. Filtype og målmappe er basert på innstillingene du har valgt på Skanne til fil-skjermen i ControlCenter3. (Se *Fil* på side 68.)

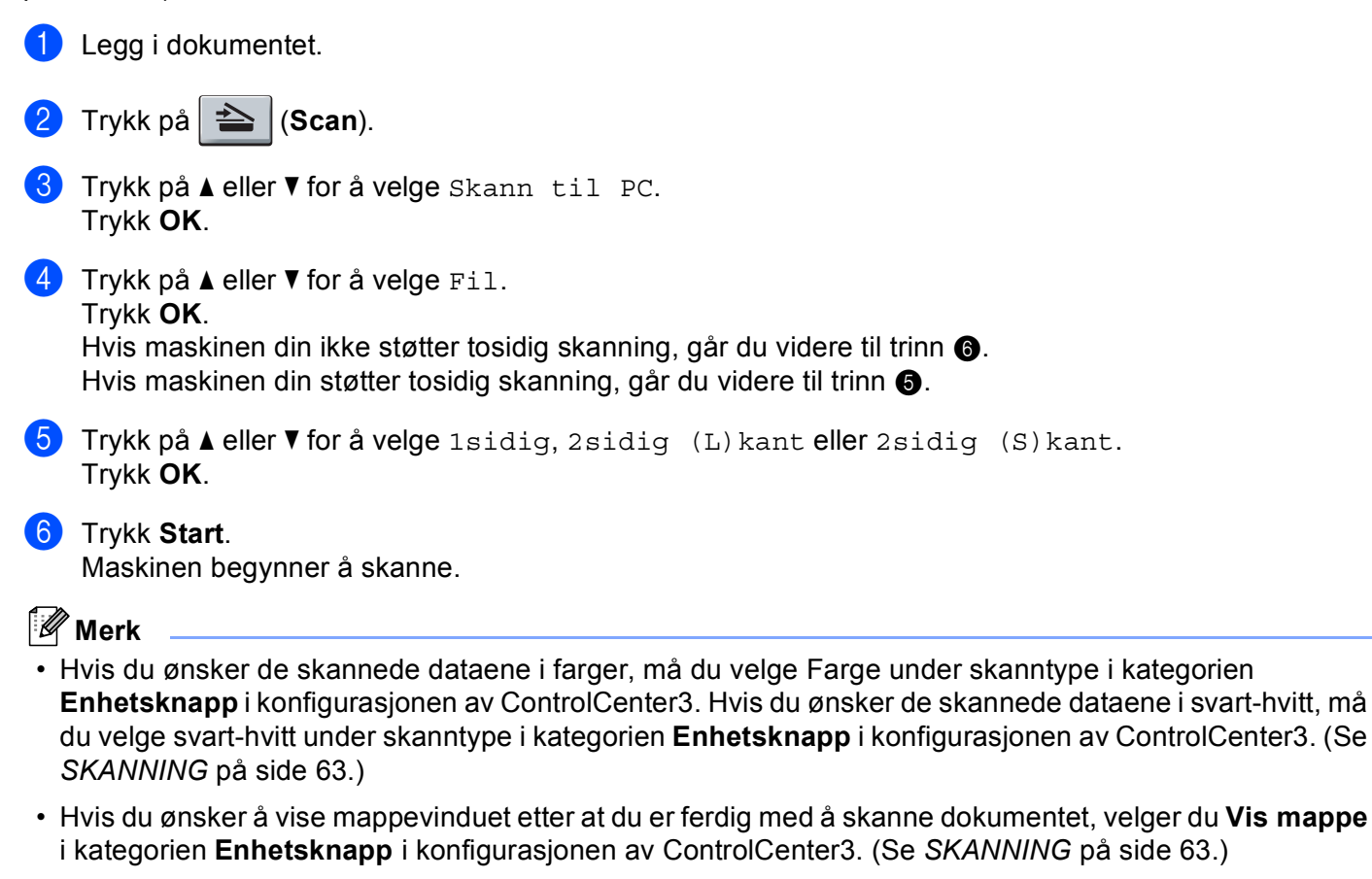

- Hvis du ønsker å endre filnavnet til skannede dokumenter, kan du angi filnavnet i Filnavn-delen i kategorien Enhetsknapp i Konfigurasjonen av ControlCenter3. Høyreklikk på hver av knappene i Control Center for å endre maskinens Scan-tastinnstillinger, og klikk på Konfigurasjon av ControlCenter og kategorien Enhetsknapp.
- Hvis du vil endre standard filstørrelse for JPEG, PDF eller Secure PDF, velger du dette med rullefeltet på Enhetsknapp-kategorien i konfigurasjonen av ControlCenter3.

# Bruke ScanSoft<sup>™</sup> PaperPort<sup>™</sup> 11SE med OCR fra NUANCE<sup>™</sup>

# Merk

ScanSoft<sup>™</sup> PaperPort<sup>™</sup> 11SE støtter bare Windows<sup>®</sup> 2000 (SP4 eller senere), XP (SP2 eller senere), XP Professional x64 Edition og Windows Vista<sup>®</sup>.

ScanSoft™ PaperPort™ 11SE for Brother er et dokumentbehandlingsprogram. Du kan bruke PaperPort™ 11SE til å vise skannede dokumenter.

PaperPort<sup>™</sup> 11SE er et avansert, men likevel brukervennlig arkiveringssystem som hjelper deg med å organisere grafikk- og tekstdokumenter. Det gir deg muligheten til å blande eller "stable", dokumenter i ulike formater for utskrift, faksing eller arkivering.

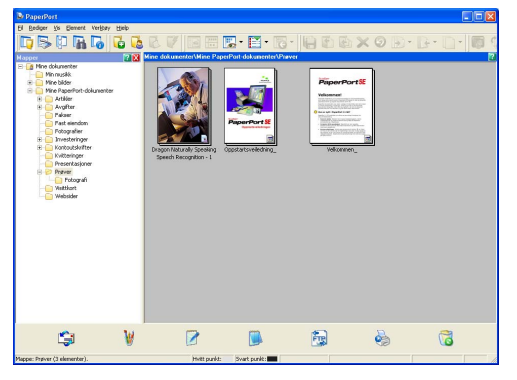

Dette kapitlet beskriver bare grunnfunksjonene til programmet. For mer informasjon, se ScanSoft<sup>™</sup> Oppstartsveiledning. For å se hele ScanSoft<sup>™</sup> PaperPort<sup>™</sup> 11SE Oppstartsveiledning, velg Hjelp fra menylinjen i PaperPort<sup>™</sup> 11SE og klikk på Oppstartsveiledning. Når du installerer MFL-Pro Suite, installeres ScanSoft<sup>™</sup> PaperPort<sup>™</sup> 11SE for Brother automatisk. Du kan få tilgang til ScanSoft<sup>™</sup> PaperPort<sup>™</sup> 11SE gjennom programgruppen ScanSoft<sup>™</sup> PaperPort<sup>™</sup> SE i Start/Alle programmer/ScanSoft PaperPort 11 på PC-en din.

# Vise objekter

Det er flere måter å vise objekter på i ScanSoft™ PaperPort™ 11SE:

Skrivebordsvisning viser elementet i valgt mappe som en miniatyr (en liten grafikk som representerer hvert av objektene på et skrivebord eller i en mappe), eller som et ikon.

Du kan se både PaperPort<sup>™</sup> 11SE-elementer (MAX-filer) og ikke-PaperPort<sup>™</sup> 11SE-elementer (filer opprettet i andre programmer).

Alle bildefiler (PaperPort<sup>™</sup> 11SEs \*.maks og andre filer) vil bli vist og inkluderer et ikon som indikerer programmet som den spesifikke filtypen er assosiert eller opprettet med. Ikke-grafiske filer er indikert med en liten rektangulær miniatyr, ikke et virkelig bilde.

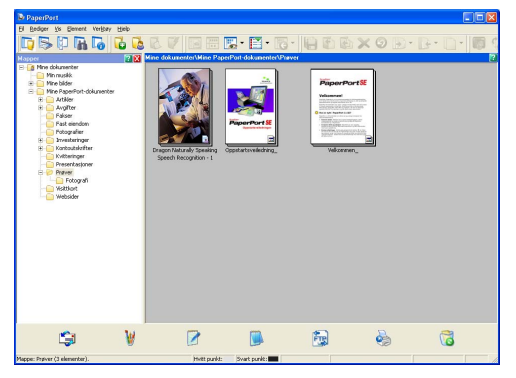

**Miniatyrsider** viser et nærbilde av en enkelt side. Du kan åpne et PaperPort<sup>™</sup> 11SE-element ved å dobbeltklikke ikonet eller miniatyrbildet i **Skrivebordsvisning**.

Forutsatt at du har riktig program på datamaskinen til å vise det, kan du også åpne et ikke-PaperPort™ SEelement ved å dobbeltklikke det.

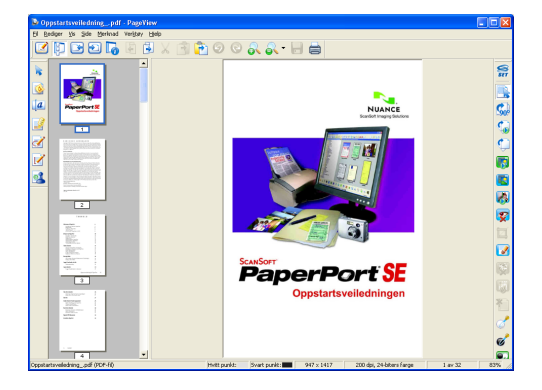

# Ordne objekter i mapper

PaperPort<sup>™</sup> 11SE har et brukervennlig arkiveringssystem for organisering av objekter. Arkiveringssystemet består av mapper og objekter som du velger å vise i **Skrivebordsvisning**. Et objekt kan være et PaperPort<sup>™</sup> 11SE-element eller et ikke-PaperPort<sup>™</sup> 11SE-element:

- Mapper ordnes i en "trestruktur" i Mappevisning. Du bruker dette panelet til å velge mapper og vise elementene i Skrivebordsvisning.
- Du kan enkelt dra og slippe et objekt inn i en mappe. Når mappen er uthevet, slipp museknappen, så er objektet lagret i denne mappen.
- Mapper kan "nøstes", dvs. lagres i andre mapper.
- Når du dobbeltklikker en mappe, vises innholdet (både PaperPort<sup>™</sup> 11SE MAX-filer og ikke-PaperPort<sup>™</sup> 11SE-filer) på skrivebordet.
- Du kan også bruke Windows<sup>®</sup> Utforsker til å holde orden på mappene og objektene som vises i Skrivebordsvisning.

## Hurtigkoblinger til andre brukerprogrammer

ScanSoft™ PaperPort™ 11SE gjenkjenner automatisk mange andre programmer på PC-en og oppretter "arbeidskoblinger" til dem.

Linjen nederst på skrivebordet til PaperPort™ 11SE viser hvilke programmer du kan bruke med PaperPort™ 11SE.

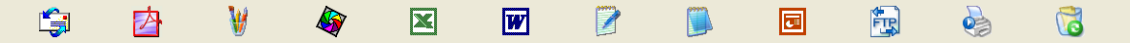

Å sende et objekt fra PaperPort™ 11SE til et annet program, dra og slipp objektet fra PaperPort™ 11SE desktop til programikonet på Send til-linjen. PaperPort™ 11SE konverterer objektet automatisk til foretrukket format.

Hvis PaperPort<sup>™</sup> 11SE ikke automatisk gjenkjenner et av brukerprogrammene på PC-en, kan du opprette en kobling manuelt ved bruk av kommandoen **Ny programkobling**.

# ScanSoft™ PaperPort™ 11SE med OCR gjør det mulig å konvertere bildetekst til redigerbar tekst

ScanSoft™ PaperPort™ 11SE konverterer raskt tekstdokumentbilder til tekst som kan redigeres i et tekstbehandlingsprogram.

PaperPort<sup>™</sup> 11SE bruker optisk tegngjenkjennelsesprogram (OCR) som leveres med PaperPort<sup>™</sup> 11SE. PaperPort<sup>™</sup> 11SE kan bruke ditt foretrukne OCR-program hvis du allerede har det på PC-en. Du kan konvertere hele objektet, eller du kan velge å konvertere en del av det ved hjelp av kommandoen **Kopier tekst**.

Hvis du drar et objekt opp på et koblingsikon for tekstbehandling, starter PaperPort™ 11SEs innebygde OCR-program, eller du kan bruke ditt eget OCR-program.

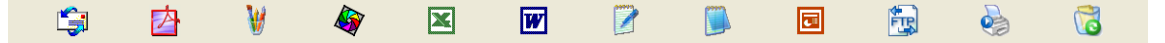

# Du kan importere objekter fra andre brukerprogrammer

I tillegg til skanning, kan elementer sendes til PaperPort™ 11SE og konverteres til PaperPort™ 11SE (MAX)filer på flere ulike måter.

- Skrive ut til **Skrivebordsvisning** fra et annet program, for eksempel Microsoft<sup>®</sup> Excel.
- Importere filer lagret i andre filformater, for eksempel Windows<sup>®</sup> Bitmap (BMP) eller Tagged Image File Format (TIFF).

# Eksportere objekter til andre formater

Du kan eksportere eller lagre PaperPort™ 11SE-elementer i mange populære filformater, blant annet BMP, JPEG og TIFF eller PDF.

### Eksportere en bildefil

- Klikk Fil, og deretter Lagre som i PaperPort™ 11SE-vinduet. Dialogboksen Lagre 'XXXXX' som vises.
- 2 Velg stasjonen og mappen der du vil lagre filen.
- 3 Skriv inn det nye filnavnet og velg filtype.
- 4 Klikk Lagre for å lagre filen, eller Avbryt for å gå tilbake til PaperPort™ 11SE uten å lagre den.

# Avinstallere ScanSoft™ PaperPort™ 11SE med OCR

# (Windows<sup>®</sup> 2000 Professional)

- 1 Klikk på Start-knappen, Innstillinger, Kontrollpanel, deretter Legg til/fjern programmer.
- 2 Velg ScanSoft PaperPort 11 fra listen og klikk på Endre eller Fjern.

# (Windows<sup>®</sup> XP)

- Klikk på Start-knappen, Kontrollpanel, Legg til eller fjern programmer, og klikk på Endre eller fjerne programmer-ikonet.
- 2 Velg ScanSoft PaperPort 11 fra listen og klikk på Endre eller Fjern.

### (Windows Vista<sup>®</sup>)

- 1 Klikk på Start-knappen, Kontrollpanel, Programmer og Programmer og funksjoner.
- 2) Velg ScanSoft PaperPort 11 fra listen og klikk på Avinstaller.

3

# **ControlCenter3**

# 🖉 Merk

- Funksjonene som er tilgjengelige i ControlCenter3 kan variere, avhengig av maskinens modellnummer.
- Tosidig skanning støttes ikke av DCP-8070D, MFC-8370DN og MFC-8480DN.
- Tosidig skanning er ikke tilgjengelig for papir i Legal-format.
- Hvis LCD-skjermen viser feilmeldinger under skanning, se Feilsøking eller Feil- og vedlikeholdsmeldinger i Brukernanual.

# **Bruke ControlCenter3**

ControlCenter3 er et hjelpeprogram som gir deg rask og enkel tilgang til programmene du bruker oftest. Ved å benytte ControlCenter3 eliminerer du behovet for å åpne de enkelte programmene. ControlCenter3 har følgende funksjoner:

- Skanning direkte til fil, e-post, tekstbehandlingsprogram eller grafikkprogram etter eget ønske. (1)
- 2 Tilgang til innstillingene Brukerdefinert skanning. Med brukerdefinerte skanneknapper kan du kan konfigurere knappene etter eget behov. (2)
- 3 Tilgang til Kopier-funksjonene på PC-en. (3)
- 4 Tilgang til "PC-FAX"-programmene som er tilgjengelige for din enhet. (4)
- 5 Tilgang til innstillingene som er tilgjengelige for å konfigurere enheten. (5)
- 6 Du kan også velge hvilken maskin ControlCenter3 skal tilkobles fra rullegardinlisten **Modell**. (6)
- 7 Du kan også åpne konfigurasjonsvinduet for hver funksjon og en kobling til Brother Solutions Center ved å klikke på Konfigurasjon-knappen. (7)

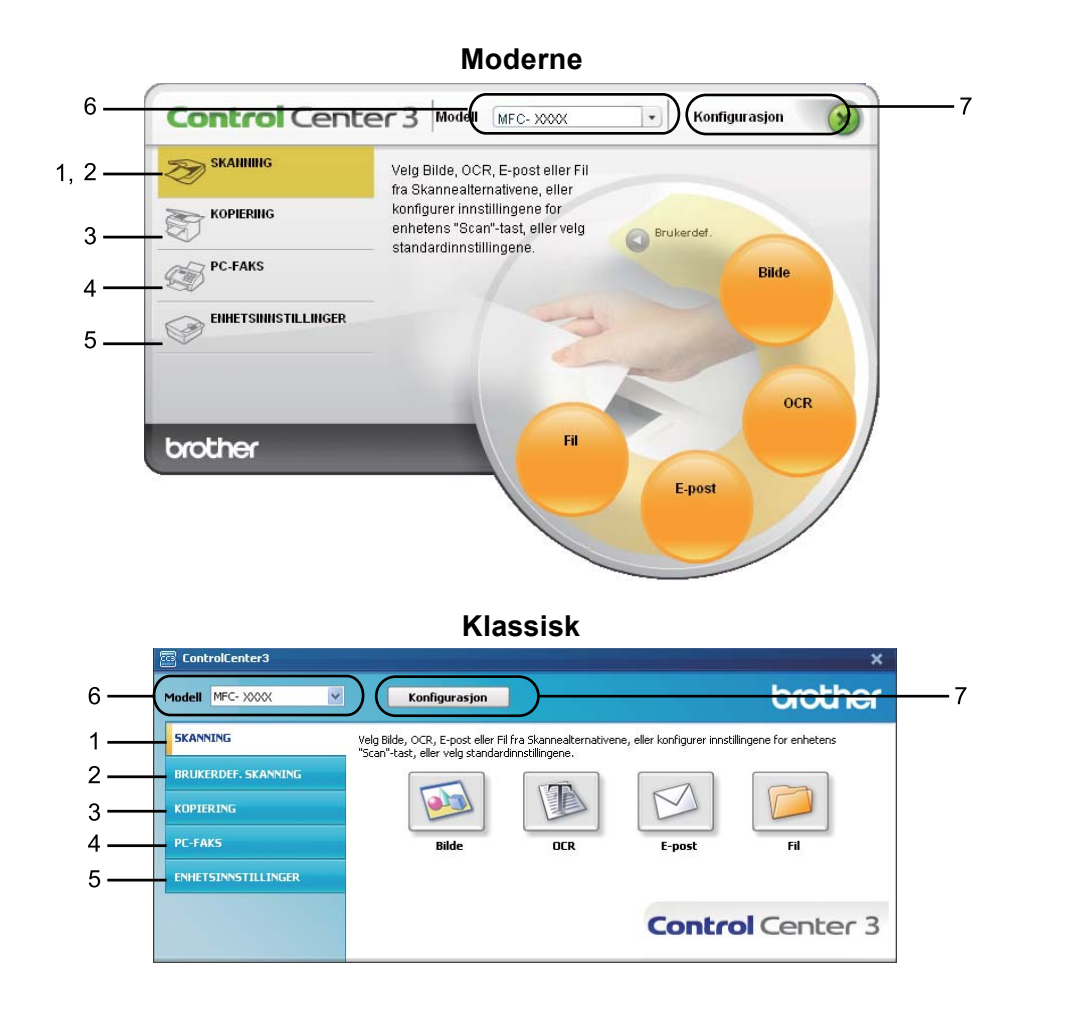

# Merk

- For å kunne velge en annen tilkoblet modell fra rullegardinlisten **Modell**, må du ha installert MFL-Pro Suite for den aktuelle modellen på din PC.
- Hvis du ønsker å bruke brukergrensesnittet moderne, må Adobe<sup>®</sup> Flash<sup>®</sup> Player 8 eller nyere være installert. Hvis du ikke har Flash<sup>®</sup> Player 8 eller nyere, vil du få spørsmål om du ønsker å laste ned den siste versjonen av Flash<sup>®</sup> Player.

# Skifte brukergrensesnitt

Du kan velge mellom Moderne og Klassisk brukergrensesnitt i ControlCenter3.

- For å bytte brukergrensesnittet, klikk på Konfigurasjon-knappen og velg OPPSETT, deretter VELG DESIGN.
- Fra dialogboksen VELG DESIGN kan du velge ønsket brukergrensesnitt.

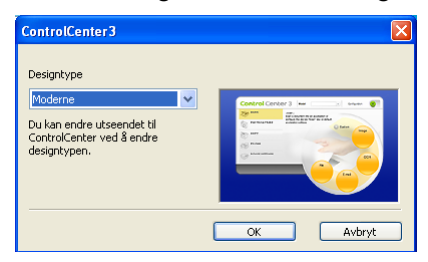

# Slå av av funksjonen for automatisk innlasting

Når du har startet ControlCenter3 fra Start-menyen, vil ikonet vises i systemstatusfeltet. Du kan åpne ControlCenter3-vinduet ved å dobbeltklikke på sel-ikonet.

Hvis du ikke ønsker at ControlCenter3 skal kjøre automatisk hver gang du starter PC-en:

- 2 Fjern krysset fra Start ControlCenter når datamaskinen startes.
- 3 Klikk på **OK** for å lukke vinduet.

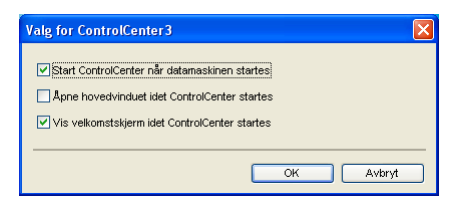

# SKANNING

Det er fire skannealternativer: Skann til bilde, Skann til OCR, Skann til E-post og Skann til fil.

Bilde (Standard: Microsoft<sup>®</sup> Paint)

Lar deg skanne en side direkte inn i et hvilket som helst program for grafikkfremvisning/-redigering. Du kan velge grafikkprogram, som for eksempel Microsoft<sup>®</sup> Paint, Corel<sup>®</sup> Paint Shop Pro<sup>®</sup>, Adobe<sup>®</sup> Photoshop<sup>®</sup>, eller andre bilderedigeringsprogrammer som finnes på PC-en din.

■ OCR (Standard: Microsoft<sup>®</sup> Notepad)

Lar deg skanne en side eller et dokument, kjøre OCR-programmet automatisk og legge tekst (ikke grafikk) inn i et tekstbehandlingsprogram. Du kan velge hvilket tekstbehandlingsprogram du vil bruke, for eksempel Microsoft<sup>®</sup> Notepad, Microsoft<sup>®</sup> Word, Corel<sup>®</sup> WordPerfect<sup>®</sup> eller et annet tekstbehandlingsprogram på PC-en.

E-post (Standard: ditt standard e-postprogram)

Lar deg skanne en side eller et dokument direkte inn i et e-postprogram som standard vedlegg. Du kan velge filtype og oppløsning for vedlegget.

■ Fil

Lar deg skanne direkte til en fil på harddisken. Du kan endre filtype og målmappe etter behov.

ControlCenter3 gir deg muligheten til å konfigurere **Skann**-tasten på din maskin og ControlCenter3-knappen for hver skannerfunksjon. For å konfigurere maskinvare **Skann**-tasten på maskinen din velger du **Enhetsknapp**-kategorien (høvreklikk på hver ControlCenter-knapp og klikk på

Konfigurasjon av ControlCenter) i konfigurasjonsmenyen for hver av SKANNING-knappene. Vil du konfigurere programvaretasten i ControlCenter3, velger du kategorien Programvareknapp (høyreklikk hver enkelt Control Center-knapp, og klikk Konfigurasjon av ControlCenter) på konfigurasjonsmenyen for hver av SKANNING-knappene.

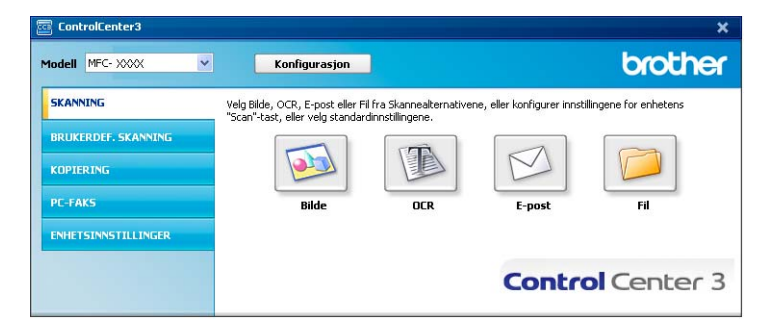

# Filtype

Du kan velge fra følgende liste over filtyper ved lagring i en mappe.

- Windows Bitmap (\*.bmp)
- JPEG (\*.jpg)
- TIFF (\*.tif)
- TIFF Flerside (\*.tif)
- Portable Network Graphics (\*.png)
- PDF (\*.pdf)
- Sikker PDF (\*.pdf)
- XML Paper Specification (\*.xps)

### 🖉 Merk

- XML Paper Specification er tilgjengelig for Windows Vista<sup>®</sup> eller når du bruker programmer som støtter XML Paper Specification-filer.
- Hvis du setter filtypen som TIFF eller TIFF Multi-Page, kan du velge "Ukomprimert" eller "Komprimert".
- Secure PDF er tilgjengelig for Skanne til bilde, Skanne til e-post og Skanne til fil.

# Bilde (eksempel: Microsoft<sup>®</sup> Paint)

Funksjonen **Skann til bilde** lar deg skanne et bilde direkte til et hvilket som helst program for grafikkfremvisning/-redigering. For å endre standardinnstillingene klikker du på **Bilde**-knappen, så klikker du på **Konfigurasjon av ControlCenter** og deretter **Programvareknapp**-kategorien.

| [ SKANNING ] Bilde - Konfigurasjon av ControlCenter3 |                |  |  |  |
|------------------------------------------------------|----------------|--|--|--|
| [ SKANNING ] Bilde                                   |                |  |  |  |
| Programvareknapp Enhetsknapp                         |                |  |  |  |
| Målprogram                                           |                |  |  |  |
| Microsoft Paint                                      | Legg til Slett |  |  |  |
| Filtype                                              |                |  |  |  |
| Windows Bitmap (*.bmp)                               |                |  |  |  |
|                                                      |                |  |  |  |
| Vis skannergrensesnitt                               |                |  |  |  |
| Oppløsning                                           | Lysstyrke      |  |  |  |
| 300 x 300 dpi 🛛 👻                                    |                |  |  |  |
| Skannetype                                           |                |  |  |  |
| 24-biters farge                                      | Kontrast       |  |  |  |
| Dokumentstørrelse                                    |                |  |  |  |
| A4 210 x 297 mm (8.3 x 11.7 tommer)                  |                |  |  |  |
| Tosidig skanning                                     |                |  |  |  |
| Innbinding på langside                               |                |  |  |  |
| Innbinding på kortside                               |                |  |  |  |
|                                                      |                |  |  |  |
|                                                      |                |  |  |  |
| Gjenopprett standardinnstillinger                    |                |  |  |  |
|                                                      |                |  |  |  |
|                                                      | OK Avbryt      |  |  |  |

Hvis du ønsker å skanne og deretter beskjære en del av siden etter at du har prøveskannet dokumentet, må du merke av i boksen **Vis skannergrensesnitt**.

Hvis du vil skanne et tosidig dokument, krysser du av for **Tosidig skanning** og velger **Innbinding på langside** eller **Innbinding på kortside**. (Ikke tilgjengelig for DCP-8070D, MFC-8370DN og MFC-8480DN)
Hvis det er nødvendig, endrer du også de andre innstillingene.

Hvis du vil bytte til et annet program, velger du det aktuelle programmet fra rullegardinlisten **Målprogram**. Du kan legge til et program på listen ved å klikke på **Legg til**-knappen.

| Legg til program for Skann til bilde                                                                                                    |
|----------------------------------------------------------------------------------------------------|
| Hvis du vil endre programmet for "Skann til bilde", angir du Programnavn,<br>Programplassering og Fikype.<br>Deretter klikker du "Legg til" for å legge til programmet. |
| Programnavn                                                                                                    |
| Programplassering                                                                                                    |
|                                                                                                    |
| Filtype                                                                                                    |
| Windows Bitmap (*.bmp)                                                                                                    |
| Legg til Avbryt                                                                                                    |

Skriv inn **Programnavn** (opptil 30 bokstaver) samt **Programplassering**. Du kan også finne programmets plassering ved å klikke på sikonet. Velg **Filtype** fra rullegardinslisten.

Du kan slette programmer du har lagt til ved å klikke på knappen Slett i kategorien Programvareknapp.

| Slett program fra Skann til bilde                                                                                                    |
|----------------------------------------------------------------------------------------------------|
| Hvis du vil slette det registrerte programmet fra "Skann til bilde", velger du<br>programmet under "Programnavn".<br>Deretter klikker du "Slett" for å slette programmet. |
| Programnavn My original picture Programplassering Cit/Program/filer/Brother/ControlCenter3/BrCtrCen.exe                                                                   |
| Filtype<br>Windows Bitmap (*.bmp)                                                                                                    |
| Slett Avbryt                                                                                                    |

🖉 Merk

Denne funksjonen er også tilgjengelig for Skann til e-post og Skann til OCR. Vinduet kan variere avhengig av funksjonen.

Hvis du velger **Sikker PDF** fra **Filtype**-listen, klikk på **P**-ikonet for å åpne **Angi PDF-passord**dialogboksen. Skriv inn passordet ditt i **Passord** og **Skriv passordet på nytt**-boksen, så klikker du på **OK**. Etter at passordet er lagret, lagres det automatisk med dokumentet ditt neste gang du skanner til en Secure

PDF. Hvis du vil endre passordet klikker du på 👔 -ikonet og angir det nye passordet.

| Angi PDF-passord          |           |
|---------------------------|-----------|
|                           |           |
| Passord :                 | •••••     |
| Skriv passordet på nytt : | •••••     |
|                           |           |
|                           | OK Avbryt |
|                           |           |

### 🖉 Merk

Secure PDF er også tilgjengelig for Skann til e-post og Skann til fil.

## OCR (tekstbehandlingsprogram)

**Skann til OCR** skanner et dokument og konverterer det til tekst. Denne teksten kan redigeres med et tekstbehandlingsprogram.

For å konfigurere **Skann til OCR**, høyreklikker du på **OCR**-knappen, klikker på **Konfigurasjon av ControlCenter** og deretter **Programvareknapp**-kategorien.

| Mäprogram<br>NotePad<br>Fitype<br>Text("txt)<br>OCR-programvare<br>PaperPad OCR                                                                                        | Legg til     Slett |
|----------------------------------------------------------------------------------------------------|--------------------|
| OCR-språk<br>Norsk                                                                                                    |                    |
| Vis skannergrensesnitt                                                                                                    |                    |
| Oppløsning                                                                                                    | Lysstyrke          |
| Oppløsning<br>300 x 300 dpi                                                                                                    | Lysstyrke          |
| Oppløsning<br>300 x 300 dpi 🗸 🗸<br>Skannetype                                                                                                    | Lysstyrke          |
| Opplesning<br>300 x 300 dpi<br>Skannetype<br>Svart-hvitt                                                                                                    | Lysstytke          |
| Dppletning<br>300 x 300 dpi ♥<br>Skannetype<br>Svarthvitt ♥<br>Dokumentstarelse<br>A4 210 x 297 rm (8.3 x 11.7 tommer) ♥                                               | Lysstyrke          |
| Opplørning<br>300 × 300 dpi v<br>Skarnetype<br>Svarthvitt v<br>Dokumentitarelle<br>At 210 x 297 mm (8.3 x 11.7 tomme) v<br>Totidg skanning<br>© Irrebinding på kottide | Lysstyrke 50       |

Hvis du vil bytte til et annet tekstbehandlingsprogram, velger du ønsket program fra rullegardinlisten for **Målprogram**. Du kan legge til et program på listen ved å klikke på **Legg til**-knappen. Klikk på **Slett**-knappen i **Programvareknapp**-kategorien for å slette et program.

Hvis du ønsker å skanne og deretter beskjære en del av siden etter at du har prøveskannet dokumentet, må du merke av i boksen **Vis skannergrensesnitt**.

Hvis du vil skanne et tosidig dokument, krysser du av for **Tosidig skanning** og velger **Innbinding på langside** eller **Innbinding på kortside**. (Ikke tilgjengelig for DCP-8070D, MFC-8370DN og MFC-8480DN)

Du kan også konfigurere de andre innstillingene for Skann til OCR.

## **E-post**

**Skann til E-post** lar deg skanne et dokument til standard e-postprogram, slik at du kan sende det som vedlegg. For å endre standard e-postprogram eller filtype for vedlegg, høyreklikker du på **E-post**-knappen, så klikker du på **Konfigurasjon av ControlCenter** og deretter **Programvareknapp**-kategorien.

| [ SKANNING ] E-post - Konfigurasjon av C                               | ControlCenter3 |
|------------------------------------------------------------------------|----------------|
| [ SKANNING ] E-post                                                    |                |
| Programvareknapp Enhetsknapp                                           |                |
| E-postprogram                                                          |                |
| Microsoft Outlook Express 6                                            | Legg til Slett |
| Filtype                                                                | Filstørrelse   |
| JPEG (".ipg)                                                           | Stor           |
|                                                                        |                |
| Vis skannergrensesnit                                                  |                |
| Opplasning                                                             | Lysstyrke      |
| 200 x 200 dpi                                                          |                |
| Skannetype                                                             | 50             |
| 24-biters farge 🗸 🗸                                                    | Kontrast       |
| Dokumentstørrelse                                                      |                |
| A4 210 x 297 mm (8.3 x 11.7 tommer)                                    | 50             |
| Tosidig skanning     Innbinding på langside     Innbinding på kortside |                |
| Gjenopprett standardinnstillinger                                      |                |
|                                                                        | OK Avbryt      |

For å endre e-postprogrammet, velger du foretrukket e-postprogram fra rullegardinlisten **E-postprogram**. Du kan legge til et program på listen ved å klikke på **Legg til**-knappen<sup>1</sup>. Klikk på **Slett**-knappen for å slette et program.

<sup>1</sup> Når du starter ControlCenter3 første gang, vises en standardliste over kompatible e-postprogrammer på rullegardinlisten. Hvis du har problemer med å bruke et egendefinert program sammen med ControlCenter3, bør du velge et program fra listen.

Du kan også endre de andre innstillingene som benyttes til å opprette vedlegget.

Hvis du ønsker å skanne og deretter beskjære en del av siden etter at du har prøveskannet dokumentet, må du merke av i boksen **Vis skannergrensesnitt**.

Hvis du vil skanne et tosidig dokument, krysser du av for **Tosidig skanning** og velger **Innbinding på langside** eller **Innbinding på kortside**. (Ikke tilgjengelig for DCP-8070D, MFC-8370DN og MFC-8480DN)

## Fil

Med **Skann til fil**-knappen kan du skanne et bilde til en mappe på harddisken i et av filformatene som er vist i listen over filvedlegg. Hvis du ønsker å konfigurere filtype og mappe, må du høyreklikke på knappen **Fil**, klikke på **Konfigurasjon av ControlCenter** og på kategorien **Programvareknapp**.

| [ SKANNING ] Fil - Konfigurasjon av ControlCenter3                          |
|-----------------------------------------------------------------------------|
| [ SKANNING ] Fil                                                            |
| Programvareknapp Enhetsknapp                                                |
| Filnavn (Dato) (Nummer)<br>CCF 22102008_xxxx,ipgVis vinduet Lagre som       |
| Filtype Filtstørrelse Liten Stor                                            |
| Mänappe Chocuments and Settings/Lises/Mine dokumenter/                      |
| Vis skannergensesnit Uvstvike                                               |
| 300 x 300 dpi Skannelype 50                                                 |
| 24-biters farge Kontrast                                                    |
| A4 210 x 297 mm (8.3 x 11.7 tommer)                                         |
| I Totsidg skarning      Inribinding på langside     Inribinding på kortside |
| Gjenopprett standardinnstillinger                                           |
| OK Avbryt                                                                   |

Du kan endre filnavnet. Angi filnavnet du ønsker å bruke på dokumentet (opptil 100 tegn) i **Filnavn**-boksen. Filnavnet blir deretter det registrerte filnavnet, gjeldende dato og nummer.

Velg filtypen for lagret bilde fra rullegardinlisten Filtype. Du kan lagre filen i standardmappen vist i Målmappe

eller velge foretrukket mappe ved å klikke på 🛐-ikonet.

For å vise hvor det skannede bildet ble lagret når skanningen er ferdig, må du krysse av i **Vis mappe**. Hvis du ønsker å angi målmappen til det skannede bildet hver gang, må du krysse av i boksen **Vis vinduet Lagre som**.

Hvis du ønsker å skanne og deretter beskjære en del av siden etter at du har prøveskannet dokumentet, må du merke av i boksen **Vis skannergrensesnitt**.

Hvis du vil skanne et tosidig dokument, krysser du av for **Tosidig skanning** og velger **Innbinding på langside** eller **Innbinding på kortside**. (Ikke tilgjengelig for DCP-8070D, MFC-8370DN og MFC-8480DN)

## **BRUKERDEFINERT SKANNING**

Med alternativet Brukerdef Skanning kan du opprette dine egne skannealternativer.

Brukere av moderne grensesnitt må plassere musepekeren over ◄, og klikke Brukerdef..

Hvis du ønsker å egendefinere en knapp, høyreklikker du på ønsket knapp og klikker på Konfigurasjon av ControlCenter. Det er fire alterativer: Skann til bilde, Skann til OCR, Skann til E-post og Skann til fil.

### Skann til bilde

Lar deg skanne en side direkte inn i et hvilket som helst program for bildefremvisning/-redigering. Du kan velge blant alle bilderedigeringsprogrammer på PC-en.

### Skann til OCR

Konverterer skannede dokumenter til redigerbare tekstfiler. Du kan velge målprogram for den redigerbare teksten.

### Skann til E-post

Legger de skannede bildene til som vedlegg i en e-postmelding. Du kan også velge filtype for vedlegg og opprette en hurtigliste med e-postadresser fra e-postadresseboken.

### Skann til fil

Lar deg lagre et skannet bilde i en hvilken som helst mappe på en lokal harddisk eller på en harddisk i nettverket. Du kan også velge filtypen som skal brukes.

### Moderne

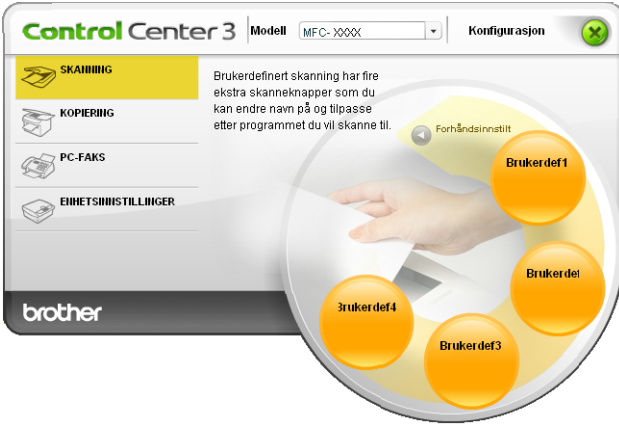

### Klassisk

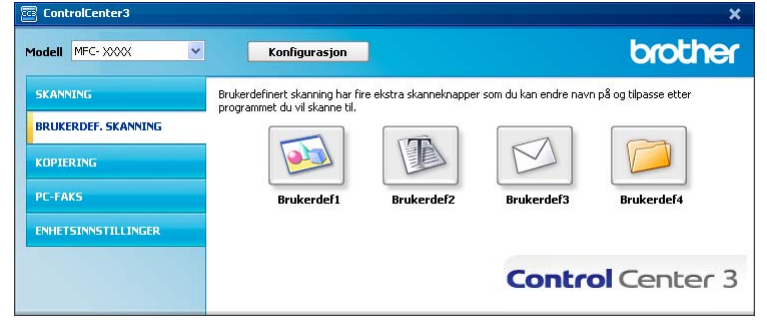

### Filtype

Du kan velge fra følgende liste over filtyper ved lagring i en mappe.

- Windows Bitmap (\*.bmp)
- JPEG (\*.jpg)
- TIFF (\*.tif)
- TIFF Flerside (\*.tif)
- Portable Network Graphics (\*.png)
- PDF (\*.pdf)
- Sikker PDF (\*.pdf)
- XML Paper Specification (\*.xps)

## 🖉 Merk

- XML Paper Specification er tilgjengelig for Windows Vista<sup>®</sup> eller når du bruker programmer som støtter XML Paper Specification-filer.
- Hvis du setter filtypen som TIFF eller TIFF Multi-Page, kan du velge "Ukomprimert" eller "Komprimert".
- Secure PDF er tilgjengelig for Skanne til bilde, Skanne til e-post og Skanne til fil.

## Tilpasse en brukerdefinert knapp

Hvis du ønsker å egendefinere en knapp, høyreklikker du på den, og klikker deretter på **Konfigurasjon av ControlCenter**-knappen for å vise konfigurasjonsvinduet.

### Skann til bilde

Generelt-kategori

For å opprette knappenavnet, skriver du inn navnet i **Angi et navn for den brukerdefinerte knappen**-tekstfeltet (opptil 30 bokstaver).

Velg skanningstype fra feltet Skannehandling.

| 📲 [ BRUKERDEF, SKANNING ] Brukerdeft - Konfigurasjon av ControlCenter3 🛛 🔯 |
|----------------------------------------------------------------------------|
| [ BRUKERDEF. SKANNING ] Brukerdef1                                         |
| Generelt Innstillinger                                                     |
| Angi et navn for den brukerdefinerte knappen                               |
| Brukerderl                                                                 |
| Skannehandling                                                             |
| Skann til bilde                                                            |
| Skann til OCR                                                              |
| Skann til E-post                                                           |
| Skann til fil                                                              |
|                                                                            |
|                                                                            |
|                                                                            |
|                                                                            |
|                                                                            |
|                                                                            |
|                                                                            |
|                                                                            |
|                                                                            |
|                                                                            |
|                                                                            |
|                                                                            |
| OK Avbyt                                                                   |

### ■ Innstillinger-kategori

Velg Målprogram, Filtype, Oppløsning, Skannetype, Dokumentstørrelse, Tosidig skanning (hvis nødvendig), Vis skannergrensesnitt, Lysstyrke og Kontrast innstillinger.

| Generelt Innstillinger                               |                |
|------------------------------------------------------|----------------|
| M ŝlorogram                                          |                |
| Microsoft Paint                                      | Lega til Slett |
|                                                      |                |
| Filtype                                              |                |
| Territories prendp ( . emp)                          |                |
| Vis skannergrensesnit<br>Oppløsning<br>300 x 300 dpi | Lysstyrke      |
| Skannetype                                           | 50             |
| 24-biters farge                                      | Kontrast       |
| Dokumentstørrelse                                    |                |
| A4 210 x 297 mm (8.3 x 11.7 tommer)                  |                |
| Innbinding på langside     Innbinding på kortside    |                |
|                                                      |                |

Hvis du velger **Sikker PDF** fra **Filtype**-listen, klikk på **P**-ikonet for å åpne **Angi PDF-passord**dialogboksen. Skriv inn passordet ditt i **Passord** og **Skriv passordet på nytt**-boksen, så klikker du på **OK**. Etter at passordet er lagret, lagres det automatisk med dokumentet ditt neste gang du skanner til en Secure

PDF. Hvis du vil endre passordet klikker du på 👔 -ikonet og angir det nye passordet.

| Angi PDF-passord          |       | ×      |
|---------------------------|-------|--------|
| Passord :                 | ••••• |        |
| Skriv passordet på nytt : | ••••• |        |
|                           | OK    | Avbryt |

### Merk

Secure PDF er også tilgjengelig for Skann til e-post og Skann til fil.

### Skann til OCR

### Generelt-kategori

For å opprette knappenavnet, skriver du inn navnet i **Angi et navn for den brukerdefinerte knappen**-tekstfeltet (opptil 30 bokstaver).

Velg skanningstype fra feltet Skannehandling.

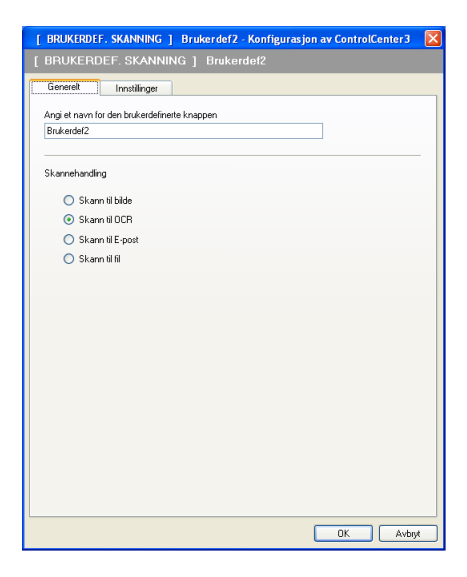

■ Innstillinger-kategori

Velg Målprogram, Filtype, OCR-programvare, OCR-språk, Oppløsning, Skannetype, Dokumentstørrelse, Tosidig skanning (hvis nødvendig), Lysstyrke og Kontrast innstillinger.

| [ BRUKERDEF. SKANNING ] Brukerdef2 - Konfigurasjon av ControlCente                                                                                                    | 13 🔀  |
|----------------------------------------------------------------------------------------------------|-------|
| [ BRUKERDEF. SKANNING ] Brukerdef2                                                                                                    |       |
| Generek Innstillinger<br>Måprogram<br>NotePad V Legg til Stett<br>Filtype<br>Text ("søl] V<br>OR-song stronge                                                                                                    |       |
| PaperPort OCR                                                                                                    |       |
| OCR-språk<br>Norsk                                                                                                    |       |
| Vis skannergensesnit         Opplerning         300 x 300 dpi         Svarhvit         Svarhvit         Dokumentdanelse         A4 210 x 237 mm (8.3 x 11.7 tormer)         I Totidg skanning         © Inribinding på kortside | 50    |
| Gjenopprett standardinnstillinger                                                                                                    |       |
| OK A                                                                                                    | vbryt |

### Skann til E-post

### ■ Generelt-kategori

For å opprette knappenavnet, skriver du inn navnet i **Angi et navn for den brukerdefinerte knappen**tekstfeltet (opptil 30 bokstaver).

Velg skanningstype fra feltet Skannehandling.

| [ BRUKERDEF. SKANNING ] Brukerdef3 - Konfigurasjon av ControlCenter3 | × |
|----------------------------------------------------------------------|---|
| [ BRUKERDEF. SKANNING ] Brukerdef3                                   |   |
| Generek Innstilinger                                                 |   |
| Angi et navn for den brukerdefinerte knappen                         |   |
| Brukerdef3                                                           |   |
|                                                                      |   |
| Skannehandling                                                       |   |
| 🔘 Skann til bilde                                                    |   |
| 🔿 Skann til OCR                                                      |   |
| Skann til E-post                                                     |   |
| 🔘 Skann til fil                                                      |   |
|                                                                      |   |
|                                                                      |   |
|                                                                      |   |
|                                                                      |   |
|                                                                      |   |
|                                                                      |   |
|                                                                      |   |
|                                                                      |   |
|                                                                      |   |
|                                                                      |   |
|                                                                      | _ |
| OK Avbryt                                                            |   |

■ Innstillinger-kategori

Velg E-postprogram, Filtype, Oppløsning, Skannetype, Dokumentstørrelse, Tosidig skanning (hvis nødvendig), Lysstyrke og Kontrast innstillinger.

| [ BRUKERDEF. SKANNING ] Brukerdet                                        | 13 - Konfigurasjon av ControlCenter 3 🛛 🔀 |
|--------------------------------------------------------------------------|-------------------------------------------|
| [ BRUKERDEF. SKANNING ] Bruk                                             | erdeta                                    |
| Generelt                                                                 |                                           |
| E-nostprogram                                                            |                                           |
| Microsoft Outlook Express 6                                              | Leaa til Slett                            |
| Ehrer                                                                    | Filstørrelse                              |
| JPEG (* ing)                                                             | Liten Stor                                |
| 0, 50 ( 100)                                                             |                                           |
|                                                                          |                                           |
|                                                                          |                                           |
|                                                                          |                                           |
|                                                                          |                                           |
|                                                                          |                                           |
| Vis skannergrensesnitt                                                   |                                           |
| Oppløsning                                                               | Lysstyrke                                 |
| 200 x 200 dpi                                                            |                                           |
| Skannetype                                                               | 50                                        |
| 24-biters farge                                                          | <ul> <li>Kontrast</li> </ul>              |
| Dokumentstørrelse                                                        |                                           |
| A4 210 x 297 mm (8.3 x 11.7 tommer)                                      | 50                                        |
| Tosidig skanning     O Innbinding på langside     Innbinding på kottside |                                           |
| Gjenopprett standardinnstillinger                                        |                                           |
|                                                                          | OK Avbryt                                 |

### Skann til fil

#### Generelt-kategori

For å opprette knappenavnet, skriver du inn navnet i **Angi et navn for den brukerdefinerte knappen**tekstfeltet (opptil 30 bokstaver).

Velg skanningstype fra feltet Skannehandling.

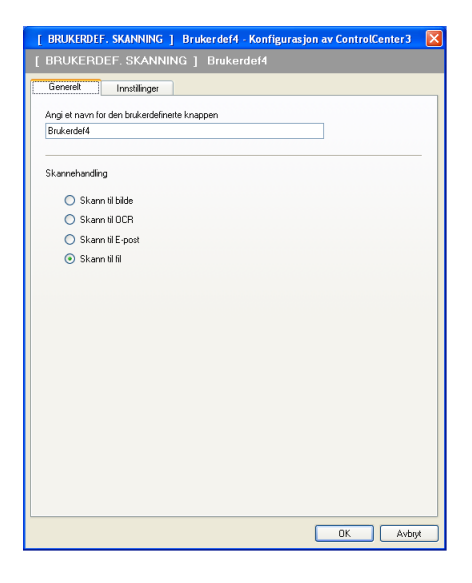

#### ■ Innstillinger-kategori

Velg filformat fra rullegardinlisten Filtype. Lagre filen i standardmappen vist i boksen Målmappe eller velg

foretrukket mappe ved å klikke på si ikonet. Kryss av **Vis mappe** for å vise hvor det skannede bildet lagres etter skanning. Kryss av **Vis vinduet Lagre som** for å angi målmappen for det skannede bildet etter hver skanning.

Velg **Oppløsning**, **Skannetype**, **Dokumentstørrelse**, **Tosidig skanning** (hvis nødvendig), **Lysstyrke** og **Kontrast** innstillinger og skriv inn filnavnet hvis du vil endre dette.

| BRUKERDEF, SKANNING                                       | ] Brukerdef4 - Konfigurasjon av ControlCenter3 (<br>NG 1 Brukerdef4 |
|-----------------------------------------------------------|---------------------------------------------------------------------|
| Generelt Innstillinger                                    | 1                                                                   |
| Gondar                                                    | 4                                                                   |
| Filnavn                                                   | (Dato) (Nummer)                                                     |
| CCF                                                       | 22102008_xxxx.jpg 🔲 Vis vinduet Lagre som                           |
| Filtype                                                   | Filstørrelse                                                        |
| JPEG (".jpg)                                              | Liten Stor                                                          |
| Målmanne                                                  |                                                                     |
| C\Documents and Settings\Use                              | r\Mine dokumenter\ 🖂 🖂 Vis manna                                    |
| Oppløsning<br>300 x 300 dpi                               |                                                                     |
| Skannetype                                                |                                                                     |
| 24-biters farge                                           | Kontrast                                                            |
| Dokumentstørrelse                                         |                                                                     |
| A4 210 x 297 mm (8.3 x 11.7 tor                           | imer)                                                               |
| Tosidig ska     Tosidig ska     Innbinding     Innbinding | nning<br>1 på langside<br>på kortside                               |
| Gjenopprett standardinnstillinger                         | ]                                                                   |
|                                                           |                                                                     |

## KOPIERING

Gir deg mulighet til å bruke PC-en og eventuelle skriverdrivere til utvidede kopieringsfunksjoner. Du kan skanne en side på maskinen og skrive ut kopier ved hjelp av en vilkårlig funksjon i maskinens skriverdriver, eller du kan sende kopien til en vilkårlig standardskriverdriver som er installert på PC-en, inkludert nettverksskrivere.

Du kan konfigurere foretrukne innstillinger på opptil fire knapper.

Knappene **Kopi1** til **Kopi4** kan tilpasses, slik at du kan bruke avanserte kopieringsfunksjoner, som N i 1utskrift.

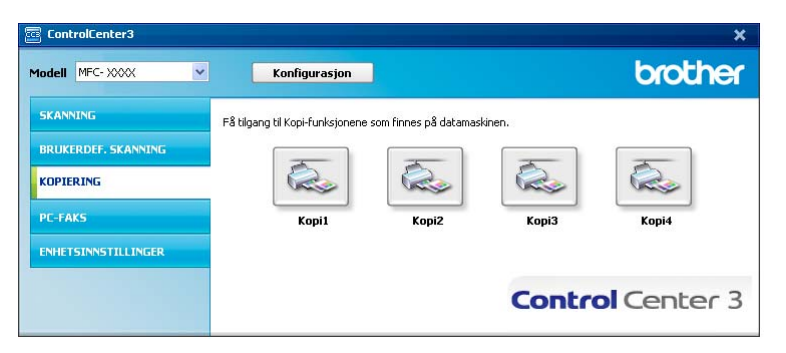

Hvis du ønsker å bruke **Kopi**-knappene, må du konfigurere skriverdriveren ved å høyreklikke på knappen og velge **Konfigurasjon av ControlCenter**.

| [ KOPIERING ] Kopi1 - Konfigurasjon av Cor                                                | ntrolCenter3                  |
|-------------------------------------------------------------------------------------------|-------------------------------|
| [ KOPIERING ] Kopi1                                                                       |                               |
| Angi et navn for kopleringsknappen<br>Kopiforhold<br>100 % kopi<br>Vis skannergrensesnitt | ×                             |
| Oppløsning<br>300 x 300 dpl<br>Skannetype<br>Ekte gråskala                                | Lysstyrke     So     Kontrast |
| Dokumentstørrelse<br>A4 210 x 297 mm (8.3 x 11.7 tommer)                                  | ↓                             |
| Tosidg skanning     O Trubinding på langside     O Trubinding på kortside                 | <b>-</b> ,                    |
| Skrivernavn<br>Brother MFC- XXXX Printer                                                  | Skriveralternativer           |
| Gjenopprett standardinnstillinger                                                         | OK Avbryt                     |

Skriv inn et navn i Angi et navn for kopieringsknappen-tekstfeltet (opptil 30 tegn) og velg Kopiforhold.

Velg **Oppløsning**, **Skannetype**, **Dokumentstørrelse**, **Tosidig skanning** (hvis nødvendig), **Vis skannergrensesnitt**, **Lysstyrke** og **Kontrast** innstillinger som skal brukes.

Hvis du vil skanne et tosidig dokument, krysser du av for **Tosidig skanning** og velger **Innbinding på langside** eller **Innbinding på kortside**. (Ikke tilgjengelig for DCP-8070D, MFC-8370DN og MFC-8480DN)

Før du fullfører **Kopi**-knappekonfigurasjonen, velger du **Skrivernavn**. For å vise driverinnstillingene for skriveren, klikk på knappen **Skriveralternativer...** og deretter på knappen **Egenskaper...** 

I dialogboksen for skriverinnstillinger kan du justere skriverens avanserte innstillinger.

#### ControlCenter3

| Drother MFC-XX                         | α                              |                             | other<br>lutionsCent |
|----------------------------------------|--------------------------------|-----------------------------|----------------------|
|                                        | Grunnleggende Avansert         |                             |                      |
| <u>A</u>                               | <u>P</u> apirstørrelse         | A4                          | *                    |
|                                        | Orientering                    | 💽 Ståend <u>e</u> 🔷 Liggend | le                   |
|                                        | <u>K</u> opier                 | 1 🔷 🗌 Sorter(X)             |                      |
|                                        | Medietype                      | Vanlig papir                | *                    |
|                                        | <u>O</u> ppløsning             | 600 dpi                     | ~                    |
| Papirstørrelse : A4                    | Skriv <u>u</u> t innstillinger | Generelt                    | *                    |
| 210 x 297 mm<br>8.3 x 11.7 tommer)     |                                | Manuelle jnn:               | stillinger           |
| fedietype : Vanlig papir<br>Kopier : 1 | Flersi <u>d</u> eutskrift      | Normal                      | *                    |
| )ppløsning : 600 dpi                   | Siderekkefølge( <u>C</u> )     | Høyre og så ned             | ~                    |
| osidig / hefte : Ingen                 | Kantlinje                      |                             |                      |
| annmerke : Av                          | Tosidig / hefte                | Ingen                       | ~                    |
| iikker utskrift : Av                   |                                | Tosidige i <u>n</u> ns      | tillinger            |
|                                        | Papirkilde                     |                             |                      |
|                                        | <u>F</u> ørste side            | Automatisk valg             | *                    |
|                                        | Andre sider( <u>Q</u> )        | Samme som første side       | *                    |
|                                        |                                |                             | tandard              |
|                                        |                                |                             |                      |

## Merk

Du må konfigurere hver av Kopi-knappene før de kan brukes.

## **PC-FAX (bare MFC-modeller)**

Med PC-FAKS kan du sende og motta fakser. Du kan også konfigurere adresseboken og endre enkelte av de generelle maskininnstillingene.

Disse knappene er for sending eller mottak av faks ved hjelp av Brother PC-FAX-programmet.

#### Send

Lar deg skanne en side eller et dokument og automatisk sende bildet som faks fra datamaskinen ved hjelp av programmet Brother PC-FAX. (Se *PC-FAX-sending* på side 106.)

### Motta

Ved å klikke på denne knappen, aktiveres PC-FAX mottaksprogramvaren og PC-en starter å motta faksdata fra Brother-maskinen din. Etter aktivering av PC-FAX-valget, endres ikonnavnet til **Se mottatte fakser** som, dersom det klikkes på, vil åpne et program og vise faksene som er mottatt. Før du bruker mottaksfunksjonen til PC-FAKS, må du velge alternativet Mottaksfunksjon til PC-FAX fra Brother-maskinens kontrollpanel. (Se *PC-FAX-mottak* på side 119.)

### Adressebok

Lar deg åpne adresseboken i Brother PC-FAX. (Se Brother Adressebok på side 113.)

#### oppsett

Lar deg konfigurere innstillingene til Brother PC-FAX. (Se Oppsett for sending på side 107.)

### 🖉 Merk

PC-FAX støtter kun faksing i svart-hvitt.

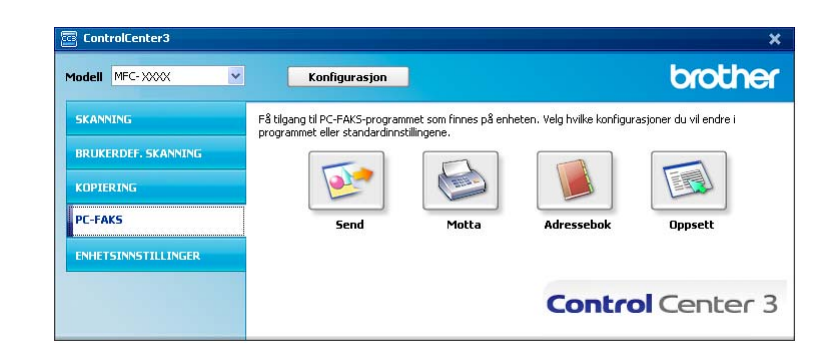

### Send

Knappen **Send** lar deg skanne en side eller et dokument og automatisk sende bildet som faks fra datamaskinen ved hjelp av programmet Brother PC-FAX. (Se *PC-FAX-sending* på side 106.)

For å endre **Send**-innstillingene, høyreklikk på **Send**-knappen og klikk på **Konfigurasjon av ControlCenter**. Du kan endre **Oppløsning**, **Skannetype**, **Dokumentstørrelse**, **Vis skannergrensesnitt**, **Lysstyrke** og **Kontrast** innstillinger.

| ſ | [ PC-FAKS ] Send - Konfigurasjon av ControlCenter3                         |   |           |   |
|---|----------------------------------------------------------------------------|---|-----------|---|
|   |                                                                            |   |           |   |
|   | PC-FAKS-driver<br>Brother PC-FAX v.2                                       | ~ | Oppsett   |   |
|   | Vis skannergrensesnitt                                                     |   |           |   |
|   | Oppløsning                                                                 |   | Lysstyrke |   |
|   | 200 x 200 dpi                                                              | ~ |           |   |
|   | Skannetype                                                                 |   | 50        |   |
|   | Gråskala (feilutbredelse)                                                  | ~ | Kontrast  |   |
|   | Dokumentstørrelse<br>A4 210 x 297 mm (8.3 x 11.7 tommer)                   |   |           |   |
|   |                                                                            |   | 50        |   |
|   | Tosidig skanning     O Innbinding på langside     O Innbinding på kortside |   |           |   |
|   | Gjenopprett standardinnstillinger                                          |   | OK Avbryt | ) |

Hvis du vil skanne et tosidig dokument, krysser du av for **Tosidig skanning** og velger **Innbinding på langside** eller **Innbinding på kortside**. (Ikke tilgjengelig for DCP-8070D, MFC-8370DN og MFC-8480DN)

## Motta / Se mottatte fakser

Brother PC-FAX Receive lar deg vise og lagre fakser på PC-en. Det installeres automatisk når du installerer MFL-Pro Suite.

Ved å klikke på knappen **Motta**, aktiveres Mottak-funksjonen til PC-FAKS, og faksdata kan mottas fra Brother-maskinen. Før du benytter mottaksfunksjonen til PC-FAKS, må du velge alternativet Mottaksfunksjon til PC-FAX fra Brother-maskinens kontrollpanel. (Se *Aktivere PC-FAKS-mottak på maskinen din* på side 120.)

For å konfigurere PC-FAX Receive-programmet, se Sette opp datamaskinen på side 121.

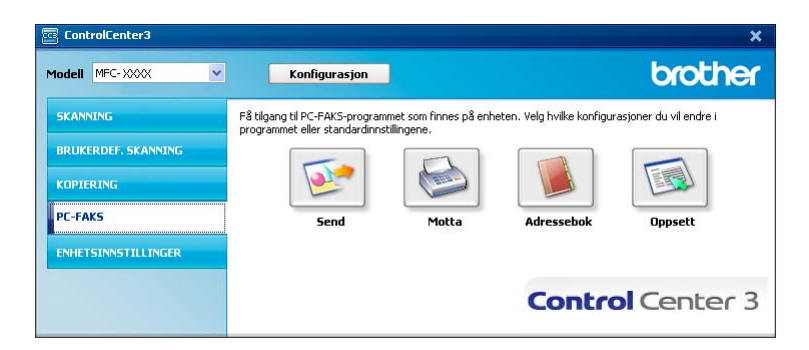

Når mottaksprogrammet til PC-FAX kjører, kan du åpne visningsprogrammet med knappen **Se mottatte fakser**. (PaperPort™ 11SE)

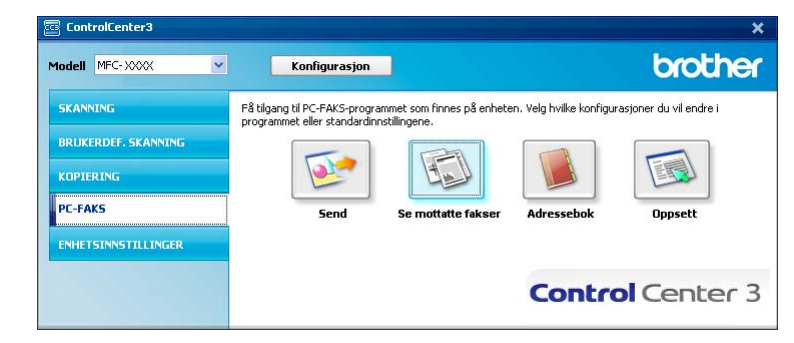

### 🖉 Merk

Du kan også starte mottaksprogrammet for PC-FAX fra startmenyen. (Se *Kjøre mottaksprogrammet Brother PC-FAX på PC-en* på side 120.)

## Adressebok

Knappen for **Adressebok** lar deg legge til, endre eller slette kontakter fra adresseboken. Hvis du ønsker å redigere denne adressebok, må du klikke på **Adressebok**-knappen for å åpne dialogboksen. (Se *Brother Adressebok* på side 113.)

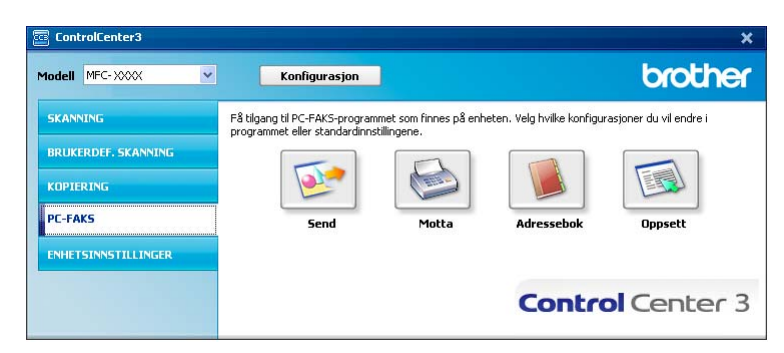

## oppsett

Ved å klikke på **Oppsett**-knappen kan du konfigurere brukerinnstillingene for PC-FAKS-programmet. (Se *Oppsett av brukerinformasjon* på side 106.)

## **OPPSETT FOR INNRETNING**

Du kan konfigurere eller kontrollere standardinnstillingene.

■ Fjernoppsett (bare MFC-modeller)

Lar deg åpne Fjernoppsett-programmet. (Se Fjernoppsett på side 104.)

Hurtig oppringing (bare MFC-modeller)

Lar deg åpne Angi kortnummer-vinduet i Fjernoppsett. (Se Fjernoppsett på side 104.)

Statusovervåkning

Leg deg åpne statusovervåkningsverktøyet. (Se Statusovervåkning på side 9.)

#### Brukermanual

Lar deg se brukermanualen, programvarehåndboken og brukerhåndboken for nettverket.

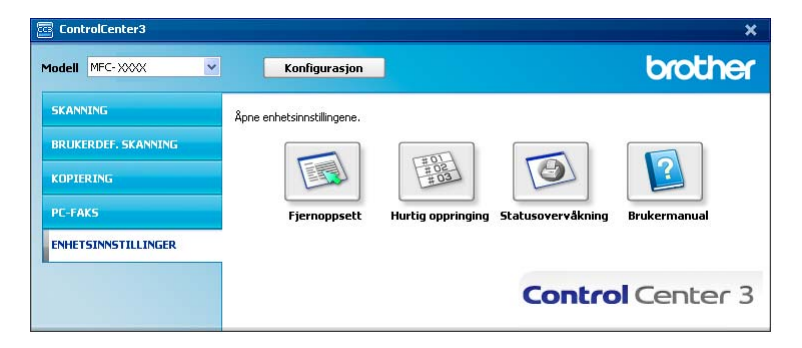

## Fjernoppsett (bare MFC-modeller)

**Fjernoppsett**-knappen lar deg åpne Programmet for fjernoppsett-vinduet hvor du kan konfigurere de fleste maskin- og nettverksinnstillingsmenyene.

## Merk

For mer informasjon, se *Fjernoppsett* på side 104.

|                               | Hovedoppsett                    |   |
|-------------------------------|---------------------------------|---|
| Hovedonnsett                  |                                 |   |
| E Fax                         | Modus timer 2 Min 💌             |   |
| Mottak oppsett                | Paritan .                       |   |
| - Sende oppsett               | Раритуре                        |   |
| - Adressebok                  | Magasin 1 Namel                 |   |
| - Rapport innst.              | Roma                            |   |
| - Fjernst. Valg               | MPSkuff Normal 🗸                |   |
| - Ringebegrens.               |                                 |   |
| Kopi                          | Papirstørrelse                  |   |
| - Skriver                     |                                 |   |
| ⊟-USB Direct I/F              | Magasin 1 A4                    |   |
| Direkteutskr.                 | MDShuff I .                     |   |
| Skann til USB                 | MESKUI A4                       |   |
| <ul> <li>Nettverk.</li> </ul> | Volum                           |   |
| Kablet LAN                    |                                 |   |
| - TCP/IP                      | Ringelyd Med 👻 Signal Med 👻     |   |
| - Ethernet                    |                                 |   |
| WLAN                          | Høyttaler Med 👻                 |   |
| - ТСРИР                       |                                 |   |
| E E-post/IFAX                 | Auto sommertid (* På C Av       |   |
| - Konfig. server              | Toper spar                      |   |
| - Setup mail HX               | AV V                            |   |
| - Setup mail 1X               | Hvilemodus 5                    |   |
| Ch. Manarah                   | , • •                           |   |
| SK. til epost                 | Bruk av mag.                    |   |
| Skann til Film                |                                 |   |
| Sk. ti netty                  | Kopi MP>T1 - Fax T1>MP          | - |
| Time sens                     | Chain at last the               |   |
| Guippi oppealt                | SKIIY UL MP>T1                  |   |
| citarin oppositi              | Sk.st. glass                    |   |
|                               | Filtheredea                     |   |
|                               | i Noteliciac                    |   |
|                               | Farge Mellom 👻 Grâtone Mellom 👻 |   |
|                               | Deide share                     |   |
|                               | Zsiug skarin. Lang kant 💌       |   |
|                               |                                 |   |

# Hurtig-oppringing (bare MFC-modeller)

Med **Hurtig oppringing**-knappen kan du åpne **Adressebok**-vinduet i Programmet for fjernoppsett. Det er enkelt å registrere eller endre kortnumre fra PC-en din.

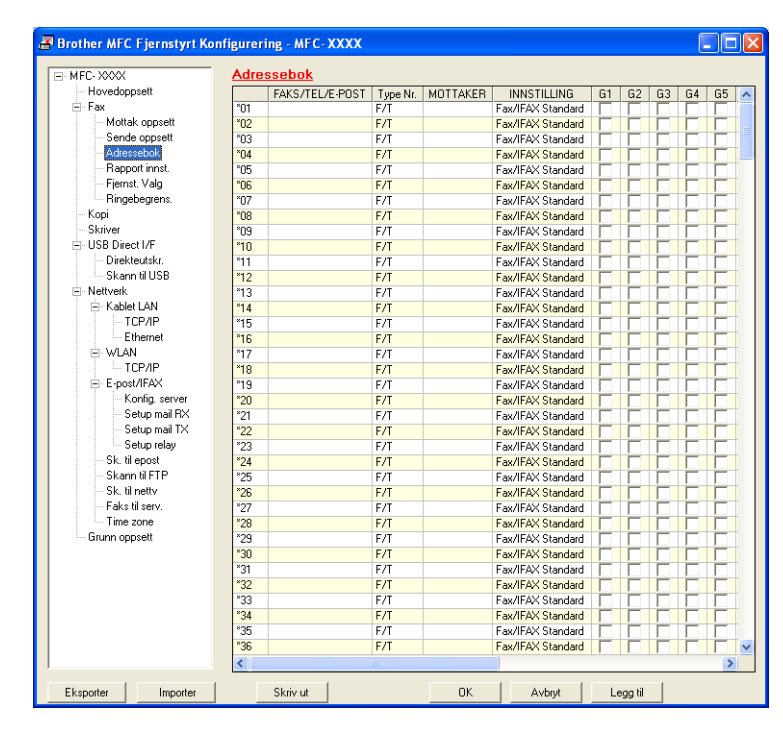

## Statusovervåkning

Med knappen **Statusovervåkning** kan du overvåke statusen til én eller flere enheter, slik at du kan få umiddelbar varsling om feil, som at det er tomt for papir eller at papiret har kjørt seg fast. (Se *Statusovervåkning* på side 9.)

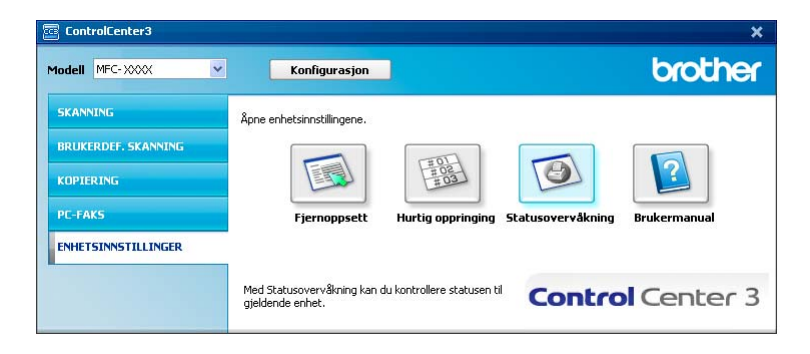

## **Brukermanual**

Med knappen **Brukermanual** kan du vise Programvarehåndboken og Brukerhåndboken for nettverket i HTML-format.

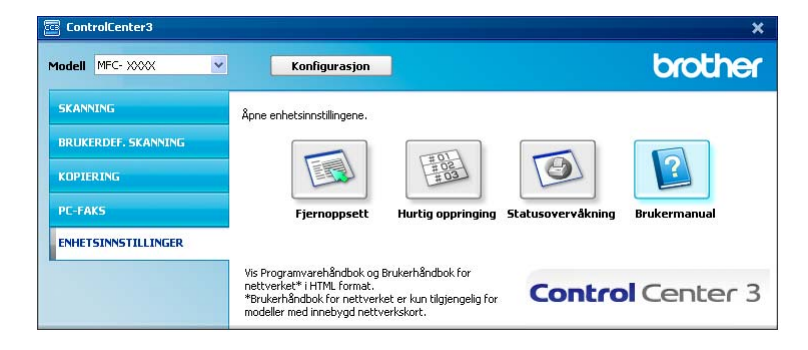

# Nettverksskanning (For modeller med innebygd nettverk)

Hvis du ønsker å bruke maskinen som nettverksskanner, må den være konfigurert med en TCP/IP-adresse. Du kan angi eller endre adresseinnstillingene fra kontrollpanelet (se *Oppsett av kontrollpanel* i *Brukerhåndbok for nettverket*) eller ved å bruke BRAdmin Professional-programmet. Hvis du installerte maskinen i henhold til instruksene for nettverksbruker i Hurtigstartguide, skal maskinen allerede være konfigurert for nettverket.

## Merk

- For nettverksskanning kan maks. 25 klienter kobles til én maskin i et nettverk. Hvis for eksempel 30 klienter prøver å koble til samtidig, vil 5 av dem ikke bli vist i displayet.
- Hvis PC-en er beskyttet bak en brannmur, og det ikke er mulig å foreta nettverkssøk, kan det være nødvendig å konfigurere brannmuren slik at den tillater kommunikasjon gjennom port nummer 54925 og 137. (Se Før du benytter Brother-programvaren på side 124.)

## Før bruk av nettverksskanning

## **Nettverks** -lisens

Dette produktet har PC -lisens for opptil 5 brukere.

Denne lisensen støtter installasjon av MFL-Pro Software Suite med ScanSoft™ PaperPort™ 11SE på opptil fem PC-er på nettverket.

Hvis du vil bruke mer enn fem PC-er med ScanSoft<sup>™</sup> PaperPort<sup>™</sup> 11SE installert, må du kjøpe pakken Brother NL-5, som er en lisens for opptil fem ekstra brukere. Ta kontakt med din Brother-forhandler hvis du vil kjøpe NL-5-pakke.

## Konfigurere nettverksskanning

Hvis du bruker en annen maskin enn den som opprinnelig ble registrert til PC-en under installasjonen av programvaren MFL-Pro Suite (se *Hurtigstartguide*), følger du trinnene under.

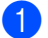

(Windows<sup>®</sup> 2000) Klikk på **Start**-knappen, **Innstillinger**, **Kontrollpanel**, deretter **Skannere og kameraer**.

(Windows<sup>®</sup> XP) Klikk på Start-knappen, Kontrollpanel, Skrivere og annen maskinvare, deretter Skannere og kameraer (eller Kontrollpanel, Skannere og kameraer).

(Windows Vista<sup>®</sup>) Klikk på **Start**-knappen, **Kontrollpanel**, **Maskinvare og lyd**, deretter **Skannere og kameraer**.

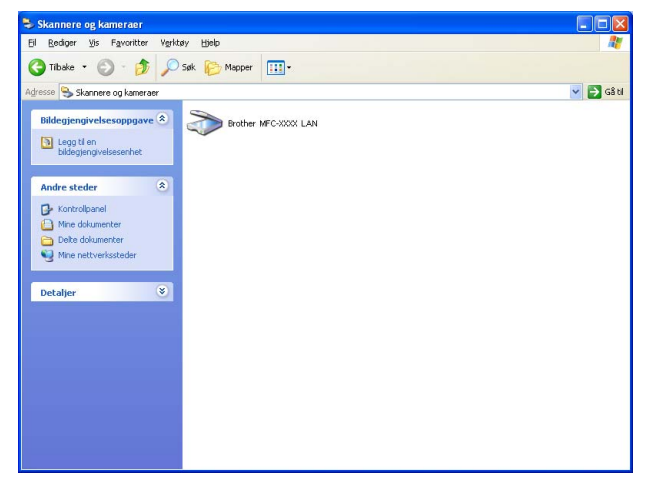

Gjør ett av følgende:

- (Windows<sup>®</sup> 2000), velger du din Brother-maskin fra listen, og klikk på **Egenskaper**.
- (Windows<sup>®</sup> XP), høyreklikk på Skannerenhet-ikonet og velg Egenskaper.
   Dialogboksen Egenskaper for nettverksskanner vises.
- (Windows Vista<sup>®</sup>) Klikk på Egenskaper-knappen.

## Merk

(Windows Vista<sup>®</sup>) Når skjermbildet Brukerkontokontroll vises, gjør følgende.

• Brukere med administratortilgang: Klikk Fortsett.

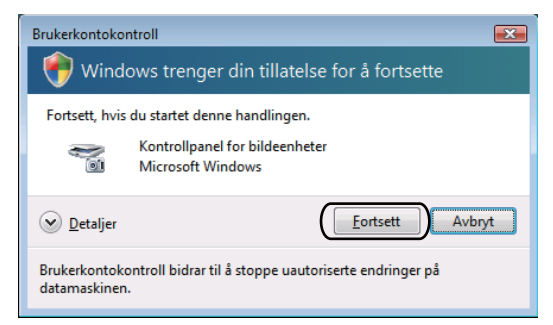

• Brukere som ikke har administratortilgang: Skriv inn administratorpassordet og klikk OK.

| Brukerkontokontroll                                                                |   |  |  |  |  |
|------------------------------------------------------------------------------------|---|--|--|--|--|
| 🅐 Windows trenger din tillatelse for å fortsette                                   |   |  |  |  |  |
| Fortsett, hvis du startet denne handlingen.                                        |   |  |  |  |  |
| Kontrollpanel for bildeenheter<br>Microsoft Windows                                |   |  |  |  |  |
| Skriv inn et administratorpassord, og klikk deretter OK for å fortsette.           |   |  |  |  |  |
| User                                                                               |   |  |  |  |  |
| Detaljer     OK     Avbry                                                          | t |  |  |  |  |
| Brukerkontokontroll bidrar til å stoppe uautoriserte endringer på<br>datamaskinen. |   |  |  |  |  |

3 Klikk på kategorien **Nettverksinnstillinger** og velg riktig tilkoblingsmåte.

| Egenskaper for Brother MFC     | - XXXX LAN            |
|--------------------------------|-----------------------|
| Generelt Hen                   | delser Fargebehanding |
| C Angi adresse til din maskin  | Skanne til knapp      |
| Angi nodenavnet til din maskin |                       |
| Nodenavn B                     | RN_XXXX               |
|                                | <u>B</u> la gjennom   |
|                                |                       |
|                                |                       |
|                                |                       |
|                                | OK Avbryt Bruk        |

### Angi adresse til din maskin

Angi IP-adressen til maskinen i IP adresse, og klikk på Bruk.

### Angi nodenavnet til din maskin

- 1 Angi maskinens nodenavn i **Nodenavn**, eller klikk **Bla gjennom** og velg enheten du vil bruke.
- 2 Klikk på OK.

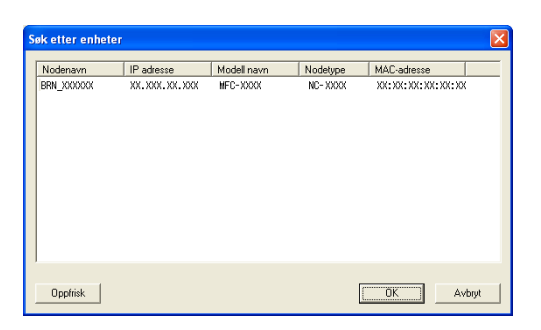

Klikk på Skanne til knapp-kategorien og skriv inn PC-navnet ditt i Navn som vises-feltet. Navnet vises på LCD-skjermen til maskinen. Som standard vises navnet på din PC. Du kan skrive inn et hvilket som helst navn (maks. 15 tegn).

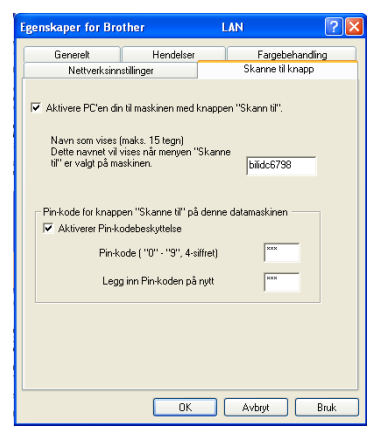

5 Hvis du ønsker å unngå å motta uønskede dokumenter, kan du angi en firesifret PIN-kode i feltene Pin-kode og Legg inn Pin-koden på nytt. Hvis du ønsker å sende data til en datamaskin som er beskyttet med et PIN-kode, blir du i displayet bedt om å taste inn PIN-koden før dokumentet kan bli skannet og sendt til datamaskinen. (Se Bruke Skanne-tasten på side 89.)

## Bruke Skanne-tasten

## Merk

- Hvis du vil skanne et dokument med den tosidige skanningsfunksjonen, må du legge dokumentet i den automatiske dokumentmateren og deretter velge 2sidig (L)kant eller 2sidig (S)kant, avhengig av dokumentlayouten.
- Velg dokumentlayouten fra følgende tabell:

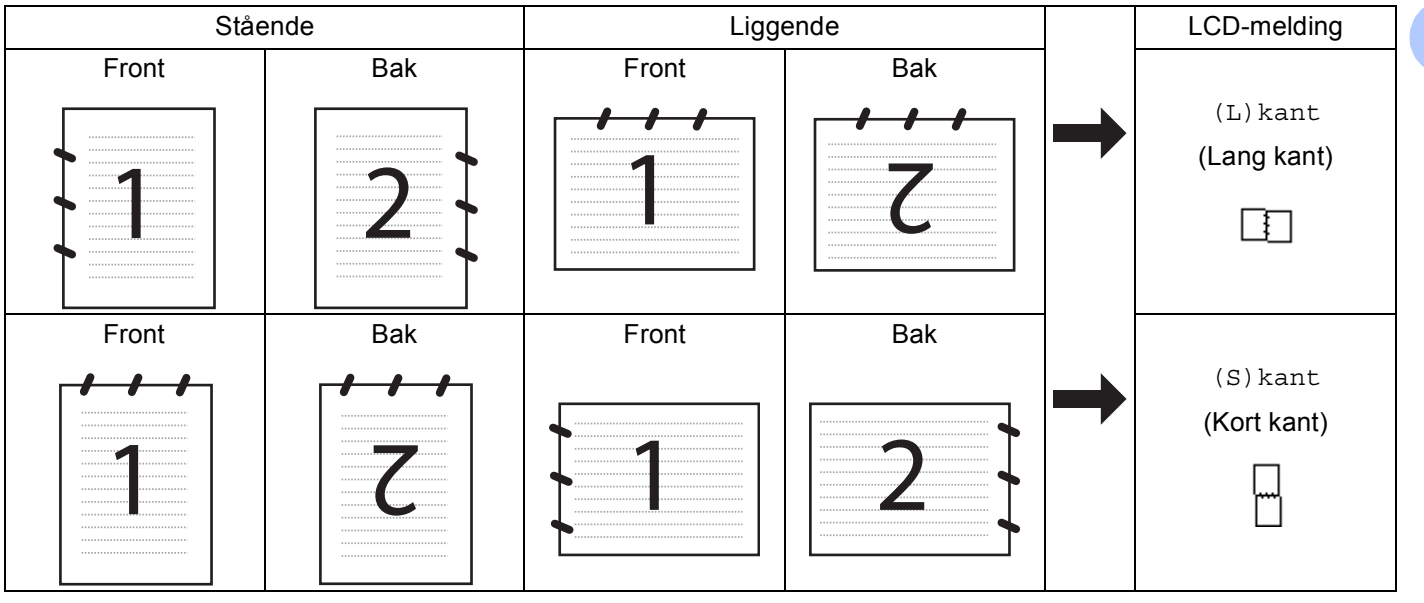

### Tabell for dokumentlayout

- Tosidig skanning støttes ikke av DCP-8070D, MFC-8370DN og MFC-8480DN.
- Tosidig skanning er kun tilgjengelig fra den automatiske dokumentmateren.
- Tosidig skanning er ikke tilgjengelig for papir i Legal-format.
- XPS-filformatet er tilgjengelig for Windows Vista<sup>®</sup> eller når du bruker programmer som støtter XML Paper Specification-filer.

## Skanne til e-post (PC)

Når du velger Skann til e-post (PC), vil dokumentet bli skannet og sendt direkte til den PC-en du har definert i nettverket. ControlCenter3 vil aktivere standard e-postprogram på den angitte PC-en. Du kan skanne og sende svart-hvitt- eller farge-dokumenter fra PC-en som vedlegg.

Du kan endre skannekonfigurasjonen. (Se E-post på side 67.)

1 Legg i dokumentet.

- 2 🛛 Trykk på 🚔 🛛 (Scan).
- 3 Trykk på ▲ eller ▼ for å velge Skann til PC. Trykk OK.
- 4 Trykk på ▲ eller ▼ for å velge E-post. Trykk OK. Hvis maskinen din ikke støtter tosidig skanning, går du videre til trinn ⑥.

Hvis maskinen din støtter tosidig skanning, går du videre til trinn 6.

- 5 Trykk på ▲ eller V for å velge 1sidig, 2sidig (L)kant eller 2sidig (S)kant. Trykk OK.
- 6 Trykk på ▲ eller ▼ for å velge PC-en du vil bruke til å sende dokumentet som e-post. Trykk OK.
  Hvis du i displayet blir bedt om å angi on PIN kede, taster du inn PC ons firesifrede PIN

Hvis du i displayet blir bedt om å angi en PIN-kode, taster du inn PC-ens firesifrede PIN-kode på kontrollpanelet. Trykk **OK**.

## 7 Trykk Start.

Maskinen begynner å skanne.

|  | Nerk |
|--|------|
|--|------|

- Hvis du ønsker de skannede dataene i farger, må du velge Farge under skanntype i kategorien Enhetsknapp i konfigurasjonen av ControlCenter3. Hvis du ønsker de skannede dataene i svart-hvitt, må du velge svart-hvitt under skanntype i kategorien Enhetsknapp i konfigurasjonen av ControlCenter3. (Se SKANNING på side 63.)
- Hvis du vil endre standard filstørrelse, velger du dette med rullefeltet på **Enhetsknapp**-kategorien i konfigurasjonen av ControlCenter3.

## Skann til E-post (e-postserver) (MFC-8880DN og MFC-8890DW)

Når du velger Skann til E-post (e-postserver) kan du skanne et dokument i svart-hvitt eller farge og sende det direkte til en e-postadresse fra maskinen. Du kan velge PDF, Secure PDF eller TIFF for svart-hvitt og PDF, Secure PDF eller JPEG for farge eller gråtone.

### Merk

Skann til E-post (e-postserver) krever støtte for SMTP/POP3-server. (Se *Brukerhåndbok for nettverket* på CD-ROM.)

| 1 | Legg i dokumentet.                                                                                                    |
|---|----------------------------------------------------------------------------------------------------|
| 2 | Trykk på 놀 (Scan).                                                                                                    |
| 3 | Trykk på <b>▲ eller ▼ for å velge</b> Scan > E-Mail.<br>Trykk <b>OK</b> .                                                                                                    |
| 4 | Trykk på <b>A eller V for å velge</b> 1sidig, 2sidig (L)kant <b>eller</b> 2sidig (S)kant.<br>Trykk <b>OK</b> .                                                                                                    |
| 5 | Trykk på ▲ eller ▼ for å velge Endre innst<br>Trykk OK.<br>Hvis du ikke må endre kvaliteten, trykk på ▲ eller ▼ for å velge Angi adresse.<br>Trykk på OK og gå til trinn ③.                                                                                                    |
| 6 | <ul> <li>Trykk på ▲ eller V for å velge Farge 100 ppt, Farge 200 ppt, Farge 300 dpi, Farge 600 dpi, Grå 100 dpi, Grå 200 dpi, Grå 300 dpi, S/H 200 dpi eller S/H 200x100 dpi.</li> <li>Trykk OK.</li> <li>Hvis du velger Farge 100 ppt, Farge 200 ppt, Farge 300 dpi, Farge 600 dpi, Grå 100 dpi, Grå 200 dpi eller Grå 300 dpi, går du til trinn ⑦.</li> <li>Hvis du velger S/H 200 dpi eller S/H 200x100 dpi, går du til trinn ⑧.</li> </ul> |
| 7 | Trykk på <b>▲ eller ▼ for å velge</b> PDF, Secure PDF, JPEG <b>eller</b> XPS.<br>Trykk på OK, og gå til trinn ❷.                                                                                                    |
| 8 | Trykk på <b>▲ eller ▼ for å velge</b> PDF, Secure PDF <b>eller</b> TIFF.<br>Trykk på <b>OK</b> , og gå til trinn ⑨.                                                                                                    |
|   | Merk<br>Hvis du velger Secure PDF, blir du bedt om å oppgi et firesifret passord ved bruk av tallene 1-9 før du<br>kan starte skanningen.                                                                                                    |
| 9 | LCD-skjermen ber deg om å taste inn en adresse. Skriv inn måladressen for e-posten med talltastaturet eller Direktevalg-tasten eller et Hurtigvalg-nummer.<br>Trykk <b>Start</b> .                                                                                                    |

Maskinen starter skanningen.

## 🖉 Merk

- Du kan lagre skanneoppløsningen (Skanneprofil) for hver e-postadresse som er lagret i et Direktevalgeller Hurtigvalgnummer. (Se Slå og lagre numre i Brukermanual.)
- Hvis nettverket ditt støtter LDAP-protokollen kan du søke etter e-postadresser på serveren. (Se Kapittel 12 i Brukerhåndboken for nettverket.)

### Bruke Direktevalg eller Hurtigvalgnummer

(Ikke tilgjengelig for DCP-8070D, MFC-8370DN og MFC-8380DN)

Du kan også skanne et dokument direkte til en adresse som du registrerte i et Direktevalg- eller Hurtigvalgnummer. Når du skanner dokumentet, brukes som du registrerte innstillingene Direktevalg eller Hurtigvalg for kvaliteten og filtypen. Kun Direktevalg eller Hurtigvalg som har en e-postadresse kan registreres når du skanner data med Direktevalg eller Hurtigvalg. (I-faksadresser kan ikke brukes.)

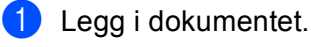

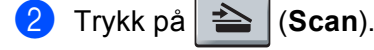

Velge Direktevalg eller Hurtigvalgnummer Hvis maskinen din støtter tosidig skanning og du vil skanne begge sidene av dokumentet, trykker du på Duplex.

4 Trykk Start. Maskinen begynner å skanne.

### 🖉 Merk

Du kan lagre skanneoppløsningen (Skanneprofil) for hver e-postadresse som er lagret i et Direktevalgeller Hurtigvalgnummer. (Se Slå og lagre numre i Brukermanual.)

## Skanne til bilde

Når du velger Skanne til bilde, vil dokumentet bli skannet og sendt direkte til den PC-en du har definert i nettverket. ControlCenter3 aktiverer standard grafikkprogram på den angitte PC-en. Du kan endre Konfigurasjon for Scan. (Se *Bilde (eksempel: Microsoft<sup>®</sup> Paint)* på side 64.)

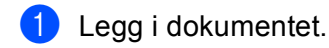

- Trykk på 📤 (Scan).
- 3 Trykk på ▲ eller ▼ for å velge Skann til PC. Trykk OK.
- 4 Trykk på ▲ eller ▼ for å velge Bilde. Trykk OK. Hvis maskinen din ikke støtter tosidig skanning, går du videre til trinn ⑥. Hvis maskinen din støtter tosidig skanning, går du videre til trinn ⑤.
- 5 Trykk på ▲ eller ▼ for å velge 1sidig, 2sidig (L)kant eller 2sidig (S)kant. Trykk OK.
- 6 Trykk på ▲ eller ▼ for å velge PC-en du vil sende til.
   Trykk OK.
   Hvis du i displayet blir bedt om å angi en PIN-kode, taster du inn PC-ens firesifrede PIN-kode på kontrollpanelet.
   Trykk OK.
- Trykk Start. Maskinen begynner å skanne.

Merk

- Hvis du ønsker de skannede dataene i farger, må du velge Farge under skanntype i kategorien Enhetsknapp i konfigurasjonen av ControlCenter3. Hvis du ønsker de skannede dataene i svart-hvitt, må du velge svart-hvitt under skanntype i kategorien Enhetsknapp i konfigurasjonen av ControlCenter3. (Se SKANNING på side 63.)
- Hvis du vil endre standard filstørrelse, velger du dette med rullefeltet på Enhetsknapp-kategorien i konfigurasjonen av ControlCenter3.

## Skanne til OCR

Når du velger Skann til OCR, vil dokumentet bli skannet og sendt direkte til den PC-en du har definert i nettverket. ControlCenter3 vil aktivere ScanSoft<sup>™</sup> PaperPort<sup>™</sup> 11SE OCR og konvertere dokumentet til tekst, slik at du kan lese og redigere det i et tekstbehandlingsprogram på den definerte PC-en. Du kan endre Konfigurasjon for Scan. (Se *OCR (tekstbehandlingsprogram)* på side 66.)

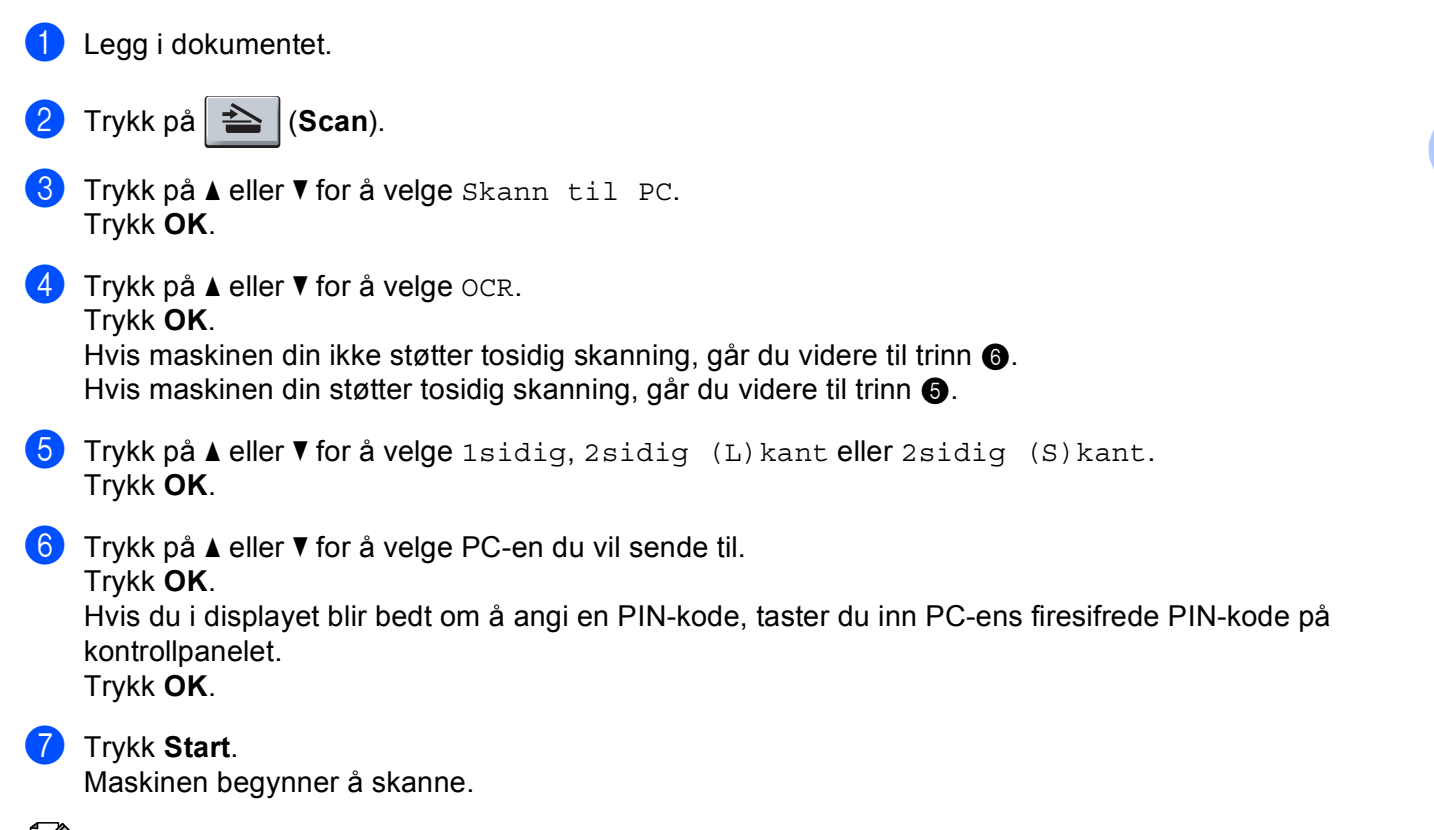

### 🖉 Merk

Hvis du ønsker de skannede dataene i farger, må du velge Farge under skanntype i kategorien **Enhetsknapp** i konfigurasjonen av ControlCenter3. Hvis du ønsker de skannede dataene i svart-hvitt, må du velge svart-hvitt under skanntype i kategorien **Enhetsknapp** i konfigurasjonen av ControlCenter3. (Se *SKANNING* på side 63.)

94

## Skanne til fil

Når du velger Skanne til fil, kan du skanne et dokument i svart-hvitt eller farger og sende det direkte til en PC som du har definert i nettverket. Filen vil bli lagret i den mappen og det filformatet du har konfigurert i ControlCenter3. Du kan endre Konfigurasjon for Scan. (Se *Fil* på side 68.)

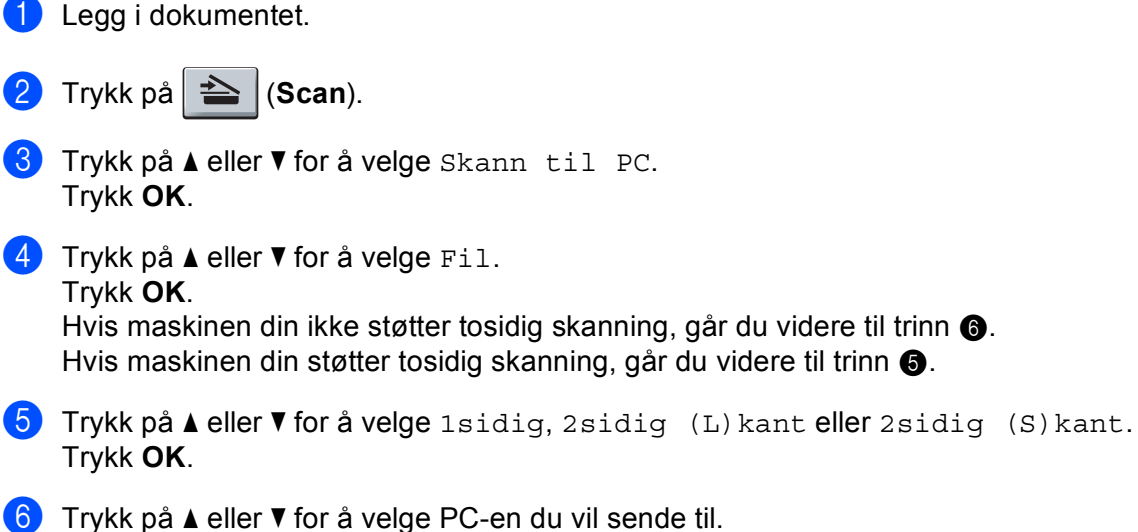

Trykk **OK**.

Hvis du i displayet blir bedt om å angi en PIN-kode, taster du inn PC-ens firesifrede PIN-kode på kontrollpanelet.

Trykk **OK**.

Trykk Start. Maskinen begynner å skanne.

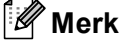

- Hvis du ønsker de skannede dataene i farger, må du velge Farge under skanntype i kategorien Enhetsknapp i konfigurasjonen av ControlCenter3. Hvis du ønsker de skannede dataene i svart-hvitt, må du velge svart-hvitt under skanntype i kategorien Enhetsknapp i konfigurasjonen av ControlCenter3. (Se SKANNING på side 63.)
- Hvis du ønsker å endre filnavnet til skannede dokumenter, kan du angi filnavnet i Filnavn-delen i kategorien Enhetsknapp i konfigurasjonen av ControlCenter3. Høyreklikk på hver av knappene i Control Center for å endre maskinens Scan-tastinnstillinger, og klikk på Konfigurasjon av ControlCenter og kategorien Enhetsknapp.
- Hvis du vil endre standard filstørrelse, velger du dette med rullefeltet på Enhetsknapp-kategorien i konfigurasjonen av ControlCenter3.

## Skann til FTP (Ikke tilgjengelig for DCP-8070D)

Når du velger Skann til FTP, kan du skanne svart-hvitt- eller fargedokumenter direkte til en FTP-server på et lokalt nettverk eller Internett.

Detaljene som kreves for å bruke Scan til FTP-funksjonen kan angis ved å bruke Internett-basert styring til å forhåndskonfigurere og lagre detaljer i en FTP-profil.

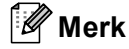

Skann til FTP er tilgjengelig når FPT-profiler er konfigurert med Internett-basert styring.

Hvis du ønsker å bruke Internett-basert styring, skriver du inn http://xxx.xxx.xxx.xxx/ (der xxx.xxx.xxx.xxx er IP-adressen til din datamaskin) i nettleseren, og du kan deretter konfigurere eller endre innstillingene i FTP/Network Scan Profile (FTP/Nettverksskanning-profil) i Administrator Settings (Administratorinnstillinger). Du kan konfigurere opptil ti FTP-serverprofiler og du kan velge hvilke profilnummer (1 til 10) som skal brukes for Skann til FTP-innstillinger i FTP/Network Scan Settings (FTP-/Nettverksskanning-innstillinger).

Merk

Hvis du vil finne IP-adressen på maskinen din, trykk på **Menu** og velg Skriv rapport, Nettverk Konf., og trykk på **Start** for å skrive ut nettverksinnstillingsrapporten.

I tillegg til de sju forhåndsdefinerte filnavnene kan du lagre to brukerdefinerte filnavn som kan benyttes til å opprette en FTP-serverprofil.

Velg **FTP/Network Scan Settings** (FTP-/Nettverksskanning-innstillinger) i Internett-basert styring. I **Create a User Defined File Name** (Opprett et brukerdefinert filnavn), skriv inn et filnavn i ett av de to brukerdefinerte feltene, og klikk **Submit** (Send). Maksimalt 15 tegn kan angis i hvert av de brukerdefinerte navnefeltene.

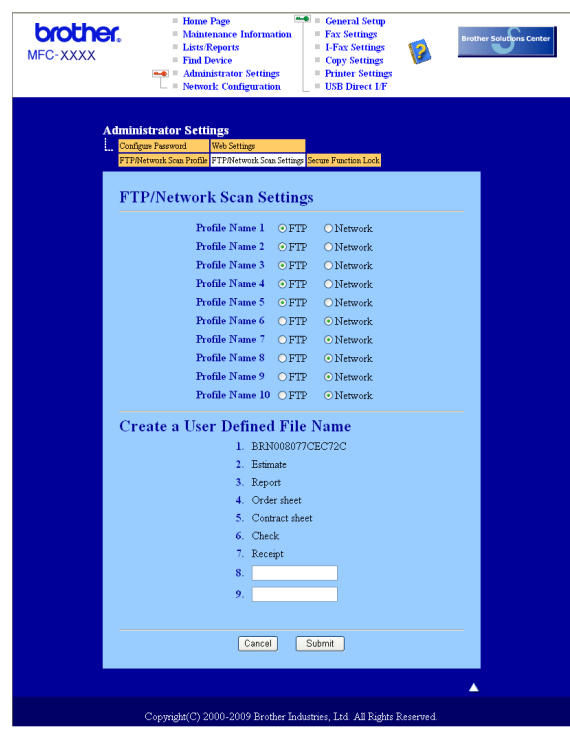

### Konfigurere FTP-standardinnstillingene

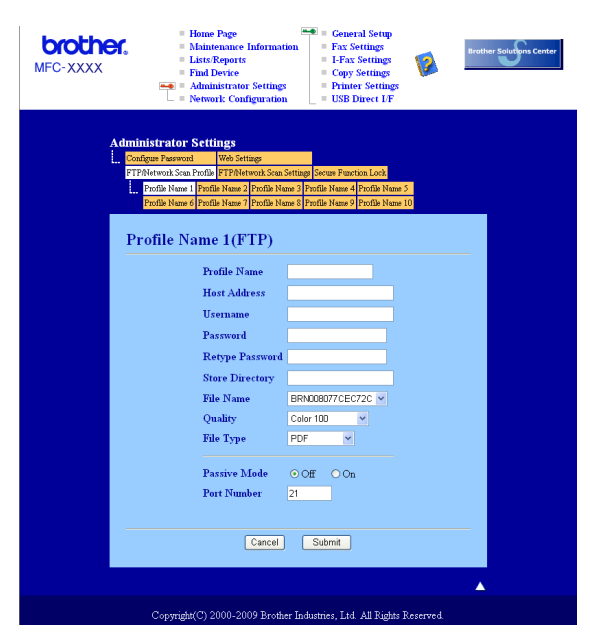

Du kan sette Passive Mode til OFF eller ON (av eller på), avhengig av konfigurasjonen av FTP-serveren og nettverkets brannmur. Som standard er dette satt til OFF (av). Du kan også endre portnummeret som benyttes for å gå til FTP-serveren. For denne innstillingen brukes som standard port 21. Disse to innstillingene kan vanligvis beholde standardinnstillingen.

- Angi navnet du ønsker å bruke på profilen til FTP-serveren. Dette navnet vises på maskinens display, og kan ha opptil 15 tegn.
- Vertsadressen er domenenavnet til FTP-serveren. Angi vertsadressen (for eksempel ftp.example.com) (opptil 60 tegn) eller IP-adressen (for eksempel 192.23.56.189).
- 3 Angi brukernavnet som er registrert på FTP-serveren for maskinen (opptil 32 tegn).

4 Angi passordet for å gå til FTP-serveren (opptil 32 tegn).

- 5 Angi målmappen for lagring av dokumentet på FTP-serveren (for eksempel /brother/abc/) (opptil 60 tegn).
- 6 Velg filnavnet du ønsker å bruke på det skannede dokumentet. Du kan velge mellom sju forhåndsdefinerte og to brukerdefinerte filnavn. Filnavnet som brukes for ditt dokument, vil være filnavnet du valgte pluss de 6 siste sifrene til planskannerens/ADF-skannerens teller, pluss filtypen (eksempel: Estimate098765.pdf). Du kan også selv skrive inn et filnavn på inntil 15 tegn.
- Velg skannekvalitet fra rullegardinlisten. Du kan velge Color 100 (Farge 100), Color 200 (Farge 200), Color 300 (Farge 300), Color 600 (Farge 600), Gray 100 (Grå 100), Gray 200 (Grå 200), Gray 300 (Grå 300), B&W 200 (S/H 200) eller B&W 200x100 (S/H 200x100).
- 8 Velg filtype for dokumentet fra rullegardinlisten. Du kan velge PDF, Secure PDF, XPS eller JPEG for farge- eller gråtone-dokumenter og PDF, Secure PDF eller TIFF for svart-hvitt-dokumenter.

| Skanne til FTP med FTP-serverprofiler                                                                                                    |
|----------------------------------------------------------------------------------------------------|
| 1 Legg i dokumentet.                                                                                                    |
| 2 Trykk på (Scan).                                                                                                    |
| 3 Trykk på ▲ eller ▼ for å velge Scan > FTP. Trykk OK.<br>Hvis maskinen din ikke støtter tosidig skanning, går du videre til trinn ⑤.<br>Hvis maskinen din støtter tosidig skanning, går du videre til trinn ⑥. |
| 4 Trykk på ▲ eller ▼ for å velge 1sidig, 2sidig (L)kant eller 2sidig (S)kant.<br>Trykk OK.                                                                                                    |
| 5 Trykk på ⊾ eller ▼ for å velge én av FTP-serverprofilene fra listen. Trykk <b>OK</b> .                                                                                                    |
| Hvis Scan til FTP-profilen er fullført, går du automatisk til trinn                                                                                                    |
| Hvis Scan til FTP-profilen ikke er fullstendig, for eksempel at kvalitet eller filtype ikke er valgt, vil du<br>bli bedt om å angi den manglende informasjonen i de følgende trinnene.                          |
| 6 Velg ett av alternativene nedenfor:                                                                                                    |
| <ul> <li>Trykk på ▲ eller V for å velge Farge 100 ppt, Farge 200 ppt, Farge 300 dpi,</li> <li>Farge 600 dpi, Grå 100 dpi, Grå 200 dpi eller Grå 300 dpi. Trykk på OK, og gå til trinn</li> <li>O.</li> </ul>    |
| ■ Trykk på 🛦 eller 🔻 for å velge S/Н 200 dpi eller S/Н 200х100 dpi. Trykk på OK, og gå til trinn 🕲                                                                                                    |
| 7 Trykk på ▲ eller ▼ for å velge PDF, Secure PDF, JPEG eller XPS.<br>Trykk på OK, og gå til trinn ⑨.                                                                                                    |
| 8 Trykk på ▲ eller ▼ for å velge PDF, Secure PDF eller TIFF. Trykk OK.                                                                                                    |
| Merk                                                                                                    |
| Hvis du velger Secure PDF, blir du bedt om å oppgi et firesifret passord ved bruk av tallene 1-9 før du kan starte skanningen.                                                                                  |
| 9 Gjør ett av følgende:                                                                                                    |
| Hvis du vil starte skanningen, trykk på Start og gå til trinn                                                                                                    |
| Hvis du vil endre filnavnet, går du til trinn ().                                                                                                    |
| 10 Trykk på ▲ eller ▼ for å velge filnavnet du ønsker å bruke, og på OK. Trykk på Start, og gå til trinn @.                                                                                                    |
| Merk                                                                                                    |
| Hvis du vil endre filnavnet manuelt, går du til trinn <b>①</b> .                                                                                                    |
| 11 Trykk på ▲ eller ▼ for å velge <manuell>. Trykk OK.<br/>Angi filnavnet du ønsker å bruke (opptil 32 tegn), og trykk på OK.<br/>Trykk Start.</manuell>                                                        |
| I displayet vises Kobler til. Når tilkoblingen til FTP-serveren er opprettet, starter maskinen<br>skanneprosessen.                                                                                              |

## Skann til nettverk (Ikke tilgjengelig for DCP-8070D)

Når du velger Skann til nettverk, kan du skanne svart-hvitt- eller fargedokumenter direkte til en CIFS-server på et lokalt nettverk eller Internett. (For mer informasjon om CIFS-servere, se *Brukerhåndbok for nettverket*.)

Detaljene som kreves for å bruke Scan til nettverk-funksjonen kan angis ved å bruke Internett-basert styring til å forhåndskonfigurere og lagre detaljer i en Skann til nettverk-profil. En Skann til nettverk-profil lagrer brukerinformasjon og konfigurasjonsinnstillinger som skal brukes på et nettverk eller Internett.

🖉 Merk

Skann til nettverk er tilgjengelig når Skann til nettverk-profiler er konfigurert med Internett-basert styring.

Hvis du ønsker å bruke Internett-basert styring, skriver du inn **http://xxx.xxx.xxx.xxx/** (der xxx.xxx.xxx.xxx er IP-adressen til din datamaskin) i nettleseren, og du kan deretter konfigurere eller endre innstillingene i **FTP/Network Scan Profile** (FTP/Nettverksskanning-profil) i **Administrator Settings** 

(Administratorinnstillinger). Du kan konfigurere opptil ti Skann til nettverk-serverprofiler og du kan velge hvilke profilnummer (1 til 10) som skal brukes for Skann til nettverk-innstillinger i **FTP/Network Scan Settings** (FTP-/Nettverksskanning-innstillinger).

I tillegg til de sju forhåndsdefinerte filnavnene kan du lagre to brukerdefinerte filnavn som kan benyttes til å opprette en Skann til nettverk-profil.

Velg **FTP/Network Scan Settings** (FTP-/Nettverksskanning-innstillinger) i Internett-basert styring. I **Create a User Defined File Name** (Opprett et brukerdefinert filnavn), skriv inn et filnavn i ett av de to brukerdefinerte feltene, og klikk **Submit** (Send). Maksimalt 15 tegn kan angis i hvert av de brukerdefinerte navnefeltene.

| <b>brother.</b><br>MFC-XXXX | Home Page     Maintenance Informatio     Lists/Reports     Find Device     Administrator Settings     Network Configuration                                                                                                    | n = General Setup<br>n = Fax Settings<br>I-Fax Settings<br>Copy Settings<br>Printer Settings<br>USB Direct I/F                                                                                                    | Broth     | er Solutions Center |
|-----------------------------|----------------------------------------------------------------------------------------------------|----------------------------------------------------------------------------------------------------|-----------|---------------------|
| Admini<br>Config<br>FTPN    | strator Settings<br>as Password Web Settings<br>twork Scan Profile FTP:Network Scan Set<br>P/Network Scan Setti                                                                                                    | ttings Secure Function Lock                                                                                                    |           |                     |
| Cre                         | Profile Name 1 · · · Profile Name 2 · · · Profile Name 3 · · · Profile Name 4 · · · Profile Name 6 · · · Profile Name 6 · · · Profile Name 7 · · · Profile Name 7 · · · Profile Name 7 · · · Profile Name 9 · · · Profile Name 9 · · · Profile Name 1 · · Profile Name 1 · · · · · · · · · · · · · · · · · · | FTP       O Network         FTP       O Network         PTP       O Network         PTP       O Network         PTP       O Network         PTP       O Network         PTP       O Network         PTP       O Network         PTP       O Network         PTP       O Network         PTP       O Network         PTP       O Network         PTP       O Network         PTP       O Network         PTP       O Network         PTP       O Network <td< th=""><th></th><th></th></td<> |           |                     |
|                             | Copyright(C) 2000-2009 Brother                                                                                                    | Industries, Ltd. All Rights I                                                                                                    | Reserved. |                     |

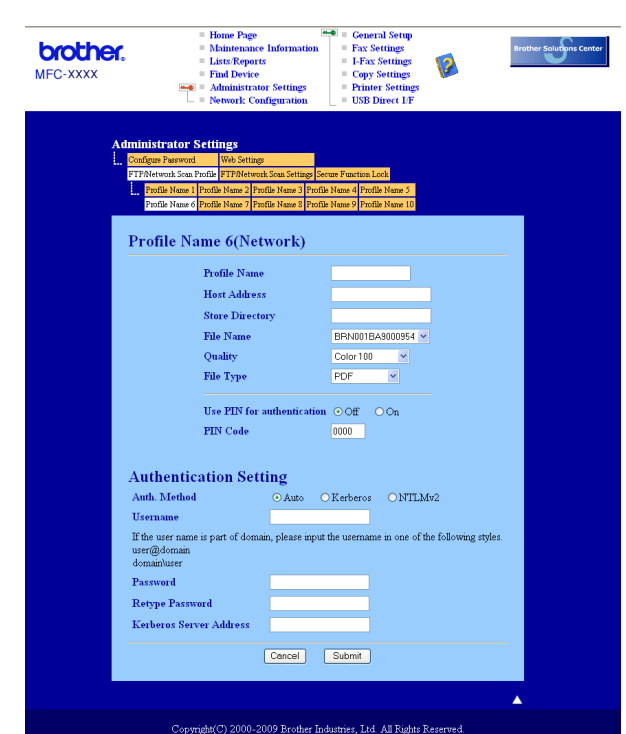

### Konfigurere standardinnstillingene for Skann til nettverk

- Velg Network (Nettverk) i FTP/Network Scan Settings (FTP-/Nettverksskanning-innstillinger) fra FTP/Network Scan Settings (FTP-/Nettverksskanning-innstillinger)-kategorien. Klikk på Submit (Send).
- 2 Velg profilen som du vil konfigurere i **FTP/Network Scan Profile** (FTP/Nettverksskanning-profil).
- 3 Angi navnet du ønsker å bruke for Skann til nettverk-profilen. Dette navnet vises på maskinens display, og kan ha opptil 15 tegn.
- Vertsadressen er domenenavnet til CIFS-serveren. Angi vertsadressen (for eksempel ftp.example.com) (opptil 60 tegn) eller IP-adressen (for eksempel 192.23.56.189).
- 5 Angi målmappen for lagring av dokumentet på CIFS-serveren (for eksempel /brother/abc/) (opptil 60 tegn).
- 6 Velg filnavnet du ønsker å bruke på det skannede dokumentet. Du kan velge mellom sju forhåndsdefinerte og to brukerdefinerte filnavn. Filnavnet som brukes for ditt dokument, vil være filnavnet du valgte pluss de 6 siste sifrene til planskannerens/ADF-skannerens teller, pluss filtypen (eksempel: Estimate098765.pdf). Du kan også selv skrive inn et filnavn på inntil 15 tegn.
- Velg skannekvalitet fra rullegardinlisten. Du kan velge Color 100 (Farge 100), Color 200 (Farge 200), Color 300 (Farge 300), Color 600 (Farge 600), Gray 100 (Grå 100), Gray 200 (Grå 200), Gray 300 (Grå 300), B&W 200 (S/H 200) eller B&W 200x100 (S/H 200x100).
8 Velg filtype for dokumentet fra rullegardinlisten. Du kan velge PDF, Secure PDF, XPS eller JPEG for farge- eller gråtone-dokumenter og PDF, Secure PDF eller TIFF for svart-hvitt-dokumenter.

#### 🖉 Merk

Hvis du velger Secure PDF, blir du bedt om å oppgi et firesifret passord ved bruk av tallene 1-9 før du kan starte skanningen.

- 9 Hvis du vil beskytte profilen, kryss av i Use PIN for authentication (Bruk PIN for godkjenning) og tast inn en 4-sifret PIN-kode i PIN Code (PIN-kode).
- Velg godkjenningsmetoden. Du kan velge Auto, Kerberos eller NTLMv2. Hvis du velger Auto registreres godkjenningsmetoden automatisk.
- 11 Angi brukernavnet som er registrert på CIFS-serveren for maskinen (opptil 32 tegn).
- 12 Angi passordet for å gå til CIFS-serveren (opptil 32 tegn).
- 13 Hvis du vil skrive inn Kerberos-serveradressen manuelt, skriver du inn denne (for eksempel /brother/abc/) (opptil 60 tegn).

#### Skann til nettverk med Skann til nettverk-profiler

- Legg i dokumentet.
- 2 Trykk på 📤 🛛 (Scan).
- 3 Trykk på ▲ eller ▼ for å velge Skann til nettv eller Sk. til nettv. Trykk OK.
- 4 Trykk på ▲ eller ▼ for å velge 1sidig, 2sidig (L)kant eller 2sidig (S)kant. Trykk OK.
- 5 Trykk på ▲ eller ▼ for å velge én av profilene fra listen. Trykk OK.
- 6 Hvis du krysser av for Use PIN for authentication (Bruk PIN for godkjenning) i FTP/Network Scan Profile (FTP/Nettverksskanning-profil) i Internett-basert styring, blir du bedt om å taste inn en PIN-kode. Tast inn den 4-sifrede PIN-koden og trykk på OK.
  - Hvis profilen er fullstendig, går du automatisk til trinn ().
  - Hvis profilen ikke er fullstendig, for eksempel at kvalitet eller filtype ikke er valgt, vil du bli bedt om å angi den manglende informasjonen i de følgende trinnene.
- 7 Velg ett av alternativene nedenfor:
  - Trykk på ▲ eller ▼ for å velge Farge 100 ppt, Farge 200 ppt, Farge 300 dpi,
     Farge 600 dpi, Grå 100 dpi, Grå 200 dpi eller Grå 300 dpi. Trykk på OK, og gå til trinn
     ⑧.
  - Trykk på 🛦 eller 🛛 for å velge S/H 200 dpi eller S/H 200x100 dpi. Trykk på OK, og gå til trinn ⑨.
- 8 Trykk på ▲ eller ▼ for å velge PDF, Secure PDF, JPEG eller XPS. Trykk på OK, og gå til trinn <sup>®</sup>.

9 Trykk på ▲ eller V for å velge PDF, Secure PDF eller TIFF. Trykk OK.

#### Merk

Hvis du velger Secure PDF, blir du bedt om å oppgi et firesifret passord ved bruk av tallene 1-9 før du kan starte skanningen.

#### **10** Gjør ett av følgende:

- Hvis du vil starte skanningen, trykk på Start.
- Hvis du vil endre filnavnet, går du til trinn ①.

11 Trykk på ▲ eller ▼ for å velge filnavnet du ønsker å bruke, og på OK. Trykk Start.

#### 🖉 Merk

Hvis du vil endre filnavnet manuelt, går du til trinn @.

Trykk på ▲ eller ▼ for å velge <Manuell>. Trykk OK. Angi filnavnet du ønsker å bruke (opptil 32 tegn), og trykk på OK. Trykk Start.

#### Slik setter du en ny standard for filstørrelsen (For Skann til e-post (e-postserver), Skann til FTP og Skann til nettverk)

Du kan sette din egen standardinnstilling for filstørrelsen. For en høyere kvalitetsskanning, velg den store filstørrelsen. For en mindre filstørrelse, velg den mindre filstørrelsen.

#### **1** Trykk **Menu**, **1**.

- 2 Trykk på ▲ eller V for å velge Dokumentskann.. Trykk OK.
- 3 Trykk på 🛦 eller 🖲 for å velge Filstørrelse. Trykk OK.
- 4 Trykk på ▲ eller ▼ for å velge 1.Farge eller 2.Gråtone. Trykk OK.
- 5 Trykk på ▲ eller V for å velge Liten, Mellom eller Stor. Trykk OK.
- 6 Trykk Stop/Exit.

#### 🖉 Merk

Du kan ikke velge filstørrelsen når du skanner et dokument som svart-hvitt. Svart-hvite dokumenter lagres i TIFF-formatet og dataen komprimeres ikke.

## Slik setter du en ny standard for den tosidige skanningsmodusen (kun for Skann til e-post (e-postserver))

Du kan sette din egen standardinnstilling for den tosidige skanningsmodusen. Du kan velge fra to ulike typer layout, lang kant eller kort kant.

- 1 Trykk Menu, 1.
- 2 Trykk på ▲ eller ▼ for å velge Dokumentskann.. Trykk OK.
- 3 Trykk på ▲ eller V for å velge 2sidig skann.. Trykk OK.
- 4 Trykk på ▲ eller V for å velge Lang kant eller Kort kant. Trykk OK.
- 5 Trykk Stop/Exit.

#### Maksimal kapasitet for ADF-utskuff (DCP-8070D, MFC-8370DN og MFC-8380DN)

Hvis maksimal kapasitet for utskuffen er nådd under bruk, vil maskinen stoppe skanningen og Maks. 20 ark vises på skjermen.

Gjør ett av følgende:

- For a sende sidene som er skannet så langt til en server, trykk på 1. Send.
- For å slette de skannede sidene, trykk på 2. Slett.

Hvis du sender sidene som er skannet og vil sende de resterende sidene, tar du først ut de skannede arkene fra ADF-utskuffen. Deretter trykker du på **Start**.

5

## Fjernoppsett (bare MFC-modeller)

## Fjernoppsett

Med programmet Fjernoppsett kan du konfigurere mange maskin- og nettverksinnstillinger fra Windows<sup>®</sup>programmer. Når du går inn i dette programmet, blir innstillingene på maskinen automatisk lastet ned til datamaskinen og vist på skjermen. Hvis du endrer innstillingene, kan du laste dem direkte opp til maskinen.

Klikk på Start-knappen, Alle programmer, Brother, MFC-XXXX (eller MFC-XXXX LAN/MFC-XXXX LPT) og Fjernoppsett.

#### 🖉 Merk

- Hvis maskinen er tilkoblet via et nettverk, må du skrive inn passordet ditt.
- Standardpassordet er "access". Du kan bruke BRAdmin Light eller Internett-basert styring til å endre dette passordet (se *Brukerhåndbok for nettverket* hvis du ønsker mer informasjon).

|                                   | Hovedoppsett                    |
|-----------------------------------|---------------------------------|
| Hovedoppsett                      | Madua timor                     |
| ⊟ Fax                             |                                 |
| Mottak oppsett                    | Papirtype                       |
| Adressebok                        |                                 |
| Bannort innst                     | Magasin 1 Normal 👻              |
| - Fiernst, Valg                   | MPSkuff Manual                  |
| Ringebegrens.                     | Norma                           |
| Kopi                              | Papirstørrelse                  |
| Skriver                           |                                 |
| USB Direct I/F                    | Magasin 1 🗛 👻                   |
| <ul> <li>Direkteutskr.</li> </ul> | MDCL#                           |
| - Skann til USB                   |                                 |
| Nettverk     K-Flast AN           | Volum                           |
| - Kablet LAN                      |                                 |
| Ethemet                           | Ringelyd Med 🔻 Signal Med 💌     |
| Linemet WI AN                     | Heuthales H. L                  |
| TCP/IP                            | Høytaler Med                    |
| E-post/IFAX                       | Auto sommertid 📀 På 🔿 Av        |
| - Konfig. server                  |                                 |
| - Setup mail RX                   | Toner spar Av 💌                 |
| <ul> <li>Setup mail TX</li> </ul> | Undersedan II.                  |
| - Setup relay                     |                                 |
| Sk. til epost                     | Bruk av mag.                    |
| - Skann til FTP                   |                                 |
| - Sk. til netty                   | Kopi MP>T1 - Fax T1>MP -        |
| Time tone                         | Chain at Lum at                 |
| Grupp oppsett                     |                                 |
| Grann oppson                      | Sk.st. glass                    |
|                                   |                                 |
|                                   | Filstørrelse                    |
|                                   | Earon III II                    |
|                                   | raige Mellom v Glatone Mellom v |
|                                   | 2sidig skann.                   |
|                                   |                                 |
|                                   |                                 |
|                                   |                                 |

#### OK

Lar deg starte opplasting av data til maskinen og avslutter Fjernoppsett-programmet. Hvis det vises en feilmelding på skjermen, legger du inn de riktige dataene på nytt og klikker på **OK**.

#### Avbryt

Lar deg avslutte Fjernoppsett-programmet uten å laste opp data til maskinen.

#### Legg til

Lar deg laste opp data til maskinen uten å avslutte Fjernoppsett-programmet.

#### Skriv ut

Lar deg skrive ut de valgte elementene på maskinen. Du kan ikke skrive ut dataene før de er lastet opp til maskinen. Klikk **Legg til** for å laste opp de nye dataene til maskinen, og klikk **Skriv ut**.

#### Eksporter

Lar deg lagre de gjeldende konfigurasjonsinnstillingene i en fil.

#### Importer

Lar deg lese innstillingene fra en fil.

- 🖉 Merk
- Du kan bruke knappen **Eksporter** til å lagre Hurtig oppringing eller alle innstillinger for din maskin.
- Hvis din PC er beskyttet bak en brannmur, og det ikke er mulig å bruke Fjernoppsett, kan det være nødvendig å konfigurere brannmuren slik at den tillater kommunikasjon gjennom port nummer 137. (Se Brannmurinnstillinger (for nettverksbrukere) på side 124.)
- Hvis Sikker funksjonslås er aktivert, kan du ikke bruke Fjernoppsett.

6

# Brother PC-FAX programvare (bare MFC-modeller)

## **PC-FAX-sending**

Med funksjonen Brother PC-FAX kan du bruke datamaskinen til å sende en dokumentfil fra et program som en standard faks. Du kan også legge ved en forside. Alt du trenger å gjøre er å sette opp mottakerne som medlemmer eller grupper i adresseboken din i PC-FAX, eller ganske enkelt taste inn mottakerens adresse eller faksnummer i brukergrensesnittet. Du kan bruke søkefunksjonen i adresseboken for raskt å finne medlemmer å sende til.

Du finner ny informasjon og oppdateringer om Brother PC-FAX-funksjonen på http://solutions.brother.com/.

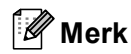

- Hvis du bruker Windows<sup>®</sup> 2000 Professional, Windows<sup>®</sup> XP og Windows Vista<sup>®</sup>, må du logge på med administratorrettigheter.
- PC-FAX-programmet kan kun sende faksdokumenter i svart-hvitt.

#### **Oppsett av brukerinformasjon**

Merk

Du kan gå til Brukerinformasjon fra dialogboksen for sending fra PC-FAKS ved å klikke på

(Se Sende en fil som en PC-FAX med brukergrensesnittet Faksstil på side 109.)

Klikk på Start-knappen, Alle programmer, Brother, MFC-XXXX (eller MFC-XXXX LAN/MFC-XXXX LPT), PC-FAX-sending, deretter PC-FAX Oppsett. Dialogboksen Oppsett for Brother PC-FAKS vises:

| 🖗 Oppsett for B        | rother PC-FAKS                                  | ×               |
|------------------------|-------------------------------------------------|-----------------|
| Brukerinformasjon      | Sender Adressebok Hurtigvalg (kun for faksstil) |                 |
| <u>N</u> avn:          | I                                               |                 |
| Avdeling:              |                                                 |                 |
| <u>T</u> elefonnummer: |                                                 |                 |
| Fa <u>k</u> snummer:   |                                                 |                 |
| <u>E</u> -post:        |                                                 |                 |
| Adresse <u>1</u> :     |                                                 |                 |
| Adresse <u>2</u> :     |                                                 |                 |
|                        |                                                 |                 |
|                        | <u> </u>                                        | Av <u>b</u> ryt |

2 Angi denne informasjonen for å opprette fakshode og forside.

#### Merk

Du må skrive inn **Navn** og **Faksnummer**-informasjon for å møte kravene fra Telephone Consumer Protection Act fra 1991.

-ikonet.

3 Klikk på **OK** for å lagre **Brukerinformasjon**.

#### Merk

Brukerinformasjon kan stilles inn individuelt for hver Windows<sup>®</sup>-konto.

#### **Oppsett for sending**

Fra dialogboksen Oppsett for Brother PC-FAKS, klikk på Sender-kategorien for å vise skjermen under.

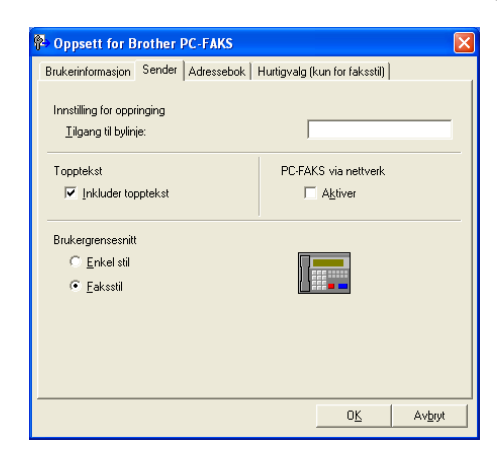

#### Tilgang til bylinje

Skriv inn et nummer for tilgang til ekstern linje her. Dette er av og til nødvendig på lokale sentralbordsystemer (for eksempel når du må slå 9 for å få en bylinje når du ringer fra kontoret). Når du bruker sending fra PC-Faks brukes dette nummeret, og retningsnummeret som er angitt i funksjonsmenyen ignoreres.

#### Inkluder topptekst

Hvis du vil legge til toppteksten du skrev inn i kategorien **Brukerinformasjon** øverst på de sendte fakssidene, merker du av i boksen **Inkluder topptekst**. (Se *Oppsett av brukerinformasjon* på side 106.)

#### Brukergrensesnitt

Velg mellom følgende to brukergrensesnitt: Enkel stil eller Faksstil.

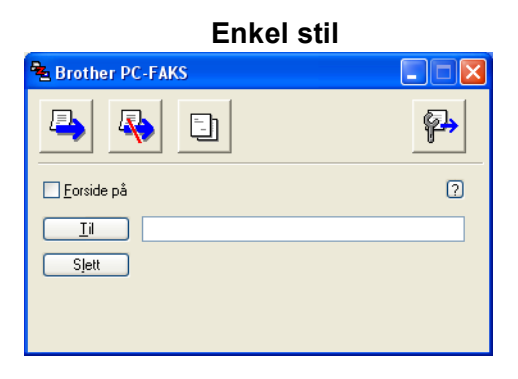

Faksstil

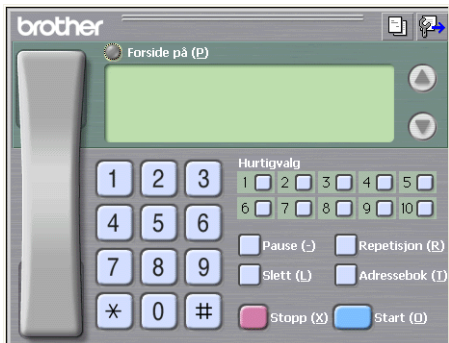

#### Sette opp en faksforside

I PC-FAKS-dialogboksen klikker du på 📴 -ikonet for å få tilgang til skjermen PC-FAKS Forside Oppsett.

Dialogboksen Forsideoppsett for Brother PC-FAKS vises:

| E Forsideoppse     | tt for Brother PC-FAKS     | X                         |
|--------------------|----------------------------|---------------------------|
| ті ———             |                            | Kommentar                 |
| ✓ Navn:            | Taro Nagoya                |                           |
| Avdeling:          | Sales                      |                           |
| 🗹 Eirma:           | Brother International Corp |                           |
| Fra                |                            | Slett                     |
| Navn:              | John Doe                   | Skjema                    |
|                    | 123-456-789                | Layout Type 1             |
| ✓ Faks:            | 987-654-321                | Titud = 2 ferride         |
| E:post             | abc@def.ghi                | Standardtittel på forside |
| Avdeling:          | Marketing                  | Ingen tittel på forside   |
| 🗹 Fjrma:           | Brother Industries, LTD    | ○ Egendefinert            |
| Adresse <u>1</u> : | 123 Rose Hill Drive        | COVER01.BMP Bla gjennom   |
| Adresse <u>2</u> : | Potsville, NJ 088          | Justering Venstre         |
|                    | Standard                   |                           |
|                    |                            |                           |
|                    |                            | Esthånderinning OK Aubret |
|                    |                            |                           |

Brother PC-FAX programvare (bare MFC-modeller)

### Angi forsideinformasjon

#### Merk

Hvis du sender en faks til flere mottakere, skrives ikke mottakerinformasjonen ut på forsiden.

#### 🔳 Til

Velg mottakerinformasjonen du vil ha på forsiden.

■ Fra

Velg senderinformasjonen du vil ha på forsiden.

Kommentar

Skriv inn kommentaren du vil ha på forsiden.

Skjema

Velg formatet for forsiden.

Tittel på forside

Hvis du velger Egendefinert, kan du sette inn en punktgrafikkfil, for eksempel firmalogo, på forsiden.

Bruk Bla gjennom-knappen til å velge BMP-filen, og velg deretter justeringsstil.

Tell forside

Kryss av for **Tell forside** for å telle med forsiden i sidenummereringen.

#### Sende en fil som en PC-FAX med brukergrensesnittet Faksstil

- 1 Opprett en fil med et program på PC-en.
- 2 Klikk på Fil, deretter Skriv ut. Dialogboksen Skriv ut vises:

| Skriv ut                                            |                              |                                              | ?                                  |
|-----------------------------------------------------|------------------------------|----------------------------------------------|------------------------------------|
| enerelt                                             |                              |                                              |                                    |
| Velg skriver<br>Legg til skriver<br>Brother HL-XXXX | series S<br>(X USB Printer ) | Brother PC-FAX v.2<br>Fax<br>PaperPort Color | 🍓 PaperPo                          |
| <                                                   |                              |                                              | >                                  |
| Status: Klar<br>Plassering:<br>Kommentar:           |                              | 🔲 Skrjv til fil                              | Innstillinger<br>Søk etter skriver |
| Sideområde                                          |                              |                                              |                                    |
| ⊙ <u>A</u> lt                                       |                              | Antall <u>e</u> ksem                         | plarer: 1 😂                        |
| ○ <u>M</u> erket område ⊂                           | ) <u>Gj</u> eldende side     |                                              |                                    |
| ○ <u>S</u> ider:                                    |                              |                                              | 11 22 33                           |
|                                                     |                              | Skriv <u>u</u> t Av                          | /bryt <u>B</u> ruk                 |

3 Velg Brother PC-FAX v.2 som skriveren din, og klikk på Skriv ut. Brukergrensesnittet Faks stil vises:

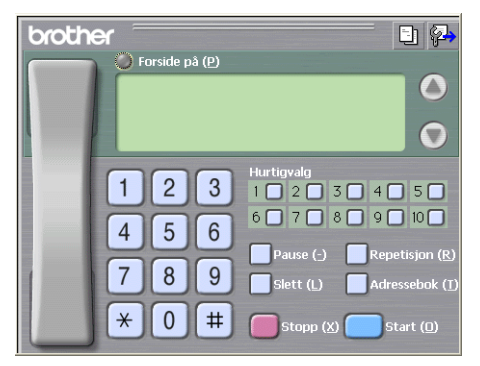

#### Merk

Hvis brukergrensesnittet Enkel stil vises, må du endre innstillingen for brukergrensesnitt. (Se *Oppsett for sending* på side 107.)

- 4 Angi et faksnummer ved å bruke én av følgende metoder:
  - Bruk talltastaturet til å taste inn nummeret.
  - Klikk én av de 10 Hurtigvalg-knappene.
  - Klikk Adressebok-knappen og velg deretter et medlem eller en gruppe fra adresseboken.

Hvis du gjør en feil, kan du klikke Slett for å slette alt du har lagt inn.

5 Klikk på 🧿 Forside på for å legge med en faksforside.

🖉 Merk

Du kan også klikke på forsideikonet 🔄 for å opprette eller redigere en forside.

- 6 Klikk Start for å sende telefaksen.
- 🖉 Merk
- Hvis du vil annullere faksen, klikker du Stopp.
- Hvis du vil slå et nummer om igjen, klikker du Repetisjon for å rulle gjennom de siste fem faksnumrene, velger et nummer og trykker så Start.

#### Sende en fil som en PC-FAX med brukergrensesnittet Enkel stil

Opprett en fil med et program på PC-en.

Klikk på Fil, deretter Skriv ut. Dialogboksen Skriv ut vises:

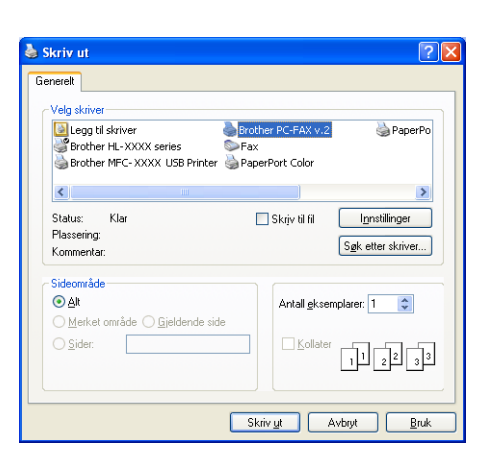

Velg Brother PC-FAX v.2 som skriveren din, og klikk på Skriv ut. Brukergrensesnittet Enkel stil vises:

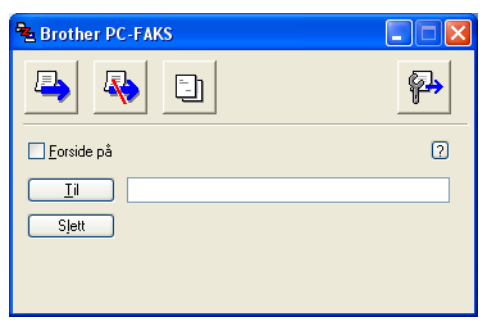

#### 🖉 Merk

Hvis brukergrensesnittet Faks stil vises, må du endre innstillingen for brukergrensesnitt. (Se *Oppsett for sending* på side 107.)

- 4 Angi faksnummeret ved å bruke én av følgende metoder:
  - Angi faksnummeret i Til-feltet.
  - Klikk på Til-knappen og velg faksnumre fra adresseboken.

Hvis du gjør en feil, kan du klikke Slett for å slette alt du har lagt inn.

5 Hvis du ønsker å sende en forside med kommentar, kan du krysse av Forside på.

Merk

Du kan også klikke ikonet [1] for å opprette eller redigere en forside.

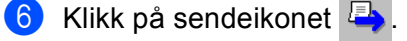

Merk 🖉

Hvis du vil annullere faksen, klikker du avbrytikonet ቚ

## Adressebok

Hvis Outlook eller Outlook Express er installert på PC-en, kan du i kategorien **Adressebok** velge hvilken adressebok PC-FAX skal bruke til sending. Det finnes fire typer: Brother adressebok, Outlook, Outlook Express eller Windows Mail Address.

For adressebokfilen må du angi banen og filnavnet til databasefilen som inneholder adressebokinformasjonen.

Klikk på Bla gjennom-knappen for å velge databasefilen.

| 🖗 Oppsett for Brother I                     | PC-FAKS         |              |              |                     | × |
|---------------------------------------------|-----------------|--------------|--------------|---------------------|---|
| Brukerinformasjon Sender                    | Adressebok      | Hurtigvalg ( | kun for fak: | sstil)              |   |
| ⊻elg adressebok<br>Adressebok for Brother F | °C-FAKS         |              | •            |                     |   |
| Adressebokfil<br>C:\Programfiler\Brother\I  | 3rmf108i\addre: | ss.ba2       |              | <u>B</u> la gjennom |   |
|                                             |                 |              |              |                     |   |
|                                             |                 |              |              |                     |   |
|                                             |                 |              |              |                     |   |
|                                             |                 |              |              | Avbryt              |   |

Hvis du velger Outlook eller Outlook Express, kan du bruke adresseboken i Outlook eller Outlook Express (Windows<sup>®</sup> 2000/XP) eller Windows Mail Address (Windows Vista<sup>®</sup>) ved å klikke **Adressebok**-knappen i dialogboksen FAX-sending.

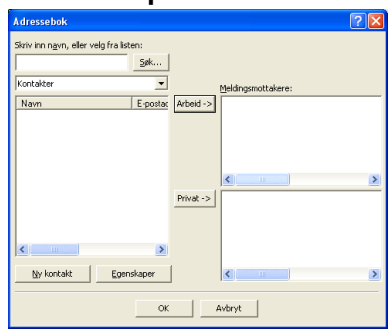

#### **Outlook Express Adressebok**

#### 🖉 Merk

Hvis du ønsker å bruke adresseboken i Outlook, må du velge Microsoft<sup>®</sup> Outlook 2000, 2002, 2003 eller 2007 som standard e-postprogram.

#### **Brother Adressebok**

Klikk på Start-knappen, Alle programmer, Brother, MFC-XXXX eller MFC-XXXX LAN/LPT (hvor XXXX er modellnavnet ditt), PC-FAX-sending, deretter PC-FAX Adressebok. Dialogboksen Brother Adressebok vises:

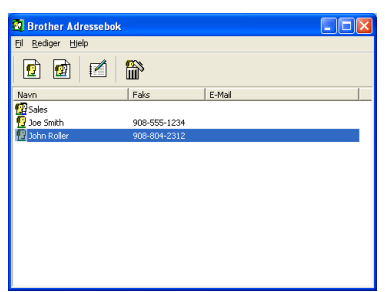

#### Legge til et medlem i adresseboken

I dialogboksen Brother Adressebok kan du legge til, redigere og slette medlemmer og grupper.

1 Klikk ikonet 1 i dialogboksen Adressebok for å legge til et medlem. Dialogboksen Kontaktinnstillinger for Brother adressebok vises:

| 🖁 Kontaktinnstillinger for Brother adressebok |                         |                          |            |  |
|-----------------------------------------------|-------------------------|--------------------------|------------|--|
| <u>N</u> avn: ਉ                               | Joe Smith               | D                        | tle: Mr.   |  |
| <u>F</u> irma:                                | Brother International C | orp.                     |            |  |
| <u>A</u> vdeling:                             | Sales                   | Job Title:               | Sales Rep. |  |
| <u>G</u> ateadresse:                          | 100 Some Street         |                          |            |  |
| <u>S</u> ted:                                 |                         | State/Province:          | N.J.       |  |
| <u>P</u> ostnummer:                           | 08807                   | Country/ <u>R</u> egion: | USA        |  |
| Telefon, a <u>r</u> beid:                     | 908-555-1234            | Home Phone:              |            |  |
| Fa <u>k</u> s:                                | 908-555-1234            | Mobile <u>P</u> hone:    |            |  |
| <u>E</u> -post:                               | joe.smith@*****.com     |                          |            |  |
|                                               |                         |                          |            |  |
|                                               |                         |                          | OK Avbryt  |  |

 Skriv inn informasjon om medlemmet i dialogboksen. Navn er et obligatorisk felt. Klikk på OK for å lagre informasjonen.

### **Oppsett for Hurtigvalg**

| K Hangvaig                                      | (Kun for raksstil)                                                           |                                                       |
|-------------------------------------------------|------------------------------------------------------------------------------|-------------------------------------------------------|
| <u>H</u> urtigva                                | lg                                                                           |                                                       |
| Nr.                                             | Navn                                                                         | Faks                                                  |
| 2<br>3<br>4<br>5<br>6<br>7<br>8<br>9<br>10<br>< |                                                                              |                                                       |
|                                                 | Sleft                                                                        |                                                       |
|                                                 | 2000                                                                         |                                                       |
|                                                 |                                                                              |                                                       |
|                                                 | Hurtigva<br>Nr.<br>1<br>2<br>3<br>4<br>5<br>6<br>7<br>7<br>8<br>9<br>10<br>< | Hurtigvalg  Nr. Navn  1 2 3 4 5 6 7 7 8 9 10 10 Slett |

Fra **Oppsett for Brother PC-FAKS**-dialogboksen, klikk på **Hurtigvalg**-kategorien. (Du må velge brukergrensesnittet **Faksstil** for å kunne bruke denne funksjonen.)

Du kan registrere et medlem eller en gruppe på hver av de ti Hurtigvalg-knappene.

#### Når du skal registrere en adresse på en hurtigvalgknapp:

- 1 Klikk Hurtigvalg-knappen du vil programmere.
- 2 Klikk medlemmet eller gruppen du vil lagre på Hurtigvalg.
- 3 Klikk på Legg til >>.

#### Slette en Hurtigvalgknapp:

- Klikk Hurtigvalg-knappen du vil slette.
- 2 Klikk på Slett.

#### Merk

Du kan velge et hurtigvalgnummer fra PC-FAKS-grensesnittet for å gjøre sendingen raskere og enklere.

| broth | Ef 🛛 🚺 🚺                                                                                                  | ] 🔛                                             |
|-------|----------------------------------------------------------------------------------------------------|-------------------------------------------------|
|       | #1 Joe Smith XXX-XXX-XXXX                                                                                 |                                                 |
|       | 1 2 3 Hurtigvalg<br>1 2 3 4 6<br>6 7 8 9<br>Pause () Repet<br>7 8 9 Slett () Adres<br>¥ 0 # stopp (x) sta | 5 ]<br>10 ]<br>isjon (R)<br>sebok (1)<br>rt (1) |

### Sette opp en gruppe for gruppesending

Du kan opprette en gruppe slik at du kan sende samme PC-FAKS til flere mottakere samtidig.

1 Klikk ikonet millinger for Brother Adressebok for a opprette en gruppe. Dialogboksen Gruppeinnstillinger for Brother adressebok vises:

| 🥵 Gruppeinnstillinger      | for Br    | other | adressebok 🛛 🔀  |
|----------------------------|-----------|-------|-----------------|
| <u>G</u> ruppenavn         | <u>17</u> |       |                 |
| <u>T</u> ilgjengelige Navn |           |       | Gruppemedlemmer |
| 1                          |           |       |                 |
|                            |           |       |                 |
|                            |           |       |                 |
|                            |           | >>    |                 |
|                            |           |       |                 |
|                            |           |       |                 |
|                            |           | 1     |                 |
| Legg u>>                   |           | J     | << Elem         |
|                            |           |       | OK Avbryt       |

- 2 Skriv inn navnet på den nye gruppen i feltet **Gruppenavn**.
- 3 I boksen Tilgjengelige Navn velger du hvert av medlemmene som skal inkluderes i gruppen, og klikker Legg til >>.

Medlemmer som er lagt til gruppen vises i boksen Gruppemedlemmer.

- 4) Når du er ferdig med å legge til medlemmer, klikker du **OK**.
- Merk

Du kan ha opptil 50 medlemmer i en gruppe.

#### Redigere medlemsinformasjon

- Velg medlemmet eller gruppen du vil redigere.
- 2 Klikk redigeringsikonet 📝
- 3 Endre medlems- eller gruppeinformasjonen.
- 4 Klikk på **OK**.

#### Slette et medlem eller en gruppe

- 1 Velg medlemmet eller gruppen du vil slette.
- 2 Klikk sletteikonet
- 3 Når bekreftelsesdialogboksen vises, klikker du på OK.

#### **Eksportere adresseboken**

Du kan eksportere hele adresseboken til en ASCII-tekstfil (\*.csv). Du kan også opprette et vCard for et adressebokmedlem som kan legges med en utgående e-post (Et vCard er et elektronisk visittkort som inneholder avsenderens kontaktinformasjon.) Du kan også eksportere adresseboken som Fjernoppsett-oppringingsdata som kan brukes av Fjernoppsett-programmet til maskinen. (Se *Fjernoppsett* på side 104.) Hvis du oppretter et vCard må du først velge medlemmet du ønsker å opprette VCard for.

#### Eksportere adressebokoppføringer

## Merk Hvis du oppretter et vCard, må du først velge medlemmet.

- Hvis du velger vCard i trinn ①, vil Filtype: være vCard (\*.vcf).
- 1 Gjør ett av følgende:
  - Fra adresseboken, klikk på Fil, Eksporter, deretter Tekst.
  - Fra adresseboken, klikk på Fil, Eksporter, deretter vCard og gå til trinn ⑤.
  - Fra adresseboken, klikk på Fil, Eksporter, deretter Oppringingsdata for fjerninnstilling og gå til trinn ③.
- 2 Fra Tilgjengelige elementer-kolonnen, velg datafeltene som du vil eksportere og klikk Legg til >>.

#### Merk

Velg elementene i den rekkefølgen de skal vises i listen.

3 Hvis du eksporterer til en ASCII-fil, velg **Tabulator** eller **Komma** fra **Skilletegn**. Dette velger **Tabulator** eller **Komma** for å skille datafeltene.

Klikk på **OK** for å lagre dataen.

| Velg elementer                                                                                                    |                                          | ×                |
|----------------------------------------------------------------------------------------------------|------------------------------------------|------------------|
| Velg elementer i den rekkefølge<br>Du kan velge et skilletegn som                                                              | n du vil ha dem.<br>plasseres mellom hve | at element.      |
| Lilgjengelige elementer                                                                                                    |                                          | ⊻algte elementer |
| Navn<br>Tittel<br>Firma<br>Avdeling<br>Jobbittel<br>Gateadresse<br>Sted<br>Omide/Fylke<br>Postnummer<br>Land<br>Teleton, abeid | Legg til >> << Ejern                     |                  |
| Skilletegn<br><u>K</u> omma                                                                                                    |                                          |                  |
| O T <u>a</u> bulator                                                                                                    |                                          | OK Avbryt        |

5 Skriv inn filnavnet og klikk på Lagre.

| Lagre som                                                               |                                                           |                                    |   |           | ?               |
|-------------------------------------------------------------------------|-----------------------------------------------------------|------------------------------------|---|-----------|-----------------|
| Lagre i<br>Mine sitte<br>dokumenter<br>Skrivebord<br>Mine<br>dokumenter | Mine dokume<br>Min musikk<br>Mine båder<br>Mine PaperPort | inter<br>t-dokumenter<br>Documents | • | + t d' I. |                 |
| Min datamaskin                                                          |                                                           |                                    |   |           |                 |
| Mine<br>nettverkssteder                                                 | Elhavn:<br>Filtype:                                       | Test filer (*.csv)                 |   | •         | Lagre<br>Avbryt |

#### Importere til adresseboken

Du kan importere ASCII-tekstfiler (\*.csv), vCard (elektroniske visittkort) eller **Oppringingsdata for fjerninnstilling** til adresseboken.

#### Importere en ASCII-tekstfil

- Gjør ett av følgende:
  - Fra adresseboken, klikk på Fil, Importer, deretter Tekst.
  - Fra adresseboken, klikk på Fil, Importer, deretter vCard og gå til trinn 6.
  - Fra adresseboken, klikk på Fil, Importer, deretter Oppringingsdata for fjerninnstilling og gå til trinn ⑤.

| Velg elementer                                                                                                    |                                                 | ×                                               |
|----------------------------------------------------------------------------------------------------|-------------------------------------------------|-------------------------------------------------|
| Velg feltene fra listen Tilgiengel<br>Importer tekstfil.<br>Du må velge skilletegnet som b                                                | ige elementer i samme<br>rukes i den importerte | e rekkefølge de står oppført i<br>e tekstfilen. |
| <u>Tilgiengelige elementer</u>                                                                                                    |                                                 | ⊻algte elementer                                |
| Navn<br>Tittel<br>Firma<br>Avdeling<br>Jobbittel<br>Gateadresse<br>Sted<br>Dardd-Fyke<br>Postnurmer<br>Land<br>Telefon, arbeid<br>Skätesn | Legg til >> <td></td>                           |                                                 |
| ⊙ <u>K</u> omma                                                                                                    |                                                 |                                                 |
| O T <u>a</u> bulator                                                                                                    |                                                 | OK Avbryt                                       |

Fra Tilgjengelige elementer-kolonnen, velg datafeltene som du vil importere og klikk på Legg til >>.

#### 🖉 Merk

I listen over tilgjengelige poster velger du feltene i samme rekkefølge som den de har i tekstfilen som importeres.

3 Velg Tabulator eller Komma basert på filformatet som du importerer fra Skilletegn.

Klikk på **OK** for å importere dataen.

5 Skriv inn filnavnet og klikk på Åpne.

| Şaki 🛛                               | Mine dokumenter                  | 🖌 🔾 🏚 🖓 🔜 - |   |
|--------------------------------------|----------------------------------|-------------|---|
| 📥 Min mus<br>📇 Mine bii<br>🍋 Mine Pa | ikk<br>der<br>perPort-dokumenter |             |   |
|                                      |                                  |             |   |
| Einam                                | I                                | Apr         | e |

## Merk

hvis du velger en tekstfil i trinn ①, Filtype:: vil være Tekstfiler (\*.txt, \*.csv).

## **PC-FAX-mottak**

#### Merk

- · PC-FAX-programmet kan kun motta faksdokumenter i svart-hvitt.
- Hvis PC-en er beskyttet bak en brannmur, og det ikke er mulig å bruke PC-FAX-mottak, kan det være nødvendig å konfigurere brannmurinnstillingene slik at den tillater kommunikasjon gjennom port nummer 54926 og 137. (Se *Før du benytter Brother-programvaren* på side 124.)

Avhengig av hvilket operativsystem du bruker, kan det hende at det vises en advarsel om sikkerhet når du starter funksjonen PC-FAKS-mottak. Du må angre blokkering av programmet for å aktivere PC-FAKS-mottak.

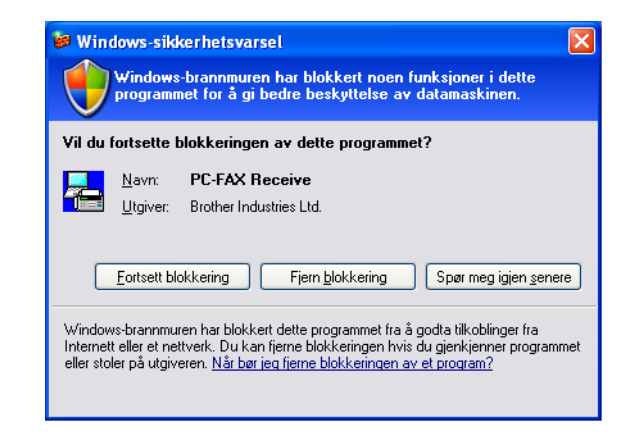

Programmet Brother PC-FAX-mottak lar deg vise og lagre fakser på PC-en. Det installeres automatisk når du installerer MFL-Pro Suite og fungerer på både lokale og nettverkstilkoplede maskiner.

Når denne funksjonen er slått på, vil maskinen motta fakser i minnet. Når den har mottatt en faks sendes den automatisk til PC-en.

Hvis du slår av PC-en, vil maskinen fortsette å motta og lagre faksene i minnet. Maskindisplayet vil vise antall lagrede fakser, for eksempel:

```
PC Faksmeld.:001
```

🖻 01

Når du slår på PC-en, vil PC-FAX-mottaksprogrammet automatisk overføre faksene til PC-en.

Gjør følgende for å aktivere PC-FAX-mottaksprogrammet:

- Før du benytter mottaksfunksjonen til PC-FAX må du velge PC-FAX-mottak på maskinens meny.
- Kjør programmet Brother PC-FAX-mottaksprogrammet på PC-en. (Vi anbefaler å krysse av i boksen Legg til Oppstart katalog, slik at programmet starter automatisk og overfører eventuelle fakser når PC-en startes.)

### Aktivere PC-FAKS-mottak på maskinen din

Du kan eventuelt aktivere alternativet Sikkerhetsutskrift. Når dette er aktivert, vil maskinen skrive ut en kopi av faksen før faksen sendes til PC-en eller PC-en slås av.

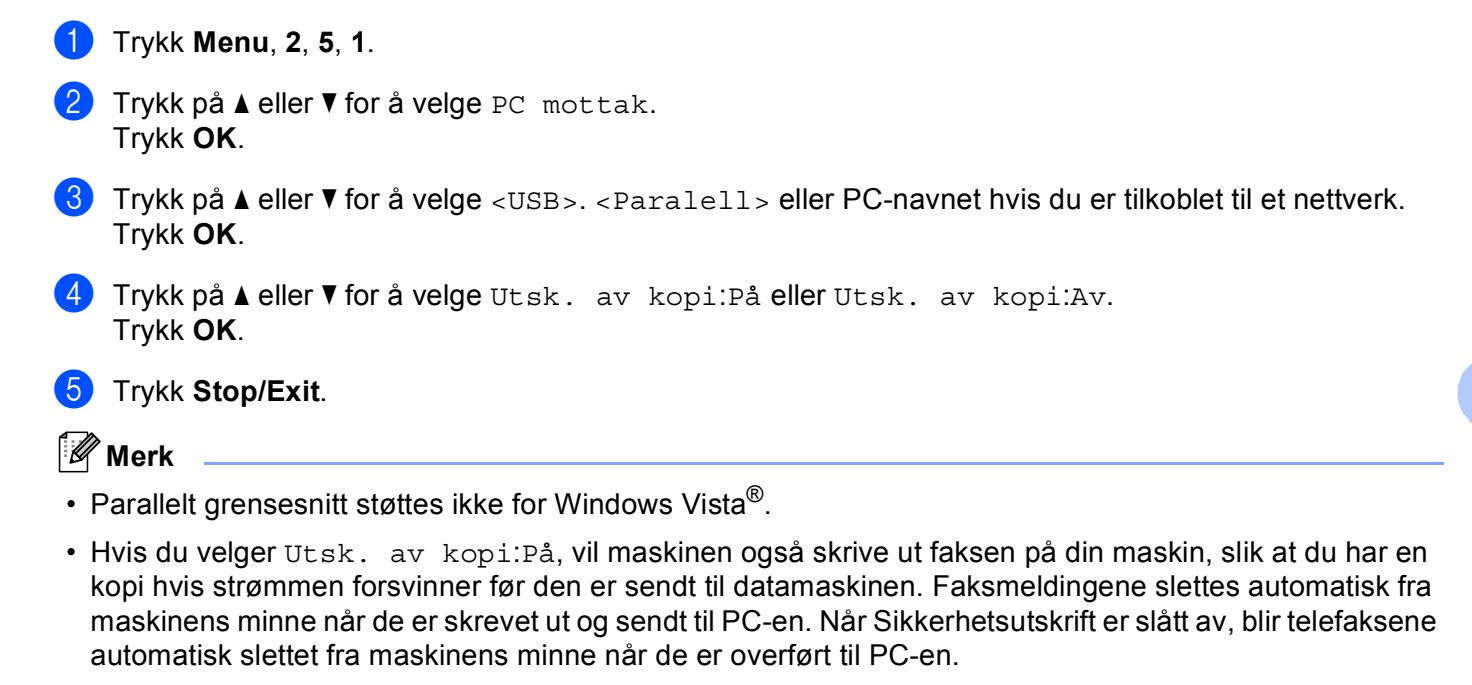

#### Kjøre mottaksprogrammet Brother PC-FAX på PC-en

Klikk på Start-knappen, Alle programmer, Brother, MFC-XXXX/MFC-XXXX LPT/MFC-XXXX LAN, PC-FAKS Mottak og Motta.

PC-FAX-ikonet vises i PC-ens oppgavebrett.

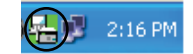

#### Sette opp datamaskinen

1 Høyreklikk PC-FAX Dialogboksen **PC-FAKS Mottak Oppsett** vises:

| PC-FAKS Mottak   | Oppsett                            |              |
|------------------|------------------------------------|--------------|
|                  |                                    |              |
|                  |                                    |              |
| Lagre fil som    | C:\Program Files\Brother\Brmfl04a\ | Bla igjennom |
| Filformat        | C .max                             |              |
|                  | 🖲 .tif                             |              |
| 🔲 Spill wave fil | når Faks mottas.                   |              |
| Wave fil         |                                    | Bla igjennom |
| 🔲 legg til i Opp | start katalog                      |              |
|                  | OK Avbryt                          |              |

- 2 I Lagre fil som klikker du Bla igjennom-knappen hvis du vil endre filbanen for lagring av PC-FAX-filer.
- **3** I **Filformat**, velg **.tif** eller **.max** som det mottatte dokumentformatet. Standardformatet er **.tif**.
- For a spille av wave-filer (.wav-lydfiler) nar du tar i mot faks, merker du av for Spill wave fil nar Faks mottas. og legger inn banen til wave-filen.
- 5 For å starte mottaksprogrammet PC-FAX automatisk når du starter Windows<sup>®</sup> må du krysse av legg til i Oppstart katalog.
- 6 Hvis du ønsker å bruke PC-FAKS-mottaksprogrammet, se Konfigurere mottaksinnstillingene for nettverks-PC-FAX på side 122.

#### Konfigurere mottaksinnstillingene for nettverks-PC-FAX

Innstillingene for å sende mottatte fakser til datamaskinen ble automatisk konfigurert under installasjonen av MFL-Pro Suite (se *Hurtigstartguide*).

Hvis du bruker en annen maskin enn den som opprinnelig ble registrert til PC-en under installasjonen av programvaren MFL-Pro Suite, følger du trinnene under.

I PC-FAKS Mottak Oppsett-dialogboksen, klikk på Nettverksinnstillinger-knappen. Dialogboksen Nettverksinnstillinger vises.

Du må angi IP-adressen eller nodenavnet til maskinen.

| Nettverksinnstillinger    |                         |             |
|---------------------------|-------------------------|-------------|
|                           |                         |             |
| C Angi adresse til din ma | askin                   |             |
| IP adresse                |                         |             |
|                           |                         |             |
| Angi nodenavnet til di    | in maskin               |             |
| Nodenavn                  | BRN_XXXX                | Bla gjennom |
|                           |                         |             |
|                           |                         |             |
| Vis datamaskiner          | ns navn (maks. 15 tegn) |             |
|                           |                         | _           |
|                           | ,                       |             |
|                           |                         |             |
|                           |                         |             |
|                           | ОК                      | Avbrut      |
|                           |                         |             |

#### Angi adresse til din maskin

Angi IP-adressen til maskinen i IP adresse.

#### Angi nodenavnet til din maskin

Angi maskinens nodenavn i **Nodenavn** eller klikk på **Bla gjennom**-knappen og velg den aktuelle Brother-maskinen du ønsker å bruke fra listen.

| lodenavn | IP adresse       | Modell navn | Nodetype | MAC-adresse                              |
|----------|------------------|-------------|----------|------------------------------------------|
| N_X0000X | XX, XXX, XX, XXX | MFC-XXXX    | NC- XXXX | 10(1)0(1)0(1)0(1)0(1)0(1)0(1)0(1)0(1)0(1 |
|          |                  |             |          |                                          |

#### Angi navnet på PC-en

Du kan angi PC-navnet som vises i maskinens display. Skriv inn et nytt navn i **Vis datamaskinens navn** for å endre navnet.

## Vise nye PC-FAX-meldinger

| Hver gang PC-en mottar en PC-FAKS, vil ikonet skifte mellom 屋 og 🚘 Når faksen er mottatt, skifter                                                                              |
|----------------------------------------------------------------------------------------------------|
| ikonet til 🚘. Ikonet 🚘 vil skifte til 🚘 når den mottatte telefaksen er vist.                                                                                                   |
| 1 Double-click 🚘 for å kjøre PaperPort™.                                                                                                    |
| 2 Åpne mappen Mottatte fakser.                                                                                                    |
| 3 Dobbeltklikk på eventuelle nye fakser for å åpne og lese dem.                                                                                                    |
| Merk                                                                                                    |
| Emnet på den uleste PC-meldingen vil være basert på datoen og klokkeslettet da meldingene ble mottatt inntil du gir den et filnavn. For eksempel "Fax 2-20-2006 16;40;21.tif". |

## Brannmurinnstillinger (for nettverksbrukere)

## Før du benytter Brother-programvaren

Brannmurinnstillingene på PC-en kan avvise den nødvendige nettverkstilkoplingen for nettverksutskrift, nettverksskanning og PC-Fax. Hvis du bruker Windows<sup>®</sup> Firewall og du har installert MFL-Pro Suite fra CDplaten, er de nødvendige brannmurinnstillingene allerede konfigurert. Hvis du ikke har installert fra CDplaten, følger du instruksjonene under for å konfigurere Windows-brannmuren. Hvis du benytter et annet personlig brannmurprogram, se *Brukermanualen* for programmet eller kontakt produsenten av programvaren.

#### Informasjon om UDP-portnummer for brannmurkonfigurasjon

| UDP-port            | Nettverksskanning | Nettverks-PC-<br>Faks | Nettverksskanning og<br>nettverks-PC-Faks <sup>1</sup> |
|---------------------|-------------------|-----------------------|--------------------------------------------------------|
| Eksternt portnummer | 549254            | 54926                 | 137                                                    |
| Internt portnummer  | 54925             | 54926                 | 137                                                    |

Legg til portnummer 137 hvis du fortsatt har problemer med nettverkstilkoblingen etter at du har lagt til portnummer 54925 og 54926. Portnummer 137 støtter også utskrift og Fjernoppsett over nettverket.

### Windows<sup>®</sup> XP SP2

1

1 Klikk på Start-knappen, Kontrollpanel, Nettverkstilkoblinger og deretter Windows-brannmur. Sørg for at Windows-brannmur på Generelt-kategorien er satt til På.

Klikk kategorien **Avansert**, og velg knappen **Innstillinger...** i innstillingene for nettverkstilkoblinger.

| Windows-brannmur 🛛 🛛                                                                                                    |
|----------------------------------------------------------------------------------------------------|
| Generelt, Unntak, Avansert<br>Institlinger for nettverkstillicbling<br>Windowsbarrmnuren er aktivet for tikoblingene som er valgt nedenfor. Velg |
| en tilkobling, og klikk Innstillinger for å legge til unntak for en tilkobling.                                                                  |
| Sikkerhetslogging<br>Du kan opprette en loggfil for felisøkingsformål.<br>Ignstillinger                                                          |
| CKIP<br>Med Internet Control Message Protocol (ICMP) kan Inngtilinger<br>datamskrinner i et nettverk dele fek og<br>statumirformasjon.           |
| Standardmittilinger<br>Kilk Gjenopprett standarder for å gjenopprett<br>standardmittilingene for Windows-brannmuen.                              |
| ОК Ачблу                                                                                                    |

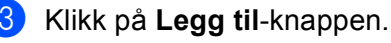

4 Legg til port **54925** for nettverksskanning ved å angi informasjonen under:

- 1 I Beskrivelse av tjeneste: Angi ønsket beskrivelse, for eksempel "Brother-skanner".
- 2 | Navnet eller IP-adressen (for eksempel 192.168.0.12) til datamaskinen som er vert for denne tjenesten på nettverket: skriv inn "Localhost".
- 3 I Eksternt portnummer for denne tjenesten: skriv inn "54925".
- 4 I Internt portnummer for denne tjenesten: skriv inn "54925".
- 5 Kontroller at **UDP** er valgt.
- 6 Klikk på OK.

| Tjenesteinnstillinger                                                                                                  |
|----------------------------------------------------------------------------------------------------|
| <u>B</u> eskrivelse av tjeneste:                                                                                       |
| 1                                                                                                    |
| Navnet eller IP-adressen (for eksempel 192.168.0.12) til<br>datamaskinen som er vert for denne tjensten på nettverket: |
| 2                                                                                                    |
| Eksternt portnummer for denne tjenesten: (5)                                                                           |
|                                                                                                    |
| Internt portnummer for denne tjenesten:                                                                                |
|                                                                                                    |
|                                                                                                    |

- 5 Klikk på Legg til-knappen.
- 6 Legg til port **54926** for nettverks-PC-Fax ved å angi informasjonen under:
  - 1 I Beskrivelse av tjeneste: Angi ønsket beskrivelse, for eksempel "Brother PC-faks".
  - 2 | Navnet eller IP-adressen (for eksempel 192.168.0.12) til datamaskinen som er vert for denne tjenesten på nettverket: Skriv inn "Localhost".
  - 3 I Eksternt portnummer for denne tjenesten: skriv inn "54926".
  - 4 I Internt portnummer for denne tjenesten: skriv inn "54926".
  - 5 Kontroller at **UDP** er valgt.
  - 6 Klikk på OK.

7 Hvis du fortsatt har problemer med nettverkstilkoblingen, klikker du Legg til.

8 Legg til port 137 for både nettverksskanning og nettverks-PC-Fax-mottak ved å angi informasjonen under:

- 1 I Beskrivelse av tjeneste: Angi ønsket beskrivelse, for eksempel "Brother-nettverksutskrift".
- 2 | Navnet eller IP-adressen (for eksempel 192.168.0.12) til datamaskinen som er vert for denne tjenesten på nettverket: skriv inn "Localhost".
- 3 I Eksternt portnummer for denne tjenesten: skriv inn "137".
- 4 I Internt portnummer for denne tjenesten: skriv inn "137".
- 5 Kontroller at **UDP** er valgt.
- 6 Klikk på OK.
- 9 Kontroller at de nye innstillingene er lagt til og merket av, og klikk deretter på **OK**.

#### Windows Vista<sup>®</sup>

- Klikk på Start-knappen, Kontrollpanel, Nettverk og Internett, Windows-brannmur og klikk på Endre innstillinger.
- 2 Når skjermbildet Brukerkontokontroll vises, gjør følgende.
  - Brukere med administratortilgang: Klikk Fortsett.

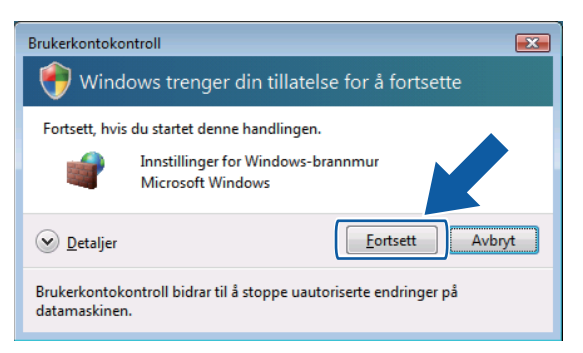

Brukere som ikke har administratortilgang: Skriv inn administratorpassordet og klikk **OK**.

| srukerkontoko               | ontroll                                                      |      |
|-----------------------------|--------------------------------------------------------------|------|
| 💎 Wind                      | lows trenger din tillatelse for å fortsette                  |      |
| Fortsett, hvi               | s du startet denne handlingen.                               |      |
| 1                           | Innstillinger for Windows-brannmur<br>Microsoft Windows      |      |
| Skriv inn et a              | administratorpassord, og klikk deretter OK for å fortsette   | e.   |
|                             | User<br>Passord                                              |      |
| 🕑 Detaljer                  | OK                                                           | bryt |
| Brukerkontok<br>datamaskine | controll bidrar til å stoppe uautoriserte endringer på<br>n. |      |

3 Sørg for at Windows-brannmur på Generelt-kategorien er satt til På.

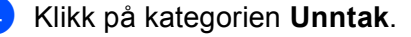

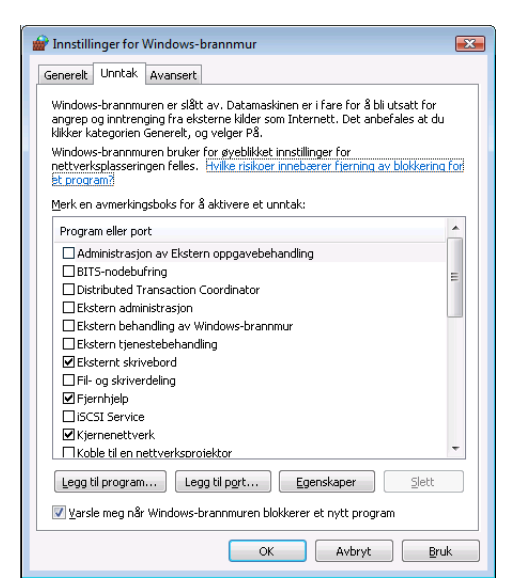

- 5 Klikk på Legg til port...-knappen.
- 6 Angi informasjonen nedenfor for å legge til port **54925** for nettverksskanning:
  - 1 I Navn: Angi ønsket beskrivelse, for eksempel "Brother-skanner".
  - 2 | Portnummer: skriv inn "54925".
  - 3 Kontroller at **UDP** er valgt.

Klikk så på OK.

| Legg til port                                                                                                    |  |  |  |
|----------------------------------------------------------------------------------------------------|--|--|--|
| Bruk disse innstillingene for å åpne en port gjennom Windows-brannmuren.<br>Se dokumentasjonen som fulgte med programmet eller tjenesten du vil<br>bruke for å finne portnummer og protokoll. |  |  |  |
| Navn: ①                                                                                                    |  |  |  |
| Portnummer: 2                                                                                                    |  |  |  |
| Protokoll: O ICP                                                                                                    |  |  |  |
|                                                                                                    |  |  |  |
| Hvilke risikoer innebærer det å åpne en port?                                                                                                    |  |  |  |
| Endre område                                                                                                    |  |  |  |

7 Klikk på Legg til port...-knappen.

8 Angi informasjonen nedenfor for å legge til port **54926** for nettverks-PC-Faks:

- 1 I Navn: Angi ønsket beskrivelse, for eksempel "Brother PC-faks".
- 2 | Portnummer: skriv inn "54926".
- Kontroller at UDP er valgt.
   Klikk så på OK.

- 9 Kontroller at de nye innstillingene er lagt til og merket av, og klikk deretter på **OK**.
- 10 Hvis du fremdeles har problemer med nettverkstilkoblingen din som Nettverksskanning eller Utskrift, kryss av i **Fil- og skriverdeling**-boksen i **Unntak**-kategorien og klikk deretter på **OK**.

| 🔐 Innstillinger for Windows-brannmur 📃 🕰                                                                                                    |
|----------------------------------------------------------------------------------------------------|
| Generelt Unntak Avansert                                                                                                    |
| Windows-brannmuren er slått av. Datamaskinen er i fare for å bli utsatt for<br>angrep og inntrenging fra eksterne kilder som Internett. Det anbefales at du<br>klikker kategorien Generelt, og velger På.<br>Windows-tronomuren bruker for aveblikke instittlinger for |
| nettverksplasseringen felles. <u>Hvilke riskoer innebærer fjerning av blokkering for</u><br>et program?                                                                                                    |
| Merk en avmerkingsboks for å aktivere et unntak:                                                                                                    |
| Program eller port                                                                                                    |
| Ekstern behandling av Windows-brannmur                                                                                                    |
| Ekstern tjenestebehandling                                                                                                    |
| Fksternt skrivehord                                                                                                    |
| Fil- og skriverdeling                                                                                                    |
| Internijeip                                                                                                    |
| SCSI Service                                                                                                    |
| ✓ Kjernenettverk                                                                                                    |
| Koble til en nettverksprojektor                                                                                                    |
| Loggbehandling for eksterne hendelser                                                                                                    |
| Media Center Extender-enheter                                                                                                    |
| Nettverkssøk                                                                                                    |
| Remote Volume Management                                                                                                    |
| Legg til program Legg til port E egy / Slett                                                                                                    |
| Varsle meg når Windows-brannmuren blokke                                                                                                    |
| OK Avbryt Bruk                                                                                                    |

## Avsnitt II

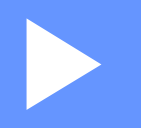

# **Apple Macintosh**

| Skrive ut og fakse               | 130 |
|----------------------------------|-----|
| Skanning                         | 167 |
| ControlCenter2                   | 184 |
| Nettverksskanning                | 202 |
| Fjernoppsett (bare MFC-modeller) | 220 |

8

## Skrive ut og fakse

#### 🖉 Merk

Vinduene er fra Mac OS X 10.4.x Vinduer på din Macintosh varierer avhengig av hvilken versjon av operativsystemet du bruker.

## Utskriftstaster

#### Avbryt jobb

Trykk på **Job Cancel** for å avbryte den aktuelle utskriftsjobben. Du kan tømme minnet for gjenværende data ved å trykke på **Job Cancel**. For å avbryte flerutskriftsjobber, hold nede denne tasten til LCD-en viser Avb. jobb (Alle).

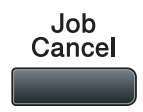

#### Sikker-tast

Sikrede data er passordbeskyttet. Kun de som kjenner passordet vil kunne skrive ut dataene. Maskinen vil ikke skrive ut sikrede data før passordet blir tastet inn. Når dokumentet er skrevet ut, blir dataene slettet fra minnet. For å bruke denne funksjonen, må du ha angitt passordet ditt i dialogboksen for skriverdriveren. Hvis du slår av strømbryteren, slettes de sikrede dataene som er lagret i minnet.

| Trykk Secure/Direct. Secure/ Direct Merk                                                                                                    |  |  |  |  |
|----------------------------------------------------------------------------------------------------|--|--|--|--|
|                                                                                                    |  |  |  |  |
| 2 Trykk på ▲ eller ▼ for å velge brukernavn. Trykk <b>OK</b> . Displayet viser de sikrede jobbene for dette navnet                                                                                                    |  |  |  |  |
| 3 Trykk på ▲ eller ▼ for å velge jobben. Trykk OK.                                                                                                    |  |  |  |  |
| 4 Skriv inn passordet, og trykk på <b>OK</b> .                                                                                                    |  |  |  |  |
| 5 For a skrive ut dataen trykker du pa ▲ eller ▼ for a velge Print, trykker pa OK og oppgir antall kopier.<br>Trykk OK.<br>Maskinen skriver ut dataene.<br>Slett de sikre dataene ved a trykke pa ▲ eller ▼ og velge Slette. Trykk OK. |  |  |  |  |
| Merk                                                                                                    |  |  |  |  |
| Kontroller at ingen USB flash-minnestasjon er satt i.                                                                                                    |  |  |  |  |
| Kontroller at ingen USB hash-minnestasjon er satt i.                                                                                                    |  |  |  |  |

#### Støtte for emulering med skrivere

Skriveren din vil motta utskriftskommandoer i et utskriftsspråk eller emulering. Forskjellige operativsystemer og applikasjoner vil sende utskriftskommandoene på forskjellige språk. Maskinen din kan motta utskriftskommandoer i mange forskjellige emuleringer, og har en innstilling for automatisk emuleringsvalg. Når maskinen mottar data fra datamaskinen, velges riktig emuleringsmodus automatisk. Standardinnstillingen er Auto.

Maskinen din har følgende emuleringsmoduser. Du kan endre innstillingen ved hjelp av kontrollpanelet eller en nettleser.

■ HP LaserJet-modus

HP LaserJet-modus (eller HP-modus) er emuleringsmodusen som denne skriveren støtter PCL6-språket til Hewlett-Packard LaserJet-laserskrivere i. Mange programmer støtter denne typen laserskriver. Hvis du bruker denne modusen, fungerer skriveren optimalt med disse programmene.

BR-Script 3-modus

BR-Script er et originalt Brother-språk for sidebeskrivelse og en tolk for PostScript<sup>®</sup>-språkemulering. Denne skriveren støtter PostScript<sup>®</sup>3™. BR-Script-tolken i denne skriveren gir deg kontroll over tekst og grafikk på siden.

Hvis du trenger teknisk informasjon om PostScript<sup>®</sup>-kommandoer, kan du se følgende håndbøker:

- Adobe Systems Incorporated. PostScript<sup>®</sup> Language Reference, 3. utgave. Addison-Wesley Professional, 1999. ISBN: 0-201-37922-8
- Adobe Systems Incorporated. PostScript<sup>®</sup> Language Program Design. Addison-Wesley Professional, 1988. ISBN: 0-201-14396-8
- Adobe Systems Incorporated. PostScript<sup>®</sup> Language Tutorial and Cookbook. Addison-Wesley Professional, 1985. ISBN: 0-201-10179-3
- EPSON FX-850 og IBM Proprinter XL-modus

EPSON FX-850 og IBM Proprinter XL-modusene er emuleringsmodusene som denne skriveren støtter for å møte industristandarden for punktmatriseskrivere. Noen programmer støtter disse emuleringene for punktmatriseskrivere. Bruk disse emuleringsmodusene slik at skriveren din fungerer bra når du skriver ut fra disse programmene.

#### Velge emuleringsmodus

1 For MFC-modeller, trykk på Menu, 4, 1. For DCP-modeller, trykk på Menu, 3, 1.

2 Trykk på ▲ eller V for å velge Auto(EPSON), Auto(IBM), HP LaserJet eller BR-Script 3, Epson FX-850 eller IBM Proprinter. Trykk OK.

#### 3 Trykk Stop/Exit.

#### 🖉 Merk

Vi anbefaler at du angir emuleringsinnstillingen med programmet ditt eller nettverksserveren. Hvis innstillingen ikke fungerer som den skal, velger du ønsket emuleringsmodus manuelt med knappene på maskinens kontrollpanel.

#### Skrive ut listen over innebygde skrifttyper

Du kan skrive ut en liste over maskinens innebygde skrifttyper for å se hvordan hver enkelt skrifttype ser ut før du foretar endelig valg.

- For MFC-modeller, trykk på Menu, 4, 2, 1. For DCP-modeller, trykk på Menu, 3, 2, 1.
- 2) Trykk på ▲ eller V for å velge 1.HP LaserJet eller 2.BR-Script 3.Trykk OK.
- 3 Trykk Start. Maskinen skriver ut listen.
- 4 Trykk Stop/Exit.

#### Skrive ut listen for skriverkonfigurasjon

Du kan skrive ut en liste over gjeldende skriverinnstillinger.

- For MFC-modeller, trykk på Menu, 4, 2, 2. For DCP-modeller, trykk på Menu, 3, 2, 2.
- 2 Trykk Start. Maskinen skriver ut innstillingene.
- 3 Trykk Stop/Exit.

#### Testutskrift

Hvis du har problemer med utskriftskvaliteten, kan skrive ut en testutskrift.

- For MFC-modeller, trykk på Menu, 4, 2, 3. For DCP-modeller, trykk på Menu, 3, 2, 3.
- 2 Trykk Start.
- 3 Trykk Stop/Exit.
- 🖉 Merk

Hvis problemet vises på utskriften, se Forbedre utskriftskvaliteten i Brukermanualen.

#### Tosidig

Du kan velge om automatisk utskrift på begge sider av papiret skal aktiveres. Innstillingen i skriverdriveren prioriteres over innstillingen på kontrollpanelet.

- 1 For MFC-modeller, trykk på Menu, 4, 3. For DCP-modeller, trykk på Menu, 3, 3.

2 Trykk på ▲ eller V for å velge Av, På (lang kant) eller På (kort kant). Trykk OK.

Trykk Stop/Exit. 3

#### Gjenopprette standard skriverinnstillinger

Du kan gjenopprette skriverens standardinnstillinger.

- For MFC-modeller, trykk på Menu, 4, 4. For DCP-modeller, trykk på Menu, 3, 4.
- 2 For å gjenopprette standardinnstillingene, trykk på ▲ eller V for å velge 1.Reset. Trykk OK. Trykk på ▲ eller V for å velge 2. Stopp for å avslutte uten å foreta endringer. Trykk OK.
- 3 Trykk Stop/Exit.

ikonet. Du

## Statusovervåkning

**Statusovervåkning** er et konfigurerbart programverktøy for overvåking av maskinens status, slik at du får se feilmeldinger, som for eksempel at det er tomt for papir eller at papiret har kjørt seg fast, ved forhåndsinnstilte oppdateringsintervaller. Du kan også gå til Internett-basert styring. Før du kan bruke verktøyet, må du velge maskinen din i hurtigmenyen **Modell** i ControlCenter2. Du kan kontrollere enhetsstatusen ved å klikke på ikonet Statusovervåkning i kategorien **Oppsett for innretning** i ControlCenter2, eller ved å velge Brother Statusovervåkning i **Macintosh HD/Bibliotek/Printers/Brother/Utilities**.

#### **Oppdatering av maskinens status**

Hvis du ønsker å se maskinens siste status mens Statusovervåkning er åpen, klikker du

kan angi oppdateringsfrekvensen for innhenting av maskinens status. Gå til menylinjen **Brother Statusovervåkning** og velg **Innstillinger**.

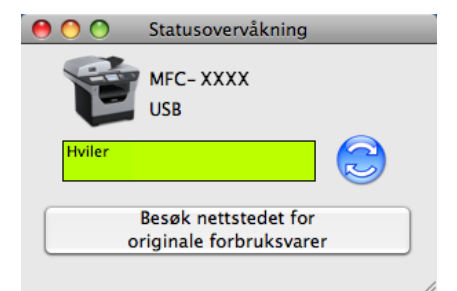

#### Skjule eller vise vinduet

Etter at du har startet **Statusovervåkning**, kan du vise eller skjule vinduet. For å skjule vinduet, gå til menylinjen **Brother Statusovervåkning** og velg **Skjul Brother Statusovervåkning**. For å vise vinduet, klikk på **Statusovervåkning**-ikonet på porten eller klikk på **Statusovervåkning** i **OPPSETT FOR INNRETNING**-kategorien til ControlCenter2.

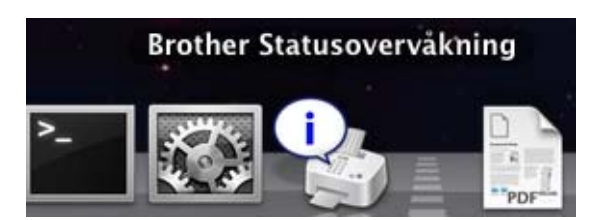

#### Avslutte vinduet

Klikk på **Brother Statusovervåkning** i menylinjen, og velg deretter **Avslutt Brother Statusovervåkning** fra hurtigmenyen.

#### Internett-basert styring (kun nettverkstilkobling)

Du kan gå til Internett-basert styring ved å klikke maskinikonet på skjermen **Statusovervåkning**. En standard nettleser kan benyttes til å styre maskinen med HTTP (Hyper Text Transfer Protocol). Hvis du ønsker mer informasjon om Internett-basert styring, kan du se *Internett-basert styring* i *Brukerhåndboken for nettverket*.

## Funksjoner i skriverdriveren (Macintosh)

Skriveren støtter Mac OS X 10.3.9 eller senere.

#### 🖉 Merk

Skjermbildene i dette avsnittet er fra Mac OS X 10.5. Vinduene på Macintosh-maskinen varierer avhengig av hvilken versjon av operativsystemet du bruker.

#### Velge alternativer for utskriftsformat

Du kan stille inn Papirstørrelse, Retning og Skalering.

Fra et program som Apple TextEdit, klikk Arkiv, deretter Utskriftsformat. Sørg for at MFC-XXXX (eller DCP-XXXX) (hvor XXXX er modellnavnet ditt) er valgt i Format for for hurtigmenyen. Du kan endre innstillingene for Papirstørrelse, Retning og Skalering, deretter klikke på OK.

| Innstillinger:  | Sideegenskaper         | \$        |
|-----------------|------------------------|-----------|
| Format for:     | Alle skrivere          | <b>÷</b>  |
| Papirstørrelse: | A4<br>20,99 x 29,70 cm | •         |
| Retning:        | tê 🌗                   |           |
| Skalering:      | 100 %                  |           |
| ?               |                        | Avbryt OK |

- 2 Fra et program som Apple TextEdit, klikk **Arkiv**, deretter **Skriv ut** for å starte utskriften.
  - (Mac OS X 10.3.9 til 10.4.x)

| Skriver:              | MFC-XXXX                | •  |                 |
|-----------------------|-------------------------|----|-----------------|
| orhåndsinnstillinger: | Standard                | \$ |                 |
|                       | Eksemplarer og sider    | •  |                 |
| Antall:               | 1 Sortert               |    |                 |
| Sider:                | • Alle<br>• Fra 1 til 1 |    |                 |
|                       |                         |    |                 |
| PDF T Fo              | rhåndsvisning           |    | Avbryt Skriv ut |
### ■ (Mac OS X 10.5.x)

For flere alternativer for utskriftsformat, klikk på trekanten ved siden av hurtigmenyen Skriver.

| Skriv               | rer: Brother MFC-XXXX                |
|---------------------|--------------------------------------|
| Forhåndsinnstilling | er: Standard                         |
| (?) (PDF ▼) (       | Forhåndsvisning Avbryt Skriv ut      |
|                     |                                      |
|                     | Skriver: Brother MFC-XXXX            |
|                     | Forhåndsinnstillinger: Standard      |
|                     | Antall: 1 Sortert 🗌 Tosidig          |
|                     | Sider: OAlle<br>Fra 1 til 1          |
|                     | Papirstørrelse: 🗛 🛟 20,99 x 29,70 cm |
|                     | Retning:                             |
|                     | TextEdit                             |
|                     | Skriv ut topptekst og bunntekst      |
| 🔫 🚽 1 av 1 🕨        | •••                                  |
| ? (PDF • )          | (Avbryt) (Skriv ut                   |

# Velge skrivervalg

For å kontrollere særskilte utskriftsfunksjoner, velg Utskriftsinnstillinger fra dialogboksen Skriv ut.

| turner la la la la la la la la la la la la la | Skriver:               | Brother MFC-XXXX                   |                  |
|-----------------------------------------------|------------------------|------------------------------------|------------------|
|                                               | Forhåndsinnstillinger: | Standard                           | •                |
|                                               | Antall: 1              | Sortert 🗌                          | Tosidig          |
|                                               | Sider: 💽 A             | lle                                |                  |
|                                               | Of                     | ra 1 til 1                         |                  |
|                                               | Papirstørrelse: A4     | \$                                 | 20,99 x 29,70 cm |
|                                               | Retning:               | 1                                  |                  |
|                                               |                        | ' TextEdit                         | )                |
|                                               | 🗌 Sk                   | Layout                             |                  |
|                                               |                        | Fargetilpassing<br>Papirhåndtering |                  |
|                                               |                        | Papirmating                        |                  |
|                                               |                        | Forside                            |                  |
| PDF V                                         |                        | The Late state                     | yt Skriv ut      |
|                                               |                        | Sikker utskrift                    |                  |
|                                               |                        | Send Faks                          |                  |
|                                               | -                      | Oversikt                           |                  |

# Faksforside (for Mac OS X 10.4.x eller senere)

Du kan velge følgende forsideinnstillinger:

|                | Skriver: (               | Brothe  | r MFC-XXXX              | •       |          |
|----------------|--------------------------|---------|-------------------------|---------|----------|
|                | Forhåndsinnstillinger: ( | Standa  | rd                      | \$      |          |
|                | Antall: 1                |         | Sortert 🗌               | Tosidig |          |
|                | Sider: • Al              | a 1     | til 1                   |         |          |
|                | Papirstørrelse: A4       |         | \$                      | 20,99 x | 29,70 cm |
|                | Retning: 1               | 1.      |                         |         |          |
|                | [                        | Forside | 1                       | +       |          |
|                | Skriv ut fo              | orside: | ● Ingen<br>○ Før dokume | nt      |          |
|                |                          |         | O Etter dokum           | ent     |          |
| 1 av 1 • • • • | Forside                  | etype:  | standard                |         | ¢.)      |
|                | Faktur                   | rainfo: |                         |         |          |
|                |                          |         |                         |         |          |

### Skriv ut forside

Bruk denne funksjonen hvis du vil legge til en forside i dokumentet.

#### ■ Forsidetype

Velg en forsidemal.

#### Fakturainfo

Hvis du ønsker å legge til fakturainformasjon på forsiden, skriver du inn tekst i boksen Fakturainfo.

## Papirinnmating

| Forhåndsinnstillinger: Standard                                                                                                    |
|----------------------------------------------------------------------------------------------------|
|                                                                                                    |
| Antall: 1 Sortert 🗌 Tosidig                                                                                                    |
| Sider: • Alle<br>Fra 1 til 1                                                                                                    |
| Papirstørrelse: 🗛 🔷 20,99 x 29,                                                                                                    |
|                                                                                                    |
| Retning:                                                                                                    |
| Retning:                                                                                                    |
| Retning: 1<br>Papirmating<br>Alle sider fra: Velg automatisk                                                                                                    |
| Retning:       Image: Constraint of the second second |

Du kan velge **Velg automatisk**, **Magasin 1**, **Magasin 2**<sup>12</sup>, **Universalmagasin** eller **Manuell**, og angi separate magasiner for utskrift av den første siden og fra side to og utover.

- <sup>1</sup> Ikke tilgjengelig for DCP-8070D og MFC-8370DN.
- <sup>2</sup> Tilgjengelig hvis tilleggsskuffen er installert.

# Layout

| Skriver: Brother MFC-XXXX           |
|-------------------------------------|
| Forhåndsinnstillinger: Standard     |
| Antall: 📘 🗹 Sortert 🗌 Tosidig       |
| Sider: 💽 Alle                       |
| O Fra 1 til 1                       |
| Papirstørrelse: 🗛 💠 20,99 x 29,70 c |
| Retning:                            |
| Layout                              |
| Sider per ark: 1                    |
| Layoutretning: 🛃 😽 🙌                |
| Ramme: Ingen 🔷                      |
| Tosidig: Av 🛟                       |
| Snu sideretning                     |
| <br>                                |

### Sider per ark

Velg hvor mange sider som skal vises på hver side av arket.

### Layoutretning

Når du angir antall sider per ark, kan du også angi retningen for oppsettet.

### Ramme

Bruk denne funksjonen hvis du vil legge til en ramme.

### Tosidig

Se Tosidig utskrift på side 143.

■ Snu sideretning (Mac OS X 10.5.x)

Merk av for **Snu sideretning** for å snu data fra opp til ned.

Skrive ut og fakse

# Sikker utskrift

| <br>Skriver: Brother MFC-XXXX       |
|-------------------------------------|
| Forhåndsinnstillinger: Standard     |
| Antall: 1 Sortert 🗌 Tosidig         |
| Sider: 💽 Alle                       |
| Fra 1 til 1                         |
| Papirstørreise: A4 20,99 x 29,70 cm |
| Retning:                            |
| Sikker utskrift                     |
| Sikker utskrift ver:1.2.1           |
| Brukernavn :                        |
| manual                              |
| Jobbnavn :                          |
| Uten navn                           |
| Passord :                           |
|                                     |

### Sikker utskrift:

Sikre dokumenter er dokumenter som er passordbeskyttet når de sendes til maskinen. Bare personer som kjenner passordet kan skrive ut dokumentene. Siden dokumentene er sikret i maskinen, må du angi passordet ved hjelp av maskinens kontrollpanel for å skrive dem ut.

Å sende et sikkert dokument:

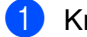

1 Kryss av for Sikker utskrift.

2 Skriv inn passordet, brukernavnet og jobbnavnet og klikk på Skriv ut.

3 Du må skrive ut de sikre dokumentene fra kontrollpanelet til maskinen. (Se Sikker-tast på side 130.)

For å slette et sikkert dokument: Du må bruke kontrollpanelet til maskinen for å slette et sikkert dokument. (Se Sikker-tast på side 130.)

# Utskriftsinnstillinger

Du kan endre innstillingene ved å velge en innstilling i listen **Utskriftsinnstillinger**: **Grunnleggende**-kategori

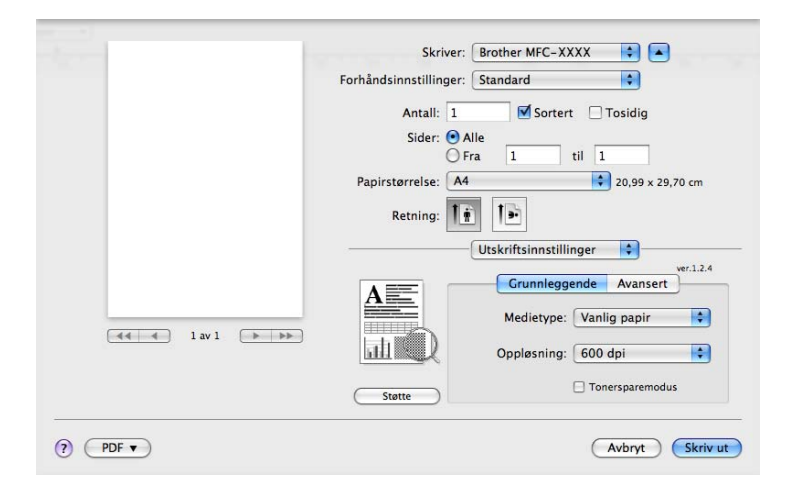

### Medietype

Du kan endre mediatype til en av følgende:

- Vanlig papir
- Tynt papir
- Tykt papir
- Tykkere papir
- Fint papir
- Transparenter
- Konvolutter
- Tykk konv.
- Tynn konv.
- Resirkulert papir

### Oppløsning

Du kan velge mellom følgende oppløsninger:

- 300 dpi
- 600 dpi
- HQ 1200
- 1200 dpi

### Tonersparemodus

Du kan spare toner ved hjelp av denne funksjonen. Når du stiller inn **Tonersparemodus** til **På**, virker utskriften lysere. Standardinnstillingen er **Av**.

# 🖉 Merk

- Vi anbefaler ikke **Tonersparemodus** for utskrift av fotografier eller bilder i gråtone.
- Tonersparemodus er ikke tilgjengelig for 1200 dpi- eller HQ 1200-oppløsningen.

### ■ Omvendt rekkefølge (Mac OS X 10.3.9 til 10.4.x)

Merk av for Omvendt rekkefølge for å snu data fra opp til ned.

### Støtte

Du kan besøke Brother Solutions Center (<u>http://solutions.brother.com/</u>) og nettstedet vårt for original/ekte Brother-rekvisita ved å klikke på **Støtte**-knappen.

Brother Solutions Center er et nettsted med informasjon om Brother-produktet ditt, inklusive svar på vanlige spørsmål (FAQ), brukermanualer, driveroppdateringer og nyttige tips for bruk av skriveren.

### Avansert-kategori

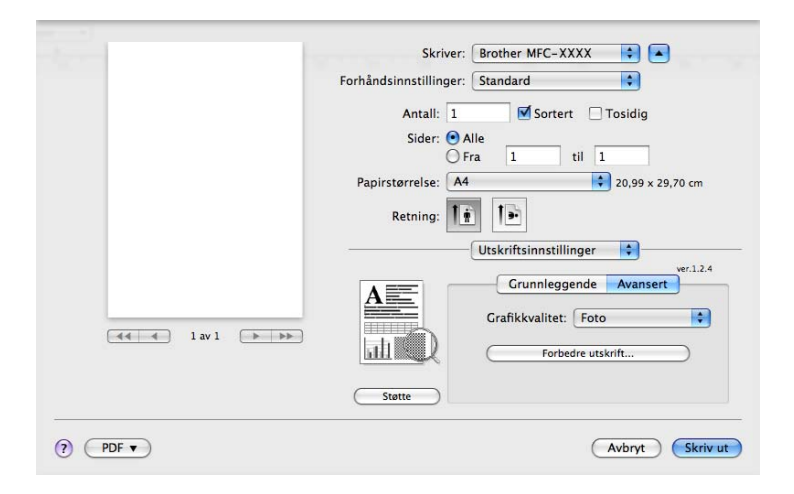

### Grafikkvalitet

Du kan velge mellom følgende utskriftskvaliteter:

• Foto

Dette er et fotografimodus (graderingsprioritet). Velg denne innstillingen for utskrift av fotografier som har kontinuerlig gradering. Du kan anføre myke kontraster mellom forskjellige gråtoner.

• Grafikk

Dette er et grafikkmodus (kontrastprioritet). Velg denne innstillingen for utskrift av tekst og figurer, slik som forretnings- og presentasjonsdokumenter. Du kan anføre skarpe kontraster mellom skyggefulle områder.

• Skjema/Graf

Dette er det beste rasteringsmønsteret for forretningsdokumenter som presentasjoner, som inkluderer ord, grafer eller diagrammer. Det er spesielt egnet for heldekkende farger.

• Tekst

Dette er den beste modusen for utskrift av tekstdokumenter.

### Forbedre utskrift

Denne egenskapen lar deg forbedre et problem med utskriftskvaliteten.

#### Redusere papirkrølling

Dersom du velger denne innstillingen kan papirkrøll bli redusert.

Dersom du kun skriver ut noen få sider trenger du ikke å velge denne innstillingen. Endre skriverdriverinnstillingen i **Medietype** til en tynn innstilling.

#### Forbedre tonerfiksering

Dersom du velger denne innstillingen kan tonerfiksering på papir forbedres. Dersom dette valget ikke forbedrer situasjonen nok, velg **Tykkere papir** i **Medietype**-innstillingene.

### Tosidig utskrift

### Bruke tosidigenheten

#### Velg Layout.

#### Velg Binding på langsiden eller Bindning på kortsidan i Tosidig.

| Forhåndsinnstillinger: Standard 🔹<br>Antall: 1 🐨 Sortert 🖉 Tosidig<br>Sider: 🕹 Alle<br>Fra 1 til 1<br>Papirstørrelse: A4<br>Retning: 1<br>Sider per ark: 1<br>Layouttetning: 2<br>Rammer<br>Av                                                                                                    | harrow and here has been a second as a second as a second as a second as a second as a second as a second as a | Skriver:               | Brother MFC-XXXX                                        |                  |
|----------------------------------------------------------------------------------------------------|----------------------------------------------------------------------------------------------------|------------------------|---------------------------------------------------------|------------------|
| Antall: 1 Sortert Tosidig<br>Sider: Alle<br>Fra 1 til 1<br>Papirstørrelse: A4<br>Etning: I I I<br>Layout<br>Sider per ark: 1<br>Layoutretning: I I I<br>Ramme<br>Av                                                                                                    |                                                                                                    | Forhåndsinnstillinger: | Standard                                                | \$               |
| Sider:  Alle Fra 1 til 1 Papirstørrelse:  A4 20,99 x 29,70 cm Retning: Sider per ark:  Layout Sider per ark: 1 Cayoutretning: Rammer Av                                                                                                    |                                                                                                    | Antall: 1              | Sortert 🗹                                               | Tosidig          |
| Image: Construction of the second second |                                                                                                    | Sider: 💽 A             | lle                                                     |                  |
| Retning: I: I: I: I: I: I: I: I: I: I: I: I: I:                                                                                                    |                                                                                                    | Papirstørrelse: A4     | ra 1 til 1                                              | 20,99 x 29,70 cm |
| Layout<br>Sider per ark: 1<br>Layoutretning: 2 5 4 5<br>Rammer Av                                                                                                    |                                                                                                    | Retning:               | 1                                                       |                  |
| Sider per ark: 1                                                                                                    |                                                                                                    |                        | Layout                                                  | •                |
| Layoutretning:                                                                                                    |                                                                                                    | Sider p                | er ark: 1                                               | \$               |
| Rammer                                                                                                    |                                                                                                    | Layoutre               | etning: Z S                                             | N N              |
|                                                                                                    |                                                                                                    | Ra                     | amme Av                                                 |                  |
| Tosidig V Binding på langsiden<br>Binding på kortsiden                                                                                                    |                                                                                                    | Т                      | osidig <mark>✓ Binding på lang</mark><br>Binding på kon | tsiden           |

### Tosidig utskrift manuelt

#### Velg Papirhåndtering.

• (Mac OS X 10.3.9 til 10.4.x)

Velg Partallssider og skriv ut, og velg deretter Oddetallssider og skriv ut.

| nanusinnstinniger. | Stanuaru           |           | •                                                         |  |
|--------------------|--------------------|-----------|-----------------------------------------------------------|--|
|                    | Papirhåndtering    |           |                                                           |  |
| Siderekkefølge:    | • Automatisk       | Skriv ut: | O Alle sider                                              |  |
|                    | O Normal O Omvendt |           | <ul> <li>Oddetallssider</li> <li>Partallssider</li> </ul> |  |
| Målpapirstørrels   | e:                 |           |                                                           |  |
| 🖲 Bruk dokum       | entets papirstørre | lse: A4   |                                                           |  |
| O Skaler til pa    | pirstørrelse: A4   |           | * )                                                       |  |
| 🗹 Kun neo          | Iskalering         |           |                                                           |  |
|                    |                    |           |                                                           |  |

• (Mac OS X 10.5.x)

Velg Kun partall og skriv ut, og velg deretter Kun oddetall og skriv ut.

| Forhåndsinnstillinger: Standard                   |
|---------------------------------------------------|
| Antall: 1 Sortert 🗹 Tosidig                       |
| Sider: 💽 Alle                                     |
| OFra 1 til 1                                      |
| Papirstørrelse: 🗛 🛟 20,99 x 29,70 cm              |
| Retning: 1                                        |
| Papirhåndtering                                   |
| Alle sider                                        |
| Målpapirstørrelse, rapirosiag, et                 |
| ☐ Skaler til papirstørrelse<br>☑ Kun nedskalering |
| Siderekkefølge: Automatisk                        |
|                                                   |

### Statusovervåkning

Dette rapporterer skriverstatusen (eventuelle feil som kan skje med skriveren) under utskriften. Hvis du vil slå på statusovervåkning, kjør **Statusovervåkning** (fra **Macintosh HD** (Startstasjon), velg **Bibliotek**, **Printers**, **Brother**, **Utilities**).

# Fjerne skriverdriver for Macintosh

### (Mac OS X 10.3.9 til 10.4.x)

- (USB-kabelbrukere) Hvis du bruker en USB-kabel, koble den fra maskinen din. (Nettverksbrukere) Gå til trinn 2.
- 2 Start Macintosh-maskinen på nytt.
- 3 Logg på som "Administrator".
- Kjør Skriveroppsettverktøy (fra Gå-menyen, velg Programmer, Utilities), velg deretter skriveren som du vil fjerne og fjern den ved å klikke på Slett-knappen.
- 5 Start Macintosh-maskinen på nytt.

### (Mac OS X 10.5.x)

- (USB-kabelbrukere) Hvis du bruker en USB-kabel, koble den fra maskinen din. (Nettverksbrukere) Gå til trinn 2.
- 2 Start Macintosh-maskinen på nytt.
- 3 Logg på som "Administrator".
- 4 Velg Systemvalg fra Apple-menyen.
- 5 Klikk på Utskrift og faks-ikonet.
- 6 Velg skriveren som du vil fjerne og klikk på --knappen som du finner under Printers. Når bekreftelsesdialogen vises, klikker du på OK.
- Velg Avslutt Systemvalg fra Systemvalg-menyen.
- 8 Start Macintosh-maskinen på nytt.

# Bruke BR-Script3-skriverdriveren (Post Script<sup>®</sup> 3™ språkemulering)

### Merk

- For å bruke BR-Script3-skriverdriveren, må du sette Emulering til BR-Script 3 med kontrollpanelet før du kobler til grensesnittskabelen. (Se *Støtte for emulering med skrivere* på side 131.)
- BR-Script3-skriverdriveren har ikke støtte for PC-Fax-sending.
- Nettverksbrukere kan finne mer informasjon om installasjonstrinn i Brukerhåndboken for nettverket.

Du må installere BR-Script3-skriveren etter følgende instruksjoner.

### 🖉 Merk

Hvis du bruker en USB-kabel og Mac OS, kan du kun registrere én skriverdriver for en maskin i **Skriveroppsettverktøy** (Mac OS X 10.3.9 til 10.4.x) eller **Utskrift og faks** i **Systemvalg** (Mac OS X 10.5.x). Hvis driver for Brother Laser allerede er oppført på skriverlisten, må denne fjernes, og BR-Script3skriverdriver må deretter installeres. For informasjon om hvordan du fjerner skriverdriveren, se *Fjerne skriverdriver for Macintosh* på side 145.

(Mac OS X 10.3.9 til 10.4.x)

1 Velg **Programmer** fra **Gå**-menyen.

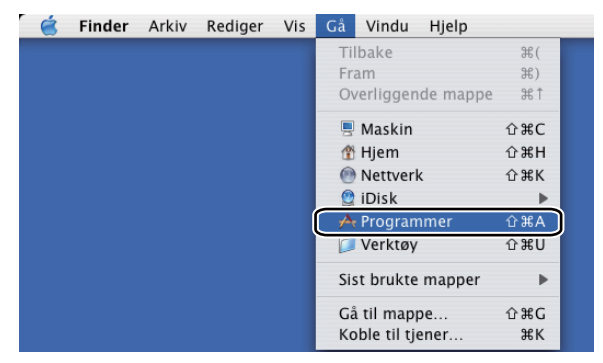

### Åpne mappen Verktøy.

| 00                 | ا آها            | Programmer    |                  |
|--------------------|------------------|---------------|------------------|
| • • • • • • •      | Q- overalt       |               |                  |
| Filbake Vis        | Søk              |               |                  |
|                    |                  | 160           | 5                |
| Presto! PageManage | r 4 AppleWorks 6 | Snapz Pro X   | iTunes           |
| G                  | 1                |               | @                |
| iSync              | iPhoto           | Image Capture | Adressebok       |
| 8                  | $\odot$          | 10            | IT.              |
| Systemvalg         | Internet Connect | Preview       | Fontbok          |
| Verktøy            | Huskelapper      | IChat         | QuickTime Player |
| 17                 |                  |               |                  |
| iCal               | Safari           | AppleScript   | DVD-spiller      |
|                    |                  | 1             | Ë                |
| Kalkulator         | Sherlock         | TextEdit      | iMovie           |

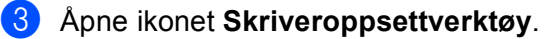

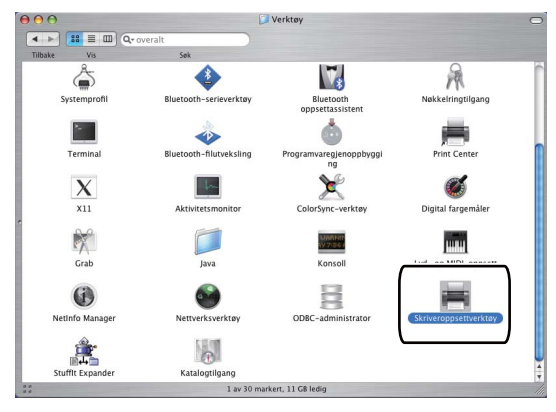

4 Klikk på Legg til.

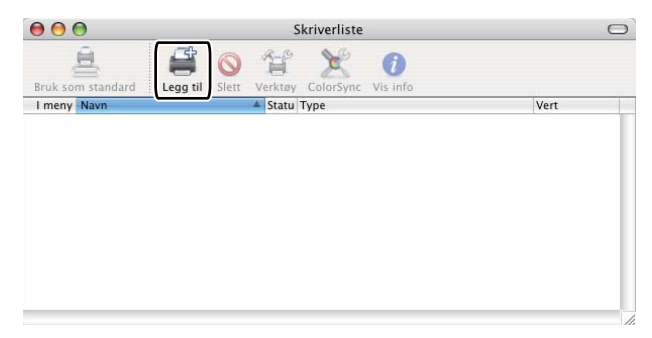

(Mac OS X 10.3.9) Gå til trinn **⑤**. (Mac OS X 10.4.x) Gå til trinn **⑥**.

5 Velg USB.

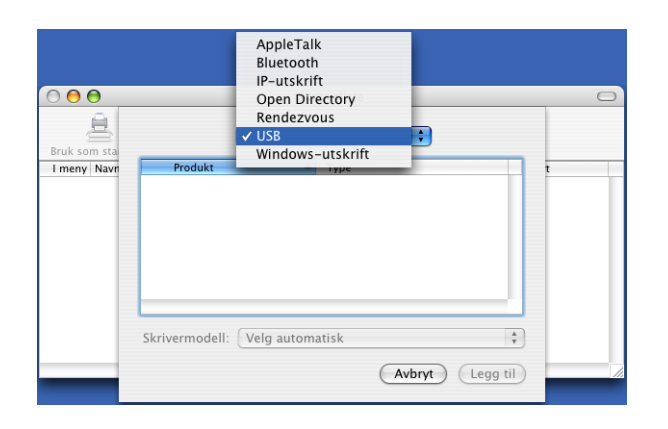

6 Velg skrivernavnet og kontroller at Brother vises i Skrivermodell (Skriv ut med). Velg skrivernavnet som viser BR-Script i Modellnavn (Modell), og klikk på Legg til. (Mac OS X 10.3.9)

| Decidentes                                                                                                    |                                         |   |
|----------------------------------------------------------------------------------------------------|-----------------------------------------|---|
| MEC-XXXX                                                                                                    | Brother                                 |   |
|                                                                                                    | brother                                 |   |
|                                                                                                    |                                         |   |
|                                                                                                    |                                         |   |
|                                                                                                    |                                         |   |
|                                                                                                    |                                         |   |
|                                                                                                    |                                         |   |
|                                                                                                    |                                         |   |
| 6                                                                                                    |                                         |   |
| krivermodell:                                                                                                    | other                                   |   |
| krivermodell: Bro                                                                                                    | other                                   | A |
| krivermodell: Bro<br>Modellnavn<br>Brother MFC-XXXX C                                                                   | ups.az                                  | * |
| krivermodell: Bro<br>Modelinavn<br>Brother MFC-XXXX C<br>Brother MFC-XXXX C                                             | UPS.gz<br>UPS.gz                        | * |
| krivermodell: Bro<br>Modellnavn<br>Brother MFC-XXXX C<br>Brother MFC-XXXX B<br>Brother MFC-XXXX B                       | tther<br>IUPS.gz<br>UPS.gz<br>R-Script3 | Å |
| Krivermodell: Bro<br>Modellnavn<br>Brother MFC-XXXX C<br>Brother MFC-XXXX C<br>Brother MFC-XXXX C<br>Brother MFC-XXXX C | UPS.gz<br>UPS.gz<br>R=Script3<br>UPS.gz | * |

### (Mac OS X 10.4.x)

| <u>_</u>         | Skriver                                                                                                    | navigeringsvindu                                                                                                    |                                                                                                    |
|------------------|----------------------------------------------------------------------------------------------------|----------------------------------------------------------------------------------------------------|----------------------------------------------------------------------------------------------------|
| andardnavigering | IP-skriver                                                                                                    | (Q+                                                                                                    | Søk                                                                                                    |
|                  |                                                                                                    |                                                                                                    |                                                                                                    |
| Skrivernavn      |                                                                                                    | Tilkobling                                                                                                    |                                                                                                    |
| MFC-XXXX         |                                                                                                    | USB                                                                                                    |                                                                                                    |
|                  |                                                                                                    |                                                                                                    |                                                                                                    |
|                  |                                                                                                    |                                                                                                    |                                                                                                    |
|                  |                                                                                                    |                                                                                                    |                                                                                                    |
|                  |                                                                                                    |                                                                                                    |                                                                                                    |
|                  |                                                                                                    |                                                                                                    |                                                                                                    |
| 6                |                                                                                                    |                                                                                                    |                                                                                                    |
|                  |                                                                                                    |                                                                                                    |                                                                                                    |
|                  |                                                                                                    |                                                                                                    |                                                                                                    |
| Navn:            | MFC-XXXX                                                                                                    |                                                                                                    |                                                                                                    |
| Sted:            | BILIDC1212                                                                                                    |                                                                                                    |                                                                                                    |
|                  | Brother                                                                                                    | <b>_</b>                                                                                                    |                                                                                                    |
| Skriv ut med     | Diotifei                                                                                                    |                                                                                                    | the second second second second second second second second second second second second second second second se |
| Skriv ut med:    |                                                                                                    |                                                                                                    |                                                                                                    |
| Skriv ut med:    | Modell<br>Brother DCP- Y                                                                                       |                                                                                                    |                                                                                                    |
| Skriv ut med:    | Modell<br>Brother DCP- X<br>Brother DCP- X                                                                     | XXX CUPS v1.1<br>XXX CUPS v1.1                                                                                       |                                                                                                    |
| Skriv ut med:    | Modell<br>Brother DCP- X<br>Brother DCP- X                                                                     | XXX CUPS v1.1<br>XXX CUPS v1.1                                                                                       |                                                                                                    |
| Skriv ut med:    | Modell<br>Brother DCP- X<br>Brother DCP- X<br>Brother MFC-X                                                    | XXX CUPS v1.1<br>XXX CUPS v1.1<br>XXX BR-Script3                                                                     |                                                                                                    |
| Skriv ut med:    | Modell<br>Brother DCP- X<br>Brother DCP- X<br>Brother MFC-X<br>Brother MFC-X                                   | XXX CUPS v1.1<br>XXX CUPS v1.1<br>XXX CUPS v1.1<br>XXX BR-Script3                                                    |                                                                                                    |
| Skriv ut med:    | Modell<br>Brother DCP- X<br>Brother DCP- X<br>Brother MFC-X<br>Brother MFC-X<br>Brother MFC-X                  | XXX CUPS v1.1<br>XXX CUPS v1.1<br>XXX BR-Script3<br>XX BR-Script3<br>(XX BR-Script3                                  |                                                                                                    |
| Skriv ut med:    | Modell<br>Brother DCP- X<br>Brother DCP- X<br>Brother MFC-X<br>Brother MFC-X<br>Brother MFC-X<br>Brother MFC-X | XXX CUPS v1.1<br>XXX CUPS v1.1<br>XXX BR-Script3<br>AX CUPS v1.1<br>XXX BR-Script3<br>XXX CUPS v1.1<br>XXX CUPS v1.1 |                                                                                                    |
| Skriv ut med:    | Modell<br>Brother DCP-X<br>Brother DCP-X<br>Brother MFC-X<br>Brother MFC-X<br>Brother MFC-X                    | XXX CUPS v1.1<br>XXX CUPS v1.1<br>XXX CUPS v1.1<br>XXX BR-Script3<br>XXX CUPS v1.1<br>XXX CUPS v1.1                  |                                                                                                    |
| Skriv ut med:    | Modell<br>Brother DCP-X<br>Brother DCP-X<br>Brother MFC-X<br>Brother MFC-X<br>Brother MFC-X                    | XXX CUPS v1.1<br>XXX CUPS v1.1<br>XXX Re-Script3<br>XXX Re-Script3<br>XXX R-Script3<br>XXX CUPS v1.1                 |                                                                                                    |

**7** Velg Avslutt Skriveroppsettverktøy fra Skriveroppsettverktøy-menyen.

| Þ          | - |
|------------|---|
|            | 8 |
| $\bigcirc$ | • |

| 6 | Skriveroppsettverktøy R    | ediger | Vis | Skrivere | Vindu | Hjelp |
|---|----------------------------|--------|-----|----------|-------|-------|
|   | Om Skriveroppsettverktøy   |        |     |          |       |       |
|   | Valg                       | э      | 3,  |          |       |       |
|   | Tjenester                  |        | Þ   |          |       |       |
|   | Skjul Skriveroppsettverktø | у ж    | вн  |          |       |       |
|   | Skjul andre<br>Vis alle    | ×₩     | BH  |          |       |       |
|   | Avslutt Skriveroppsettverk | tøy ≆  | 3Q] |          |       |       |
|   | <u> </u>                   |        |     |          |       |       |

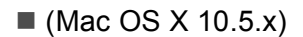

1 Velg Systemvalg fra Apple-menyen.

| <b>Finder</b>                            | Arkiv I                                                             | Rediger | Vis | Gå | Vindu | Hjelp |
|------------------------------------------|---------------------------------------------------------------------|---------|-----|----|-------|-------|
| Om denne n<br>Programvare<br>Mac OS X-pr | Om denne maskinen<br>Programvareoppdatering<br>Mac OS X-programvare |         |     |    |       |       |
| Systemvalg.                              |                                                                     |         |     |    |       |       |
| Sted                                     |                                                                     | I<br>I  |     |    |       |       |
| Sist brukte o                            | bjekter                                                             | I       |     |    |       |       |
| Tvungen avs                              | lutning                                                             |         | 9   |    |       |       |
| Dvale<br>Omstart<br>Slå av               |                                                                     |         |     |    |       |       |
| Logg av mar                              | nual                                                                | የ እር    | 2   |    |       |       |

2 Klikk på Utskrift og faks-ikonet.

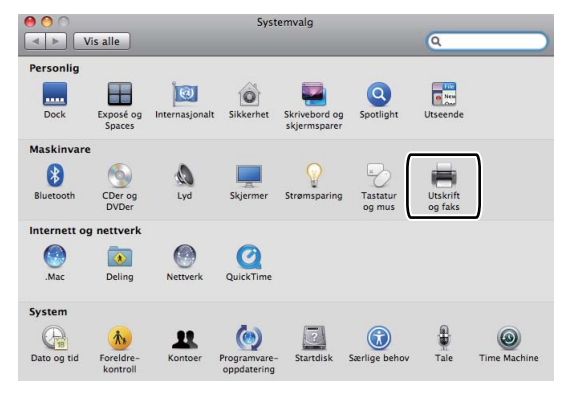

3 Klikk på +-knappen som du finner under seksjonen Printers.

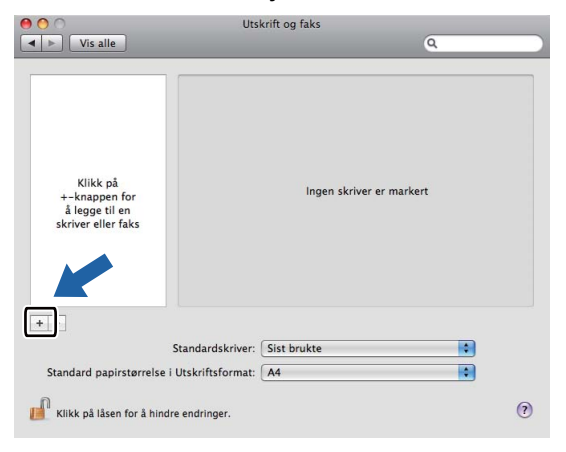

Klikk på Standard-ikonet som du finner øverst i dialogboksen.

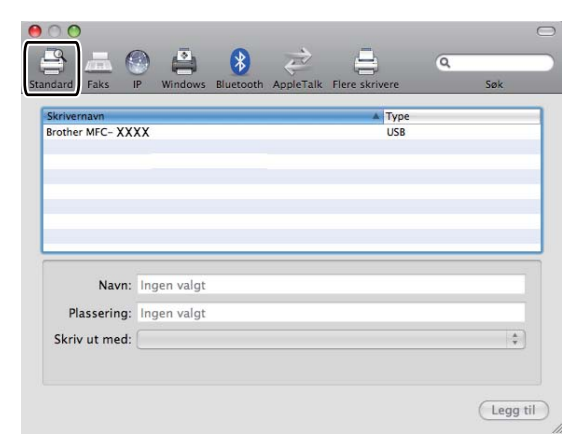

5 Velg maskinen din fra Skrivernavn-listen og Velg en driver du vil bruke... i Skriv ut med.

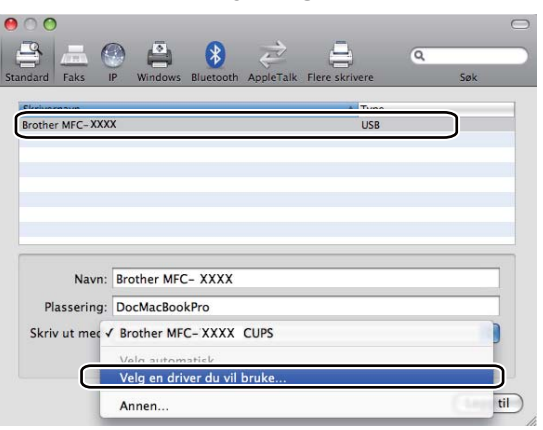

6 Velg modellnavnet som viser BR-Script i Skriv ut med, og klikk så Legg til.

| Standard Faks    | P Windows Bluetooth AppleTalk | Flere skrivere | Q<br>Søk |   |  |
|------------------|-------------------------------|----------------|----------|---|--|
| Skrivernavn      | v                             | A Type         |          |   |  |
| Brother MFC- XXX | x                             | USB            |          |   |  |
|                  |                               |                |          |   |  |
|                  |                               |                |          |   |  |
|                  |                               |                |          |   |  |
|                  |                               |                |          |   |  |
|                  |                               |                |          |   |  |
| Navn:            | Brother MFC- XXXX             |                |          |   |  |
| Plassering:      | DocMacBookPro                 |                |          |   |  |
| Skriv ut med:    | Velg en driver du vil bruke   |                |          |   |  |
|                  | 6                             |                |          |   |  |
| _                | Q                             |                |          |   |  |
| C                | Brother MFC- XXXX BR-Script3  |                |          |   |  |
|                  | Brother MFC 2000              |                |          |   |  |
|                  | Brother MFC - XXXX            |                |          |   |  |
|                  | Brother MEC- XXXX             |                | Ă        |   |  |
|                  | Brother MEC-XXXX              |                | Ŧ        |   |  |
|                  |                               |                |          |   |  |
|                  |                               |                |          |   |  |
|                  |                               |                | Legg til | ) |  |

**7** Velg **Avslutt Systemvalg** fra **Systemvalg**-menyen.

|   | Systemvalg Redige                           | er Vis    | Vindu | Hjelp |
|---|---------------------------------------------|-----------|-------|-------|
|   | Om Systemvalg                               |           |       |       |
| A | Tjenester                                   | Þ         |       |       |
|   | Skjul Systemvalg<br>Skjul andre<br>Vis alle | H₩<br>H₩J |       |       |
|   | Avslutt Systemvalo                          | ¥0        | ۱     |       |

# Funksjoner i BR-Script3-skriverdriveren (PostScript<sup>®</sup> 3™ språkemulering)

# Utskriftsformat

Du kan stille inn Papirstørrelse, Retning og Skalering.

| Innstillinger:  | Sideegenskaper         | \$        |
|-----------------|------------------------|-----------|
| Format for:     | Alle skrivere          | ¢         |
| Papirstørrelse: | A4<br>20,99 x 29,70 cm | :         |
| Retning:        |                        |           |
| Skalering:      | 100 %                  |           |
| ?               |                        | Avbryt OK |

# Velge alternativer for utskriftsformat

Fra et program som Apple TextEdit, klikk Arkiv, deretter Skriv ut for å starte utskriften.

(Mac OS X 10.3.9 til 10.4.x)

| Skriver:               | MFC-XXXX             | ÷ |                 |
|------------------------|----------------------|---|-----------------|
| Forhåndsinnstillinger: | Standard             | • |                 |
|                        | Eksemplarer og sider | • |                 |
| Antall:                | 1 Sortert            |   |                 |
| Sider:                 | Alle     Fra 1 til 1 |   |                 |
|                        |                      |   |                 |
| ? PDF • Fo             | rhåndsvisning        |   | Avbryt Skriv ut |

### ■ (Mac OS X 10.5.x)

For flere alternativer for utskriftsformat, klikk på trekanten ved siden av hurtigmenyen **Skriver**.

| Skriver:               | Brother MFC-XXXX                     |
|------------------------|--------------------------------------|
| Forhåndsinnstillinger: | Standard                             |
| PDF  Forh              | åndsvisning Avbryt Skriv ut          |
|                        |                                      |
| -                      | Skriver: Brother MFC-XXXX            |
|                        | Forhåndsinnstillinger: Standard      |
|                        | Antall:                              |
|                        | Sider: • Alle                        |
|                        | OFra 1 til 1                         |
|                        | Papirstørrelse: 🗚 🛟 20,99 x 29,70 cm |
|                        | Retning:                             |
|                        | TextEdit                             |
|                        | Skriv ut topptekst og bunntekst      |
|                        |                                      |
| 44 4 1 av 1 🕨 🕨        |                                      |
|                        | (Aubat) (Electron                    |
|                        | Avbryt Skilv t                       |

# Merk

For å kontrollere særskilte utskriftsfunksjoner, velg Skriverfunksjoner fra dialogboksen Skriv ut.

|                 | Skriver: Brother MFC- XXXX                           |
|-----------------|------------------------------------------------------|
|                 | Forhåndsinnstillinger: Standard                      |
|                 | Antall: 🚺 🗹 Sortert 🗌 Tosidig                        |
|                 | Sider:  Alle Fra 1 til 1                             |
|                 | Papirstørrelse: 🗚 🔷 20,99 x 29,70 cm                 |
|                 | Retning:                                             |
|                 | ✓ TextEdit                                           |
|                 | Skriv ut top: Layout Fargetilpassing Papirhändtering |
| 44 4 1 av 1 🕨 🕨 | Papirmating<br>Forside                               |
|                 | Tidsinnstilling                                      |
| PDF V           | Cibbos utsbeift Skriv u                              |
|                 | Skriverfunksjoner                                    |
|                 | Oversikt                                             |

# Forside (for Mac OS X 10.4.x eller senere)

Du kan velge følgende forsideinnstillinger:

| Skriver: (             | MFC-XXX     | ĸ                                             | ÷     |      |
|------------------------|-------------|-----------------------------------------------|-------|------|
| Forhåndsinnstillinger: | Standard    |                                               | \$    |      |
| (                      | Forside     |                                               | •     | <br> |
| Skriv u                | it forside: | ● Ingen<br>○ Før dokument<br>○ Etter dokument |       |      |
| For                    | rsidetype:  | Standard                                      | , a j |      |
| Fal                    | kturainfo:  |                                               |       |      |

### Skriv ut forside

Bruk denne funksjonen hvis du vil legge til en forside i dokumentet.

#### Forsidetype

Velg en forsidemal.

### Fakturainfo

Hvis du ønsker å legge til fakturainformasjon på forsiden, skriver du inn tekst i boksen Fakturainfo.

### Layout

| Skriver: Brother MFC-XXXX           |
|-------------------------------------|
| Forhåndsinnstillinger: Standard     |
| Antall: 🚺 🗹 Sortert 🗌 Tosidig       |
| Sider: O Alle                       |
| Papirstørrelse: A4 20,99 x 29,70 cm |
| Retning:                            |
| Layout                              |
| Sider per ark: 1                    |
| Layoutretning:                      |
| Ramme: Ingen                        |
| Tosidig: Av 🗘                       |
| Snu sideretning                     |
| Avbryt Skriv ut                     |

### Sider per ark

Velg hvor mange sider som skal vises på hver side av arket.

### Layoutretning

Når du angir antall sider per ark, kan du også angi retningen for oppsettet.

### Ramme

Bruk denne funksjonen hvis du vil legge til en ramme.

Tosidig

Se Tosidig utskrift på side 143.

■ Snu sideretning (Mac OS X 10.5.x)

Merk av for Snu sideretning for å snu data fra opp til ned.

### **Tosidig utskrift**

### Bruke tosidigenheten

Velg Layout.

Velg Binding på langsiden eller Bindning på kortsidan i Tosidig.

| have been been been been been been been be | Skriver: Brother MFC-XXXX                                            |
|--------------------------------------------|----------------------------------------------------------------------|
|                                            | Forhåndsinnstillinger: Standard                                      |
|                                            | Antall: 1 Sortert Tosidig                                            |
|                                            | Sider: • Alle<br>Fra 1 til 1                                         |
|                                            | Papirstørrelse: A4 20,99 x 29,70 cm                                  |
|                                            | Retning:                                                             |
|                                            | Layout                                                               |
|                                            | Sider per ark: 1                                                     |
|                                            | Layoutretning:                                                       |
|                                            | Ramme                                                                |
|                                            | Tosidi <mark>g ✓ Binding på langsiden</mark><br>Binding på kortsiden |
| (?) (PDF •)                                | (Avbryt) (Skriv ut                                                   |

#### Tosidig utskrift manuelt

### Velg Papirhåndtering.

• (Mac OS X 10.3.9 til 10.4.x)

Velg Partallssider og skriv ut, og velg deretter Oddetallssider og skriv ut.

| ekkefølge:   Automatisk Normal Normal Normal Oddetallssider Oddetallssider |
|----------------------------------------------------------------------------|
| Omvenut                                                                    |
| apirstørrelse:                                                             |
| Bruk dokumentets papirstørrelse: A4                                        |
| Skaler til papirstørrelse: 🗛 🛟                                             |
| ☑ Kun nedskalering                                                         |

#### • (Mac OS X 10.5.x)

Velg Kun partall og skriv ut, og velg deretter Kun oddetall og skriv ut.

|                    | Skriver:                         | Brother MFC-XXXX                                                                                               |                                 |
|--------------------|----------------------------------|----------------------------------------------------------------------------------------------------|---------------------------------|
|                    | Forhåndsinnstillinger:           | Standard                                                                                                    | \$                              |
|                    | Antall: 1                        | Sortert                                                                                                    | Tosidig                         |
|                    | Sider: 💽 Al                      | le<br>a 1 til                                                                                                  | 1                               |
|                    | Papirstørrelse: A4               |                                                                                                    | 20,99 x 29,70 cm                |
|                    | Retning: 1                       | TS:                                                                                                    |                                 |
|                    | Ketting.                         |                                                                                                    |                                 |
|                    | (                                | Papirhandtering                                                                                                | •                               |
|                    | Sider som skal sk                | Papirhåndtering<br>Alle sider<br>ives ut 🗸 Kun oddeta                                                          |                                 |
|                    | Sider som skal ski<br>Målpapirst | Papirh <sup>a</sup> ndtering<br>Alle sider<br>ives ut <mark>✓ Kun oddeta</mark><br>Kun partall<br>ørrelse      |                                 |
| ••••• 1 av 1 ••••• | Sider som skal sk<br>Målpapirst  | Papirhåndtering<br>Alle sider<br>ives ut ✓ Kun oddeta<br>Kun partall<br>ørrelse<br>Skaler til p<br>✓ Kun nedsk | l<br>Dapirstørrelse<br>calering |

## Sikker utskrift (kun Mac OS X 10.5.x)

Sikre dokumenter er dokumenter som er passordbeskyttet når de sendes til maskinen. Bare personer som kjenner passordet kan skrive ut dokumentene. Siden dokumentene er sikret i maskinen, må du angi passordet ved hjelp av maskinens kontrollpanel for å skrive dem ut.

| Skriver:               | Brother MFC-XXXX       |
|------------------------|------------------------|
| Forhåndsinnstillinger: | Standard               |
| Antall: 1              | Sortert 🗹 Tosidig      |
| Sider: 🕑 A<br>〇 F      | Alle<br>Fra 1 til 1    |
| Papirstørrelse: A4     | 20,99 x 29,70 cm       |
| Retning:               |                        |
|                        | Sikker utskrift        |
| Sikker ut              | skrift ver:1.0.1       |
|                        | Brukernavn: manual     |
| ▲ ▲ 1 av 1 ▶ ▶▶        | Jobbnavn: Systemnavn 🛟 |
|                        | Passord: ••••          |
|                        |                        |
| (?) (PDF V             | (Avbryt) (Skriv ut)    |

Hvis du vil opprette en sikker utskriftsjobb, klikk på **Oppsett...** og kryss av i **Sikker utskrift**-boksen. Skriv inn et passord i **Passord**-boksen og klikk på **Skriv ut**.

(For mer informasjon om Sikker utskrift, se Sikker-tast på side 130.)

Skrive ut og fakse

# Skriverfunksjoner

(Mac OS X 10.3.9 til 10.4.x)

### Funksjonssett: Bruk 1

| intendisioningen.  | (Juliulu          |        |       |
|--------------------|-------------------|--------|-------|
|                    | Skriverfunksjoner | +      | <br>_ |
|                    | Funksjonssett:    | Bruk 1 |       |
|                    |                   |        |       |
| Utskriftskvalitet: | 600 dpi           | •      |       |
| Medietype: Vanl    | ig papir          | •      |       |
| Sikker utskrift:   | Av                | •      |       |
| Passord: 0000      |                   | •      |       |
| Jobbnavn: Syste    | mnavn             | •      |       |
| Tonersparemo       | dus               |        |       |
|                    |                   |        |       |

### Utskriftskvalitet

Du kan velge mellom følgende oppløsninger:

- 300 dpi
- 600 dpi
- HQ 1200
- 1200 dpi

### Medietype

Du kan velge følgende medietyper for maskinen. Velg ønsket medietype for å få best utskriftskvalitet.

| Vanlig papir  | Tynt papir  | Tykt papir | Tykkere papir | Fint papir        |
|---------------|-------------|------------|---------------|-------------------|
| Transparenter | Konvolutter | Tykk konv. | Tynn konv.    | Resirkulert papir |

#### Sikker utskrift

**Sikker utskrift** gjør det mulig å sikre dokumenter som er passordbeskyttet når de sendes til maskinen. Bare personer som kjenner passordet kan skrive ut dokumentene. Siden dokumentene er sikret i maskinen, må du angi passordet ved hjelp av kontrollpanelet for å skrive dem ut. Det sikre dokumentet må ha et **Passord** og **Jobbnavn**.

#### Passord

Velg passordet for det sikre dokumentet du sendte til maskinen fra rullegardinlisten.

#### Jobbnavn

Velg Jobbnavn fra rullegardinlisten for det sikre dokumentet du har sendt til maskinen.

#### Tonersparemodus

Du kan spare toner ved hjelp av denne funksjonen. Når du stiller krysser av for **Tonersparemodus**, virker utskriften lysere. Standardinnstillingen er **Av**.

### Merk

Vi anbefaler ikke **Tonersparemodus** for utskrift av fotografier eller bilder i gråtone.

### Funksjonssett: Bruk 2

|                    | Skriverfunksjoner   |   |  |
|--------------------|---------------------|---|--|
|                    | Funksjonssett: Bruk | 2 |  |
|                    |                     |   |  |
| Halvtoneskjer      | nlås                |   |  |
| Bildeutskrift m    | ed høy kvalitet     |   |  |
| Forbedre utskrift: | Av                  | • |  |
| Tetthetsjustering  | Skriverstandard     | • |  |
|                    |                     |   |  |
|                    |                     |   |  |
|                    |                     |   |  |

### Halvtoneskjermlås

Forhindrer at andre programmer endrer innstillingene for halvtone. Standardinnstillingen er på.

### Bildeutskrift med høy kvalitet

Du kan øke kvaliteten på bildeutskrift. Hvis du stiller inn **Bildeutskrift med høy kvalitet** til **På**, blir utskriftshastigheten tregere.

#### Forbedre utskrift

#### Redusere papirkrølling

Dersom du merker av for denne innstillingen kan papirkrøll bli redusert.

Dersom du kun skriver ut noen få sider trenger du ikke å velge denne innstillingen. Endre skriverdriverinnstillingen i **Medietype** til en tynn innstilling.

#### Forbedre tonerfiksering

Dersom du merker av for denne innstillingen kan tonerfiksering på papir forbedres. Dersom dette valget ikke forbedrer situasjonen nok, velg **Tykkere papir** i **Medietype**-innstillingene.

### Tetthetsjustering

Øk eller reduser utskriftsoppløsningen.

### 🖉 Merk

Tetthetsjustering er ikke tilgjengelig når du stiller inn Utskriftskvalitet til HQ 1200.

# (Mac OS X 10.5.x) Funksjonssett: General 1

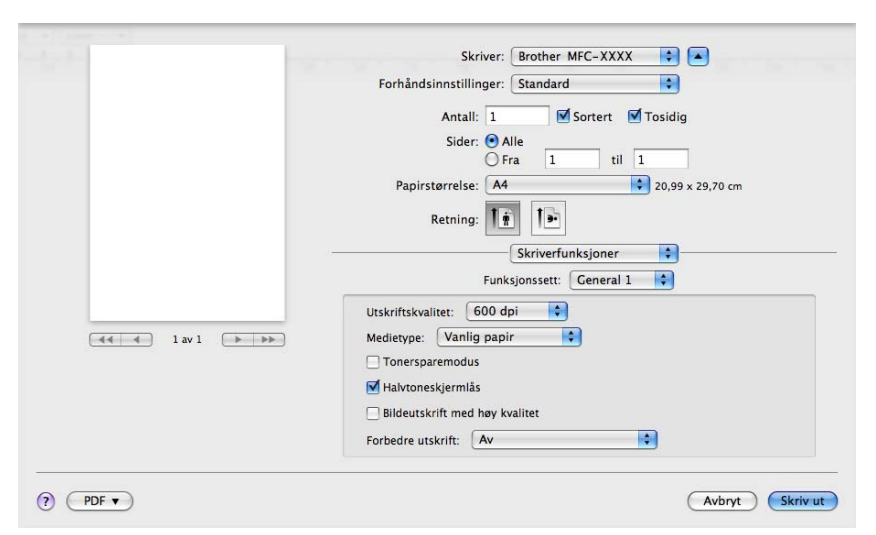

### Utskriftskvalitet

Du kan velge mellom følgende oppløsninger:

- 300 dpi
- 600 dpi
- HQ 1200
- 1200 dpi
- Medietype

Du kan velge følgende medietyper for maskinen. Velg ønsket medietype for å få best utskriftskvalitet.

| Vanlig papir  | Tynt papir  | Tykt papir | Tykkere papir | Fint papir        |
|---------------|-------------|------------|---------------|-------------------|
| Transparenter | Konvolutter | Tykk konv. | Tynn konv.    | Resirkulert papir |

#### Tonersparemodus

Du kan spare toner ved hjelp av denne funksjonen. Når du stiller krysser av for **Tonersparemodus**, virker utskriften lysere. Standardinnstillingen er **Av**.

Vi anbefaler ikke Tonersparemodus for utskrift av fotografier eller bilder i gråtone.

#### Halvtoneskjermlås

Forhindrer at andre programmer endrer innstillingene for halvtone. Standardinnstillingen er på.

### Bildeutskrift med høy kvalitet

Du kan øke kvaliteten på bildeutskrift. Hvis du stiller inn **Bildeutskrift med høy kvalitet** til **På**, blir utskriftshastigheten tregere.

<sup>🖉</sup> Merk

### Forbedre utskrift

#### Redusere papirkrølling

Dersom du merker av for denne innstillingen kan papirkrøll bli redusert.

Dersom du kun skriver ut noen få sider trenger du ikke å velge denne innstillingen. Endre skriverdriverinnstillingen i **Medietype** til en tynn innstilling.

#### Forbedre tonerfiksering

Dersom du merker av for denne innstillingen kan tonerfiksering på papir forbedres. Dersom dette valget ikke forbedrer situasjonen nok, velg **Tykkere papir** i **Medietype**-innstillingene.

### Funksjonssett: General 2

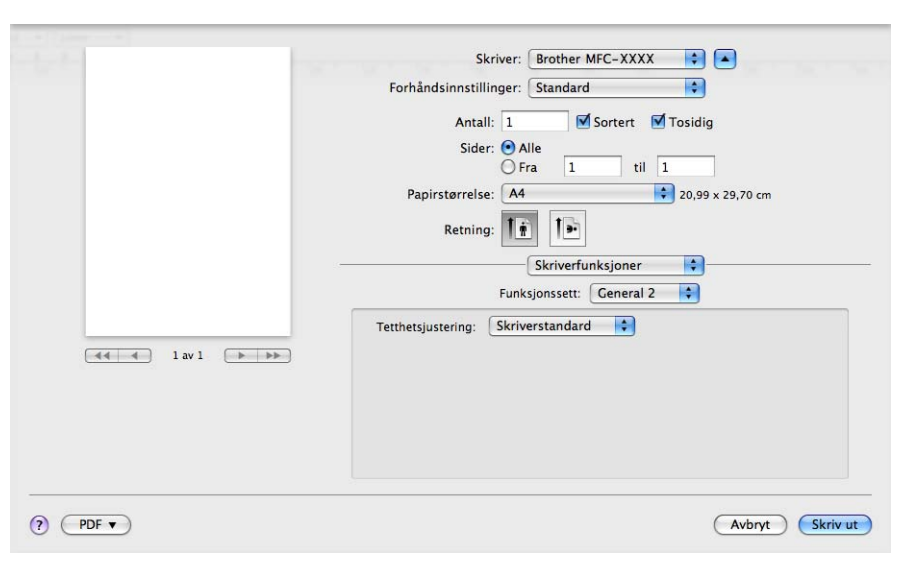

#### Tetthetsjustering

Øk eller reduser utskriftsoppløsningen.

# 🖉 Merk

Tetthetsjustering er ikke tilgjengelig når du stiller inn Utskriftskvalitet til HQ 1200.

# Sende en faks (kun MFC-modeller)

# Macintosh

Du kan sende en faks direkte fra et Macintosh-program.

# Merk

Faksdokumenter sendes kun i svart-hvitt.

- 1 Opprette dokumenter i et Macintosh-program.
- 2 Fra et program som Apple TextEdit, klikk **Arkiv**, deretter **Skriv ut**.
  - (Mac OS X 10.3.9 til 10.4.x)

| Skriver:              | MFC-XXXX                | • |                 |
|-----------------------|-------------------------|---|-----------------|
| orhåndsinnstillinger: | Standard                | ; |                 |
|                       | Eksemplarer og sider    | • |                 |
| Antall:               | 1 Sortert               |   |                 |
| Sider:                | • Alle<br>• Fra 1 til 1 |   |                 |
|                       |                         |   |                 |
| PDF T Fo              | rhåndsvisning           |   | Avbryt Skriv ut |

### ■ (Mac OS X 10.5.x)

For flere alternativer for utskriftsformat, klikk på trekanten ved siden av hurtigmenyen Skriver.

| Skriver: Br               | rother MFC-XXXX                     |
|---------------------------|-------------------------------------|
| Forhåndsinnstillinger: St | andard 🗘                            |
| ? PDF ▼ Forhå             | ndsvisning Avbryt Skriv ut          |
|                           |                                     |
|                           | Skriver: Brother MFC-XXXX           |
|                           | Forhåndsinnstillinger: Standard     |
|                           | Antall: 🚺 🗹 Sortert 🗌 Tosidig       |
|                           | Sider: • Alle                       |
|                           | Fra 1 til 1                         |
|                           | Papirstørreise: A4 20,99 x 29,70 cm |
|                           | Retning:                            |
|                           | TextEdit                            |
|                           | Skriv ut topptekst og bunntekst     |
|                           |                                     |
| 44 4 1 av 1 🕨 🕨           |                                     |
|                           |                                     |

3 Velg Send Faks fra hurtigmenyen.

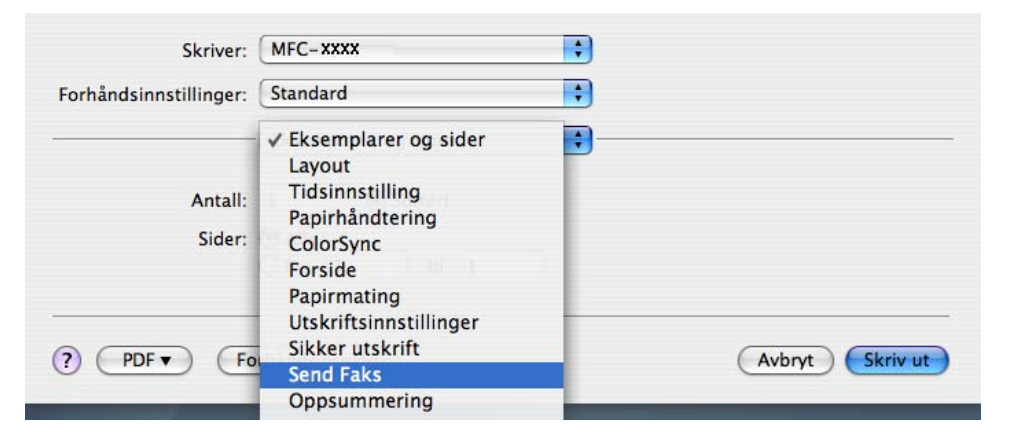

4 Velg Faks fra Utgang-hurtigmenyen.

|                       | ( standard |           |   |
|-----------------------|------------|-----------|---|
| orhandsinnstillinger: | Standard   | •         |   |
|                       | Send Faks  | •         | _ |
| Utgang : Faks         | •          | ver:1.1.3 |   |
| Legg inn Faksnumm     | er :       |           |   |
|                       |            | Legg til  |   |
| Lagrede Faksnumme     | r:         |           |   |
| faks hjem             | Adressebok |           |   |
| Mottaker Faksnumm     | er :       | -         |   |
| Navn                  | Faks#      |           |   |
|                       |            |           |   |
|                       |            |           |   |
|                       |            |           |   |
|                       |            |           |   |
|                       |            |           |   |
| -                     |            |           |   |
|                       |            |           |   |
|                       |            | Slett     |   |
|                       |            |           |   |

5 Skriv inn et faksnummer i **Legg inn Faksnummer**-boksen og klikk på **Skriv ut** for å sende faksen.

# Merk

Hvis du vil sende samme faks til flere mottakere, klikker du **Legg til** etter at du har lagt inn det første faksnummeret. Mottakernes faksnumre vises i dialogboksen.

| ornanusinnstninger. | Standard     | <b>·</b>  |  |
|---------------------|--------------|-----------|--|
|                     | Send Faks    | •         |  |
| Utgang : Faks       | \$           | ver:1.1.3 |  |
| Legg inn Faksnumm   | er :         |           |  |
|                     |              | Legg til  |  |
| Lagrede Faksnumme   | r:           |           |  |
| faks hjem           | Adressebok   |           |  |
| Mottaker Faksnumm   | er :         | _         |  |
| Navn                | Faks#        |           |  |
|                     | 222-1111-333 |           |  |
|                     |              |           |  |
|                     |              |           |  |
|                     |              | Slett     |  |
|                     |              |           |  |

# Dra et vCard fra Mac OS X Adressebok-programmet (Mac OS X 10.3.9 til 10.4.x)

Du kan adressere et faksnummer med et vCard (et elektronisk visittkort) fra **Adressebok**-programmet i Mac OS X.

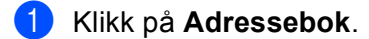

2 Dra et vCard fra Adressebok-programmet i Mac OS X til Mottaker Faksnummer-feltet.

| Skriver                | MFC-XXXX                      | •                                           |                                                 |
|------------------------|-------------------------------|---------------------------------------------|-------------------------------------------------|
| Forhåndsinnstillinger: | Standard                      | •                                           |                                                 |
| -                      | Send Faks                     | •                                           |                                                 |
| Utgang : Faks          | •                             | ver:1.1.                                    | 3                                               |
| Legg inn Faksnumr      | ner :                         |                                             |                                                 |
|                        |                               | Leg                                         | g til                                           |
| Lagrede Faksnumm       | er:                           |                                             |                                                 |
| faks hjem              | Adre                          | ssebok                                      |                                                 |
| Mottaker Faksnum       | ner :<br>Faks#                |                                             | _                                               |
| Bob                    | 888-888-0000                  | )•                                          | ▶<br>lett                                       |
|                        | orhåndsvisning                | dara a bab                                  | Avbryt Skriv ut                                 |
| 000                    | A LL                          | dressebok                                   |                                                 |
|                        |                               |                                             | Q                                               |
| Gruppe                 | Navn<br>arble<br>ob<br>nanual | 1                                           | Bob                                             |
|                        |                               | arbeid<br>faks arbeid<br>arbeid<br>Merknad: | 888-888-0001<br>888-888-0000<br>bob@xxx.yyy.com |
| + +                    |                               | Rediger                                     | 3 kort                                          |

### 🖉 Merk

Hvis både hjemme- og kontorfaksnummeret er lagret i Mac OS X-adresseboken, må du velge **faks arbeid** eller **faks hjem** fra hurtigmenyen **Lagrede Faksnummer** og dra et vCard.

3 Når du er ferdig med å adressere faksen, klikker du Skriv ut.

| Skriver:               | MFC-XXXX      |                 |
|------------------------|---------------|-----------------|
| Forhåndsinnstillinger: | Standard      |                 |
|                        | Send Faks     |                 |
| Utgang : Faks          | ve<br>t       | r:1.1.3         |
| Legg inn Faksnumm      | er :          |                 |
|                        | (             | Legg til        |
| Lagrede Faksnumme      | er :          |                 |
| faks hjem              | Adressebok    |                 |
| Mottaker Faksnumm      | er :          |                 |
| Navn                   | Faks#         |                 |
|                        |               | ]∢ ⊁<br>Slett   |
|                        | (             | Slett           |
|                        |               |                 |
| 7 PDF T FC             | rhandsvisning | Avbrut Skriv ut |

### Merk

vCard må inneholde et faks arbeid- eller faks hjem-nummer.

# Bruke adressepanelet i Mac OS X 10.5.x

Du kan adressere et faksnummer med knappen Adresser.

Skriver: Brother MFC-XXXX Forhåndsinnstillinger: Standard \$ Antall: 1 Sortert 🗌 Tosidig Sider: Alle Fra 1 til 1 Papirstørrelse: A4 20,99 x 29,70 cm Retning: \$ Send Faks : ver:1.3.2 Utgang: Faks Legg inn Faksnummer: Legg til 【◀◀ ◀ 1 av 1 ► ►► Adresser Mottaker Faksnummer: Eak Slett ? PDF • Avbryt Skriv ut

1 Klikk på Adresser.

2 Velg faksnummeret fra **Adresser**, og klikk deretter **Til:**.

| 0 | 0 0    | Adress       | er                         |
|---|--------|--------------|----------------------------|
|   | Til:   |              | 3 kort Q                   |
|   | Gruppe | Navn         | Telefon                    |
|   | 🛅 Alle | 🏙 Apple Inc. | XXX-XXX-XXX (hoved)        |
|   |        | 💵 Bob        | 888-888-0001 (arbeid)      |
|   |        |              | 888-888-0000 (faks arbeid) |
|   |        | 1 xxxxx      | XXX-XXX-XXX (hjem)         |
|   |        |              |                            |
|   |        |              |                            |
|   |        |              |                            |
|   |        |              |                            |
|   |        |              |                            |
|   |        |              |                            |

3 Når du er ferdig med å adressere faksen, klikker du **Skriv ut**.

| Skriver: Brother MFC-XXXX           |
|-------------------------------------|
| Forhåndsinnstillinger: Standard     |
| Antall: 1 🗹 Sortert 🗌 Tosidig       |
| Sider: O Alle                       |
| Papirstørrelse: A4 20,99 x 29,70 cm |
| Retning: 🚺 🕩                        |
| Send Faks                           |
| Utgang: Faks ver.1.3.2              |
| Legg inn Faksnummer:                |
| Mottaker Faksnummer: Adresser       |
| Bob 888-888-0001                    |
|                                     |
|                                     |
|                                     |
| Slett                               |
| PDF  Avbryt Skriv ut                |

Skanning

# **Skanning fra Macintosh**

Programvaren i Brother-maskinen inkluderer en TWAIN-skannerdriver for Macintosh. Du kan bruke denne Macintosh TWAIN-skannerdriveren med alle brukerprogrammer som støtter TWAIN-spesifikasjonene.

🖉 Merk

9

- Hvis du vil skanne fra en maskin på et nettverk, velger du nettverksmaskinen i Programmet enhetsvelger i Macintosh HD/Bibliotek/Printers/Brother/Utilities/DeviceSelector eller fra hurtigmenyen Modell i ControlCenter2.
- · Tosidig skanning er ikke tilgjengelig for papir i Legal-format.

Åpne det aktuelle Macintosh TWAIN-kompatible programmet. Still inn Brother TWAIN-driver som standard første gang den benyttes ved å velge **Velg Kilde**. For hvert dokument som du skanner etter dette, velg **Bruk kilde** eller **Start**. Menyalternativet for valg av skannerdriver kan variere noe, avhengig av programmet.

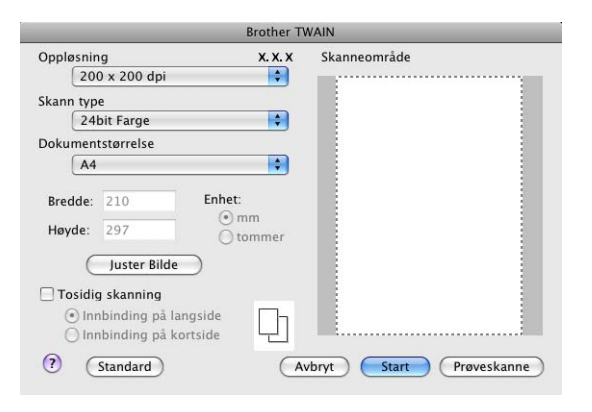

### 🖉 Merk

Metoden for valg av standarddriver eller dokumentskanning kan variere, avhengig av hvilket program du bruker.

# Skanne et bilde til Macintosh

Du kan skanne en hel side eller skanne en del av siden etter at dokumentet er prøveskannet.

### Skanne en hel side

- Legg i dokumentet.
- 2 Juster om nødvendig disse innstillingene i dialogboksen for skanneroppsett:
  - Oppløsning
  - Skann type
  - Dokumentstørrelse

Skanning

### Juster Bilde

- Lyshet
- Kontrast

#### 3 Klikk på Start.

Når skanningen er fullført, vises bildet i grafikkprogrammet.

# Skanne et tosidig dokument

1 Legg i dokumentet.

2 Kryss av for Tosidig skanning og velg Innbinding på langside eller Innbinding på kortside.

|                                                        | Brother TV             | VAIN                           |
|--------------------------------------------------------|------------------------|--------------------------------|
| Oppløsning                                             | x. x. x                | Skanneområde                   |
| 200 x 200 dpi                                          |                        |                                |
| Skann type                                             |                        |                                |
| 24bit Farge                                            | ÷                      |                                |
| Dokumentstørrelse                                      |                        |                                |
| A4                                                     | \$                     |                                |
| Bredde: 210<br>Høyde: 297<br>Juster Bilde              | Enhet:<br>mm<br>tommer |                                |
| Tosidig skanning<br>Innbinding på l<br>Innbinding på k | angside                |                                |
| ? Standard                                             | A                      | <b>/bryt</b> Start Prøveskanne |

3 Juster om nødvendig disse innstillingene i dialogboksen for skanneroppsett:

- Oppløsning
- Skann type
- Dokumentstørrelse
- Juster Bilde
  - Lyshet
  - Kontrast
- 4 Klikk på Start.

### Merk

- Du kan ikke tilpasse skanneområdet.
- Tosidig skanning støttes ikke av DCP-8070D, MFC-8370DN og MFC-8480DN.
- · Tosidig skanning er ikke tilgjengelig for papir i Legal-format.
- Tosidig skanning er kun tilgjengelig fra den automatiske dokumentmateren.

## Prøveskanne et bilde

Prøveskanne-knappen brukes til forhåndsvisning, og du kan også skjære bort eventuelle uønskede deler av bildet. Når du er fornøyd med valg av område, klikker du Start-knappen i dialogboksen for skanneroppsett for å skanne bildet.

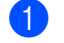

Legg i dokumentet.

### Klikk på Prøveskanne.

Hele bildet skannes til Macintosh-maskinen og vises i Skanneområde.

3 Trekk musepekeren over den delen av dokumentet du ønsker å skanne.

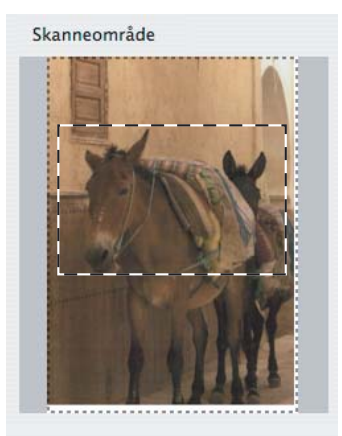

4) Legg dokumentet i den automatiske dokumentmateren igjen.

### Merk

Hvis du har lagt dokumentet på glassplaten i trinn (), hopper du over dette trinnet.

- 5 Tilpass innstillingene for **Oppløsning**, **Skann type**, **Lyshet** og **Kontrast** i dialogboksen for skanneroppsett etter behov.
- 6 Klikk på Start.

Denne gangen vises kun det valgte området av dokumentet i programmets vindu.

Du kan finjustere bildet i et bilderedigeringsprogram.

# Innstillinger i Skannervinduet

### Oppløsning

Du kan endre skanningsoppløsningen fra hurtigmenyen **Oppløsning**. Høyere oppløsninger bruker mer minne og har lengre overføringstid, men gir et finere skannet bilde. Tabellen nedenfor viser oppløsningene du kan velge og de tilgjengelige fargene.

| Oppløsning                   | Svart & hvit/<br>Grå (Feil oppretting) | 8bit Farge | Ekte grå/24bit Farge |
|------------------------------|----------------------------------------|------------|----------------------|
| 100 × 100 dpi                | Ja                                     | Ja         | Ja                   |
| $150 	imes 150 	ext{ dpi}$   | Ja                                     | Ja         | Ja                   |
| $200 	imes 200 	ext{ dpi}$   | Ja                                     | Ja         | Ja                   |
| $300 	imes 300 	ext{ dpi}$   | Ja                                     | Ja         | Ja                   |
| $400 	imes 400 	ext{ dpi}$   | Ja                                     | Ja         | Ja                   |
| 600	imes 600 dpi             | Ja                                     | Ja         | Ja                   |
| 1200 × 1200 dpi              | Ja                                     | Nei        | Ja                   |
| $2400 	imes 2400 	ext{ dpi}$ | Ja                                     | Nei        | Ja                   |
| 4800 × 4800 dpi              | Ja                                     | Nei        | Ja                   |
| 9600 × 9600 dpi              | Ja                                     | Nei        | Ja                   |
| 19200 × 19200 dpi            | Ja                                     | Nei        | Ja                   |

### Skann type

### Svart & hvit

Brukes til tekst eller strektegninger.

### Grå (Feil oppretting)

Brukes til fotografier eller grafikk. (Feiloppretting er en metode for å lage simulerte grå bilder uten å bruke ekte grå punkter. Svarte punkter er plassert i et bestemt mønster for å gi en grå effekt.)

### Ekte grå

Brukes til fotografier eller grafikk. Denne modusen er mer nøyaktig fordi den bruker opptil 256 gråtoner.

#### 8bit Farge

Bruker opp til 256 farger til å skanne inn bildet.

#### 24bit Farge

Bruker opp til 16,8 millioner farger til å skanne inn bildet.

Selv om **24bit Farge** gir bilder med mest nøyaktig fargereproduksjon, blir bildefilstørrelsen omtrent tre ganger større enn en fil opprettet med **8bit Farge**-alternativet. Den krever mest minne og bruker lengst overføringstid.

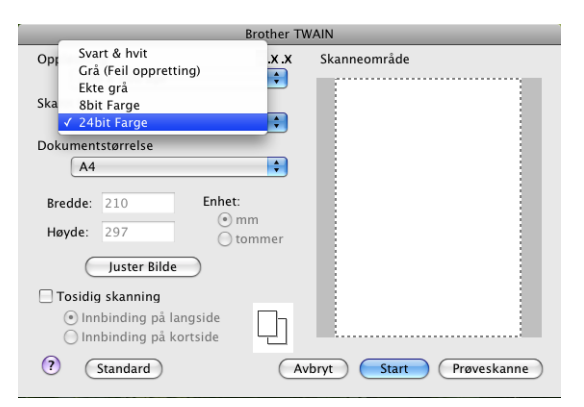

### Dokument størrelse

Velg ett av følgende dokumentformater:

- A4
- JIS B5
- Letter
- Legal
- A5
- Executive
- Visittkort

Vil du skanne visittkort, velger du størrelsen **Visittkort**, og deretter legger du visittkortet med forsiden ned midt på venstre del av skannerglassplaten, som angitt av førerne på maskinen.

- Foto 1
- Indeksbilde
- Foto L
- Foto 2L
- Postkort 1
- Postkort 2 (Dobbel)
- **Brukerdefinert** (Brukerdefinerbar fra 8,9 × 8,9 mm til 215,9 × 355,6 mm.)

Når du har valgt en egendefinert størrelse, kan du justere skanneområdet. Klikk og hold nede museknappen mens du drar musen for å beskjære bildet.

Bredde: Angi bredden for den egendefinerte størrelsen.

Høyde: Angi høyden for den egendefinerte størrelsen.

### 🖉 Merk

Brukerdefinert (bruker kan justere fra  $8,9 \times 8,9$  mm til  $215,9 \times 355,6$  mm.)

### Juster bildet

### Lyshet

Juster denne innstillingen (-50 til 50) for å få det beste bildet. Standardverdien er 0, som representerer et gjennomsnitt og passer normalt til de fleste bilder.

Du kan angi **Lyshet** ved å dra glidebryteren mot høyre eller venstre for å gjøre bildet lysere eller mørkere. Du kan også skrive inn en verdi i boksen for å angi nivået.

|       | · · · · · · · · · · · · · · · · · · · |        | U |
|-------|---------------------------------------|--------|---|
|       | Kontrast                              |        | 0 |
|       | $\checkmark$                          |        |   |
| ) Col | orSync                                |        |   |
|       | Gjengivelse                           |        |   |
|       | Perseptuell tilpasning                | A<br>Y |   |
|       | Skanner Profil                        |        |   |
|       | Brother sRGB Scanner                  | A<br>V |   |
|       |                                       |        |   |

Hvis det skannede bildet er for lyst, velger du en svakere **Lyshet** og skanner dokumentet på nytt. Hvis bildet er for mørkt, velger du en kraftigere **Lyshet** og skanner dokumentet på nytt.

### Merk

Innstillingen Lyshet er kun tilgjengelig hvis du har satt Skann type til Svart & hvit, Grå (Feil oppretting) eller Ekte grå.

### Kontrast

Du kan øke eller redusere kontrastnivået ved å dra glidebryteren mot venstre eller høyre. En økning fremhever mørke og lyse områder i bildet, mens en reduksjon avdekker flere detaljer i grå områder. Du kan også skrive inn en verdi i boksen for å angi **Kontrast**.

### 🖉 Merk

Innstillingen Kontrast er kun tilgjengelig hvis du har satt Skann type til Grå (Feil oppretting) eller Ekte grå.

### Reduser støy

Med dette valget kan du forbedre og forsterke kvaliteten på skannede bilder. Innstillingen **Reduser støy** er tilgjengelig når du bruker **24-biters farge**, og skanner oppløsninger på 300 x 300 dpi, 400 x 400 dpi eller 600 x 600 dpi.

Når du skanner fotografier eller andre bilder som skal brukes i en tekstbehandler eller et annet grafikkprogram, bør du prøve ulike innstillinger for **Oppløsning**, **Skann type**, **Lyshet** og **Kontrast** for å se hva som dekker behovene best.
# Bruke Skanne-tasten (for USB-kabel)

## Merk

- Hvis du benytter Scan på et nettverk, se Bruke Scan-tasten på side 204.
- Hvis LCD-skjermen viser feilmeldinger under skanning, se *Feilsøking* eller *Feil- og vedlikeholdsmeldinger* i *Brukernanual*.

Du kan bruke (Scan) på kontrollpanelet til å skanne dokumenter direkte inn i et tekstbehandlings-, grafikk- eller e-postprogram eller til en mappe på Macintosh.

Før du kan bruke (Scan) på kontrollpanelet, må du installere programvaren Brother MFL-Pro Suite og koble maskinen til Macintosh. Hvis du installerte MFL-Pro Suite fra den medfølgende CD-en, er de korrekte driverne og ControlCenter2 installert. Skanne med (Scan) følger konfigurasjonen i kategorien Innretningens tast. (Se *SKANNING* på side 186.) Hvis du ønsker opplysninger om hvordan du konfigurerer ControlCenter2 og hvordan du starter programmet du ønsker med (Scan)-tasten, se *Bruke* 

ControlCenter2 på side 184.

## 🖉 Merk

- Hvis du vil skanne et dokument med den tosidige skanningsfunksjonen, må du legge dokumentet i den automatiske dokumentmateren og deretter velge 2sidig (L)kant eller 2sidig (S)kant, avhengig av dokumentlayouten.
- Velg dokumentlayouten fra følgende tabell:

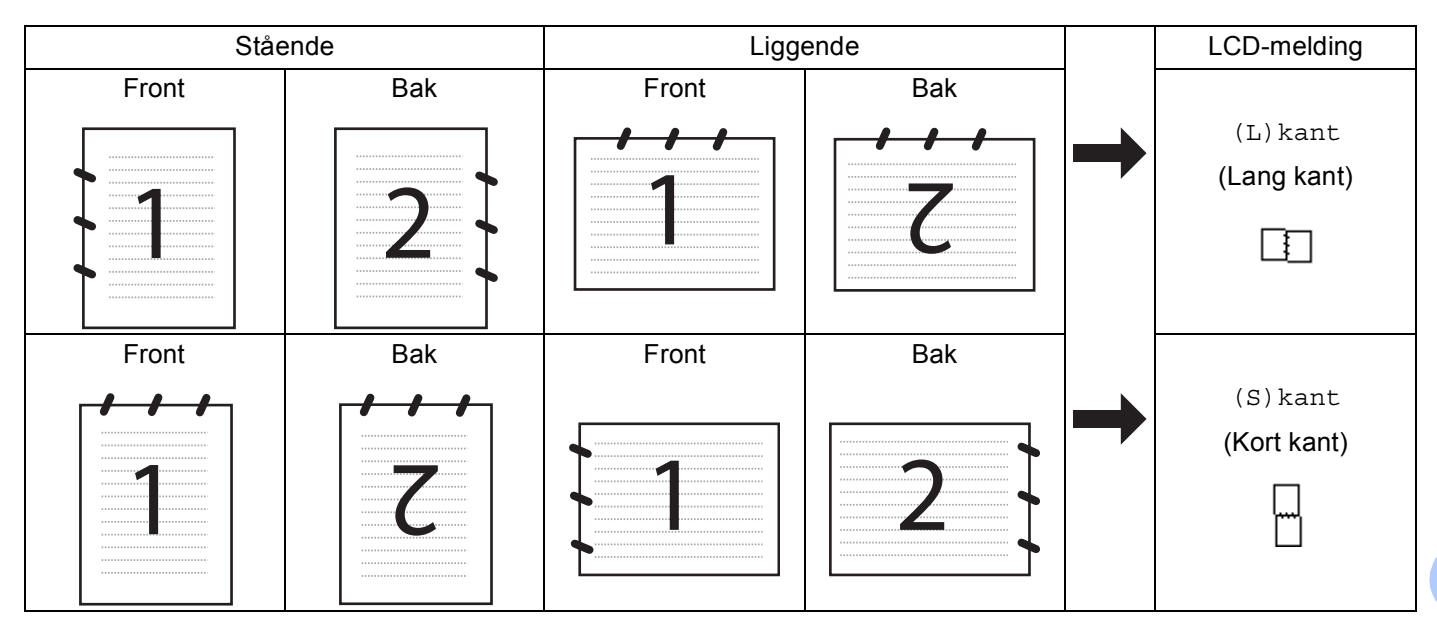

#### Tabell for dokumentlayout

- Tosidig skanning støttes ikke av DCP-8070D, MFC-8370DN og MFC-8480DN.
- Tosidig skanning er kun tilgjengelig fra den automatiske dokumentmateren.
- Tosidig skanning er ikke tilgjengelig for papir i Legal-format.
- XPS-filformatet er tilgjengelig for Windows Vista<sup>®</sup> eller når du bruker programmer som støtter XML Paper Specification-filer.

174

## Skanne til USB

Du kan skanne svart-hvite og farge dokumenter direkte til en USB flash-minnestasjon. Svart-hvite dokumenter lagres i PDF (\*.PDF), Secure PDF (\*.PDF) eller TIFF (\*.TIF)-filformater. Farge dokumenter lagres i PDF (\*.PDF), Secure PDF (\*.PDF) eller XPS (\*.XPS) eller JPEG (\*.JPG)-filformater. De standard filnavnene er basert på den aktuelle datoen. Du kan endre fargen, kvaliteten og filnavnet.

| Oppløsning      | Alternativer for filformat    |  |  |
|-----------------|-------------------------------|--|--|
| Farge 100 ppt   | PDF / Secure PDF / JPEG / XPS |  |  |
| Farge 200 ppt   | PDF / Secure PDF / JPEG / XPS |  |  |
| Farge 300 dpi   | PDF / Secure PDF / JPEG / XPS |  |  |
| Farge 600 dpi   | PDF / Secure PDF / JPEG / XPS |  |  |
| Grå 100 dpi     | PDF / Secure PDF / JPEG / XPS |  |  |
| Grå 200 dpi     | PDF / Secure PDF / JPEG / XPS |  |  |
| Grå 300 dpi     | PDF / Secure PDF / JPEG / XPS |  |  |
| S/H 200 dpi     | PDF / Secure PDF / TIFF       |  |  |
| S/H 200x100 dpi | PDF / Secure PDF / TIFF       |  |  |

- Plasser en USB flash-minnestasjon i maskinen.
- 2 Mat inn dokumentet ditt inn i den automatiske dokumentmateren eller skannerglassplaten.

3 🛛 Trykk på 📤 (Scan).

4 Trykk på ▲ eller ▼ for å velge Skann til USB. Trykk OK.

Hvis maskinen din ikke støtter tosidig skanning, går du videre til trinn (6). Hvis maskinen din støtter tosidig skanning, går du videre til trinn (5).

- 5 Trykk på ▲ eller ▼ for å velge 1sidig, 2sidig (L)kant eller 2sidig (S)kant. Trykk OK.
- 6 Velg ett av alternativene nedenfor.
  - For a endre innstillingen, velg Endre innst.. Trykk på OK, og gå til trinn 🕢.
  - For å starte skanningen med innstillingene du stilte inn i funksjonsmenyen (For MFC-modeller, Menu, 5, 2 og For DCP-modeller, Menu, 4, 2), velg Start skanning. Trykk på OK, og gå til trinn ().
- 7 Trykk på ▲ eller ▼ for å velge kvaliteten som du vil ha. Trykk OK.

8 Trykk på ▲ eller ▼ for å velge filtypen som du vil ha. Trykk OK.

#### 🖉 Merk

- Hvis du velger farge eller grått i oppløsningsinnstillingen, kan du ikke velge TIFF.
- Hvis du velger monokrom i oppløsningsinnstillingen, kan du ikke velge JPEG.
- Hvis du velger Secure PDF, blir du bedt om å oppgi et firesifret passord ved bruk av tallene 1-9 før du kan starte skanningen.
- 9 Filnavnet settes automatisk. Men du kan oppgi hvilket som helst navn med talltastaturet. Du kan kun endre de første 6 sifrene i filnavnet. Trykk OK.

#### 🖗 Merk

Trykk på Clear/Back for å slette bokstavene som du skrev inn.

10 Trykk på Start for å starte skanningen.

## ▲ FORSIKTIG

LCD-skjermen viser Leser mens dataen leses av. IKKE koble fra strømledningen eller USB flashminnestasjonen fra maskinen mens dataen leses av. Du kan miste dataen din eller skade USB flashminnestasjonen.

#### Endre standard filstørrelse

Du kan sette din egen standardinnstilling for filstørrelsen. For en høyere kvalitetsskanning, velg den store filstørrelsen. For en mindre filstørrelse, velg den mindre filstørrelsen.

- 1 Trykk Menu, 1.
- 2 Trykk på ▲ eller V for å velge Dokumentskann.. Trykk OK.
- 3 Trykk på 🛦 eller 🖲 for å velge Filstørrelse. Trykk OK.
- 4 Trykk på ▲ eller ▼ for å velge 1.Farge eller 2.Gråtone. Trykk OK.
- 5 Trykk på ▲ eller ▼ for å velge Liten, Mellom eller Stor. Trykk OK.
- 6 Trykk Stop/Exit.

#### 🖉 Merk

Du kan ikke velge filstørrelsen når du skanner et dokument som svart-hvitt. Svart-hvite dokumenter lagres i TIFF-formatet og dataen komprimeres ikke.

## Endre standard oppløsning og filtype For MFC-modeller, trykk på Menu, 5, 2, 1. For DCP-modeller, trykk på Menu, 4, 2, 1. 2 Trykk på ▲ eller ▼ for å velge Farge 100 ppt, Farge 200 ppt, Farge 300 dpi, Farge 600 dpi, Grå 100 dpi, Grå 200 dpi, Grå 300 dpi, S/H 200 dpi eller S/H 200x100 dpi. Trykk **OK**. Gjør ett av følgende: For svart-hvitt-filformat: Trykk på ▲ eller ▼ for å velge PDF, Secure PDF eller TIFF. Trykk OK. For Farge eller Grått-filformat: **Trykk på** ▲ **eller ▼ for å velge** PDF, Secure PDF, JPEG **eller** XPS. Trykk OK. 4 Trykk Stop/Exit. Endre standard filnavn For MFC-modeller, trykk på Menu, 5, 2, 2. For DCP-modeller, trykk på Menu, 4, 2, 2. 2 Skriv inn filnavnet (opptil 6 bokstaver.) Trykk OK.

## 🖉 Merk

Den første bokstaven kan ikke være et mellomrom.

#### 3 Trykk Stop/Exit.

#### Forstå feilmeldingene

Når du har blitt kjent med de ulike typene feil som kan oppstå mens du bruker Skann til USB, kan du lett identifisere og feilsøke problemer.

Beskyttet enhet

Denne meldingen vises hvis beskyttelsesbryteren på USB flash-minnestasjonen er på.

Endre filnavn

Denne meldingen vises hvis det allerede finnes en fil på USB flash-minnestasjonen med samme navn som den du prøver å lagre.

For mange filer

Denne meldingen vises hvis for mange filer er lagret på USB flash-minnestasjonen.

Ubrukelig enhet

Denne meldingen vises hvis USB flash-minnestasjonen ikke støttes av Brother-maskinen.

177

## Skanne til e-post

Du kan skanne svart-hvitt- eller fargedokumenter til e-postprogrammet som filvedlegg. Du kan endre konfigurasjonen for Skanning. (Se *E-post* på side 190.)

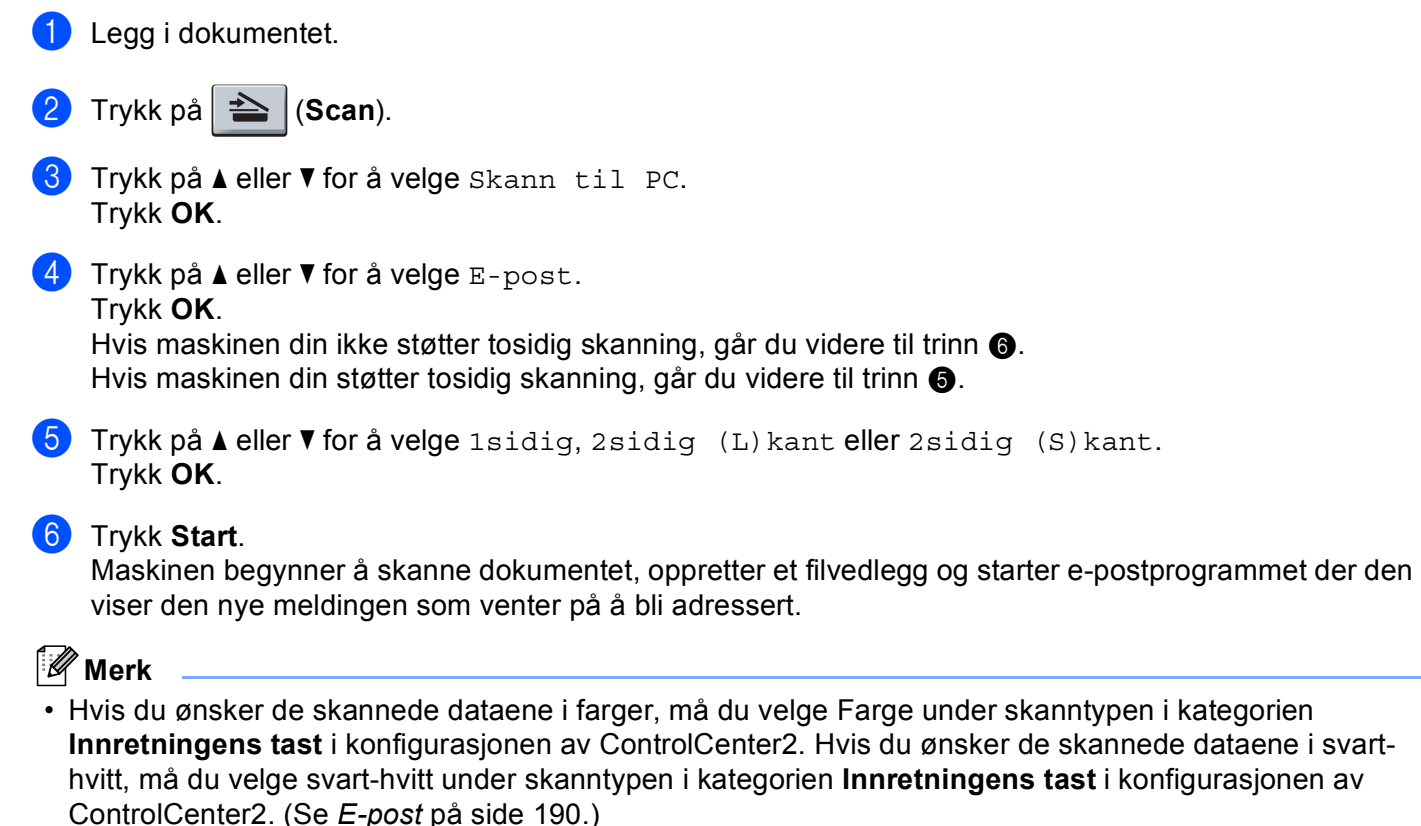

Hvis du vil endre standard filstørrelse, velger du dette med glidebryteren på Innretningens tastkategorien i konfigurasjonen av ControlCenter2.

## Skanne til bilde

Du kan skanne et svart-hvitt- eller et fargebilde inn i grafikkprogrammet ditt for å se på det og redigere det. Du kan endre Konfigurasjon for Scan. (Se *Bilde (eksempel: Apple Preview)* på side 187.)

| 1 | Legg i dokumentet.                                                                                                    |
|---|----------------------------------------------------------------------------------------------------|
| 2 | Trykk på 놀 (Scan).                                                                                                    |
| 3 | Trykk på ▲ eller ▼ for å velge Skann til PC.<br>Trykk OK.                                                                                                    |
| 4 | Trykk på ▲ eller ▼ for å velge Bilde.<br>Trykk OK.<br>Hvis maskinen din ikke støtter tosidig skanning, går du videre til trinn ⑥.<br>Hvis maskinen din støtter tosidig skanning, går du videre til trinn ⑤. |

- 5 Trykk på ▲ eller ▼ for å velge 1sidig, 2sidig (L)kant eller 2sidig (S)kant. Trykk OK.
- 6 Trykk Start. Maskinen begynner å skanne.

#### 🖉 Merk

- Hvis du ønsker de skannede dataene i farger, må du velge Farge under skanntypen i kategorien Innretningens tast i konfigurasjonen av ControlCenter2. Hvis du ønsker de skannede dataene i svarthvitt, må du velge svart-hvitt under skanntypen i kategorien Innretningens tast i konfigurasjonen av ControlCenter2. (Se Bilde (eksempel: Apple Preview) på side 187.)
- Hvis du vil endre standard filstørrelse, velger du dette med glidebryteren på **Innretningens tast**kategorien i konfigurasjonen av ControlCenter2.

## Skanne til OCR

Hvis dokumentet inneholder tekst, kan du konvertere det med Presto! PageManager til en redigerbar tekstfil og deretter vise resultatet i tekstbehandlingsprogrammet ditt, hvor du kan redigere det. Du kan endre Konfigurasjon for Scan. (Se OCR (tekstbehandlingsprogram) på side 189.)

| 1  | Legg i dokumentet.                                                                                                    |
|----|----------------------------------------------------------------------------------------------------|
| 2  | Trykk på 놀 (Scan).                                                                                                    |
| 3  | Trykk på <b>▲ eller V for å velge</b> Skann til PC.<br>Trykk <b>OK</b> .                                                                                                    |
| 4  | Trykk på ▲ eller ▼ for å velge occ.<br>Trykk <b>OK</b> .<br>Hvis maskinen din ikke støtter tosidig skanning, går du videre til trinn ⑥.<br>Hvis maskinen din støtter tosidig skanning, går du videre til trinn ⑤. |
| 5  | Trykk på <b>▲ eller V for å velge</b> 1sidig, 2sidig (L)kant <b>eller</b> 2sidig (S)kant.<br>Trykk <b>OK</b> .                                                                                                    |
| 6  | Trykk <b>Start</b> .<br>Maskinen begynner å skanne.                                                                                                    |
|    | <sup>^</sup> Merk                                                                                                    |
| ۰F | Presto! PageManager må være installert på Macintosh-maskinen for at OCR-funksjonen skal fungere fra<br><b>Scan</b> eller ControlCenter2. (Se <i>Bruke Presto! PageManager</i> på side 181.)                       |

 Skann til OCR-funksjonen er tilgjengelig for engelsk, fransk, tysk, nederlandsk, italiensk, spansk, portugisisk, dansk, svensk, japansk og kinesisk.

## Skanne til fil

Du kan skanne en original i svart-hvitt eller i farger til Macintosh-maskinen og lagre bildet som en fil i ønsket mappe. Filtype og målmappe er basert på innstillingene du har valgt på Skanne til fil-skjermen i ControlCenter2. (Se *Fil* på side 191.)

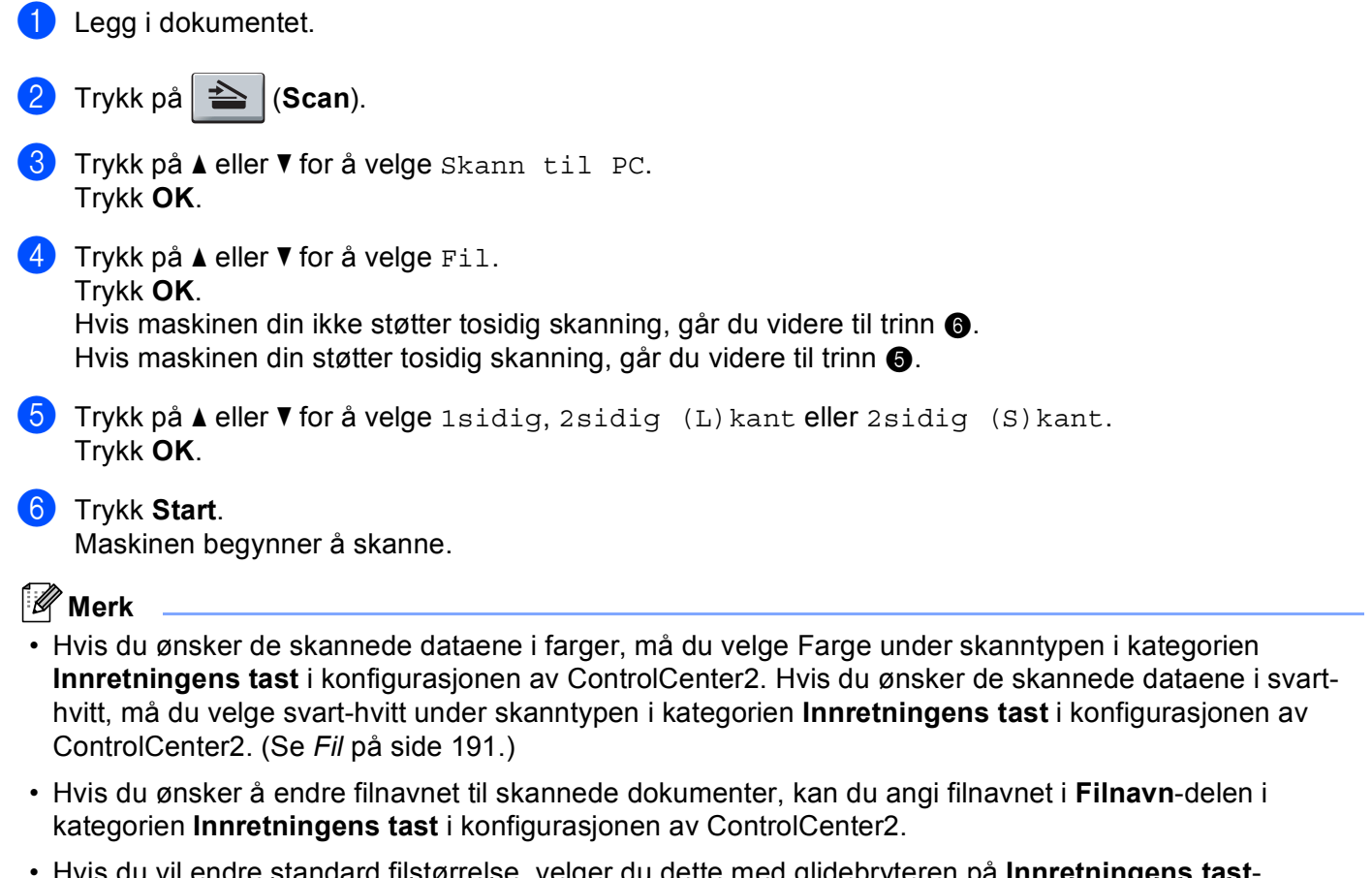

• Hvis du vil endre standard filstørrelse, velger du dette med glidebryteren på Innretningens tastkategorien i konfigurasjonen av ControlCenter2.

# **Bruke Presto! PageManager**

Presto! PageManager er et program for behandling av dokumenter på Macintosh-maskiner. Ettersom programmet er kompatibelt med de fleste bilderedigerings- og tekstbehandlingsprogrammer, gir Presto! PageManager deg uslåelig kontroll over filene på Macintosh-datamaskinen. Du kan på en enkel måte administrere dokumenter og redigere e-post og filer, i tillegg til å lese dokumenter med OCR-programmet som er innebygd i Presto! PageManager.

Hvis du bruker maskinen som skanner, anbefaler vi at du installerer Presto! PageManager. Hvis du vil installere Presto! PageManager, se *Hurtigstartguide*.

#### Merk

Du kan gå til den komplette brukermanualen for NewSoft Presto! PageManager 7 fra **Hjelp**-ikonet i NewSoft Presto! PageManager 7.

## Funksjoner

- OCR: Du kan skanne bilder, gjenkjenne teksten og redigere den i et tekstbehandlingsprogram, alt i ett trinn.
- Bilderedigering: Forbedre, beskjær og roter bilder, eller åpne dem i et hvilket som helst bilderedigeringsprogram.
- Merknader: Legg til midlertidige notater, grafikk og tegninger i bilder.
- Utforsker-vindu: Vis og organiser mappehierarkiet for bedre tilgjengelighet.
- Miniatyrer-vindu: Vis filer som miniatyrer for enkel identifisering.

#### Systemkrav for Presto! PageManager

- Mac OS X 10.3.9 eller senere
- CD-ROM-stasjon
- Harddiskstasjon med minst 400 MB ledig plass

#### NewSoft kundestøtte

#### For USA

| Firmanavn:         | Newsoft America Inc.                                   |
|--------------------|--------------------------------------------------------|
| Postadresse:       | 500 Yosemite Drive Suite 100 Milpitas CA 95035, U.S.A. |
| Telefon:           | 408 503-1212                                           |
| Faks:              | 408 503-1201                                           |
| E-postadresse:     | contactus@newsoftinc.com                               |
| Internett-adresse: | http://www.newsoftinc.com/                             |

#### For Canada

| E-postadresse:     | contactus@newsoftinc.com (engelsk)                                                                                              |  |  |
|--------------------|----------------------------------------------------------------------------------------------------|--|--|
| Tyskland           |                                                                                                    |  |  |
| Firmanavn:         | SoftBay GmbH                                                                                                    |  |  |
| Postadresse:       | Carlstraße 50, D-52531, Übach-Palenberg                                                                                         |  |  |
| Telefon:           | 0900 1 409640                                                                                                    |  |  |
|                    | (Dette er ikke et gratisnummer for kunder som ringer fra Tyskland. Kunder vil<br>bli belastet med 0,59 euro per minutt)         |  |  |
| E-postadresse:     | de.nsc@newsoft.eu.com                                                                                                    |  |  |
| Internett-adresse: | http://de.newsoft.eu.com/                                                                                                    |  |  |
| Storbritannia      |                                                                                                    |  |  |
| Firmanavn:         | Avanquest UK                                                                                                    |  |  |
| Postadresse:       | The Software Centre East Way, Lee Mill Industrial Estate Plymouth Devon.<br>PL21 9GE                                            |  |  |
| Telefon:           | 44-01752-201148                                                                                                    |  |  |
| Faks:              | 44-01752-894833                                                                                                    |  |  |
| E-postadresse:     | uk.nsc@newsoft.eu.com                                                                                                    |  |  |
| Internett-adresse: | http://uk.newsoft.eu.com/                                                                                                    |  |  |
| Frankrike          |                                                                                                    |  |  |
| Firmanavn:         | 5CA                                                                                                    |  |  |
| Postadresse:       | Ikke tilgjengelig                                                                                                    |  |  |
| Telefon:           | 089-965-01-09                                                                                                    |  |  |
|                    | (Dette er ikke et gratisnummer for kunder som ringer fra Frankrike. Kunder vil<br>bli belastet med 1,35 + 0,34 euro per minutt) |  |  |
| E-postadresse:     | fr.nsc@newsoft.eu.com                                                                                                    |  |  |
| Internett-adresse: | http://fr.newsoft.eu.com/                                                                                                    |  |  |
| Italia             |                                                                                                    |  |  |
| Firmanavn:         | 5CA                                                                                                    |  |  |
| Postadresse:       | Ikke tilgjengelig                                                                                                    |  |  |
| Telefon:           | 0899399878                                                                                                    |  |  |
|                    | (Dette er ikke et gratisnummer. Kunder vil bli belastet med 0,80 euro per minutt)                                               |  |  |
| E-postadresse:     | it.nsc@newsoft.eu.com                                                                                                    |  |  |
| Internett-adresse: | http://it.newsoft.eu.com/                                                                                                    |  |  |

Skanning

## Spania

| Firmanavn:     | 5CA                                                                                                    |
|----------------|----------------------------------------------------------------------------------------------------|
| Postadresse:   | Ikke tilgjengelig                                                                                                    |
| Telefon:       | 0807505598                                                                                                    |
|                | (Dette er ikke et gratisnummer for kunder som ringer fra Spania. Kunder vil bli<br>belastet med 0,94 euro per minutt) |
| E-postadresse: | sp.nsc@newsoft.eu.com                                                                                                 |
| Andre land     |                                                                                                    |
| E-postadresse: | tech@newsoft.eu.com (engelsk)                                                                                         |

10 ControlCenter2

## 🖉 Merk

- Funksjonene som er tilgjengelige i ControlCenter2 kan variere, avhengig av maskinens modellnummer.
- Tosidig skanning støttes ikke av DCP-8070D, MFC-8370DN og MFC-8480DN.
- Hvis LCD-skjermen viser feilmeldinger under skanning, se *Feilsøking* eller *Feil- og vedlikeholdsmeldinger* i *Brukernanual*.

# **Bruke ControlCenter2**

ControlCenter2 er et hjelpeprogram som gir deg rask og enkel tilgang til programmene du bruker oftest. Ved å benytte ControlCenter2 eliminerer du behovet for å åpne de enkelte programmene. Ikonet vises på

menylinjen. For å åpne ControlCenter2-vinduet, klikker du på ikonet og velger **Åpne**. ControlCenter2 har følgende funksjoner:

- 1 Skanning direkte til fil, e-post, tekstbehandlingsprogram eller grafikkprogram etter eget ønske. (1)
- 2 Med brukerdefinerte skanneknapper kan du kan konfigurere knappene etter eget behov. (2)
- **3** Tilgang til Kopiere-funksjonen fra din Macintosh. (3)
- 4 Tilgang til innstillingene som er tilgjengelige for å konfigurere enheten. (4)
- 5 Du kan også velge hvilken maskin som er tilkoblet til ControlCenter2 fra hurtigmenyen **Modell**. (5) Du kan også åpne **DeviceSelector**-vinduet ved å velge **Annet...** fra hurtigmenyen **Modell**.
- 6 Du kan også åpne konfigurasjonsvinduet for hver funksjon ved å klikke på Konfigurasjon-knappen. (6)

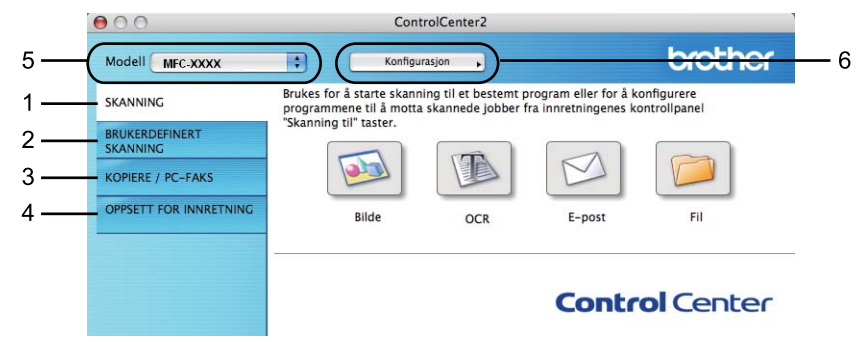

## Slå av Automatisk innlasting

Hvis du ikke ønsker at ControlCenter2 skal kjøre automatisk hver gang du starter Macintosh-maskinen, gjør du følgende.

 Klikk på ControlCenter2-ikonet i menylinjen og velg Valg. Innstillingsvinduet for ControlCenter2 vises.

Fjern krysset fra Start ControlCenter når datamaskinen startes.

3 Klikk på OK for å lukke vinduet.

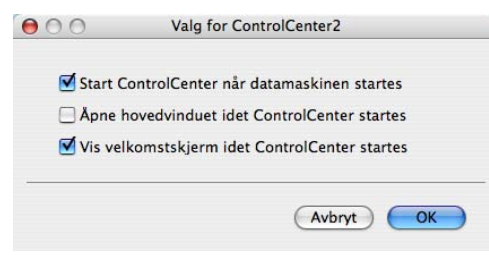

## Merk

ControlCenter2-programikonet er i Macintosh HD/Bibliotek/Printers/Brother/Utilities/ControlCenter.

10

# SKANNING

Det er fire skanneknapper for Skanne til bilde, Skanne til OCR, Skanne til E-post og Skanne til filprogrammene.

Bilde (Standard: Apple Preview)

Lar deg skanne en side direkte inn i et hvilket som helst program for grafikkfremvisning/-redigering. Du kan velge grafikkprogram, for eksempel Adobe<sup>®</sup> Photoshop<sup>®</sup> eller et hvilket som helst bilderedigeringsprogram på Macintosh-maskinen.

OCR (Standard: Apple TextEdit)

Lar deg skanne en side eller et dokument, kjøre OCR-programmet automatisk og legge tekst (ikke grafikk) inn i et tekstbehandlingsprogram. Du kan velge hvilket tekstbehandlingsprogram du vil bruke, for eksempel Microsoft<sup>®</sup> Word eller et annet tekstbehandlingsprogram på Macintosh. Du må ha Presto! PageManager installert på Macintosh-maskinen.

E-post (Standard: ditt standard e-postprogram)

Lar deg skanne en side eller et dokument direkte inn i et e-postprogram som standard vedlegg. Du kan velge filtype og oppløsning for vedlegget.

#### ■ Fil

Lar deg skanne direkte til en fil på harddisken. Du kan endre filtype og målmappe etter behov.

ControlCenter2 gir deg muligheten til å konfigurere **Scan**-tasten på din maskin og ControlCenter2-knappen for hver skannerfunksjon. Hvis du ønsker å konfigurere **Scan**-maskinvaretasten på maskinen din, velger du **Innretningens tast** (klikk på hver av ControlCenter-knappene mens du holder **Ctrl**-tasten nede, og velg **Innretningens tast**) i konfigurasjonsmenyen for hver av **SKANNING**-knappene. Hvis du ønsker å konfigurere programvaretasten i ControlCenter2, velger du **Programvaretast** (klikk på hver av ControlCenter-knappene mens du holder **Ctrl**-tasten nede, og velg **Programvaretast**) i konfigurasjonsmenyen for hver av **SKANNING**-knappene.

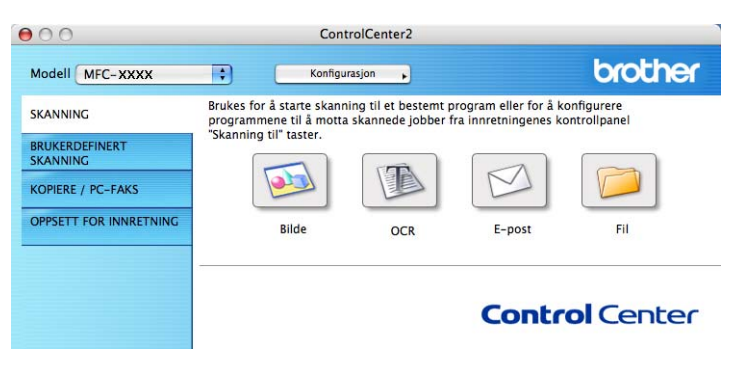

## Filtyper

Du kan velge fra følgende liste over filtyper som kan benyttes som vedlegg eller til lagring i mappe.

Velg fra hurtigmenyen ønsket filtype for lagring av de skannede bildene.

- Windows Bitmap (\*.bmp)
- JPEG (\*.jpg)
- TIFF (\*.tif)
- TIFF Flerside (\*.tif)
- Bærbar nettverksgrafikk (\*.png)
- PDF (\*.pdf)
- Sikker PDF(\*.pdf)

🖉 Merk

- Hvis du setter filtypen som TIFF eller TIFF Multi-Page, kan du velge "Ukomprimert" eller "Komprimert".
- Secure PDF er tilgjengelig for Skanne til bilde, Skanne til e-post og Skanne til fil.

## Bilde (eksempel: Apple Preview)

Funksjonen **Skanne til bilde** lar deg skanne et bilde direkte til et hvilket som helst program for grafikkfremvisning/-redigering. For å endre standardinnstillingen, klikker du på knappen samtidig som du holder **Ctrl**-knappen nede, og velger **Programvaretast**.

| 0.0           | Skanne                                                                                                    | til b                   | ilde                  |           |
|---------------|----------------------------------------------------------------------------------------------------|-------------------------|-----------------------|-----------|
|               | Programvaretast                                                                                                    | Inn                     | retninger             | ns tast   |
| Målprogram    |                                                                                                    |                         |                       |           |
| Apple Preview | N                                                                                                    | ¢                       | Føy                   | til Slett |
| Filtype       |                                                                                                    |                         | Filstør               | relse     |
| PDF (*.pdf)   |                                                                                                    | \$                      | Liten                 | Stor      |
| Oppløsning    |                                                                                                    | Lys                     | styrke                |           |
| 300 x 300 d   | oi 🛟                                                                                                    |                         |                       | _         |
| Skannetype    |                                                                                                    | -                       | 1.1.1.                | 50        |
| 24bit Farge   | \$                                                                                                    | Kor                     | ntrast                |           |
| Dokumentstør  | relse                                                                                                    | ≣                       |                       | ≣         |
| A4 210 x 29   | 97 mm 🛟                                                                                                    | -                       | 1.1.1                 | 50        |
|               | <ul> <li>□ Tosidig skanning</li> <li>● Innbinding p</li> <li>○ Innbinding p</li> <li>□ Vis skannergrens</li> </ul> | å lan<br>å kor<br>esnit | gside<br>tside<br>tet |           |
| Gjenoppret    | standard oppsett                                                                                                   | )                       |                       |           |
|               |                                                                                                    |                         |                       | Avbryt OK |

Hvis du ønsker å skanne og deretter beskjære en del av siden etter at du har prøveskannet dokumentet, må du merke av i boksen **Vis skannergrensesnittet**.

Hvis du vil skanne et tosidig dokument, krysser du av for **Tosidig skanning** og velger **Innbinding på langside** eller **Innbinding på kortside**. (Ikke tilgjengelig for DCP-8070D, MFC-8370DN og MFC-8480DN) 10

Hvis det er nødvendig, endrer du også de andre innstillingene.

Hvis du vil bytte til et annet program, velger du det aktuelle programmet fra hurtigmenyen **Målprogram**. Du kan legge til et program på listene ved å klikke på **Føy til**-knappen.

| Føy skannet bi                                                         | lde til bildeprogram                                                                                            |
|------------------------------------------------------------------------|----------------------------------------------------------------------------------------------------|
| r å endre programmet<br>ogramnavnet, hvor pro<br>er du på knappen "Føy | for "Skanne til bilde", vennligst<br>grammet befinner seg og filtypen.<br>til" for å legge til programmet ditt. |
|                                                                        |                                                                                                    |
|                                                                        |                                                                                                    |
|                                                                        |                                                                                                    |
| anager 7                                                               | Surfe                                                                                                    |
|                                                                        |                                                                                                    |
|                                                                        | •                                                                                                    |
|                                                                        | (Avbot) Fau til                                                                                                 |
|                                                                        | Føy skannet bl<br>r å endre programmet<br>ogramnavnet, hvor pro<br>er du på knappen "Føy<br>anager 7            |

Tast inn **Programnavn** (maks 30 tegn) og velg ønsket program ved å klikke på **Surfe**. Velg også **Filtype** fra hurtigmenyen.

Du kan slette programmer du har lagt til. Bare velg Programnavn og klikk på Slett-knappen.

| 00                                             | Slett skannet materiale til bildeprogram                                                                                                    |
|------------------------------------------------|----------------------------------------------------------------------------------------------------|
| Hvis du ønsk<br>vennligst vel<br>Deretter klik | er å slette det registrerte programmet fra "Skanne til bilde",<br>g programmet fra "programnavn".<br>ker du på knappen "Slett" for å slette programmet ditt. |
| Programnavi                                    | n                                                                                                    |
| XXXXXX                                         | •                                                                                                    |
| Program                                        |                                                                                                    |
| Presto! Page                                   | Manager 7                                                                                                    |
| Filtype                                        |                                                                                                    |
| JPEG (*.jpg)                                   |                                                                                                    |
|                                                | Avbryt Slett                                                                                                    |

#### Merk

Denne funksjonen er også tilgjengelig for **Skanne til E-post** og **Skanne til OCR**. Vinduet kan variere avhengig av funksjonen.

Hvis du velger **Sikker PDF** fra **Filtype**-listen, vises **Angi PDF-passord**-dialogboksen. Skriv inn passordet ditt i **Passord** og **Skriv passordet på nytt**-boksen, så klikker du på **OK**.

#### 🖉 Merk

- Secure PDF er også tilgjengelig for Skann til e-post og Skann til fil.
- Secure PDF er tilgjengelig for Mac OS X 10.4.x eller senere.

## OCR (tekstbehandlingsprogram)

**Skanne til OCR** konverterer bildedataene på en grafikkside til tekst som kan redigeres i et hvilket som helst tekstbehandlingsprogram. Du kan bytte standard tekstbehandlingsprogram.

For å konfigurere **Skanne til OCR**, klikk på knappen mens du holder nede **Ctrl**-tasten og velg **Programvaretast**.

| 0                         | Skanne                                                                           | til OCR                       |
|---------------------------|----------------------------------------------------------------------------------|-------------------------------|
|                           | Programvaretast                                                                  | Innretningens tast            |
| Målprogram                |                                                                                  |                               |
| Apple Text                | dit                                                                              | Føy til Slett                 |
| Filtype                   |                                                                                  |                               |
| Tekst (*.txt)             |                                                                                  | •                             |
| OCR program               | ivare                                                                            |                               |
| Newsoft OC                | R                                                                                | •                             |
| OCR-språk                 |                                                                                  |                               |
| Engelsk                   | •                                                                                |                               |
| 400 x 400 c<br>Skannetype | dpi 🛟                                                                            |                               |
| Svart & hvit              | ÷                                                                                | Kontrast                      |
| Dokumentste               | orrelse                                                                          | ■ _ =_                        |
| A4 210 x 2                | 97 mm 🛟                                                                          |                               |
|                           | <ul> <li>Tosidig skanning</li> <li>Innbinding p</li> <li>Innbinding p</li> </ul> | l<br>å langside<br>å kortside |
|                           | Vis skannergrens                                                                 | esnittet                      |
| Gjenoppre                 | tt standard oppsett                                                              | )                             |
|                           |                                                                                  | Avbryt OK                     |

Hvis du vil bytte til et annet tekstbehandlingsprogram, velger du ønsket program fra hurtigmenyen **Målprogram**. Du kan legge til et program på listen ved å klikke på **Føy til**-knappen. Klikk på **Slett**-knappen for å slette et program.

Hvis du ønsker å skanne og deretter beskjære en del av siden etter at du har prøveskannet dokumentet, må du merke av i boksen **Vis skannergrensesnittet**.

Hvis du vil skanne et tosidig dokument, krysser du av for **Tosidig skanning** og velger Innbinding på langside eller Innbinding på kortside. (Ikke tilgjengelig for DCP-8070D, MFC-8370DN og MFC-8480DN)

## Merk

Skann til OCR-funksjonen er tilgjengelig for engelsk, fransk, tysk, nederlandsk, italiensk, spansk, portugisisk, dansk, svensk, japansk og kinesisk.

## **E-post**

**Skanne til E-post** lar deg skanne et dokument til standard e-postprogram, slik at du kan sende det som vedlegg. For å endre standard e-postprogram eller filvedleggstype, kan du klikke på knappen samtidig som du holder **Ctrl**-knappen nede og velger **Programvaretast**.

| 00           | Skanne                                                                                              | til E-post         |  |
|--------------|----------------------------------------------------------------------------------------------------|--------------------|--|
|              | Programvaretast                                                                                     | Innretningens tast |  |
| E-postprogra | am                                                                                                  |                    |  |
| Apple Mail   |                                                                                                    | Føy til Slett      |  |
| Filtype      |                                                                                                    | Filstørrelse       |  |
| JPEG (*.jpg) |                                                                                                    | Liten Stor         |  |
| Oppløsning   |                                                                                                    | Lysstyrke          |  |
| 200 x 200    | dpi 🔷                                                                                               |                    |  |
| Skannetype   |                                                                                                    |                    |  |
| 24bit Farge  | •                                                                                                   | Kontrast           |  |
| Dokumentst   | ørrelse                                                                                             |                    |  |
| A4 210 x 2   | 97 mm 😫                                                                                             |                    |  |
|              | Tosidig skanning     Onnbinding på langside     Innbinding på kortside     Vis skannergrensesnittet |                    |  |
| Gjenoppre    | Gjenopprett standard oppsett                                                                        |                    |  |
|              |                                                                                                    | Avbryt OK          |  |

For å endre e-postprogrammet, velger du foretrukket e-postprogram fra hurtigmenyen **E-postprogram**. Du kan legge til et program på listene ved å klikke på **Føy til**-knappen<sup>1</sup>. Klikk på **Slett**-knappen for å slette et program.

<sup>1</sup> Når du starter ControlCenter2 første gang, vises en liste over kompatible e-postprogrammer i hurtigmenyen. Hvis du har problemer med å bruke et egendefinert program sammen med ControlCenter2, bør du velge et program fra listen.

Hvis du ønsker å skanne og deretter beskjære en del av siden etter at du har prøveskannet dokumentet, må du merke av i boksen **Vis skannergrensesnittet**.

Hvis du vil skanne et tosidig dokument, krysser du av for **Tosidig skanning** og velger **Innbinding på langside** eller **Innbinding på kortside**. (Ikke tilgjengelig for DCP-8070D, MFC-8370DN og MFC-8480DN)

## Fil

**Skanne til fil**-knappen lar deg skanne et bilde til en mappe på harddisken i ønsket filformat. Denne funksjonen gjør det enkelt for deg å arkivere dokumentene dine. Du kan konfigurere filtype og mappe ved å klikke på knappen samtidig som du holder **Ctrl**-knappen nede og velger **Programvaretast**.

(

| 00                          | Skanne til fil                                                                                                    |  |  |
|-----------------------------|----------------------------------------------------------------------------------------------------|--|--|
| Progra                      | amvaretast Innretningens tast                                                                                                    |  |  |
| Filnavn<br>CCF              | (Dato) (Nummer)<br>20102008_00000.jpg                                                                                                    |  |  |
| Filtype                     | Filstørrelse                                                                                                    |  |  |
| JPEG (*.jpg)                |                                                                                                    |  |  |
| Målmappe                    | Liten Stor                                                                                                    |  |  |
| Bilder                      | Surfe Vis vinduet Lagre som                                                                                                    |  |  |
| Oppløsning                  | Lysstyrke                                                                                                    |  |  |
| 300 x 300 dpi               |                                                                                                    |  |  |
| Skannetype                  |                                                                                                    |  |  |
| 24bit Farge                 | Kontrast                                                                                                    |  |  |
| Dokumentstørrelse           |                                                                                                    |  |  |
| A4 210 x 297 mm             | ÷ · · · · · · · · · · · · · · · · · · ·                                                                                                    |  |  |
| □ Tosi<br>○<br>○<br>□ Vis s | <ul> <li>Tosidig skanning         <ul> <li>Innbinding på langside</li> <li>Innbinding på kortside</li> </ul> </li> <li>Vis skannergrensesnittet</li> </ul> |  |  |
| Gjenopprett standa          | rd oppsett                                                                                                    |  |  |
|                             | Avbryt OK                                                                                                    |  |  |

Du kan endre filnavnet. Angi filnavnet du ønsker å bruke på dokumentet (opptil 100 tegn) i **Filnavn**-boksen. Filnavnet blir deretter det registrerte filnavnet, gjeldende dato og nummer.

Velg filtypen for lagret bilde fra hurtigmenyen **Filtype**. Du kan lagre filen i standardmappen eller velge en annen mappe ved å klikke **Surfe**.

For å vise hvor det skannede bildet ble lagret når skanningen er ferdig, må du krysse av i **Vis mappe**-boksen. Hvis du ønsker å angi målmappen til det skannede bildet hver gang du skanner, må du krysse av i boksen **Vis vinduet Lagre som**.

Hvis du ønsker å skanne og deretter beskjære en del av siden etter at du har prøveskannet dokumentet, må du merke av i boksen **Vis skannergrensesnittet**.

Hvis du vil skanne et tosidig dokument, krysser du av for **Tosidig skanning** og velger Innbinding på langside eller Innbinding på kortside. (Ikke tilgjengelig for DCP-8070D, MFC-8370DN og MFC-8480DN)

## Merk

Se Filtyper på side 187 for støttede filtyper.

# **BRUKERDEFINERT SKANNING**

Fire knapper kan konfigureres i henhold til dine skannebehov.

Hvis du ønsker å egendefinere en knapp, klikker du på knappen samtidig som du holder **Ctrl**-knappen nede, slik at konfigurasjonsvinduet vises. Det er fire skannefunksjoner: **Skanne til bilde**, **Skanne til OCR**, **Skanne til E-post** og **Skanne til fil**.

#### Skanne til bilde

Lar deg skanne en side direkte inn i et hvilket som helst program for bildefremvisning/-redigering. Du kan velge ønsket bilderedigeringsprogram på Macintosh-maskinen som mål.

#### Skanne til OCR

Konverterer skannede dokumenter til redigerbare tekstfiler. Du kan velge målprogram for den redigerbare teksten. Du må installere Presto! PageManager for denne funksjonen.

#### Skanne til E-post

Legger de skannede bildene til som vedlegg i en e-postmelding. Du kan også velge filtype for vedlegg og opprette en hurtigliste med e-postadresser fra e-postadresseboken.

#### Skanne til fil

Lar deg lagre et skannet bilde i en hvilken som helst mappe på en lokal harddisk eller på en harddisk i nettverket. Du kan også velge filtypen som skal brukes.

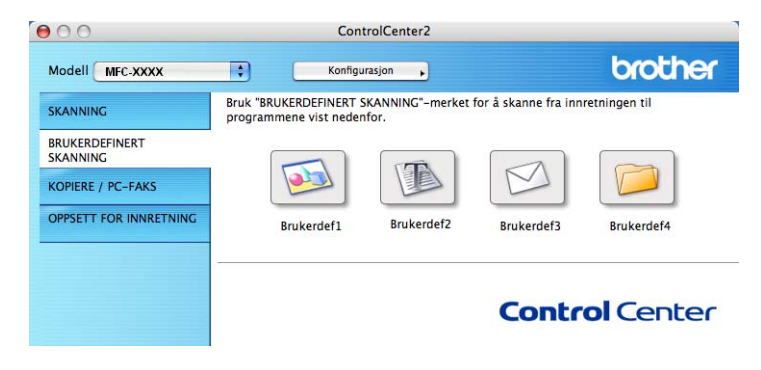

## Filtyper

Du kan velge fra følgende liste over filtyper som kan benyttes som vedlegg eller til lagring i mappe.

Velg fra hurtigmenyen ønsket filtype for lagring av de skannede bildene.

- Windows Bitmap (\*.bmp)
- JPEG (\*.jpg)
- TIFF (\*.tif)
- TIFF Flerside (\*.tif)
- Bærbar nettverksgrafikk (\*.png)
- PDF (\*.pdf)
- Sikker PDF(\*.pdf)
- 🖉 Merk
- Hvis du setter filtypen som TIFF eller TIFF Multi-Page, kan du velge "Ukomprimert" eller "Komprimert".
- Secure PDF er tilgjengelig for Skanne til bilde, Skanne til e-post og Skanne til fil.

## Brukerdefinert knapp

Hvis du ønsker å egendefinere en knapp, klikker du på knappen samtidig som du holder **Ctrl**-knappen nede, slik at konfigurasjonsvinduet vises. Følg disse retningslinjene for konfigurering av knappen.

## Skanne til bilde

#### Generelt-kategori

Skriv et navn i Navn for brukerdef (opptil 30 tegn) for å gi knappen et navn.

Velg skanningstype fra feltet Skanneraksjon.

|                     | Generelt Oppsett | ) |
|---------------------|------------------|---|
| Navn for brukerdef1 |                  |   |
| Brukerdef1          |                  |   |
| Skanneraksjon       |                  |   |
| 💽 Skanne til bilde  |                  |   |
| 🔾 Skanne til OCR    |                  |   |
| O Skanne til E-pos  | t                |   |
| 🔾 Skanne til fil    |                  |   |
|                     |                  |   |
|                     |                  |   |
|                     |                  |   |
|                     |                  |   |
|                     |                  |   |
|                     |                  |   |
|                     |                  |   |
|                     |                  |   |
|                     |                  |   |
|                     |                  |   |

#### Oppsett-kategori

Velg Målprogram, Filtype, Oppløsning, Skannetype, Dokumentstørrelse, Tosidig skanning (hvis nødvendig), Lysstyrke og Kontrast innstillinger.

| 0                   | BRUKERDEF SKANNING1                            |
|---------------------|------------------------------------------------|
|                     | Generelt Oppsett                               |
| Målprogram          |                                                |
| Apple Preview       | Føy til Slett                                  |
|                     |                                                |
| Filtype             | Filstørrelse                                   |
| PDF (*.pdf)         | liten Stor                                     |
|                     |                                                |
|                     |                                                |
|                     |                                                |
| Oppløsning          | Lysstyrke                                      |
| 300 x 300 dpi       |                                                |
| Skannetype          | · · · · · · · · · · · · · · · · · · ·          |
| 24bit Farge         | Kontrast                                       |
| Dokumentstørrelse   |                                                |
| A4 210 x 297 mm     |                                                |
| Tosid               | lig skanning                                   |
|                     | nnbinding på langside<br>nnbinding på kortside |
|                     |                                                |
| Uvis s              | kannergrensesnittet                            |
| Gjenopprett standar | rd oppsett                                     |
|                     | (Avbryt) OK                                    |
|                     |                                                |

Hvis du velger **Sikker PDF** fra **Filtype**-listen, vises **Angi PDF-passord**-dialogboksen. Skriv inn passordet ditt i **Passord** og **Skriv passordet på nytt**-boksen, så klikker du på **OK**.

#### Merk

- Secure PDF er også tilgjengelig for Skann til e-post og Skann til fil.
- Secure PDF er tilgjengelig for Mac OS X 10.4.x eller senere.

## Skanne til OCR

#### ■ Generelt-kategori

Skriv et navn i Navn for brukerdef (opptil 30 tegn) for å gi knappen et navn.

Velg skanningstype fra feltet Skanneraksjon.

|                   | Generelt Oppsett | ) |
|-------------------|------------------|---|
| Navn for brukerde | f2               |   |
| Brukerdef2        |                  |   |
| Skanneraksjon     |                  |   |
| 🔘 Skanne til bil  | de               |   |
| 🖲 Skanne til OC   | R                |   |
| O Skanne til E-   | post             |   |
| 🔘 Skanne til fil  |                  |   |
|                   |                  |   |
|                   |                  |   |
|                   |                  |   |
|                   |                  |   |
|                   |                  |   |
|                   |                  |   |
|                   |                  |   |
|                   |                  |   |
|                   |                  |   |
|                   |                  |   |

#### Oppsett-kategori

Velg Målprogram, Filtype, OCR programvare, OCR-språk, Oppløsning, Skannetype, Dokumentstørrelse, Tosidig skanning (hvis nødvendig), Vis skannergrensesnittet, Lysstyrke og Kontrast innstillinger.

| 0 | O BRUKERDEF                  | SKANNING2     |
|---|------------------------------|---------------|
| _ | Generelt                     | Oppsett       |
|   | Målprogram                   |               |
|   | Apple TextEdit               | Føy til Slett |
|   | Filtype                      |               |
|   | Tekst (*.txt)                | •             |
|   | OCR programvare              |               |
|   | Newsoft OCR                  | •             |
|   | OCR-språk                    |               |
|   | Engelsk                      |               |
|   |                              |               |
| - | Oralaasiaa                   | luces also    |
|   | 400 x 400 dpi                |               |
|   | Skannatura                   | 50            |
|   | Svart & hvit                 |               |
|   | Dokumentstarrelse            | Kontrast      |
|   | A4 210 x 297 mm              | 50            |
|   |                              |               |
|   | Innbinding p                 | å langside    |
|   | O Innbinding p               | å kortside    |
|   | Vis skannergrens             | esnittet      |
| _ |                              |               |
|   | Gjenopprett standard oppsett | )             |
|   |                              |               |
|   |                              | AVBIYE OK     |
|   |                              |               |

## Merk

Skann til OCR-funksjonen er tilgjengelig for engelsk, fransk, tysk, nederlandsk, italiensk, spansk, portugisisk, dansk, svensk, japansk og kinesisk.

## Skanne til e-post

#### ■ Generelt-kategori

Skriv et navn i Navn for brukerdef (opptil 30 tegn) for å gi knappen et navn.

Velg skanningstype fra feltet Skanneraksjon.

|                    | Generelt Oppsett | } |
|--------------------|------------------|---|
| Navn for brukerdet | f3               |   |
| Brukerdef3         |                  |   |
| Skanneraksjon      |                  |   |
| 🔘 Skanne til bild  | de               |   |
| 🔾 Skanne til OC    | R                |   |
| 💽 Skanne til E-p   | oost             |   |
| 🔘 Skanne til fil   |                  |   |
|                    |                  |   |
|                    |                  |   |
|                    |                  |   |
|                    |                  |   |
|                    |                  |   |
|                    |                  |   |
|                    |                  |   |
|                    |                  |   |
|                    |                  |   |
|                    |                  |   |

#### ■ Oppsett-kategori

Velg E-postprogram, Filtype, Oppløsning, Skannetype, Dokumentstørrelse, Tosidig skanning (hvis nødvendig), Vis skannergrensesnittet, Lysstyrke og Kontrast innstillinger.

| U.                                        | BRUKERDEF SKANNING3                                                     |
|-------------------------------------------|-------------------------------------------------------------------------|
|                                           | Generelt Oppsett                                                        |
| E-postprogram                             |                                                                         |
| Apple Mail                                | Føy til Slett                                                           |
| Filtype                                   | Filstørrelse                                                            |
| JPEG (*.jpg)                              | Liten Stor                                                              |
| Oppløsning<br>200 x 200 dpi<br>Skannetype | Lysstyrke                                                               |
| 24bit Farge                               | Kontrast                                                                |
| A4 210 x 297 mm                           |                                                                         |
| Tosi                                      | <b>dig skanning</b><br>Innbinding på langside<br>Innbinding på kortside |
| Vis s                                     | kannergrensesnittet                                                     |
|                                           |                                                                         |
| Gjenopprett standa                        | rd oppsett                                                              |

10

## Skanne til fil

■ Generelt-kategori

Skriv et navn i Navn for brukerdef (opptil 30 tegn) for å gi knappen et navn.

Velg skanningstype fra feltet Skanneraksjon.

|                                    | Generelt Oppsett |  |
|------------------------------------|------------------|--|
| Navn for brukerdef                 | 1                |  |
| Brukerdef4                         |                  |  |
| Skanneraksjon                      |                  |  |
| 🔘 Skanne til bilde                 | e                |  |
| O Skanne til OCR                   |                  |  |
| 🔿 Skanne til E-pr                  | ost              |  |
| <ul> <li>Skanne til fil</li> </ul> |                  |  |
|                                    |                  |  |
|                                    |                  |  |
|                                    |                  |  |
|                                    |                  |  |
|                                    |                  |  |
|                                    |                  |  |
|                                    |                  |  |
|                                    |                  |  |
|                                    |                  |  |
|                                    |                  |  |

#### Oppsett-kategori

Velg filformat fra hurtigmenyen **Filtype**. Lagre filen i standardmappen eller velg en annen mappe ved å klikke på **Surfe**.

Velg **Oppløsning**, **Skannetype**, **Dokumentstørrelse**, **Tosidig skanning** (hvis nødvendig), **Vis skannergrensesnittet**, **Lysstyrke** og **Kontrast** innstillinger og skriv inn filnavnet hvis du vil endre dette.

Hvis du ønsker å angi målmappen til det skannede bildet hver gang, må du krysse av i **Vis vinduet Lagre som**.

Hvis du ønsker å skanne og deretter beskjære en del av siden etter at du har prøveskannet dokumentet, må du merke av i boksen **Vis skannergrensesnittet**.

| 0 | 0                                          | BRUKERDEF SKANNING4                                                                                                    |   |
|---|--------------------------------------------|----------------------------------------------------------------------------------------------------|---|
|   |                                            | Generelt Oppsett                                                                                                    |   |
|   | Filnavn<br>CCF                             | (Dato) (Nummer)<br>20102008 00000.jpg Vis mappe                                                                                                    |   |
|   | Filtype                                    | Filstørrelse                                                                                                    |   |
|   | JPEG (*.jpg)<br>Målmappe                   | Liten Stor                                                                                                    |   |
|   | Bilder                                     | Surfe Vis vinduet Lagre som                                                                                                    |   |
| _ |                                            |                                                                                                    |   |
|   | Oppløsning                                 | Lysstyrke                                                                                                    |   |
|   | 300 x 300 dpi<br>Skannetype<br>24bit Farge |                                                                                                    |   |
|   | Dokumentstørrelse<br>A4 210 x 297 mm       | Kontrast           Image: Contrast in the second second se |   |
|   |                                            | <b>dig skanning</b><br>Innbinding på langside<br>Innbinding på kortside                                                                                                    |   |
|   | Vis s                                      | kannergrensesnittet                                                                                                    |   |
|   | Gjenopprett standa                         | rd oppsett                                                                                                    |   |
|   |                                            | Avbryt OK                                                                                                    | ) |

# KOPIERE / PC-FAX (PC-FAX er bare på MFC-modeller)

KOPIERE – Lar deg bruke Macintosh-maskinen og ønsket skriverdriver for å få avanserte kopifunksjoner. Du kan skanne siden på maskinen og skrive ut kopiene ved hjelp av de ulike funksjonene i maskinens skriverdriver eller du kan sende det kopierte materialet til en hvilken som helst standard skriverdriver som er installert på Macintosh, inkludert nettverksskrivere.

PC-FAKS – Lar deg skanne en side eller et dokument, og automatisk sende bildet som faks fra Macintoshmaskinen. (bare MFC-modeller)

Du kan konfigurere foretrukne innstillinger på opptil fire knapper.

Knappene **Kopi1-Kopi4** kan tilpasses, slik at du kan bruke avanserte kopierings- og faksfunksjoner, som N i 1-utskrift.

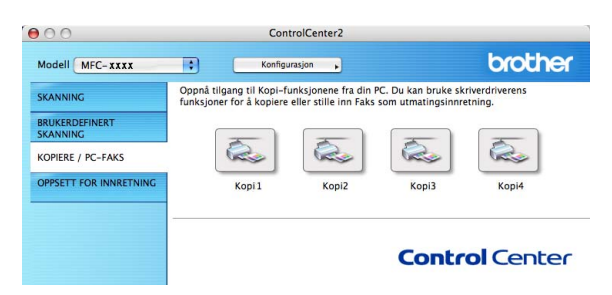

Hvis du ønsker å bruke **Kopi**-knappene må du konfigurere skriverdriveren ved å klikke på knappen mens du holder nede **Ctrl**-tasten.

| 10                       | Kopil                                                                                     |
|--------------------------|-------------------------------------------------------------------------------------------|
| Navn for Kopi1           |                                                                                           |
| Copy1                    |                                                                                           |
| Kopiforhold              |                                                                                           |
| 100% kopi                | •                                                                                         |
| Oppløsning               | Lysstyrke                                                                                 |
| 300 x 300 dpi            |                                                                                           |
| Skannetype               | · · · · · · · · · · · · · · · ·                                                           |
| 24bit Farge              | * Kontrast                                                                                |
| Dokumentstørrelse        |                                                                                           |
| A4 210 x 297 mm          | n 📢 🕂                                                                                     |
| □ Tos<br>○<br>○<br>□ Vis | idig skanning<br>Innbinding på langside<br>Innbinding på kortside<br>skannergrensesnittet |
| Skriver                  | Brother MFC- XXXX                                                                         |
| Forhåndsinnst.           | Standard                                                                                  |
|                          |                                                                                           |

Tast inn et navn i Navn for Kopi (opp til 30 tegn).

Velg Kopiforhold, Oppløsning, Skannetype, Dokumentstørrelse, Tosidig skanning (hvis nødvendig), Vis skannergrensesnittet, Lysstyrke og Kontrast innstillinger som skal brukes.

Før du fullfører **Kopi**-knappekonfigurasjonen, stiller du inn **Skriver**. Deretter velger du utskriftsinnstillinger fra hurtigmenyen **Forhåndsinnst** og klikker på **OK** for å lukke dialogboksen. Når du klikker på den konfigurerte kopieringsknappen åpne utskriftsdialogen.

#### (Mac OS X 10.3.9 til 10.4.x)

For å kopiere, velg Eksemplarer og sider fra hurtigmenyen.

For å sende faks, velg Send Faks fra hurtigmenyen. (Se Sende en faks (kun MFC-modeller) på side 161.)

| Forhåndsinnstillinger: | Standard             |  |
|------------------------|----------------------|--|
|                        | Eksemplarer og sider |  |
| Antall:                | 1 Sortert            |  |
| Sider:                 | • Alle               |  |
|                        | ○ Fra 1 til 1        |  |
| 9                      |                      |  |

(Mac OS X 10.5.x)

Trykk på trekanten ved siden av hurtigmenyen **Skriver** for flere alternativer.

Klikk på Skriv ut-knappen for å kopiere.

For å sende faks, klikk på trekanten ved siden av hurtigmenyen **Skriver**, og velg **Send Faks** fra hurtigmenyen. (Se *Sende en faks (kun MFC-modeller)* på side 161.)

| Skriver: Brother MFC-XXXX 🗘 💌<br>Forhåndsinnstillinger: Standard 🛟<br>? PDF V Forhåndsvisning Avbryt Skriv ut                                                                                                    |
|----------------------------------------------------------------------------------------------------|
| Skriver: Brother MFC-XXXX • •<br>Forhåndsinnstillinger: Standard<br>Antall: • Sortert • Tosidig<br>Sider: • Alle<br>Fra 1 til 1<br>Papirstørrelse: •<br>Retning: •<br>Send Faks •<br>Utgang: Faks •<br>Legg inn Faksnummer:<br>Legg til |
| Mottaker Faksnummer: Adresser                                                                                                    |
| (?) (PDF v) (Skriv ut                                                                                                    |

# **OPPSETT FOR INNRETNING**

Du kan konfigurere eller kontrollere standardinnstillingene.

■ Fjernoppsett (bare MFC-modeller)

Lar deg åpne Fjernoppsett-programmet. (Se Fjernoppsett (bare MFC-modeller) på side 220.)

Hurtig oppringing (bare MFC-modeller)

Lar deg åpne Angi kortnummer-vinduet i Fjernoppsett. (Se *Fjernoppsett (bare MFC-modeller)* på side 220.)

#### Statusovervåkning

Leg deg åpne statusovervåkningsverktøyet.

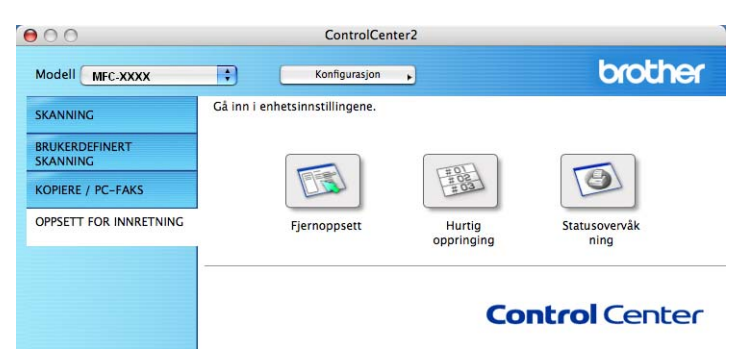

## Fjernoppsett (bare MFC-modeller)

**Fjernoppsett**-knappen lar deg åpne Programmet for fjernoppsett-vinduet hvor du kan konfigurere maskinens innstillingsmenyene.

## Merk

For mer informasjon, se Fjernoppsett (bare MFC-modeller) på side 220.

| Brother MFC Fjernstyrt Konfigurering |      |                                                 |                                      |  |  |
|--------------------------------------|------|-------------------------------------------------|--------------------------------------|--|--|
| ▼                                    | MF   | C- XXXX<br>Hovedoppsett                         | Hovedoppsett<br>Modus timer 2 Min :  |  |  |
|                                      |      | Fax<br>Mottak oppsett                           | Papirtype                            |  |  |
|                                      |      | Sende oppsett<br>Adressebok                     | Magasin 1 Normal 🗘                   |  |  |
|                                      |      | Rapport innst.<br>Fjernst. Valg<br>Ringebograpp | MPSkuff Normal                       |  |  |
|                                      |      | Kopi<br>Skriver                                 | Magasin 1 A4                         |  |  |
|                                      | Ŧ    | USB Direct I/F<br>Direkteutskr.                 | MPSkuff A4                           |  |  |
|                                      | Ŧ    | Skann til USB<br>Nettverk                       | Volum<br>Ringelyd Med 🗘 Signal Med 🛟 |  |  |
|                                      |      | Kablet LAN<br>TCP/IP                            | Høyttaler Med 🛟                      |  |  |
|                                      |      | Ethernet<br>WLAN                                | Auto sommertid 💿 På 💮 Av             |  |  |
|                                      |      | TCP/IP                                          | Toner spar                           |  |  |
|                                      |      | Konfig. serv                                    | Hvilemodus 5                         |  |  |
|                                      |      | Setup mail F                                    | Bruk av mag.                         |  |  |
|                                      |      | Setup relay                                     | Kopi MP>T1 🗘 Fax T1>MP               |  |  |
|                                      |      | Sk. til epost<br>Skann til FTP                  | Skriv ut MP>T1 🛟                     |  |  |
|                                      |      | Sk. til nettv                                   | Sk.st. glass A4                      |  |  |
|                                      |      | Faks til serv.<br>Time zone                     | Filstørrelse                         |  |  |
|                                      |      | Grunn oppsett                                   | Farge Mellom 🗘 Gråtone Mellom 🛟      |  |  |
| C                                    |      | ) + >                                           | 2sidig skann.                        |  |  |
| $\subset$                            | Eksp | importer                                        | Skriv ut OK Avbryt Legg til          |  |  |

10

## Hurtig oppringing (bare MFC-modeller)

Knappen for **Hurtig oppringing** gir deg muligheten til å åpne vinduet for **Adressebok** i programmet for fjernoppsett, slik at du enkelt kan lage nye oppføringer eller endre eksisterende Hurtig-oppringingsnummer fra Macintosh-maskinen.

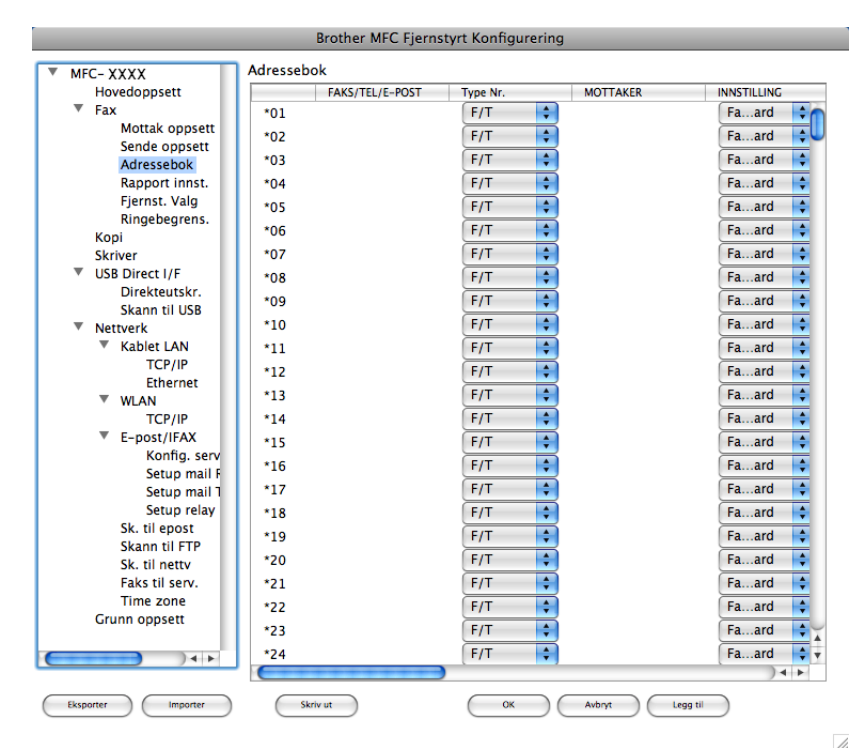

## Statusovervåkning

Med knappen **Statusovervåkning** kan du overvåke statusen til én eller flere enheter, slik at du kan få umiddelbar varsling om feil, hvis for eksempel papiret har kjørt seg fast. (Se *Statusovervåkning* på side 134.)

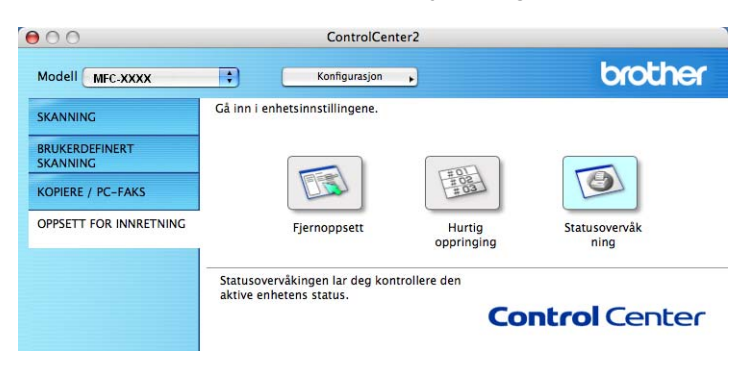

# 11 Nettverksskanning

Hvis du vil skanne fra en maskin på et nettverk, må du velge nettverksmaskinen i Programmet enhetsvelger i **Macintosh HD/Bibliotek/Printers/Brother/Utilities/DeviceSelector** eller fra hurtigmenyen **Modell** i ControlCenter2-hovedskjermen. Hvis du allerede har installert MFL-Pro Suite-programmet, følger du fremgangsmåten for installasjon av nettverk i *Hurtigstartguide* der dette valget allerede skal være konfigurert.

Hvis du ønsker å bruke maskinen som nettverksskanner, må den være konfigurert med en TCP/IP-adresse. Adresseinnstillingene kan du angi eller endre fra kontrollpanelet. (Se *Oppsett av kontrollpanel* i *Brukerhåndboken for nettverket*.)

## Merk

For nettverksskanning kan maks. 25 klienter kobles til én maskin i et nettverk. Hvis for eksempel 30 klienter prøver å koble til samtidig, vil 5 av dem ikke bli vist i displayet.

# Før bruk av nettverksskanning

## Konfigurere nettverksskanning

- Fra Bibliotek, velg Printers, Brother, Utilities og DeviceSelector, og dobbeltklikk på Enhetsvelger. Enhetsvelger-vinduet vises. Dette vinduet kan også åpnes fra ControlCenter2. For mer informasjon, se Bruke ControlCenter2 på side 184.
- Angi maskinens IP-adresse eller mDNS-tjenestenavn. For å endre IP-adresse må du skrive inn den nye IP-adressen. Du kan også velge en maskin fra listen over tilgjengelige maskiner. Klikk Bla gjennom for å vise listen.

| Aktivere datamaskinen din til maskinen<br>med funksjonene "Skann til" |
|-----------------------------------------------------------------------|
| Navn som vises<br>(maks. 15 tegn)                                     |
| Knappens "Skann til" Pin-kode for denne<br>datamaskinen               |
| 🗌 Aktiverer Pin-kode beskyttelse                                      |
| Pin-kode<br>("0" - "9", 4 siffret)                                    |
| Legg inn Pin-koden<br>på nytt                                         |
|                                                                       |

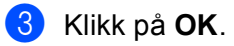

## 🖉 Merk

- For å bruke Skann til-knappen på maskinen, kryss av i avmerkningsboksen for Aktivere datamaskinen din til maskinen med funksjonene "Skann til". Deretter angir du navnet du ønsker å vise på maskindisplayet for din Macintosh-maskin. Du kan bruke opptil 15 tegn.
- Du kan unngå å motta uønskede dokumenter ved å angi en firesifret PIN-kode. Angi PIN-koden i Pin-kode og Legg inn Pin-koden på nytt-feltet. Hvis du ønsker å sende data til en datamaskin som er beskyttet med et PIN-kode, blir du i displayet bedt om å taste inn PIN-koden før dokumentet kan bli skannet og sendt til maskinen. (Se Bruke Scan-tasten på side 204.)

# **Bruke Scan-tasten**

#### 🖉 Merk

- Hvis du vil skanne et dokument med den tosidige skanningsfunksjonen, må du legge dokumentet i den automatiske dokumentmateren og deretter velge 2sidig (L)kant eller 2sidig (S)kant, avhengig av dokumentlayouten.
- Velg dokumentlayouten fra følgende tabell:

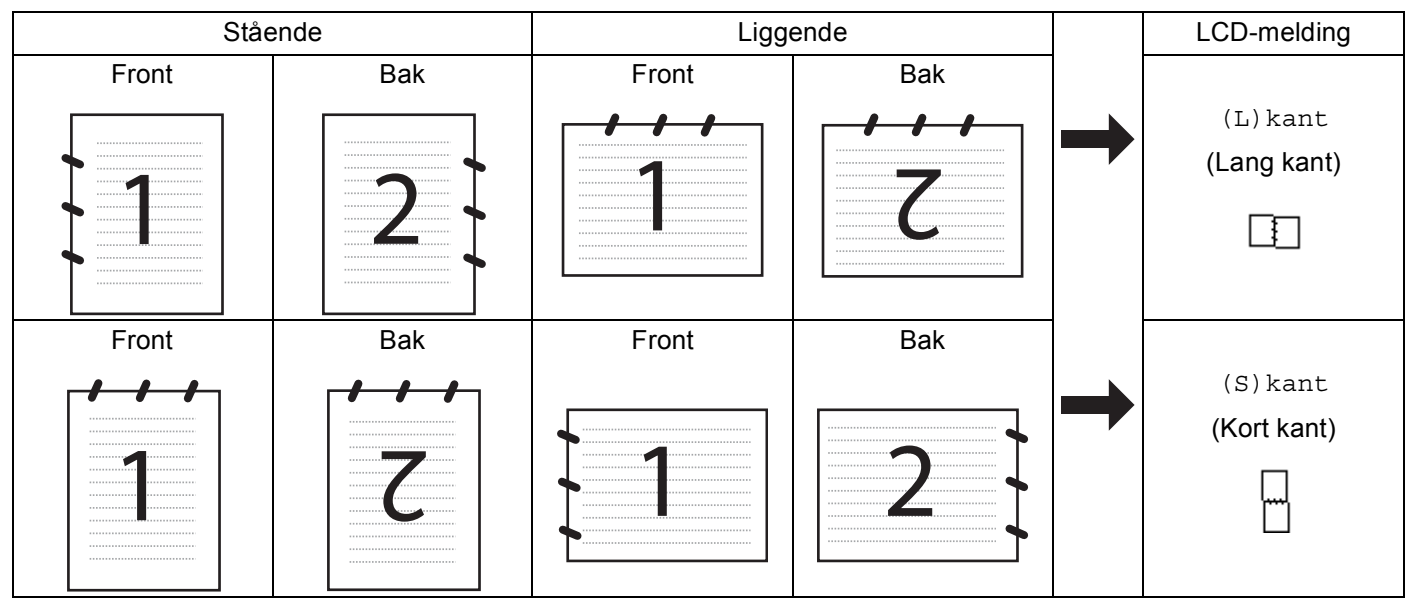

#### Tabell for dokumentlayout

- Tosidig skanning støttes ikke av DCP-8070D, MFC-8370DN og MFC-8480DN.
- Tosidig skanning er kun tilgjengelig fra den automatiske dokumentmateren.
- · Tosidig skanning er ikke tilgjengelig for papir i Legal-format.
- XPS-filformatet er tilgjengelig for Windows Vista<sup>®</sup> eller når du bruker programmer som støtter XML Paper Specification-filer.

## Skann til e-post (PC)

Når du velger Skann til e-post (Macintosh), vil dokumentet bli skannet og sendt direkte til den Macintoshmaskinen du har definert i nettverket. ControlCenter2 vil aktivere standard e-postprogram på den bestemte Macintosh-maskinen for adressering til mottakeren. Du kan skanne et dokument i svart-hvitt eller farger, og det blir deretter sendt fra Macintosh-maskinen som vedlegg.

Du kan endre skannekonfigurasjonen. (Se E-post på side 190.)

Legg i dokumentet.

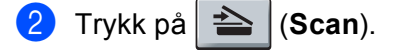

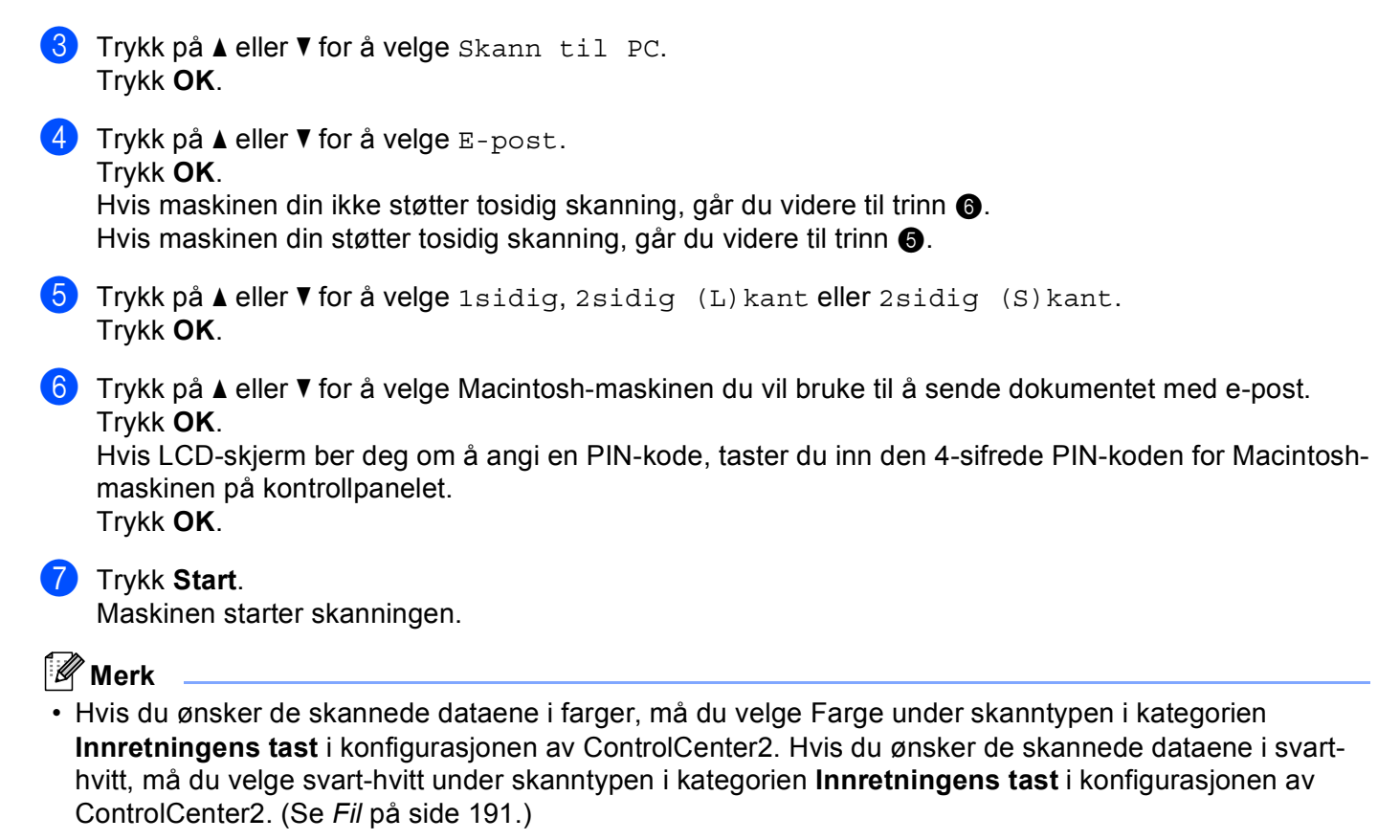

• Hvis du vil endre standard filstørrelse, velger du dette med rullefeltet på **Innretningens tast**-kategorien i konfigurasjonen av ControlCenter2.

## Skann til E-post (e-postserver) (MFC-8880DN og MFC-8890DW)

Når du velger Skann til E-post (e-postserver) kan du skanne et svart-hvitt eller farge-dokument og sende det direkte til en e-postadresse fra maskinen. Du kan velge PDF, Secure PDF eller TIFF for svart-hvitt og PDF, Secure PDF eller JPEG for farge eller gråtone.

## 🖉 Merk

Skann til E-post (e-postserver) krever støtte for SMTP/POP3-server. (Se Brukerhåndbok for nettverket på CD-ROM.)

4 Trykk på ▲ eller ▼ for å velge 1sidig, 2sidig (L)kant eller 2sidig (S)kant. Trykk OK.

| Trykk OK.<br>Hvis du ikke må endre kvaliteten, trykk på ▲ eller V for å velge Angi adresse.<br>Trykk på OK og gå til trinn ⑨.                                                                                                    |       |
|----------------------------------------------------------------------------------------------------|-------|
| <ul> <li>6 Trykk på ▲ eller ▼ for å velge Farge 100 ppt, Farge 200 ppt, Farge 300 dpi, Farge 600 Grå 100 dpi, Grå 200 dpi, Grå 300 dpi, S/H 200 dpi eller S/H 200x100 dpi. Trykk OK.</li> <li>Hvis du velger Farge 100 ppt, Farge 200 ppt, Farge 300 dpi, Farge 600 dpi, Grå 100 dpi, Grå 200 dpi eller Grå 300 dpi, går du til trinn ⑦.</li> <li>Hvis du velger S/H 200 dpi eller S/H 200x100 dpi, går du til trinn ⑧.</li> </ul> | lpi,  |
| 7 Trykk på ▲ eller ▼ for å velge PDF, Secure PDF eller JPEG.<br>Trykk på OK, og gå til trinn ⑨.                                                                                                    |       |
| 8 Trykk på ▲ eller ▼ for å velge PDF, Secure PDF eller TIFF.<br>Trykk på OK, og gå til trinn ⑨.                                                                                                    |       |
| Werk<br>Hvis du velger Secure PDF, blir du bedt om å oppgi et firesifret passord ved bruk av tallene 1-9 før<br>kan starte skanningen.                                                                                                    | du    |
| <ul> <li>LCD-skjermen ber deg om å taste inn en adresse. Skriv inn måladressen for e-posten med talltasta<br/>eller Direktevalg-tasten eller et Hurtigvalgnummer.<br/>Trykk Start.<br/>Maskinen starter skanningen.</li> </ul>                                                                                                    | uret  |
| <ul> <li>Merk</li> <li>Hvis nettverket ditt støtter LDAP-protokollen kan du søke etter e-postadresser på serveren. (Se Kap</li> </ul>                                                                                                    | ittel |

- Du kan lagre skanneoppløsningen (Skanneprofil) for hver e-postadresse som er lagret i et Direktevalgeller Hurtigvalgnummer. (Se Slå og lagre numre i Brukermanual.)
- 11

#### Bruke Direktevalg eller Hurtigvalgnummer

(Ikke tilgjengelig for DCP-8070D, MFC-8370DN og MFC-8380DN)

Du kan også skanne et dokument direkte til en adresse som du registrerte i et Direktevalg- eller Hurtigvalgnummer. Når du skanner dokumentet, brukes som du registrerte innstillingene Direktevalg eller Hurtigvalg for kvaliteten og filtypen. Kun Direktevalg eller Hurtigvalg som har en e-postadresse kan registreres når du skanner data med Direktevalg eller Hurtigvalg. (I-faksadresser kan ikke brukes.)

Legg i dokumentet.

2 Trykk på 놀 (Scan).

- Velge Direktevalg eller Hurtigvalgnummer Hvis maskinen din støtter tosidig skanning og du vil skanne begge sidene av dokumentet, trykker du på Duplex.
- 4 Trykk **Start**. Maskinen begynner å skanne.

## 🖉 Merk

Du kan lagre skanneoppløsningen (Skanneprofil) for hver e-postadresse som er lagret i et Direktevalgeller Hurtigvalgnummer. (Se *Slå og lagre numre* i *Brukermanual*.)

## Skanne til bilde

Når du velger Skanne til bilde, vil dokumentet bli skannet og sendt direkte til den Macintosh-maskinen du har definert i nettverket. ControlCenter2 aktiverer standard grafikkprogram på den tilordnede Macintosh-maskinen. Du kan endre Konfigurasjon for Scan. (Se *Bilde (eksempel: Apple Preview)* på side 187.)

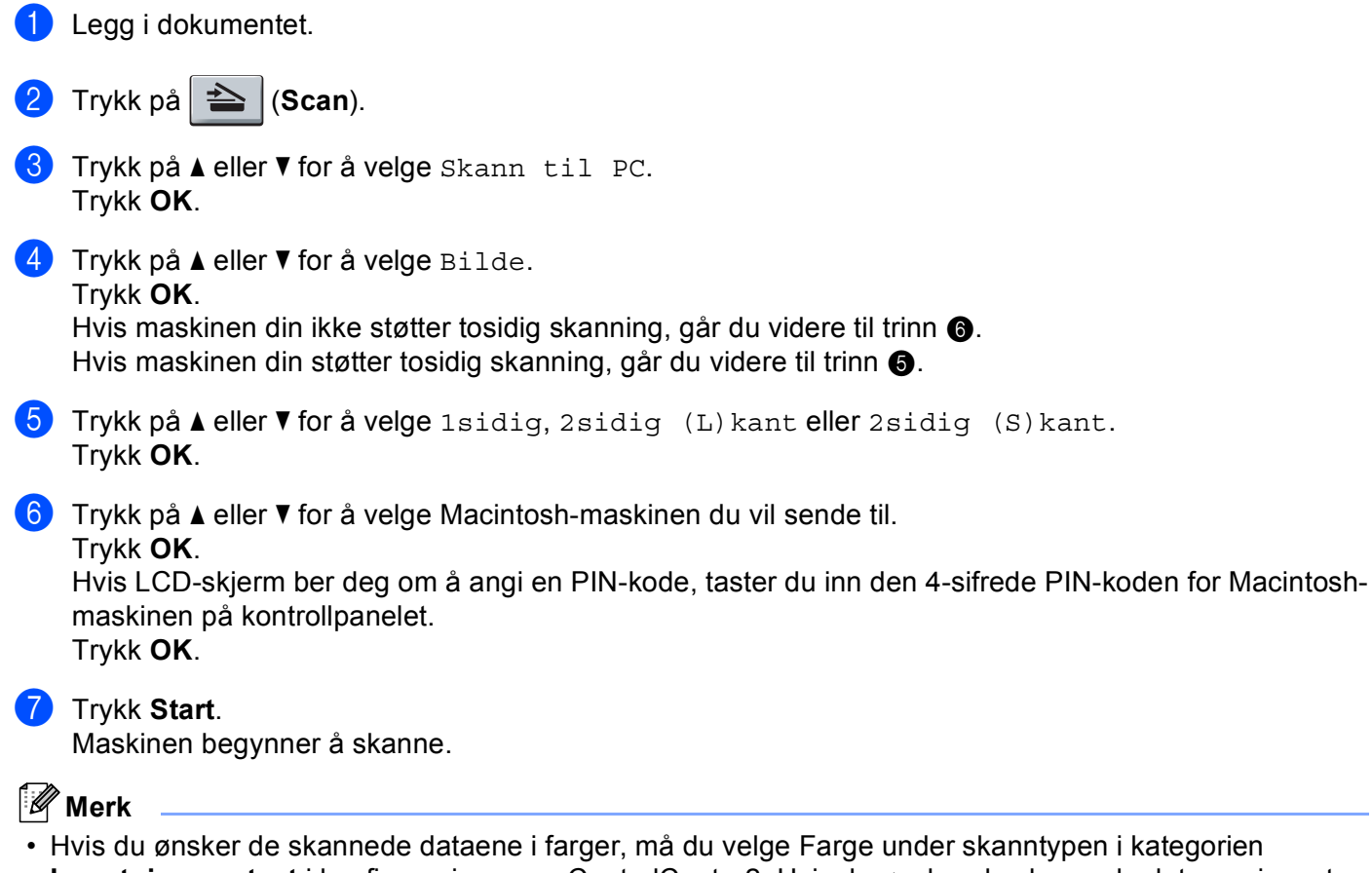

- Hvis du ønsker de skannede dataene i farger, må du velge Farge under skanntypen i kategorien Innretningens tast i konfigurasjonen av ControlCenter2. Hvis du ønsker de skannede dataene i svarthvitt, må du velge svart-hvitt under skanntypen i kategorien Innretningens tast i konfigurasjonen av ControlCenter2. (Se Bilde (eksempel: Apple Preview) på side 187.)
- Hvis du vil endre standard filstørrelse, velger du dette med glidebryteren på **Innretningens tast**kategorien i konfigurasjonen av ControlCenter2.
# Skanne til OCR

Når du velger Skanne til OCR, vil dokumentet bli skannet og sendt direkte til den Macintosh-maskinen du har definert i nettverket. ControlCenter2 aktiverer Presto! PageManager og konvertere dokumentet ditt til tekst, slik at du kan lese og redigere det i et tekstbehandlingsprogram på den definerte PC-en. Du kan endre Konfigurasjon for Scan. (Se OCR (tekstbehandlingsprogram) på side 189.)

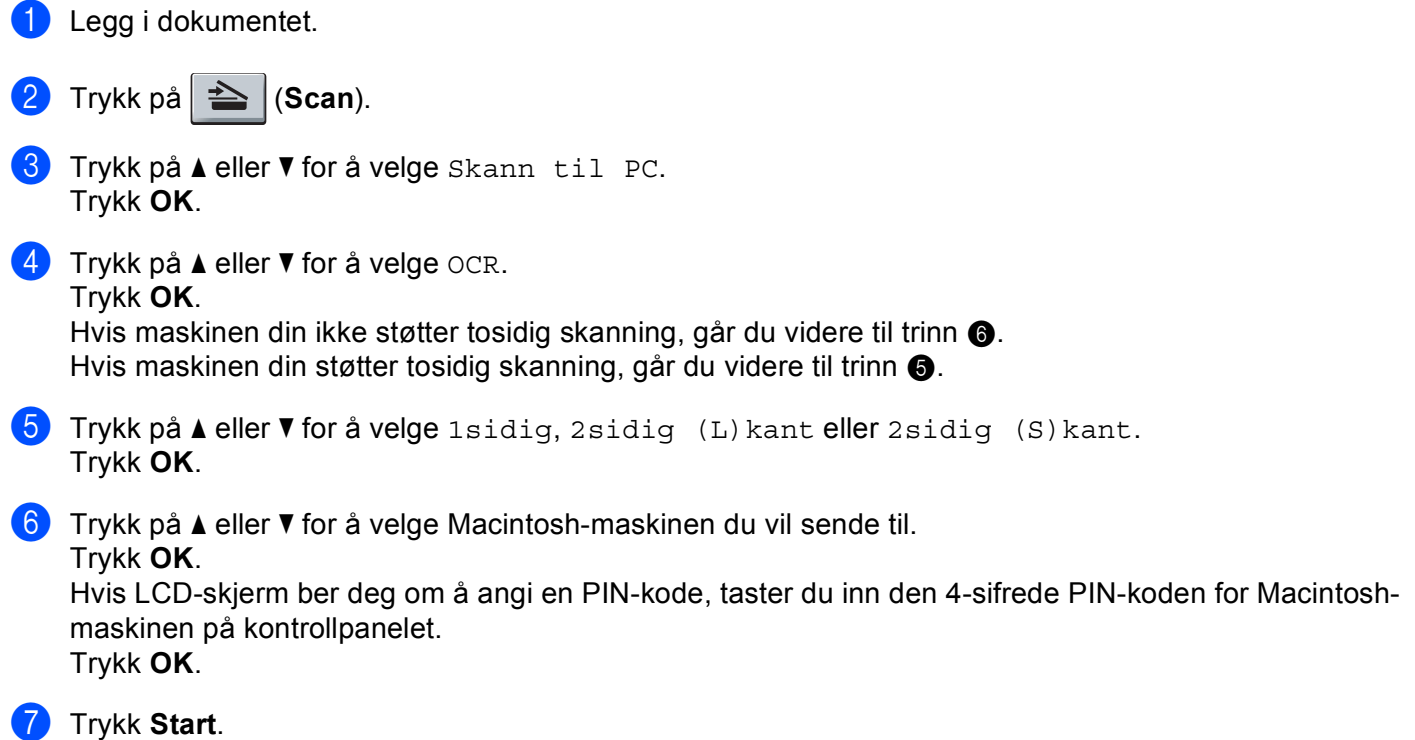

Maskinen begynner å skanne.

#### Merk

Skann til OCR-funksjonen er tilgjengelig for engelsk, fransk, tysk, nederlandsk, italiensk, spansk, portugisisk, dansk, svensk, japansk og kinesisk.

# Skanne til fil

Når du velger Skanne til fil kan du skanne et dokument i svart-hvitt eller farger og sende det direkte til en Macintosh som du har definert i nettverket. Filen lagres i mappen og filformatet du har konfigurert i ControlCenter2 på den definerte Macintosh-maskinen. Du kan endre Konfigurasjon for Scan. (Se *Fil* på side 191.)

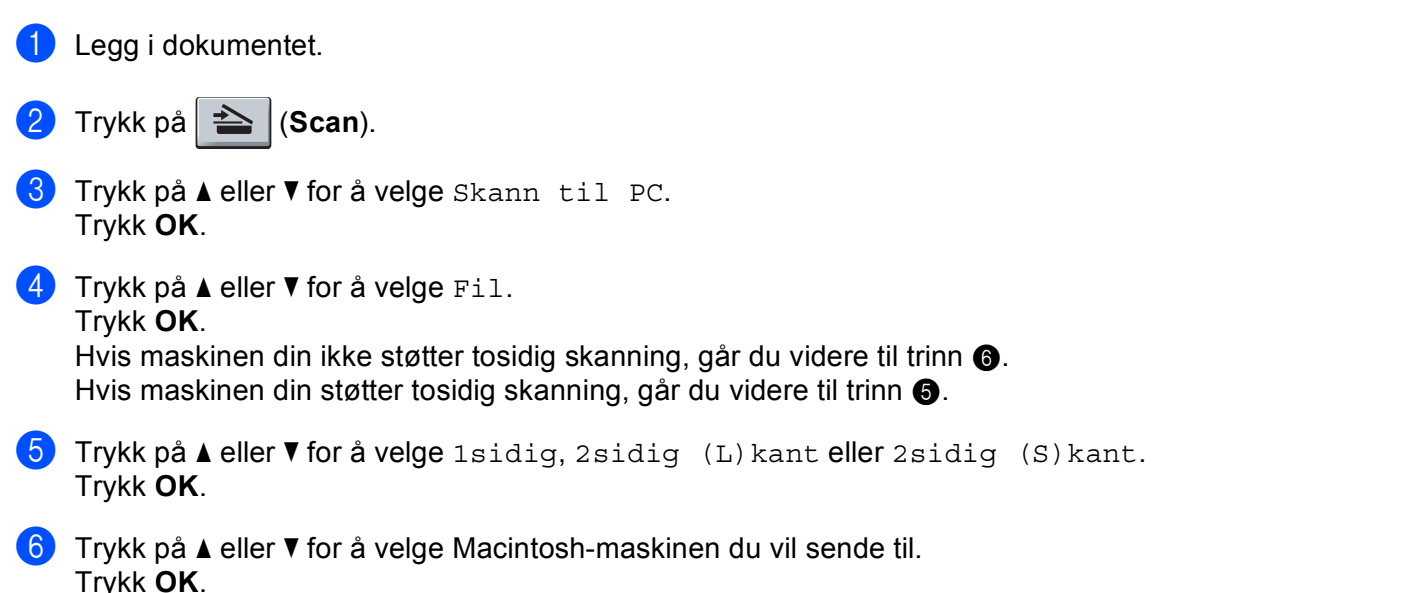

Hvis LCD-skjerm ber deg om å angi en PIN-kode, taster du inn den 4-sifrede PIN-koden for Macintoshmaskinen på kontrollpanelet. Trykk **OK**.

#### 7 Trykk Start.

Maskinen begynner å skanne.

| đ | _   | 2  |            |   |   |   |
|---|-----|----|------------|---|---|---|
|   |     | ~~ |            |   |   |   |
|   | -11 | // |            |   |   |   |
|   |     | ~  | <b>в</b> л | - |   |   |
|   | ~   |    | 11/1       | - | r |   |
|   | ~   |    |            | - |   |   |
|   | - 1 |    |            | - | - | - |
|   |     |    |            |   |   |   |

- Hvis du ønsker de skannede dataene i farger, må du velge Farge under skanntypen i kategorien Innretningens tast i konfigurasjonen av ControlCenter2. Hvis du ønsker de skannede dataene i svarthvitt, må du velge svart-hvitt under skanntypen i kategorien Innretningens tast i konfigurasjonen av ControlCenter2. (Se *Fil* på side 191.)
- Hvis du ønsker å endre filnavnet til skannede dokumenter, kan du angi filnavnet i **Filnavn**-delen i kategorien **Innretningens tast** i konfigurasjonen av ControlCenter2.
- Hvis du vil endre standard filstørrelse, velger du dette med glidebryteren på **Innretningens tast**kategorien i konfigurasjonen av ControlCenter2.

# Skann til FTP (Ikke tilgjengelig for DCP-8070D)

Når du velger Skann til FTP, kan du skanne svart-hvitt- eller fargedokumenter direkte til en FTP-server på et lokalt nettverk eller Internett.

Detaljene som kreves for å bruke Scan til FTP-funksjonen kan angis ved å bruke Internett-basert styring til å forhåndskonfigurere og lagre detaljer i en FTP-profil.

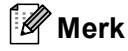

Skann til FTP er tilgjengelig når FPT-profiler er konfigurert med Internett-basert styring.

Hvis du ønsker å bruke Internett-basert styring, skriver du inn http://xxx.xxx.xxx.xxx/ (der xxx.xxx.xxx.xxx er IP-adressen til din datamaskin) i nettleseren, og du kan deretter konfigurere eller endre innstillingene i **FTP/Network Scan Profile** (FTP/Nettverksskanning-profil) i **Administrator Settings** (Administratorinnstillinger). Du kan konfigurere opptil ti FTP-serverprofiler og du kan velge hvilke profilnummer (1 til 10) som skal brukes for Skann til FTP-innstillinger i **FTP/Network Scan Settings** (FTP-/Nettverksskanning-innstillinger).

Merk

Hvis du vil finne IP-adressen på maskinen din, trykk på **Menu** og velg Skriv rapport, Nettverk Konf., og trykk på **Start** for å skrive ut nettverksinnstillingsrapporten.

I tillegg til de sju forhåndsdefinerte filnavnene kan du lagre to brukerdefinerte filnavn som kan benyttes til å opprette en FTP-serverprofil.

Velg **FTP/Network Scan Settings** (FTP-/Nettverksskanning-innstillinger) i Internett-basert styring. I **Create a User Defined File Name** (Opprett et brukerdefinert filnavn), skriv inn et filnavn i ett av de to brukerdefinerte feltene, og klikk **Submit** (Send). Maksimalt 15 tegn kan angis i hvert av de brukerdefinerte navnefeltene.

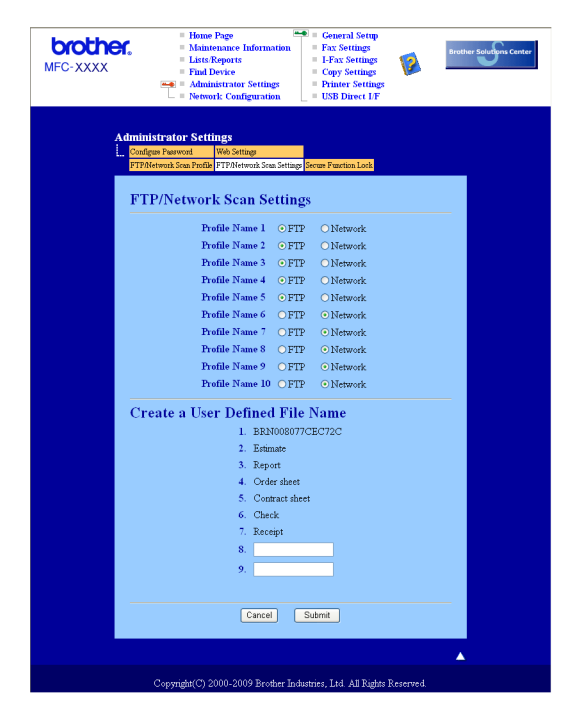

#### Konfigurere FTP-standardinnstillingene

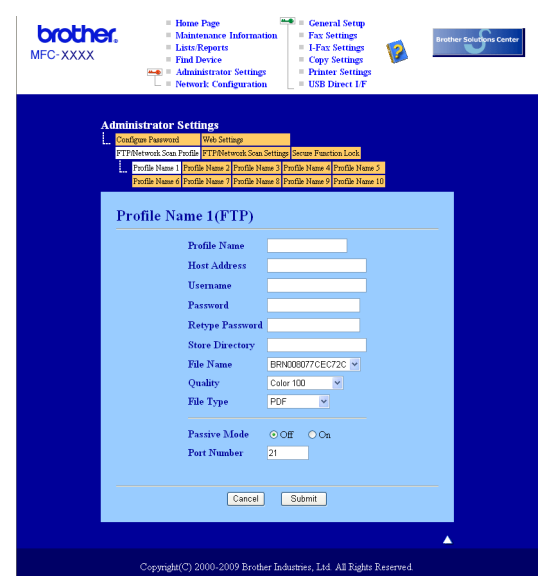

Du kan sette Passive Mode til OFF eller ON (av eller på), avhengig av konfigurasjonen av FTP-serveren og nettverkets brannmur. Som standard er dette satt til OFF (av). Du kan også endre portnummeret som benyttes for å gå til FTP-serveren. For denne innstillingen brukes som standard port 21. Disse to innstillingene kan vanligvis beholde standardinnstillingen.

- Angi navnet du ønsker å bruke på profilen til FTP-serveren. Dette navnet vises på maskinens display, og kan ha opptil 15 tegn.
- Vertsadressen er domenenavnet til FTP-serveren. Angi vertsadressen (for eksempel ftp.example.com) (opptil 60 tegn) eller IP-adressen (for eksempel 192.23.56.189).
- 3 Angi brukernavnet som er registrert på FTP-serveren for maskinen (opptil 32 tegn).
- 4 Angi passordet for tilgang til FTP-serveren for det angitte brukernavnet (opptil 32 tegn).
- 5 Angi målmappen for lagring av dokumentet på FTP-serveren (for eksempel /brother/abc/) (opptil 60 tegn).
- 6 Velg filnavnet du ønsker å bruke på det skannede dokumentet. Du kan velge mellom sju forhåndsdefinerte og to brukerdefinerte filnavn. Filnavnet som brukes for ditt dokument, vil være filnavnet du valgte pluss de 6 siste sifrene til planskannerens/ADF-skannerens teller, pluss filtypen (eksempel: Estimate098765.pdf). Du kan også selv skrive inn et filnavn på inntil 15 tegn.
- Velg kvaliteten dokumentet skal skannes i fra hurtigmenyen. Du kan velge Color 100 (Farge 100), Color 200 (Farge 200), Color 300 (Farge 300), Color 600 (Farge 600), Gray 100 (Grå 100), Gray 200 (Grå 200), Gray 300 (Grå 300), B&W 200 (S/H 200) eller B&W 200x100 (S/H 200x100).
- 8 Velg filtype for dokumentet fra hurtigmenyen. Du kan velge PDF, Secure PDF eller JPEG for farge- eller gråtone-dokumenter og PDF, Secure PDF eller TIFF for svart-hvitt-dokumenter.

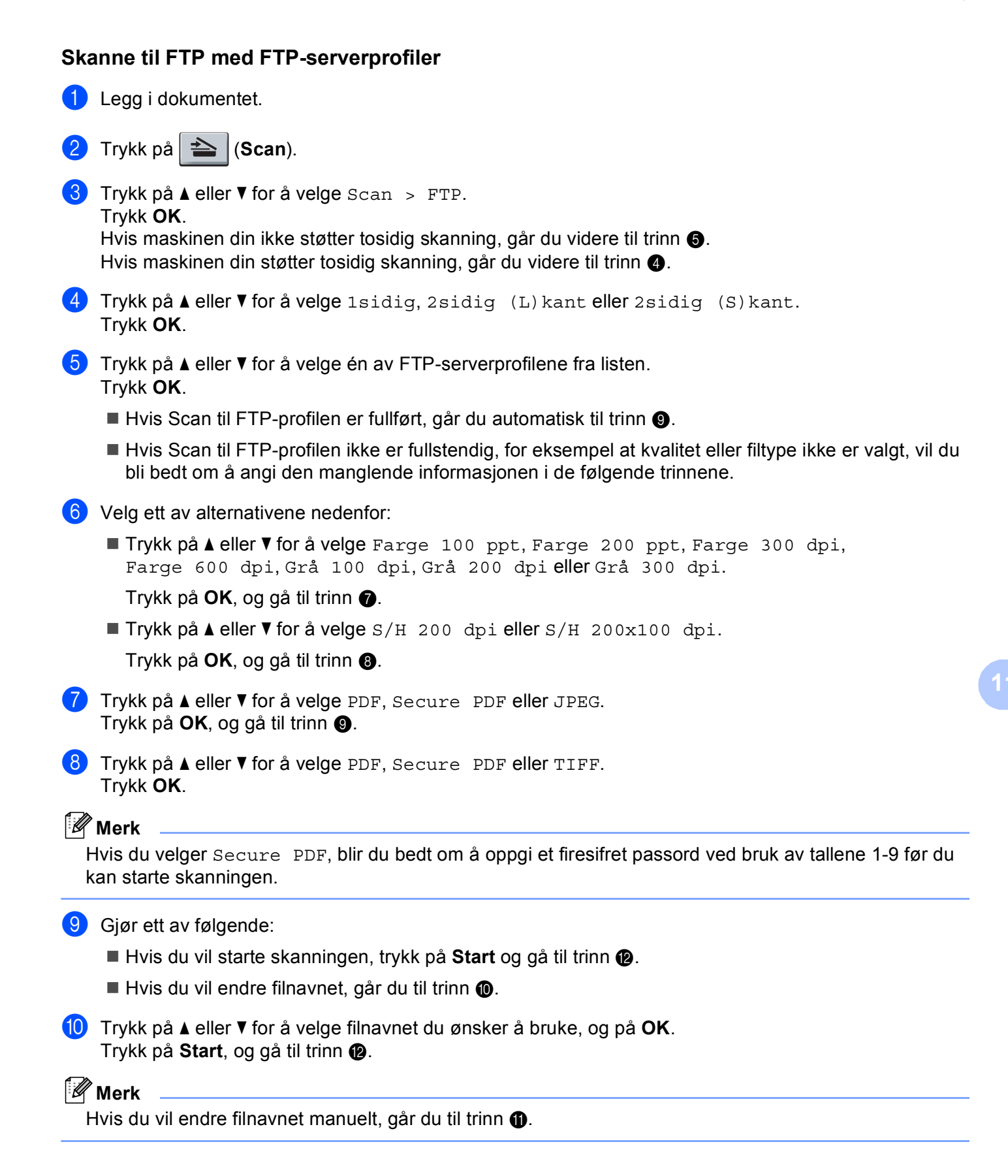

 Trykk på ▲ eller ▼ for å velge <Manuell>. Trykk OK. Angi filnavnet du ønsker å bruke (opptil 32 tegn), og trykk på OK. Trykk Start.

12 I displayet vises Kobler til. Når tilkoblingen til FTP-serveren er opprettet, starter maskinen skanneprosessen.

# Skann til nettverk (Ikke tilgjengelig for DCP-8070D)

Når du velger Skann til nettverk, kan du skanne svart-hvitt- eller fargedokumenter direkte til en CIFS-server på et lokalt nettverk eller Internett. (For mer informasjon om CIFS-servere, se *Brukerhåndbok for nettverket*.)

Detaljene som kreves for å bruke Scan til nettverk-funksjonen kan angis ved å bruke Internett-basert styring til å forhåndskonfigurere og lagre detaljer i en Skann til nettverk-profil. En Skann til nettverk-profil lagrer brukerinformasjon og konfigurasjonsinnstillinger som skal brukes på et nettverk eller Internett.

🖉 Merk

Skann til nettverk er tilgjengelig når Skann til nettverk-profiler er konfigurert med Internett-basert styring.

Hvis du ønsker å bruke Internett-basert styring, skriver du inn http://xxx.xxx.xxx.xxx/ (der xxx.xxx.xxx.xxx er IP-adressen til din datamaskin) i nettleseren, og du kan deretter konfigurere eller endre innstillingene i FTP/Network Scan Profile (FTP/Nettverksskanning-profil) i Administrator Settings

(Administratorinnstillinger). Du kan konfigurere opptil ti Skann til nettverk-serverprofiler og du kan velge hvilke profilnummer (1 til 10) som skal brukes for Skann til nettverk-innstillinger i **FTP/Network Scan Settings** (FTP-/Nettverksskanning-innstillinger).

I tillegg til de sju forhåndsdefinerte filnavnene kan du lagre to brukerdefinerte filnavn som kan benyttes til å opprette en Skann til nettverk-profil.

Velg **FTP/Network Scan Profile** (FTP/Nettverksskanning-profil) i Internett-basert styring. I **Create a User Defined File Name** (Opprett et brukerdefinert filnavn), skriv inn et filnavn i ett av de to brukerdefinerte feltene, og klikk **Submit** (Send). Maksimalt 15 tegn kan angis i hvert av de brukerdefinerte navnefeltene.

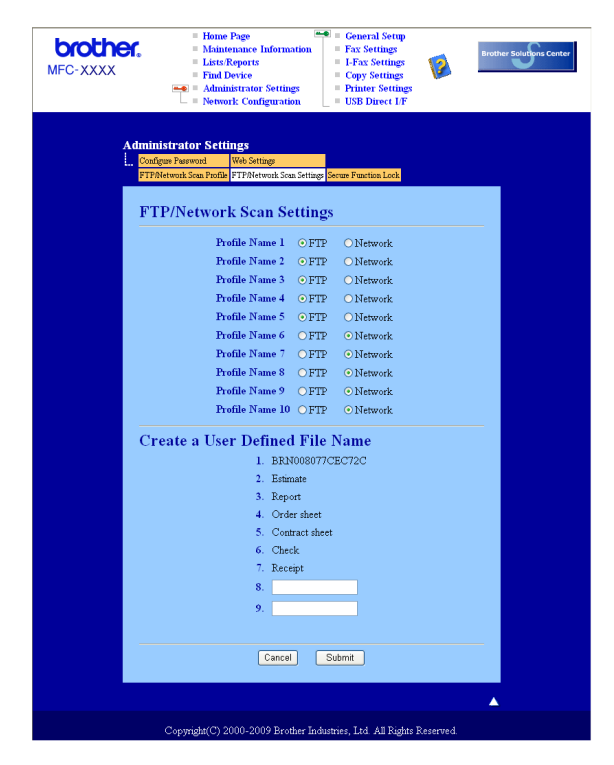

| brothe<br>MFC-XXXX | <ul> <li>Home Page</li> <li>Maintenanc</li> <li>Lists/Repor</li> <li>Find Device</li> <li>Administrat</li> <li>Network Co</li> </ul>                         | e Information<br>ts<br>tor Settings<br>nfiguration                  | Gener<br>Fax S<br>I-Fax<br>Copy<br>Printe<br>USB I       | at Setup<br>ettings<br>Settings<br>Settings<br>r Settings<br>Direct I/F | Bro          | other Solutions Cent |
|--------------------|----------------------------------------------------------------------------------------------------|---------------------------------------------------------------------|----------------------------------------------------------|-------------------------------------------------------------------------|--------------|----------------------|
|                    | Administrator Settings<br>Configues Password Web Setting<br>FTP/Network Scan Profile<br>FTP/Network Scan Profile Name 2 P<br>Profile Name 6 Profile Name 7 P | p<br>nk Scan Settings S<br>rofile Name 3 Prot<br>rofile Name 8 Prot | ecure Function L<br>lie Name 4 Profi<br>lie Name 9 Profi | ock<br>le Name 5<br>le Name 10                                          |              |                      |
|                    | Profile Name 6(Ne                                                                                                    | twork)                                                              |                                                          |                                                                         |              |                      |
|                    | Host Addres                                                                                                    |                                                                     |                                                          |                                                                         |              |                      |
|                    | Stave Direct                                                                                                    |                                                                     |                                                          |                                                                         |              |                      |
|                    | Els Nerre                                                                                                    | .01 y                                                               | PDN001R                                                  | 00000E4 av                                                              |              |                      |
|                    | rite ivante<br>Ouelitu                                                                                                    |                                                                     | Calas 100                                                | 43000394                                                                |              |                      |
|                    | Quality<br>Edo Temo                                                                                                    |                                                                     | DOF                                                      |                                                                         |              |                      |
|                    | rue type                                                                                                    |                                                                     | FOR                                                      |                                                                         |              |                      |
|                    | Use PIN for                                                                                                    | authenticatio                                                       | n ⊙Off (                                                 | ⊃On                                                                     |              |                      |
|                    | PIN Code                                                                                                    |                                                                     | 0000                                                     |                                                                         |              |                      |
|                    | Authentication Set                                                                                                    | ting                                                                |                                                          |                                                                         |              |                      |
|                    | Auth. Method                                                                                                    | <ul> <li>Auto</li> </ul>                                            | ⊂Kerberos                                                | ○ NTLMu2                                                                |              |                      |
|                    | Username                                                                                                    |                                                                     |                                                          |                                                                         |              |                      |
|                    | If the user name is part of dom<br>user@domain<br>domain\user                                                                                                | ain, please inpu                                                    | it the usernam                                           | e in one of the follow                                                  | ring styles. |                      |
|                    | Password                                                                                                    |                                                                     |                                                          |                                                                         |              |                      |
|                    | Retype Password                                                                                                    |                                                                     |                                                          |                                                                         |              |                      |
|                    | Kerberos Server Address                                                                                                    |                                                                     |                                                          |                                                                         |              |                      |
|                    |                                                                                                    | Cancel                                                              | Submit                                                   |                                                                         |              |                      |
|                    |                                                                                                    |                                                                     |                                                          |                                                                         |              |                      |

#### Konfigurere standardinnstillingene for Skann til nettverk

- Velg Network (Nettverk) i FTP/Network Scan Settings (FTP-/Nettverksskanning-innstillinger) fra FTP/Network Scan Settings (FTP-/Nettverksskanning-innstillinger)-kategorien. Klikk på Submit (Send).
- 2 Velg profilen som du vil konfigurere i **FTP/Network Scan Profile** (FTP/Nettverksskanning-profil).
- 3 Angi navnet du ønsker å bruke for Skann til nettverk-profilen. Dette navnet vises på maskinens display, og kan ha opptil 15 tegn.
- Vertsadressen er domenenavnet til CIFS-serveren. Angi vertsadressen (for eksempel ftp.example.com) (opptil 60 tegn) eller IP-adressen (for eksempel 192.23.56.189).
- 5 Angi målmappen for lagring av dokumentet på CIFS-serveren (for eksempel /brother/abc/) (opptil 60 tegn).
- 6 Velg filnavnet du ønsker å bruke på det skannede dokumentet. Du kan velge mellom sju forhåndsdefinerte og to brukerdefinerte filnavn. Filnavnet som brukes for ditt dokument, vil være filnavnet du valgte pluss de 6 siste sifrene til planskannerens/ADF-skannerens teller, pluss filtypen (eksempel: Estimate098765.pdf). Du kan også selv skrive inn et filnavn på inntil 15 tegn.
- Velg kvaliteten dokumentet skal skannes i fra hurtigmenyen. Du kan velge Color 100 (Farge 100),
   Color 200 (Farge 200), Color 300 (Farge 300), Color 600 (Farge 600), Gray 100 (Grå 100), Gray 200 (Grå 200), Gray 300 (Grå 300), B&W 200 (S/H 200) eller B&W 200x100 (S/H 200x100).

8 Velg filtype for dokumentet fra hurtigmenyen. Du kan velge PDF, Secure PDF eller JPEG for farge- eller gråtone-dokumenter og PDF, Secure PDF eller TIFF for svart-hvitt-dokumenter.

## 🖉 Merk

Hvis du velger Secure PDF, blir du bedt om å oppgi et firesifret passord ved bruk av tallene 1-9 før du kan starte skanningen.

- 9 Hvis du vil beskytte profilen, kryss av i Use PIN for authentication (Bruk PIN for godkjenning) og tast inn en 4-sifret PIN-kode i PIN Code (PIN-kode).
- Velg godkjenningsmetoden. Du kan velge Auto, Kerberos eller NTLMv2. Hvis du velger Auto registreres godkjenningsmetoden automatisk.
- 11 Angi brukernavnet som er registrert på CIFS-serveren for maskinen (opptil 32 tegn).
- 12 Angi passordet for å gå til CIFS-serveren (opptil 32 tegn).
- Hvis du vil skrive inn Kerberos-serveradressen manuelt, skriver du inn denne (for eksempel /brother/abc/) (opptil 60 tegn).

#### Skann til nettverk med Skann til nettverk-profiler

- Legg i dokumentet.
- 2 Trykk på 📤 🛛 (Scan).
- 3 Trykk på ▲ eller V for å velge Skann til nettv eller Sk. til nettv. Trykk OK.
- 4 Trykk på ▲ eller ▼ for å velge 1sidig, 2sidig (L)kant eller 2sidig (S)kant. Trykk OK.
- 5 Trykk på ▲ eller ▼ for å velge én av profilene fra listen. Trykk OK.
- 6 Hvis du krysser av for Use PIN for authentication (Bruk PIN for godkjenning) i FTP/Network Scan Profile (FTP/Nettverksskanning-profil) i Internett-basert styring, blir du bedt om å taste inn en PIN-kode. Tast inn den 4-sifrede PIN-koden og trykk på OK.
  - Hvis profilen er fullstendig, går du automatisk til trinn ().
  - Hvis profilen ikke er fullstendig, for eksempel at kvalitet eller filtype ikke er valgt, vil du bli bedt om å angi den manglende informasjonen i de følgende trinnene.
- 7 Velg ett av alternativene nedenfor:
  - Trykk på ▲ eller V for å velge Farge 100 ppt, Farge 200 ppt, Farge 300 dpi, Farge 600 dpi, Grå 100 dpi, Grå 200 dpi eller Grå 300 dpi.
    - Trykk på **OK**, og gå til trinn **(B**).
  - Trykk på ▲ eller V for å velge S/H 200 dpi eller S/H 200x100 dpi.
    - Trykk på **OK**, og gå til trinn **③**.

8 Trykk på ▲ eller V for å velge PDF, Secure PDF eller JPEG. Trykk på **OK**, og gå til trinn **()**. 9 Trykk på ▲ eller ▼ for å velge PDF, Secure PDF eller TIFF. Trykk OK. 🖉 Merk Hvis du velger Secure PDF, blir du bedt om å oppgi et firesifret passord ved bruk av tallene 1-9 før du kan starte skanningen. (1) Gjør ett av følgende: Hvis du vil starte skanningen, trykk på Start. Hvis du vil endre filnavnet, går du til trinn ①. 11 Trykk på ▲ eller V for å velge filnavnet du ønsker å bruke, og på OK. Trykk Start. 🖉 Merk Hvis du vil endre filnavnet manuelt, går du til trinn (2). 12 Trykk på ▲ eller V for å velge <Manuell>. Trykk OK. Angi filnavnet du ønsker å bruke (opptil 32 tegn), og trykk på **OK**. Trykk Start.

# Slik setter du en ny standard for filstørrelsen (For Skann til e-post (e-postserver), Skann til FTP og Skann til nettverk)

Du kan sette din egen standardinnstilling for filstørrelsen. For en høyere kvalitetsskanning, velg den store filstørrelsen. For en mindre filstørrelse, velg den mindre filstørrelsen.

- 🚺 Trykk Menu, 1.
- 2 Trykk på ▲ eller ▼ for å velge Dokumentskann.. Trykk OK.
- 3 Trykk på ▲ eller ▼ for å velge Filstørrelse. Trykk OK.
- 4 Trykk på ▲ eller ▼ for å velge 1.Farge eller 2.Gråtone. Trykk OK.
- 5 Trykk på ▲ eller ▼ for å velge Liten, Mellom eller Stor. Trykk OK.
- **6** Trykk **Stop/Exit**.

#### Merk 🖉

Du kan ikke velge filstørrelsen når du skanner et dokument som svart-hvitt. Svart-hvite dokumenter lagres i TIFF-formatet og dataen komprimeres ikke.

# Slik setter du en ny standard for den tosidige skanningsmodusen (kun for Skann til e-post (e-postserver))

Du kan sette din egen standardinnstilling for den tosidige skanningsmodusen. Du kan velge fra to ulike typer layout, lang kant eller kort kant.

- 1 Trykk Menu, 1.
- 2 Trykk på ▲ eller ▼ for å velge Dokumentskann.. Trykk OK.
- 3 Trykk på ▲ eller V for å velge 2sidig skann.. Trykk OK.
- 4 Trykk på ▲ eller V for å velge Lang kant eller Kort kant. Trykk OK.
- 5 Trykk Stop/Exit.

# Maksimal kapasitet for ADF-utskuff (DCP-8070D, MFC-8370DN og MFC-8380DN)

Hvis maksimal kapasitet for utskuffen er nådd under bruk, vil maskinen stoppe skanningen og Maks. 20 ark vises på skjermen.

Gjør ett av følgende:

- For å sende sidene som er skannet så langt til en server, trykk på 1. Send.
- For å slette de skannede sidene, trykk på 2. Slett.

Hvis du sender sidene som er skannet og vil sende de resterende sidene, tar du først ut de skannede arkene fra ADF-utskuffen. Deretter trykker du på **Start**.

# 2 Fjernoppsett (bare MFC-modeller)

# Fjernoppsett

Med programmet **Fjernoppsett** kan du konfigurere mange maskin- og nettverksinnstillinger fra et Macintoshprogram. Når du går inn i programmet, blir maskinens innstillinger automatisk lastet ned til Macintoshmaskinen og vist på skjermen til Macintosh-maskinen. Hvis du endrer innstillingene, kan du laste dem direkte opp til maskinen.

## 🖉 Merk

RemoteSetup-programikonet er i Macintosh HD/Bibliotek/Printers/Brother/Utilities.

|                                 | Brother MFC Fjernstyrt Konfigurering |
|---------------------------------|--------------------------------------|
| WFC- XXXX<br>Hovedoppsett       | Hovedoppsett<br>Modus timer 2 Min :  |
| Fax<br>Mottak oppsett           | Papirtype                            |
| Sende oppsett<br>Adressebok     | Magasin 1 Normal 🛟                   |
| Rapport innst.<br>Fiernst, Valg | MPSkuff Normal                       |
| Ringebegrens.                   | Papirstørrelse                       |
| Skriver                         | Magasin 1 A4                         |
| Direkteutskr.<br>Skann til USB  | Volum                                |
| Nettverk                        | Ringelyd Med 🗘 Signal Med 🛟          |
| TCP/IP                          | Høyttaler Med 🗘                      |
| Ethernet<br>WLAN                | Auto sommertid 💿 På 💮 Av             |
| TCP/IP<br>E-post/IFAX           | Toner spar Av 🗘                      |
| Konfig. serv<br>Setup mail F    | Bruk av mag                          |
| Setup mail 1<br>Setup relay     | Kopi MP>T1 + Fax T1>MP +             |
| Sk. til epost                   | Skriv ut MP>T1                       |
| Sk. til nettv                   | Sk.st. glass A4                      |
| Faks til serv.<br>Time zone     | Filstørrelse                         |
| Grunn oppsett                   | Farge Mellom Cråtone Mellom          |
| )4 >                            | 2sidig skann. Lang kant 🗧            |
| Eksporter Importer              | Skriv ut OK Avbryt Legg til          |
|                                 |                                      |

#### OK

Lar deg starte opplasting av data til maskinen og avslutter Fjernoppsett-programmet. Hvis det vises en feilmelding på skjermen, legger du inn de riktige dataene på nytt og klikker på **OK**.

#### Avbryt

Lar deg avslutte Fjernoppsett-programmet uten å laste opp data til maskinen.

Legg til

Lar deg laste opp data til maskinen uten å avslutte Fjernoppsett-programmet.

Skriv ut

Lar deg skrive ut de valgte elementene på maskinen. Du kan ikke skrive ut dataene før de er lastet opp til maskinen. Klikk **Legg til** for å laste opp de nye dataene til maskinen, og klikk **Skriv ut**.

#### Eksporter

Lar deg lagre de gjeldende konfigurasjonsinnstillingene i en fil.

#### Importer

Lar deg lese innstillingene fra en fil.

# 🖉 Merk

- Du kan bruke knappen **Eksporter** til å lagre Hurtig oppringing eller alle innstillinger for din maskin.
- Hvis du har behov for å endre maskinen som ble registrert på Macintosh-maskinen ved installasjonen av MFL-Pro Suite (se *Hurtigstartguiden*), eller hvis nettverksmiljøet er endret, må du spesifisere den nye maskinen. Åpne **DeviceSelector** og velg den nye maskinen. (Kun for nettverksbrukere)
- Hvis Sikker funksjonslås er aktivert, kan du ikke bruke Fjernoppsett.

# Stikkordliste

\_\_\_\_\_

## В

A

| BR-Script 3-modus | 6 | 131 |
|-------------------|---|-----|
| Dit Compt o modul |   |     |

# С

| ControlCente         | er2 |     |
|----------------------|-----|-----|
| Macintosh            |     | 184 |
| ControlCente         | er3 |     |
| Windows <sup>®</sup> |     | 60  |

# D

| Drivere              |   |
|----------------------|---|
| Macintosh            |   |
| skriver              |   |
| TWAIN                |   |
| Windows <sup>®</sup> |   |
| skriver              | 2 |
| TWAIN                |   |
| WIA                  |   |

# Е

| Enhetsvelger | 167, | 202, | 221 |
|--------------|------|------|-----|
|--------------|------|------|-----|

# F

| FAX (PC-FAX)         |     |
|----------------------|-----|
| Macintosh            |     |
| sender               |     |
| Windows <sup>®</sup> |     |
| adressebok           | 113 |
| enkel stil           |     |
| faksforside          |     |
| faksstil             |     |
| gruppe               |     |
| motta                |     |
| sender               |     |
| Fjernoppsett         |     |
| Macintosh            |     |
| Windows <sup>®</sup> |     |
|                      |     |

# Ν

| Nettverk PC FAX          |     |
|--------------------------|-----|
| Macintosh (kun sending)1 | 161 |
| Nettverks-PC-FAX         |     |
| Windows <sup>®</sup> 1   | 106 |

# Ρ

| PaperPort™ 11SE (Windows <sup>®</sup> ) |          |
|-----------------------------------------|----------|
| importere                               |          |
| OCR                                     |          |
| Presto! PageManager (Macintosh)         | 179, 181 |
| PS-skriverdriver                        |          |
| Macintosh                               | 152      |
| Windows <sup>®</sup>                    |          |

## S

| Skann til FTP        |                                         |
|----------------------|-----------------------------------------|
| Macintosh            |                                         |
| Windows <sup>®</sup> |                                         |
| Skanne               |                                         |
| Macintosh            |                                         |
| Nettverk             |                                         |
| OCR                  |                                         |
| Oppløsning           |                                         |
| Presto! PageManager  |                                         |
| Skanne-tast          |                                         |
| til Macintosh        | 167                                     |
| Windows <sup>®</sup> |                                         |
| Nettverk             |                                         |
| Oppløsning           | 37                                      |
| ScanSoft™ PaperPort™ | 56                                      |
| Skanne-tast          | 48.89                                   |
| WIA-kompatibilitet   | 40                                      |
| Skriverdriver        |                                         |
| Macintosh            | 136                                     |
| Windows <sup>®</sup> |                                         |
|                      | ••••••••••••••••••••••••••••••••••••••• |

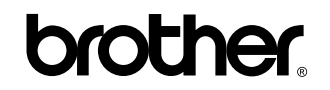

Besøk oss på Internett http://www.brother.com/

Dette produktet er kun godkjent for bruk i det landet der det ble kjøpt. Lokale Brother-selskaper eller deres forhandlere støtter kun maskiner som er kjøpt i deres egne land.